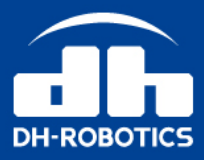

# Voice Coil Actuator Series Drive User Guide

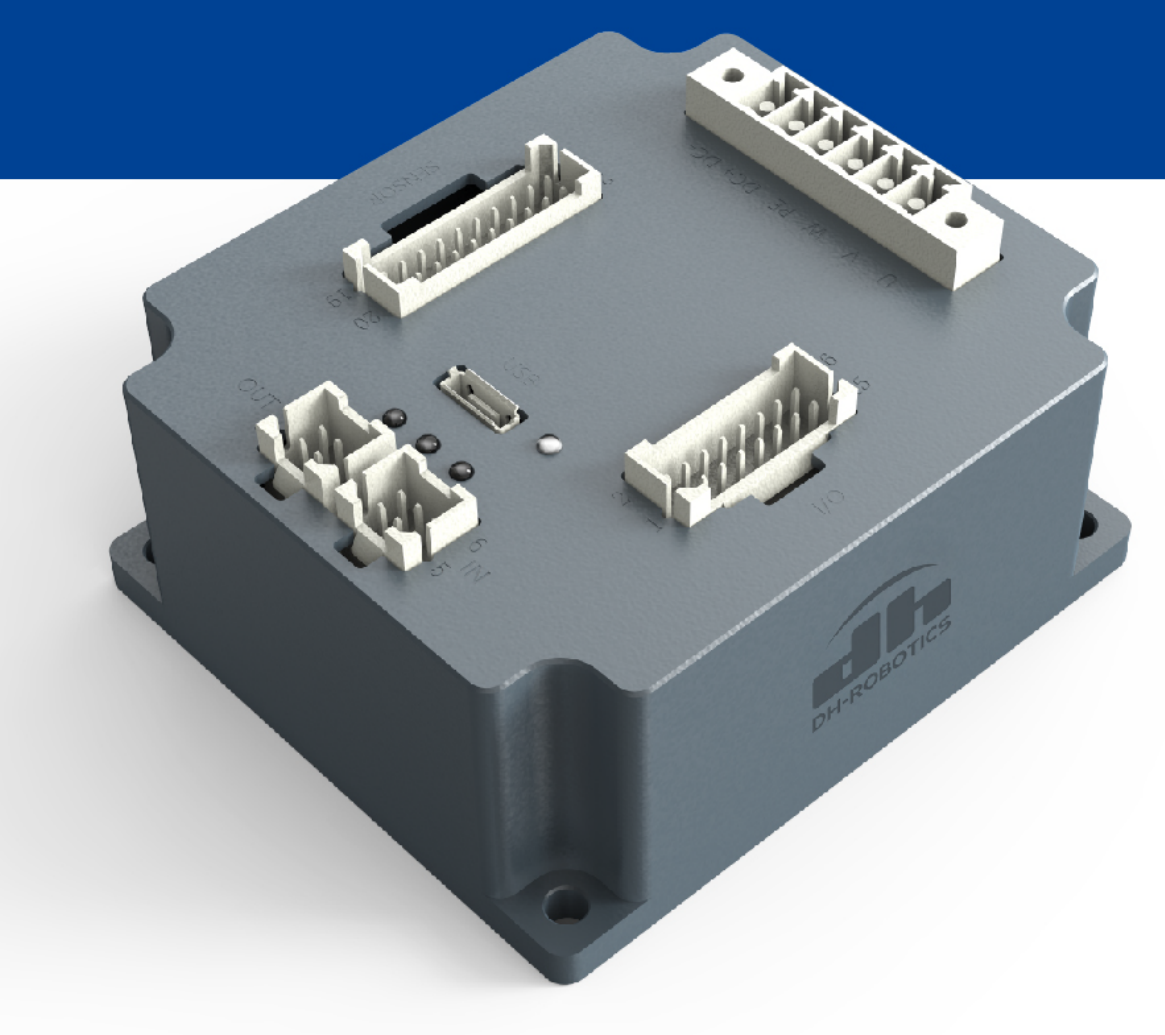

en.dh-robotics.com

# Contents

| 1 Installation                          |    |
|-----------------------------------------|----|
| 1.1 Dimension                           |    |
| 1.2 Assembly and Disassembly            |    |
| 1.3 Mechanical Installation             |    |
| 1.3.1 Installation Site                 | 4  |
| 1.3.2 Environmental Condition           | 4  |
| 1.3.3 Installation Steps                | 4  |
| 2 System Wiring                         | 5  |
| 2.1 Interface Definition                | 5  |
| 2.1.1 Pin Definition of J10 and J11     | 5  |
| 2.1.2 Pin Definition of J5              | 5  |
| 2.1.3 Pin Definition of J6              | 6  |
| 2.1.4 Pin Definition of J7              | 7  |
| 2.1.5 Pin Definition of J9              |    |
| 2.2 IO wiring                           |    |
| 2.2.1 DI wiring                         | 8  |
| 2.2.2 DO Wiring                         | 10 |
| 2.3 AI Wiring                           | 12 |
| 2.4 Cables                              | 13 |
| 3 Trial Run and Debugging               | 15 |
| 3.1 Communication Connection            | 15 |
| 3.2 Parameter Writing                   | 16 |
| 3.2.1 Startup Parameters                | 17 |
| 3.2.2 Motor Feedback Parameters         | 17 |
| 3.2.3 Limit Protection                  | 19 |
| 3.2.4 User Unit                         | 19 |
| 3.3 Magnetic Pole Calibration           | 20 |
| 3.3.1 Phase Sequence Steering Detection | 20 |
| 3.3.2 Hall Detection                    | 20 |
| 3.3.3 Commutation Offset Detection      | 20 |
| 3.4 PID Adjustment                      | 23 |
| 3.4.1 Current Loop                      | 23 |
| 3.4.2 Velocity Loop                     | 26 |
| 3.4.3 Position Loop                     | 31 |
| 3.4.4 Grouping Gain                     | 33 |
| 3.5 Motion Control                      | 33 |
| 3.5.1 Position Control Mode             | 34 |
| 3.5.2 Velocity Control Mode             | 35 |
| 3.5.3 Homing Mode                       |    |
| 3.5.4 Torque Control Mode               | 76 |

| 3.5.5 Pulse Control Mode              | 77 |
|---------------------------------------|----|
| 3.5.6 Analog Control Mode             | 78 |
| 3.6 Troubleshooting                   | 79 |
| 4 Troubleshooting                     |    |
| 5 Debugging Software ISMC             | 90 |
| 5.1 Software Download                 | 90 |
| 5.1.1 System Requirements             |    |
| 5.1.2 Software Installation           | 90 |
| 5.2 Driver Installation               |    |
| 5.3 Firmware Upgrade                  | 96 |
| 6 Communication                       |    |
| 6.1 EtherCAT Communication            | 97 |
| 6.1.1 Principle                       | 97 |
| 6.1.2 EtherCAT                        |    |
| 6.1.3 Communication with Beckhoff PLC |    |

# **1** Installation

#### 1.1 Dimension

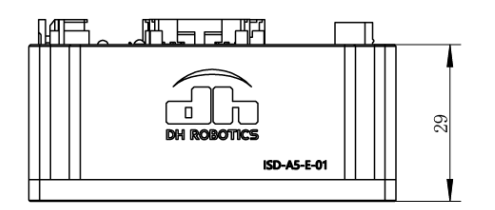

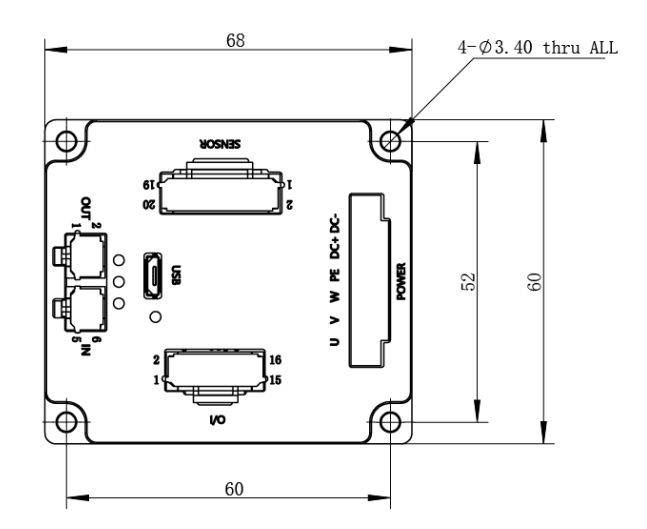

Fig. 1-1 Dimension (unit: mm)

#### 1.2 Assembly and Disassembly

Before installation, please check the product package:

- Servo drive
- Connector corresponding to the servo drive
- User manual (scan the QR code card to access to the official website for download).

Please note the following during disassembly:

- Careful remove the box.
- Make sure the product is free of cosmetic damage. If there are such damages, please contact us.
- Check the model on the housing of the product and make sure the product is your desired one.
- Check if the rated voltage meets your demands.

#### 1.3 Mechanical Installation

This servo is a pedestal type servo amplifier and failures may occur if installed in the wrong way.

#### 1.3.1 Installation Site

- Please do not use this product in the vicinity of corrosive and flammable gas environments such as hydrogen sulfide, chlorine, ammonia, sulfur, chlorinated gases, acids, alkalis, salts, and combustible materials.
- Please do not install this product in the environments with high temperature, humid places and lots of dust and iron powder.
- Please do not use this product in a closed environment where will cause high temperature of the servo and shorten the service life.
- Please note the following:
  - ✓ For servo drives with 200W and below, there is no special requirements for installation.
  - $\checkmark$  For servo drives with 400W, please make sure that the temperature of the secondary

cooling installation surface is below 55°C.

 $\checkmark$  For servo drives with 750W, please make sure the temperature of the installation

surface is below 55°C, and make sure at least 3 m/s wind convection with wind

direction along the horizontal direction of PCB.

#### **1.3.2 Environmental Condition**

| Projects               | Description                   |  |  |
|------------------------|-------------------------------|--|--|
|                        | • 0: 0°C - +50°C              |  |  |
| Ambient temperature    | • 1: -40°C - +50°C            |  |  |
| Amplent temperature    | • 2: -55°C - +50°C            |  |  |
|                        | • 3: -70°C - +50°C            |  |  |
| Environmental humidity | < 95% RH (no condensation)    |  |  |
| Storago tomporaturo    | • -40°C - +85°C (no freezing) |  |  |
|                        | • 7-0°C - +85°C (no freezing) |  |  |
| Storage humidity       | 0% - 95% RH (no condensation) |  |  |
| Vibration              | < $5 \mathrm{m/s^2}$          |  |  |

 Table 1-1 Environmental conditions

#### 1.3.3 Installation Steps

**Note:** The servo drive should be vertically installed on the wall and M3 screws must be tightened. For other requirements.

- On the back of the mounting plate, mark the position of screw hole. The hole spacing is shown as in Figure 2-1, and the specification of heat sink hole is M3,.
- Tap threads according to the mark, and make sure threads have full contact.
   Note: The metal surface of the mounting plate should not be coated or painted, and if so, please scrape it off. Otherwise the electromagnetic compatibility will deteriorate.
- Vertically mount the servo drive on the back of the mounting plate.
   Note: Please pay attention to the installation spacing, and make sure the mounting surface is in good contact.

# 2 System Wiring

#### 2.1 Interface Definition

There are 6 interfaces on the servo drive. Among them, the following interfaces are external:

- J10-J11: EtherCAT communication interface
- J5: USB communication interface
- J6: IO interface
- J7: Motor encoder feedback interface
- J9: Power input and output interface

The pin definition of each interface is shown in Figure 2-1:

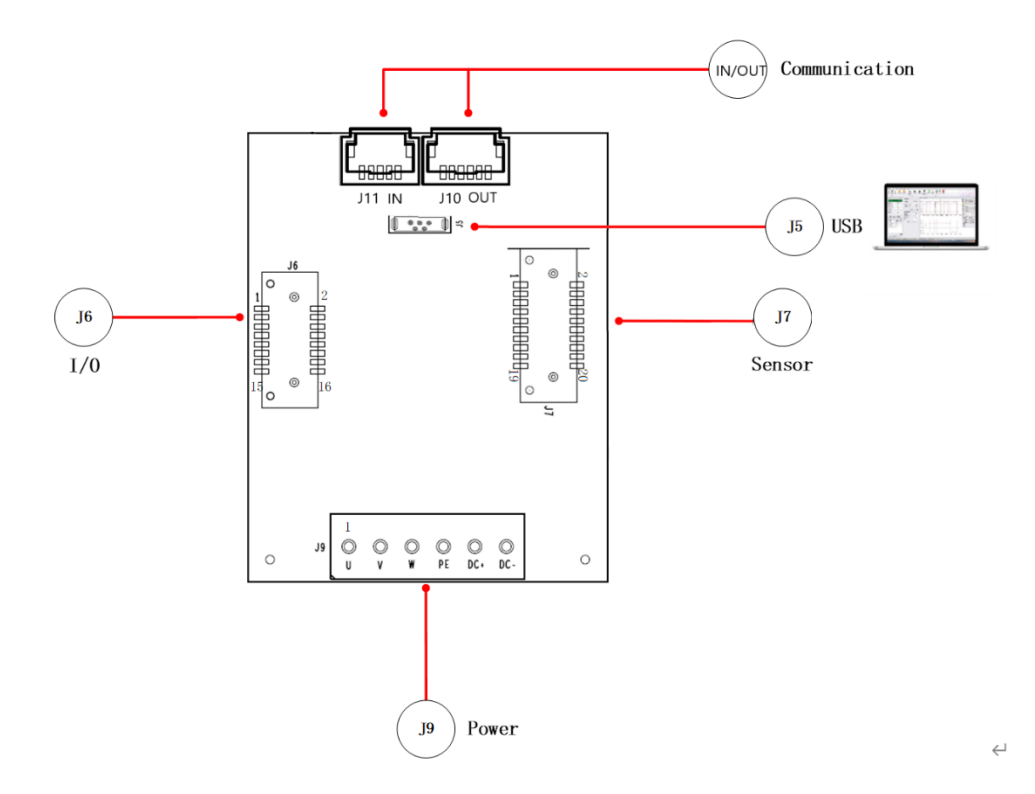

Figure2 -1 Interface definition

#### 2.1.1 Pin Definition of J10 and J11

| Interface        | Pin | Pin Name |
|------------------|-----|----------|
|                  | 1   | TX+      |
| J10/J11-EtherCAT | 2   | TX-      |
| (J11-IN; J10-    | 3   | RX-      |
| OUT)             | 5   | RX+      |
|                  | 4、6 | PE       |

#### 2.1.2 Pin Definition of J5

You can communicate with the servo drive for parameter settings and debugging via the standard Micro-USB cable.

#### 2.1.3 Pin Definition of J6

| Interface       | Pin | Pin Name |
|-----------------|-----|----------|
|                 | 1   | +24V_OUT |
|                 | 2   | GND-OUT  |
|                 | 3   | DO2_OUT  |
|                 | 4   | DO3_OUT  |
|                 | 5   | DO0_OUT  |
|                 | 6   | DO1_OUT  |
|                 | 7   | DI4_IN   |
|                 | 8   | DI5_IN   |
| J6-IO interface | 9   | DI2_IN   |
|                 | 10  | DI3_IN   |
|                 | 11  | DI0_IN   |
|                 | 12  | DI1_IN   |
|                 | 13  | STO0     |
|                 | 14  | GND-IN   |
|                 | 15  | STO1     |
|                 | 16  | STO_RET  |

### Table 2-2 Pin definition of J6

#### 2.1.4 Pin Definition of J7

| Interfa | Din    | Pin name |             |        |        |              |
|---------|--------|----------|-------------|--------|--------|--------------|
| се      | ce Abs |          | Incremental | Hall   | Analog | Power supply |
|         | 1      |          |             |        |        | PE           |
|         | 2      |          |             |        |        | GND          |
|         | 3      |          | INC_A+      |        |        |              |
|         | 4      |          | INC_A-      |        |        |              |
|         | 5      |          | INC_B+      |        |        |              |
| J7-     | 6      |          | INC_B-      |        |        |              |
| motor   | 7      |          | INC_Z+      |        |        |              |
| encod   | 8      |          | INC_Z-      |        |        |              |
| er      | 9      |          |             |        |        |              |
| feedba  | 10     |          |             |        |        |              |
| ck      | 11     |          |             |        | AI1+   |              |
| ce      | 12     |          |             |        | Al1-   |              |
|         | 13     |          |             |        | Al2+   |              |
|         | 14     |          |             |        | Al2-   |              |
|         | 15     |          |             |        |        |              |
|         | 16     |          |             |        |        |              |
|         | 17     |          |             | HALL_U |        |              |
|         | 18     |          |             |        |        | 5V           |
|         | 19     |          |             | HALL_W |        |              |
|         | 20     |          |             | HALL_V |        |              |

#### Table 2-3 Pin definition of J7

#### 2.1.5 Pin Definition of J9

| Interface      | Interface | Pin Name |  |  |  |
|----------------|-----------|----------|--|--|--|
|                | Pins      |          |  |  |  |
|                | 1         | U        |  |  |  |
|                | 2         | V        |  |  |  |
| J9-power input | 3         | W        |  |  |  |
| and output     | 4         | PE       |  |  |  |
| interface      | 5         | DC+      |  |  |  |
|                | 6         | DC-      |  |  |  |

| Table 2-4 | Pin defir | nition of | J9 |
|-----------|-----------|-----------|----|
|-----------|-----------|-----------|----|

#### **Caution:**

- 1. For voice coil motor or DC brush motor, please connect the power cable to UV phase.
- 2. For two-phase four-wire stepping motor, please connect A+ and B+ of the power cable respectively to U phase and W phase, A- and B- to V phase.

#### 2.2 IO wiring

#### 2.2.1 DI wiring

• When the upper unit uses relay to output (taking DI0 as an example)

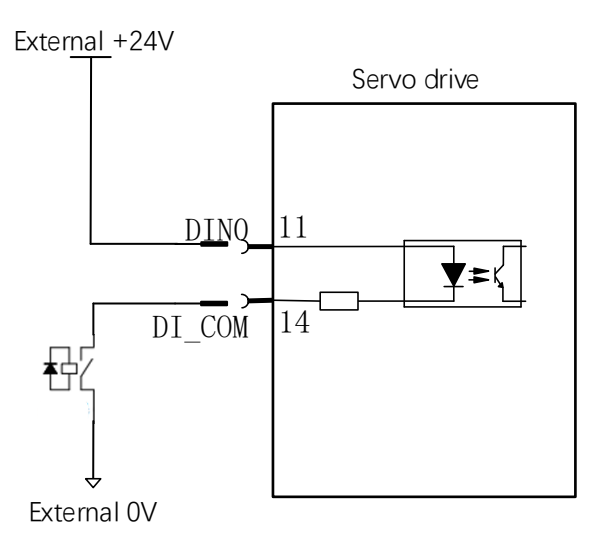

• When the upper unit uses open collector to output **PNP connection** 

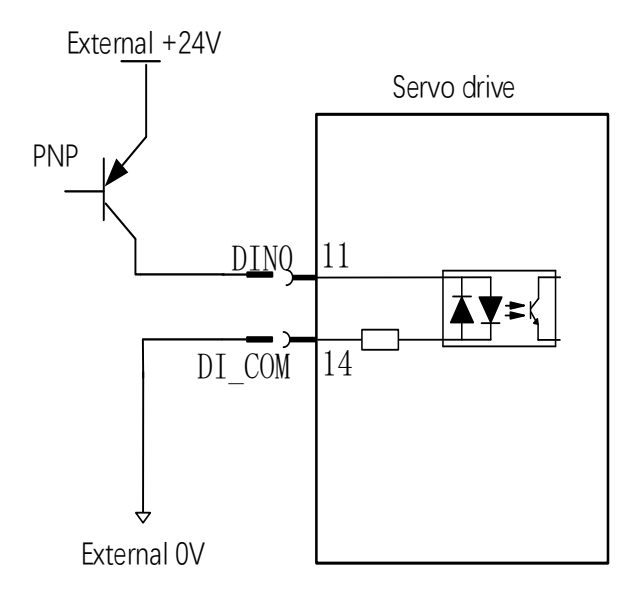

#### **NPN** connection

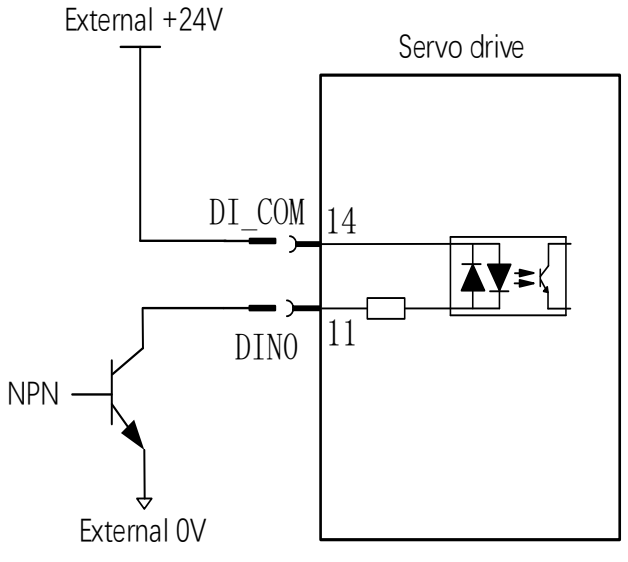

Note: The mixing case of PNP and NPN input is not supported.

#### 2.2.2 DO Wiring

• When the upper unit uses relay to input (taking DO1 as an example).

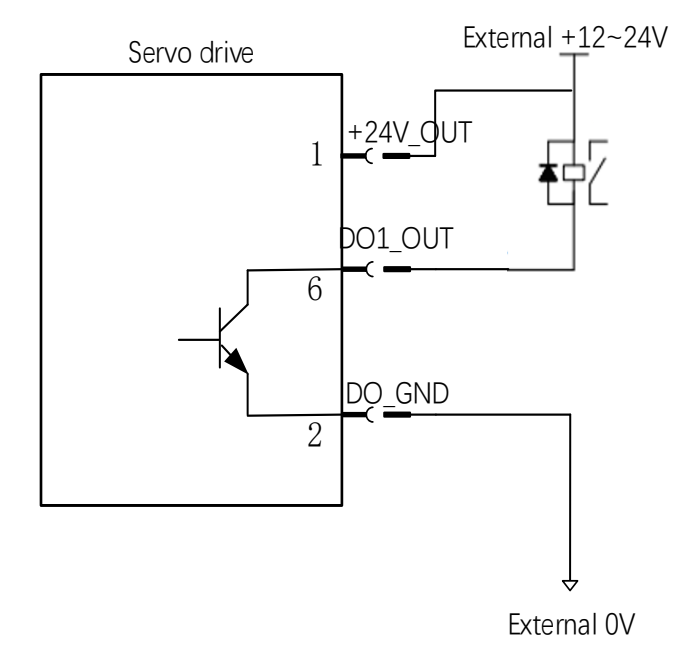

• When the upper unit uses optocoupler to input (taking DO1 as an example).

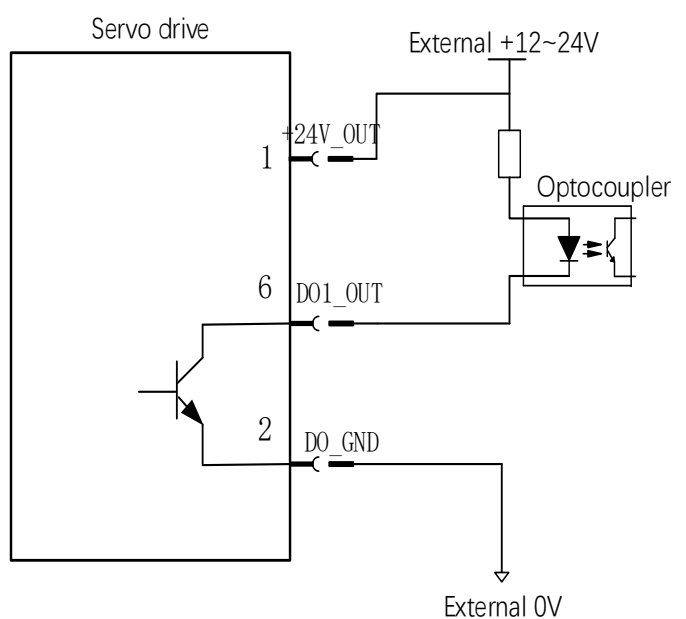

#### Note:

- 1. DO\_OUT needs a pull-up resistor and current limiting resistor (it is optional. Please decide whether to use it according to the optocoupler specifications of the upper unit).
- 2. The maximum voltage and current of the internal optocoupler output is as follows.
  - Voltage: 30 V DC
  - Current: 400 mA DC

#### 2.3 AI Wiring

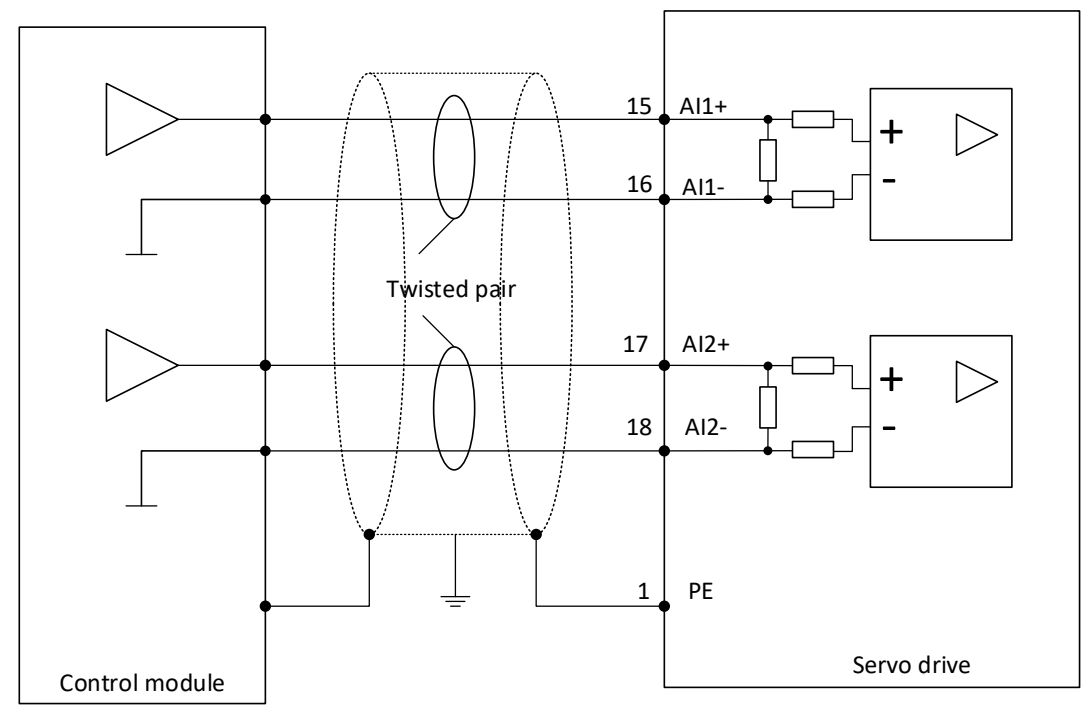

#### Note:

- 1. The servo drive has 2 analog input circuits, i.e. Al1 and A12.
  - Input voltage: -10 +10 V
  - AD accuracy: 12 bits
- 2、Please make sure the input voltage is within -12 +12 V. Otherwise, damage to the circuit may occur.
- 3, Input impedance:  $3.74 \text{ k}\Omega$ .
- 4、 The upper unit can read values of 0x2413 (Al1) and 0x2414 (Al2) for external analog closed loop control.

#### 2.4 Cables

Table 2-5 Cables

| Name                             | Description                                                                                        | Length/m             | Model        |
|----------------------------------|----------------------------------------------------------------------------------------------------|----------------------|--------------|
|                                  |                                                                                                    | 1                    | SP-075-010-A |
|                                  | Power cable between motor and servo                                                                | 3                    | SP-075-030-A |
|                                  | drive with connector                                                                               | 5                    | SP-075-050-A |
|                                  | (for servo system ≤5 A)                                                                            | X (non-<br>standard) | SP-075-XXX-A |
|                                  |                                                                                                    | 1                    | SP-150-010-A |
|                                  | Power cable between motor and servo                                                                | 3                    | SP-150-030-A |
| Power cables <sup>*1</sup>       | drive with connector                                                                               | 5                    | SP-150-050-A |
|                                  | (for 10 A servo system)                                                                            | X (non-<br>standard) | SP-150-XXX-A |
|                                  |                                                                                                    | 1                    | SP-250-010-A |
|                                  | Power cable between motor and servo                                                                | 3                    | SP-250-030-A |
|                                  | drive with connector                                                                               | 5                    | SP-250-050-A |
|                                  | (for 20 A servo system)                                                                            | X (non-<br>standard) | SP-250-XXX-A |
|                                  | Encoder signal cable between motor<br>and servo drive with connector<br>(For incremental encoders) | 1                    | SDE15-010-A  |
|                                  |                                                                                                    | 3                    | SDE15-030-A  |
|                                  |                                                                                                    | 5                    | SDE15-050-A  |
| Epocdor ophios*1                 |                                                                                                    | X (non-<br>standard) | SDE-15-XXX-A |
| Encoder cables                   | Encoder signal cable between motor                                                                 | 1                    | SDE08-010B-A |
|                                  | and servo drive with connector and                                                                 | 3                    | SDE08-030B-A |
|                                  | battery (3.6 V, it is recommended to                                                               | 5                    | SDE08-050B-A |
|                                  | replace it every 15 - 24 months)<br>(For absolute encoders)                                        | X (non-<br>standard) | SDE08-XXXB-A |
|                                  |                                                                                                    | 1                    | SDD16-010    |
|                                  | Digital I/O cable (6 inputs 4 outputs)                                                             | 3                    | SDD16-030    |
| Digital I/O cables <sup>*1</sup> | 2-way STO, with connector                                                                          | 5                    | SDD16-050    |
|                                  |                                                                                                    | X (non-<br>standard) | SDD16-XXX    |
| Communication                    | EtherCAT communication cable 1<br>between the servo drive and upper<br>unit PLC                    | Х                    | SDC0X0-CC    |
| cables*2                         | EtherCAT communication cable 2 between servo drives                                                | Х                    | SDC0X0-CD    |

#### Note:

- 1. It is recommended to purchase a set of cables for direct use. Otherwise, you need to purchase J2-J7 connectors separately.
- 2. It is recommended to purchase a set of bus communication cable, because the CAN / EtherCAT communication interface is not a standard RJ45 connector. And you can purchase USB cables by yourself.
- 3. Cable can be customized. For special needs, please contact us.

## 3 Trial Run and Debugging

The iSMC software is used for trial run and debugging. For details, please refer to **User Manual of Servo Debugging Software ISMC**.

Debugging steps:

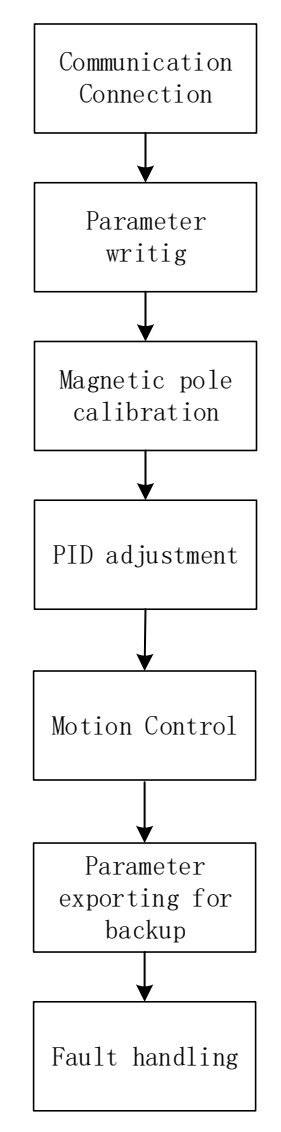

Figure 3-1 Parameter debugging steps

#### **3.1 Communication Connection**

- 1. Install the SMC software and USB driver.
- 2. Connect the upper computer and the servo drive via a USB cable (Mirco Type B).
- 3. Run ISMC software, enter the main interface, and select submenu "Configuration":

| Application Studio 1 (1.6.6.16)                                                                                                    | - o ×                                     |
|----------------------------------------------------------------------------------------------------|-------------------------------------------|
| Configuration App Tools Setting Help                                                                                                    |                                           |
| Condition monitor aton with Motor&Feedback Limits&Protections Identification functions                                                                                                  | Module control #                          |
| Real-time Monitor                                                                                                    | Three-ring Debug Motion control           |
| Realized Load motor                                                                                                    | Save motor Inner source effect 3 - Curr * |
| Poston reedback(m) 0                                                                                                    | Controller parameters                     |
| Poston emotion 1. Click to open the                                                                                                    | Current Inco Kn[0.001] 1000 *             |
| Speed Feedback(pm) 0 Max Torque[Nm] 2,400                                                                                                    | Current into K(0.001)     Son *           |
| Current Feedback(A) 0. Rotation Inetta[kgrom^2] 0.407                                                                                                    | Eead Environ Method     O - N - *         |
| 402 SV Not Real COMMUNICATION INTERTACE Motor max speed(rom) 3200                                                                                                    | TorForward/oefficient/0.0011 500 *        |
| Last Fault 0x Motor max current[A] 25.600                                                                                                    | TorqueFilterRC[0.001] 10                  |
|                                                                                                    | :                                         |
| Motor D axis inductance[mH] 2.100 Motor Q axis inductance[mH] 2.100                                                                                                    | Automatically download Download           |
| Motor stator phase resistance[Q] 0.150                                                                                                    | Function generator parameters             |
| Self-defined parameters Montor Motor pole pairs number 1                                                                                                    | inner source type 1 - squ *               |
| Paraltame * Value Unit Encoder                                                                                                    | Current amplitude(A) 0.000 \$             |
| Control \ 0     Encoder Type     2 - Incremental Encoder-Otto     O Communication Setting                                                                                               | Inner source frequency[Hz]     0.000      |
| Status = 0                                                                                                    | Inner source number 0 C                   |
| Modes 0 n Mesoucarter 1 1000 Communication Mode USB -                                                                                                    | • Start Stop                              |
| N3 vec. 10 hardborect 0 house US8                                                                                                    | Enabled Oscilloscope                      |
| C28 ver \ 0 Port Name COM6 *                                                                                                    | Auti-tum Clear                            |
| Refrech Connect Disconnect                                                                                                    |                                           |
|                                                                                                    |                                           |
|                                                                                                    |                                           |
|                                                                                                    |                                           |
|                                                                                                    |                                           |
|                                                                                                    |                                           |
| Edt                                                                                                    |                                           |
| Fault display Digital 10 monitor                                                                                                    |                                           |
| No. faut                                                                                                    |                                           |
|                                                                                                    |                                           |
|                                                                                                    | . and j                                   |
|                                                                                                    |                                           |
| approx                                                                                                    |                                           |
| CONNECL                                                                                                    |                                           |
|                                                                                                    |                                           |
|                                                                                                    |                                           |
|                                                                                                    |                                           |
| Measures                                                                                                    |                                           |
|                                                                                                    |                                           |
|                                                                                                    |                                           |
|                                                                                                    |                                           |
| Communication Statushiot connected Drive State:Disabled Servo State:Normal Anived Target:Not arrived Motion State:Stop Motion Model/Unknown User Right: Normal_User Servo Type:EtherCAT |                                           |

Figure 3-2 Open the communication interface

- 4. Click "Refresh", and select the port connected to the servo drive in drop-down box "Port".
- 5. Click **"Connect"**. The result shows as in Figure 3-3.

| Contraction Application                                                                                                    | Tools Setting Help   |                                  |                             |                              |            |    |                              |                |
|----------------------------------------------------------------------------------------------------|----------------------|----------------------------------|-----------------------------|------------------------------|------------|----|------------------------------|----------------|
| dition montor                                                                                                    | * Configuration with | Motor&Feedback Limits&Protects   | ns dentification function   | 5                            |            |    | Module control               |                |
| Real-tope Monitor                                                                                                    |                      |                                  |                             |                              |            |    | Three-ring Debug             | Notion control |
| Dix 34                                                                                                    | Motor&Feedback       | Motor                            |                             |                              |            |    | Inner source effect          | 3 - Curr       |
| ition Feedback[cnt] 0                                                                                                    | Lineball Deckardines | Motor model                      |                             | Load motor                   | Save motor |    | Controler ascentare          |                |
| ition Emor[cnt] 0                                                                                                    | Umcsaprocections     | Mator type                       | 1 - Rotary Brushless Motor  | Servo Motor                  |            |    | Concroller parameters        |                |
| ed Feedback(rpm) 0000                                                                                                    |                      | Motor rated power[Watt]          | 19                          |                              |            | -  | Current loop Kp[0.001]       | 1500           |
| rent Feedback(A) -0.04                                                                                                    | entification functio | Rated Torque[Nm]                 | 0.014                       | Max Torque[N·m]              | 0.056      | \$ | Current loop K[0.001]        | 1000 \$        |
| SV Fault                                                                                                    | -                    | Torque Coefficient[N:m/A]        | 0.031                       | Rotation Inertia[kgrcm^2]    | 0.260      | -  | Feed Forward Method          | 0 - N *        |
| Ends Avenue                                                                                                    |                      | Motor rated speed[rpm]           | 1000                        | C Motor max speed[rpm]       | 2000       | \$ | TorForwardCoefficient[0.001] | 500 \$         |
| 000020                                                                                                    | N                    | Motor rated current[A]           | 0.600                       | C Motor max current[A]       | 2.000      | 0  | TorqueFilterRC[0.001]        | 10 🛟           |
|                                                                                                    |                      | Motor back EMF[mV/rpm]           | 2.000                       |                              |            | \$ | T Automatically developed    |                |
|                                                                                                    |                      | Motor D axis inductance[mH]      | 0.600                       | Motor Q axis inductance[rnH] | 0.595      | \$ |                              | Download       |
|                                                                                                    |                      | Motor stator phase resistance[Q] | 10.000                      |                              |            | ;  | Function generator paramete  | rs.            |
| Self-defined parameters Monitor                                                                                            |                      | Motor pole pairs number          | 2                           |                              |            | ÷  | Inner source type            | 1 - squ        |
| ParaName * Value L                                                                                                    | int                  | Encoder                          |                             |                              |            |    | Current amplitude[A]         | 0.000          |
| Control   6                                                                                                    |                      | Encoder Type                     | 2 - Incremental Encoder-    | 🕐 Communication Setting      |            |    | Inner source frequency[Hz]   | 0.000          |
| Status \ 1544                                                                                                    |                      | Basel Man (another land)         | CETTO CONTRACTOR CONTRACTOR | Communities Made (1978)      |            |    | Inner source number          | 0              |
| Modes \ 0                                                                                                    | -                    | wsepropul conuctions             | 03330                       | Contraction Hole ( cost      |            |    | Start                        |                |
| V0C \ 24251 m                                                                                                    | W                    | HalModeSelect                    | 0 - None                    | USB                          |            |    | Fashind                      | Occlassona     |
| N3 Vers 1 1.6.1.1.2.0.1.0                                                                                                  | _                    |                                  |                             | Port Name COMD T             |            |    | Enabled                      | Uscauscope     |
| E                                                                                                    | dr                   |                                  | 1                           | 14                           |            |    |                              |                |
| Fault display Digital IO monito                                                                                            | ¢.                   |                                  | <b>1</b>                    |                              |            |    |                              |                |
| 8020 Rotor does not move during A                                                                                          |                      |                                  |                             |                              |            |    |                              |                |
| OutDOD Notor does not<br>nove during Angle<br>identification                                                               |                      | Successful                       | connecti                    | on feedback                  |            |    |                              |                |
| 1.Parameters such as<br>current are incorrectly set<br>2.Heavy load, mechanical<br>study, missigned wiring                 |                      | /                                |                             |                              |            |    |                              |                |
| 1.Set the appropriate<br>parameter values<br>2.Check whether the<br>equipment, kad, and<br>cable connection are<br>correct | Î                    |                                  |                             |                              |            |    |                              |                |
| -                                                                                                    |                      |                                  |                             |                              |            |    |                              |                |

Figure 3-3 Communication connection succeeded

#### 3.2 Parameter Writing

Parameter settings includes the settings of parameters about startup, motor feedback, limit protection and user unit.

#### 3.2.1 Startup Parameters

Click "Start Configuration" in submenu "Configuration", select the corresponding communication mode, and click "OK".

#### 3.2.2 Motor Feedback Parameters

Motor feedback parameters includes motor parameters and encoder parameters.

- 1. Select "Motor Feedback" in submenu "Configuration".
- 2. Set motor parameters and encoder parameters.
- 3. Click "Download" after settings are completed.

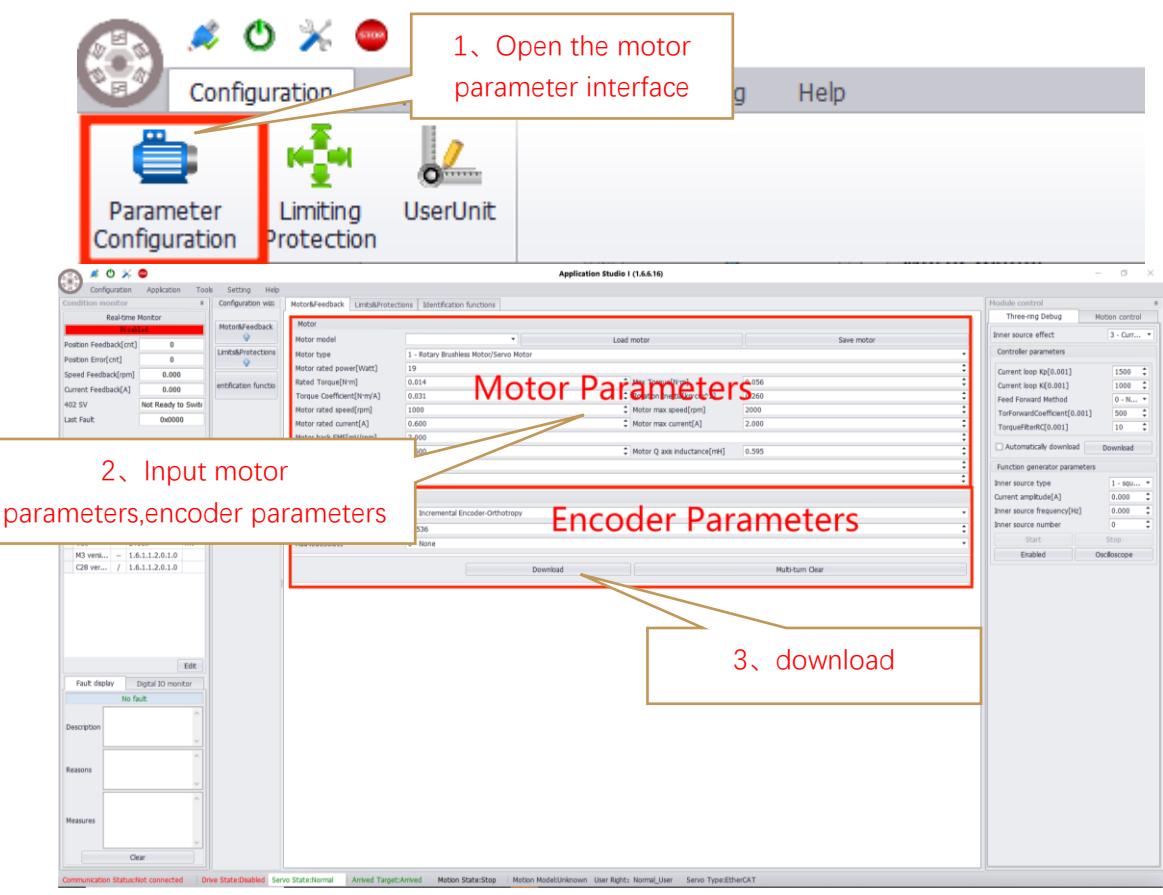

Figure 3-5 Settings of motor feedback parameters

**Note:** Please restart the servo drive after saving successfully, and reconnect the communication after restarting.

#### Motor parameters

1) To conveniently configure motor parameters, SMC supports motor database in which you can directly call the motor parameters of known models and save the motor parameters of new models.

**Note:** The database only supports saving and loading motor feedback parameters. "**Import**" command is used to import all servo parameters and "**Export**" command is used to export all servo parameters.

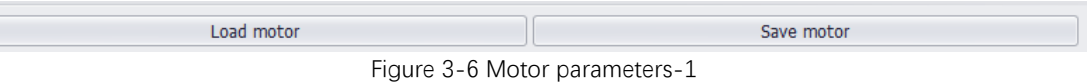

2) Please input the values of target motor parameters into the software according to the motor nameplate and the motor parameter manual provided by the manufacturer, as shown in Figure 3-7:

| Motor type                                | 1 - Rotary Brushless Motor/Servo Motor |                             |       | • |
|-------------------------------------------|----------------------------------------|-----------------------------|-------|---|
| Motor type                                | 1 - Kotary brusiness Mocor/Servo Mocor |                             |       | ÷ |
| Motor rated power[Watt]                   | 19                                     |                             |       | ÷ |
| Rated Torque[N·m]                         | 0.014                                  | Max Torque[N·m]             | 0.056 | ÷ |
| Torque Coefficient[N·m/A]                 | 0.031                                  | Rotation Inertia[kg·cm^2]   | 0.260 | ÷ |
| Motor rated speed[rpm]                    | 1000                                   | Motor max speed[rpm]        | 2000  | ÷ |
| Motor rated current[A]                    | 0.600                                  | Motor max current[A]        | 2.000 | ÷ |
| Motor back EMF[mV/rpm]                    | 2.000                                  |                             |       | ÷ |
| Motor D axis inductance[mH]               | 0.600                                  | Motor Q axis inductance[mH] | 0.595 | ÷ |
| Motor stator phase resistance[ $\Omega$ ] | 10.000                                 |                             |       | ÷ |
| Motor pole pairs number                   | 2                                      |                             |       | ÷ |

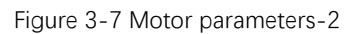

- The motor types include rotary brushless motor, linear brushless motor, rotary DC brush motor and voice coil motor. The parameters and units may vary with the motor type.
- **Note:** Please pay attention to parameter unit when writing.

#### • Encoder parameters

According to the actual encoder type, in the encoder parameter interface, please select the encoder type and input the resolution.

| Encoder Type 2 - Incremental Encoder-Orthotropy | •  |
|-------------------------------------------------|----|
| Resolution[counts/rev] 65536                    | \$ |
| HalModeSelect 0 - None                          | •  |
|                                                 |    |
| Encoder                                         |    |
| Encoder Type 3 - Absolute Encoder-Tamagawa      | •  |
| Encoder single turn resolution[Bit] 17          | \$ |
| Encoder multi turn resolution[Bit] 16           | ¢  |
| Communication rate[Mbps] 2.5                    |    |
| HallModeSelect 0 - None                         |    |

Rotary encoder

Linear encoder

Figure 3-8 Motor parameters-3

Encoder parameters are as shown in Table 3-1.

Table 3-1 Encoder parameters

| Name                            | Unit                                                                                         | Definition                                                                                                    |
|---------------------------------|----------------------------------------------------------------------------------------------|----------------------------------------------------------------------------------------------------|
| Absolute single-turn resolution | Bit                                                                                          | The pulse value output by one rotation of the encoder.                                                                                             |
| Absolute multi-turn resolution  | Bit                                                                                          | The maximum number of turns recorded by the encoder.                                                                                               |
| Encoder multi-turn value reset  |                                                                                              | To clear the absolute encoder multi-<br>turn value to zero.                                                                                        |
| Resolution                      | <ul> <li>Rotary:<br/>counts/revolution</li> <li>Linear:<br/>counts/nm, um,<br/>mm</li> </ul> | <ul> <li>The pulse value output by one rotation of the encoder.</li> <li>The pulse value output by the grating ruler per unit distance.</li> </ul> |
| Communication rate              | М                                                                                            | The clock frequency at which data is sent to or received from the encoder.                                                                         |

#### 3.2.3 Limit Protection

- 1. In "Configuration" submenu, select "Limit Protection".
- Set the peak current and the duration of the peak current.
   To protect motor i2t, please set the values according to the maximum current of the motor. Otherwise, damage to the motor may occur.

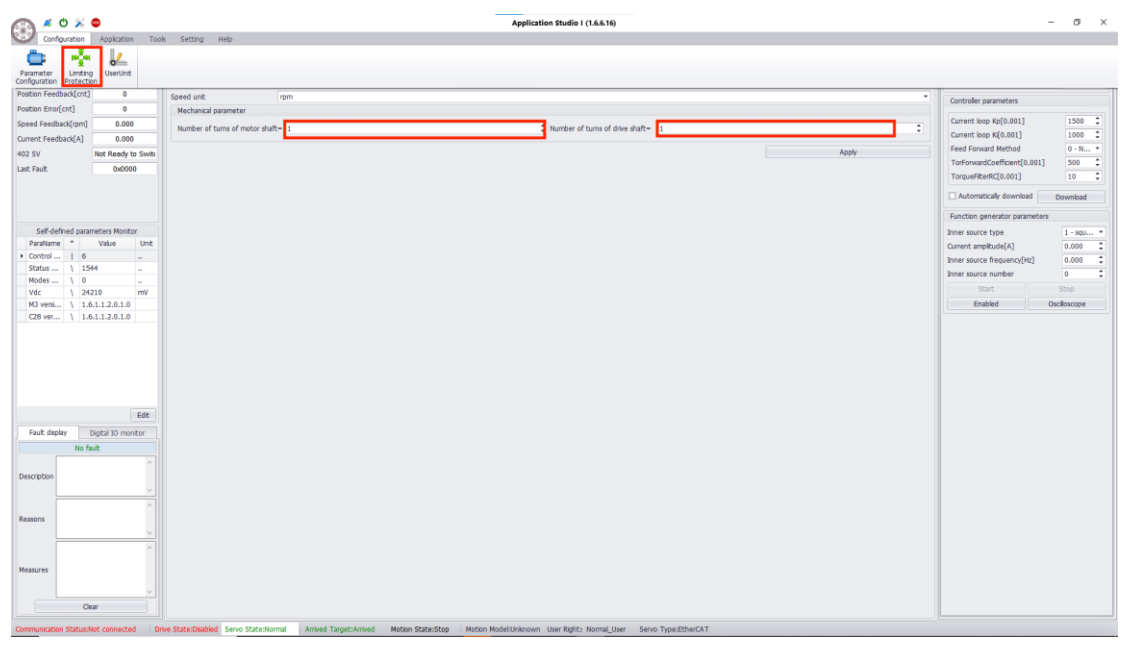

#### 3.2.4 User Unit

- 1. In "Configuration" submenu, select "User Unit".
- 2. Set parameter unit for motion control parameters, including position unit and velocity unit, and configure mechanical gear ratio, as shown in Figure 3-9:

| Control unit            |             |                                   |       |
|-------------------------|-------------|-----------------------------------|-------|
| Load type               | Rotate      |                                   |       |
| Position unit           | cnt         |                                   | •     |
| Speed unit              | rpm         |                                   | •     |
| Mechanical parameter    |             |                                   |       |
| Number of turns of moto | or shaft= 1 | Number of turns of drive shaft= 1 | \$    |
|                         |             |                                   | Apply |

Figure 3-9 User units

3. After settings, click "Apply". The settings takes effect immediately.

In the debugging mode and motion mode, the unit will be the same as the set unit. Please set user units for position and velocity modes according to the load type, as shown in Table 4-2.

Table 3-2 User units

| Load Type<br>Motion Unit | Lir   | near       |       | Rotary           |
|--------------------------|-------|------------|-------|------------------|
|                          | cnt   | pulses     | cnt   | number of pulses |
|                          | um    | microns    | deg   | angle            |
| Position unit            | mm    | mm         | rad   | radian           |
|                          | cm    | centimeter | rev   | Turn             |
|                          | uu    | customize  | uu    | customize        |
|                          | cnt/s | pulses/sec | cnt/s | Pulses/sec       |
|                          | um/s  | μm/s       | deg/s | angle/sec        |
| Valaaityuunit            | mm/s  | mm/s       | rad/s | radians/sec      |
|                          | cm/s  | cm/s       | rpm   | rpm              |
|                          | uu    | customize  | rps   | rev/sec          |
|                          | -     | -          | uu    | customize        |

#### 3.3 Magnetic Pole Calibration

#### 3.3.1 Phase Sequence Steering Detection

Phase sequence and motion direction of the incremental motors is required before motion control. With the phase sequence detection, the servo drive will automatically recognize UVW wire, and reverse the phase sequence and rotation direction according to the positive direction.

#### 3.3.2 Hall Detection

When using the Hall sensor, the servo drive needs to automatically recognize the Hall angle. After that, the motor can be directly started with the Hall angle, which makes the motor start more smoothly, for it avoids the shock of magnetic pole identification when the incremental motor is powered on each time.

#### 3.3.3 Commutation Offset Detection

Before motion control, detection of the magnetic pole zero is required. After calibration, the motion control can be performed normally. Otherwise, motor runway may occur.

Commutation offset detection is required after the phase sequence steering detection. Otherwise, calibration may fail. In this case, when the motion is enabled or started, the current feedback value observed in the motion monitoring is pretty large, the motor rotor is locked, or there is a risk of motor runaway. At this time, please set "2002" to "1" in "Parameter Editor-PID", to switch the phase sequence.

| Parameter                          | Description                                    |
|------------------------------------|------------------------------------------------|
| 2002 Three-phase seq switch enable | The function of switching phase sequence. 0-no |
|                                    | switching; 1-switching                         |

The steps are as follows:

1. After setting parameters, in the parameter configuration interface, click "**Electric-degree Identify**":

| Commutation current ratio1[0.001] | 800         |                         |  |
|-----------------------------------|-------------|-------------------------|--|
| Electric-degree                   |             |                         |  |
| Commutation offset                | 44022       |                         |  |
| PoleIdentifyMode                  | 1 - jogging |                         |  |
| PoleIdentifyElectricAngle[deg]    | 107         |                         |  |
| AutoCalibrateAngle                | M           |                         |  |
|                                   | Download    | Phase-sequence Identify |  |
|                                   |             | Ongoing                 |  |

Figure 3-10 Automatic commutation detection

2. Wait for about 5 -10 seconds. The status turns green, as shown in figure 3-11, which indicates that the zero point calibration is completed.

| Commutation current ratio1[0.001] | 800         |                          |    |
|-----------------------------------|-------------|--------------------------|----|
| Electric-degree                   |             |                          |    |
| Commutation offset                | 64373       |                          | \$ |
| PoleIdentifyMode                  | 1 - jogging |                          | •  |
| PoleIdentifyElectricAngle[deg]    | 337         |                          |    |
| AutoCalibrateAngle                | N.          |                          |    |
|                                   | Download    | Phase-sequence Identify  |    |
|                                   |             | Electric-degree Identify |    |

Figure 3-11 Completion of automatic commutation offset detection

#### **Description:**

- 1. For an absolute encoder, an accurate calibration is required at the first time. After that, motion control can be performed directly after the servo drive is powered on.
- 2. For an incremental encoder (without Hall signal), the calibration is required every time the servo drive is powered on. Otherwise, motion control is not allowed.

Calibration can be done by sending calibration commands and enable commands (see note 2 for logic) or manually clicking automatic commutation offset detection.

During calibration, please do not perform other motion control related operations. Otherwise, the servo drive will report the corresponding error.

The servo drive owns the function of automatic calibration after power-on. With it enabled, you can check AutoCalibrateAngle or set 0x2120 to 1. As a result, after saving, the servo drive will automatically start calibration every time it is powered on. After calibration, the servo is disabled, and the sign indicating the completion of calibration shows. At this time, please set 0x2121 to 1.

- 3. For an incremental encoder (with Hall signal), configuring HALL start (0x2103=1) and recognizing HALL angle are required at the first time. After that, motion control can be performed directly after the servo drive is powered on.
- 4. Setting of calibration current
  - a. Gradually increase 0x2105 until the motor shaft can be fixed in a certain position quickly and stably.
  - b. Rotate the shaft.
  - c. Start calibration again several times until the position is basically the same (i.e. the value of 0x2102 is almost the same).

#### Note:

- If the calibration current is not adjusted properly or the load of motor shaft is too large, the calibration will fail. For the error handling, please refer to *Chapter 5 Troubleshooting*.
- 2. After 0x6060 (control mode) is set to 0, 0x2101 is written to 1, 0x6040 (control word)

is executed according to the enable logic of 6 -> 7 -> 15, the servo enters calibration status. When 0x2101 turns to 0, it means the calibration process is completed.

| Commutation | offset | related | parameter | S |
|-------------|--------|---------|-----------|---|
|             |        |         |           | _ |

| parameter                         | Description                                          |  |
|-----------------------------------|------------------------------------------------------|--|
| 2101 Calibrate commutation offset | The sign of manual zero calibration enable.          |  |
| 2102 Commutation offset           | The value of zero calibration.                       |  |
| 2103 HallModeSelect               | Hall mode selection. 0: disable Hall;1: enable Hall. |  |
|                                   | D-axis calibration current amplitude                 |  |
| 2105 Commutation current ratio_1  | = 2105 / 1000 * Rate current.                        |  |
|                                   | Frequency: constant value                            |  |
| 213E Hall_Angle                   | Hall calibration angle.                              |  |
| 2120 AutoCalibrateAngle           | Automatic calibration after power-on. 0-OFF; 1-      |  |
|                                   | ON.                                                  |  |
|                                   | The sign whether automatic calibration after         |  |
| 2121 AutoCalibrateAngleFinish     | power-on is completed. 0-Incomplete; 1-              |  |
|                                   | Complete.                                            |  |
|                                   | Q-axis calibration current amplitude                 |  |
| 2402 Commutation current ratio_2  | = 2402 / 1000 * 2105                                 |  |
|                                   | Frequency: high frequency                            |  |

#### 3.4 PID Adjustment

If PID parameters are not set properly, the motor may vibrate or make abnormal noise. Thus, to achieve a better control effect, it is necessary to adjust PID parameters before controlling the motor.

The upper software SMC provides a function generator, which can output the given mode, wave form and step signal, and capture the given waveform and the feedback waveform for response analysis with an oscilloscope.

The whole debugging steps is as follows:

Adjustment for current loop  $\rightarrow$  Adjustment for velocity loop  $\rightarrow$  Adjustment for position loop

#### 3.4.1 Current Loop

The first debugging is for the current loop.

1. Select "Current Loop", and then click "Tool" in the main menu,select "Oscilloscope". The debugging interface of the current loop shows as in Figure 3-12:

|                                                                                                    | Configuration Application                                                                                                    | Tools Setting Help                                                                                                    |                                                                                                    |                                                                                                    |                                      |                                                                                                    |                                                                                                    |
|----------------------------------------------------------------------------------------------------|----------------------------------------------------------------------------------------------------|----------------------------------------------------------------------------------------------------|----------------------------------------------------------------------------------------------------|----------------------------------------------------------------------------------------------------|--------------------------------------|----------------------------------------------------------------------------------------------------|----------------------------------------------------------------------------------------------------|
|                                                                                                    | dition monitor<br>Realtime Monitor                                                                                                    | Configuration wits                                                                                                    | Motor&Feedback Limits&Protections Ide                                                                                                    | entification functions Mode                                                                                                  | ule control<br>Three-ring Debug      | a Motion control                                                                                                    |                                                                                                    |
|                                                                                                    | Ended                                                                                                    | Motor&Feedback                                                                                                    |                                                                                                    | less less less less less less less less                                                                                      | er source effect                     | 3 - Curr *                                                                                                    |                                                                                                    |
|                                                                                                    | on Feedback[ont] -70440                                                                                                    | Limits&Protections                                                                                                    | Commutation current rabio1[0.001]                                                                                                    | 900 · Co                                                                                                    | ntroller paramete                    | rs 2 - Speed loop                                                                                                    |                                                                                                    |
|                                                                                                    | d Feedback[rpm] 0.000                                                                                                    |                                                                                                    | Commutation offset                                                                                                    | 64373                                                                                                    | ment koop Kp[0.0                     | 1 - Position loop<br>700 -                                                                                                    |                                                                                                    |
|                                                                                                    | ent Feedback[A] -0.004                                                                                                    | entification functio                                                                                                    | PoleIdentifyMode                                                                                                    | 1-joggng *                                                                                                    | ment loop Ki(0.00                    | 01] 1000 0                                                                                                    |                                                                                                    |
|                                                                                                    | SV Switch on disab                                                                                                    | lec                                                                                                    | PoleIdentfyElectricAngle[deg]                                                                                                    | 339 To                                                                                                    | eo Porward Mech<br>rForwardCoefficie | ent[0.001] 500 \$                                                                                                    |                                                                                                    |
|                                                                                                    | ox0000                                                                                                    |                                                                                                    | AutoCalbrateAngle                                                                                                    | 2 To                                                                                                    | ngueFilterRC[0.01                    | 10 0                                                                                                    |                                                                                                    |
|                                                                                                    |                                                                                                    |                                                                                                    |                                                                                                    | Downbad Phase sequence Identify                                                                                              | Automatically dov                    | emicad Download                                                                                                    |                                                                                                    |
|                                                                                                    |                                                                                                    |                                                                                                    |                                                                                                    | Electric-degree Johnsty Ful                                                                                                  | nction generator                     | parameters                                                                                                    |                                                                                                    |
|                                                                                                    | Self-defined parameters Monitor<br>ParaName * Value Un                                                                                                    | 18                                                                                                    |                                                                                                    |                                                                                                    | er source type                       | 1 - squ *                                                                                                    |                                                                                                    |
|                                                                                                    | Control / 0                                                                                                    |                                                                                                    |                                                                                                    | Inn                                                                                                    | er source frequer                    | ncy(Hz) 0.000 0                                                                                                    |                                                                                                    |
|                                                                                                    | Status   1600<br>Nodes   0                                                                                                    | -                                                                                                    |                                                                                                    | In                                                                                                    | er source number                     | r 0 0                                                                                                    |                                                                                                    |
|                                                                                                    | /dc   24251 m/                                                                                                    | (                                                                                                    |                                                                                                    |                                                                                                    | Start                                | Stop                                                                                                    |                                                                                                    |
|                                                                                                    | 28 ver \ 1.6.1.1.2.0.1.0                                                                                                    |                                                                                                    |                                                                                                    |                                                                                                    | C. Harrison                          |                                                                                                    |                                                                                                    |
|                                                                                                    |                                                                                                    |                                                                                                    |                                                                                                    |                                                                                                    |                                      |                                                                                                    |                                                                                                    |
|                                                                                                    |                                                                                                    |                                                                                                    |                                                                                                    |                                                                                                    |                                      |                                                                                                    |                                                                                                    |
|                                                                                                    |                                                                                                    |                                                                                                    |                                                                                                    |                                                                                                    |                                      |                                                                                                    |                                                                                                    |
|                                                                                                    |                                                                                                    |                                                                                                    |                                                                                                    |                                                                                                    |                                      |                                                                                                    |                                                                                                    |
|                                                                                                    | Ed                                                                                                    | t                                                                                                    |                                                                                                    |                                                                                                    |                                      |                                                                                                    |                                                                                                    |
|                                                                                                    | ult display Digital ID monitor                                                                                                    |                                                                                                    |                                                                                                    |                                                                                                    |                                      |                                                                                                    |                                                                                                    |
|                                                                                                    | No fault                                                                                                    |                                                                                                    |                                                                                                    |                                                                                                    |                                      |                                                                                                    |                                                                                                    |
|                                                                                                    | otion                                                                                                    |                                                                                                    |                                                                                                    |                                                                                                    |                                      |                                                                                                    |                                                                                                    |
|                                                                                                    | ption                                                                                                    |                                                                                                    |                                                                                                    |                                                                                                    |                                      |                                                                                                    |                                                                                                    |
|                                                                                                    |                                                                                                    |                                                                                                    |                                                                                                    |                                                                                                    |                                      |                                                                                                    |                                                                                                    |
|                                                                                                    | ns                                                                                                    |                                                                                                    |                                                                                                    |                                                                                                    |                                      |                                                                                                    |                                                                                                    |
|                                                                                                    |                                                                                                    |                                                                                                    |                                                                                                    |                                                                                                    |                                      |                                                                                                    |                                                                                                    |
|                                                                                                    |                                                                                                    |                                                                                                    |                                                                                                    |                                                                                                    |                                      |                                                                                                    |                                                                                                    |
|                                                                                                    | 11es                                                                                                    |                                                                                                    |                                                                                                    |                                                                                                    |                                      |                                                                                                    |                                                                                                    |
|                                                                                                    |                                                                                                    |                                                                                                    |                                                                                                    |                                                                                                    |                                      |                                                                                                    |                                                                                                    |
| Image: market in the image: market in the image: market in the                                                                                                    | nunication Status Connected                                                                                                    | we State Disabled Service                                                                                                    | State-Normal Amount TernetrAmount                                                                                                    | Metten State-Ston Noten Model Internam Liker Bohr Normal Liker Geon Type-Sther/LT                                            |                                      |                                                                                                    |                                                                                                    |
| Color                                                                                                    |                                                                                                    |                                                                                                    |                                                                                                    |                                                                                                    |                                      |                                                                                                    |                                                                                                    |
| Odered                                                                                                    | ation Application Tool                                                                                                    | s Setting Help                                                                                                    |                                                                                                    |                                                                                                    |                                      |                                                                                                    |                                                                                                    |
| construction       00000         000000000000000000000000000000000000                                                                                                    | ameter Error<br>Log                                                                                                    | s Setting Help                                                                                                    |                                                                                                    |                                                                                                    |                                      |                                                                                                    |                                                                                                    |
| 04.01       0.000       0.000       0.000       0.000       0.000       0.000       0.000       0.000       0.000       0.000       0.000       0.000       0.000       0.000       0.000       0.000       0.000       0.000       0.000       0.000       0.000       0.000       0.000       0.000       0.000       0.000       0.000       0.000       0.000       0.000       0.000       0.000       0.000       0.000       0.000       0.000       0.000       0.000       0.000       0.000       0.000       0.000       0.000       0.000       0.000       0.000       0.000       0.000       0.000       0.000       0.000       0.000       0.000       0.000       0.000       0.000       0.000       0.000       0.000       0.000       0.000       0.000       0.000       0.000       0.000       0.000       0.000       0.000       0.000       0.000       0.000       0.000       0.000       0.000       0.000       0.000       0.000       0.000       0.000       0.000       0.000       0.000       0.000       0.000       0.000       0.000       0.000       0.000       0.000       0.000       0.000       0.000       0.000       0.000       0.000 <td< td=""><td>ation Application Tool<br/>ameter Error<br/>Log<br/>ck(cnt) -70440<br/>nt] 0</td><td>8 Setting Help</td><td></td><td></td><td></td><td>Controller parameters</td><td></td></td<>                                                                                                    | ation Application Tool<br>ameter Error<br>Log<br>ck(cnt) -70440<br>nt] 0                                                                                                    | 8 Setting Help                                                                                                    |                                                                                                    |                                                                                                    |                                      | Controller parameters                                                                                                    |                                                                                                    |
| Bit Ready to Sum                                                                                                    | ameter Error<br>Log ck(cnt) -70440<br>tt] 0<br>(cmn] 0.000                                                                                                    | 8 Setting Help                                                                                                    |                                                                                                    |                                                                                                    |                                      | Controller parameters<br>Current loop Kp[0.001]                                                                                                    | 700                                                                                                    |
| 00000         0         0         0         0         0         0         0         0         0         0         0         0         0         0         0         0         0         0         0         0         0         0         0         0         0         0         0         0         0         0         0         0         0         0         0         0         0         0         0         0         0         0         0         0         0         0         0         0         0         0         0         0         0         0         0         0         0         0         0         0         0         0         0         0         0         0         0         0         0         0         0         0         0         0         0         0         0         0         0         0         0         0         0         0         0         0         0         0         0         0         0         0         0         0         0         0         0         0         0         0         0         0         0         0         0         0 <td>ption         Application         Took           armeter         Error         Log         K(cnt)         -70440           tt]         0         (grm]         0.000         (s(A)         0.000</td> <td>8 Setting Help</td> <td></td> <td></td> <td></td> <td>Controller parameters<br/>Current loop Kp[0.001]<br/>Current loop K[0.001]</td> <td>700</td>                                                                                                    | ption         Application         Took           armeter         Error         Log         K(cnt)         -70440           tt]         0         (grm]         0.000         (s(A)         0.000                                                                                                    | 8 Setting Help                                                                                                    |                                                                                                    |                                                                                                    |                                      | Controller parameters<br>Current loop Kp[0.001]<br>Current loop K[0.001]                                                                                                    | 700                                                                                                    |
| efformates Note:         isometes Note:         isometes Note:         isom                                                                                                    | Application         Tool           ammeter         Error<br>Error<br>(ktor         -70440           tl         0         -<br>(k(pm)           0,000         -<br>(k(A)         -0.000           Not Reedy to Switz         -                                                                                                    | 5 Setting Heb                                                                                                    |                                                                                                    |                                                                                                    |                                      | Controller parameters<br>Current loop Kp[0.001]<br>Current loop Kp[0.001]<br>Feed Forward Method                                                                                                    | 700<br>1000<br>2 - 5                                                                                                    |
| d garantete Notifice                                                                                                    | Point         Appkation         Tool           ameter         Error         Log         Control           ck(cnt)         -70440         Control         Control           ck(cnt)         0.000         Control         Control           k(A)         0.0000         Notific Ready to Swift         Control                                                                                                    | 5 Setting Heb<br>8.5<br>8<br>75<br>7                                                                                                    |                                                                                                    |                                                                                                    |                                      | Controller parameters<br>Current loop Kg[0.001]<br>Current loop Kg[0.001]<br>Feed Forward Method<br>Tor-ForwardCoefficient[0.00                                                                                                    | 700<br>1000<br>2 - 5<br>500                                                                                                    |
| Image: construct Model       Image: construct Model       I                                                                                                    | Application         Tools           grant er         Eror           Lind         -79440           QC(mt)         -79440           K(pm)         0.000           K(pm)         0.000           K(pm)         0.000           K(pm)         0.000           K(pm)         0.000                                                                                                    | 8 Setting Help                                                                                                    |                                                                                                    |                                                                                                    |                                      | Controller parameters<br>Current loop Kp[0.001]<br>Current loop Kp[0.001]<br>Feed Forward Method<br>TorforwardCoefficient[0.00<br>TorqueFiterRC[0.001]                                                                                                    | 700<br>1000<br>2 - 5<br>500<br>10                                                                                                    |
| standard Media<br>Value<br>Value | Application         Tools           amatter         Error         Color           CQ(DT)         -79440         Color           CQ(DT)         0.000         Color           (dgm)         0.000         Color           Alk(A)         0.000         Color           Color         Color         Color                                                                                                    | 8.5 Heb Heb 8.5 Heb 8.5 Heb 8.                                                                                                    |                                                                                                    |                                                                                                    |                                      | Controller parameters<br>Current loop Kp(0.001]<br>Current loop Kp(0.001]<br>Feed Porward Method<br>ToriquerReinKc(0.001)<br>Automatically download                                                                                                    | 700<br>1000<br>2 - 5<br>10<br>10<br>10<br>Downloa                                                                                                    |
| 0       0       0       0       0       0       0       0       0       0       0       0       0       0       0       0       0       0       0       0       0       0       0       0       0       0       0       0       0       0       0       0       0       0       0       0       0       0       0       0       0       0       0       0       0       0       0       0       0       0       0       0       0       0       0       0       0       0       0       0       0       0       0       0       0       0       0       0       0       0       0       0       0       0       0       0       0       0       0       0       0       0       0       0       0       0       0       0       0       0       0       0       0       0       0       0       0       0       0       0       0       0       0       0       0       0       0       0       0       0       0       0       0       0       0       0       0       0       0                                                                                                          | Kon Applation Took     Kon Control (                                                                                                    | 8.5 Heb<br>8.5<br>7.5<br>7<br>6.5<br>6<br>5.5                                                                                                    |                                                                                                    |                                                                                                    |                                      | Controller parameters<br>Current loop Kp(0.001)<br>Current loop Kp(0.001)<br>Feed Forward Method<br>TorForwardCoefficient(0.00<br>Torquer#RexCQ.001)<br>Automatically download<br>Function generator paramet                                                                                                    | 700<br>1000<br>2 - 5<br>10<br>10<br>10<br>Downika<br>ters                                                                                                    |
| 100                                                                                                    | Application         Tool           Tool         Tool           Offer         Tool           Offer         Tool           Offer         Tool           Offer         Offer           Offer         Offer           Open         Open           Open         Open                                                                                                    | Setting         Heb           8.5                                                                                                    |                                                                                                    |                                                                                                    |                                      | Controller parameters<br>Current loop Ko[0.001]<br>Current loop Ko[0.001]<br>Feed Forward Method<br>Torgoward Coefficient[0.00<br>TorgowarRamC(0.001]<br>Automatically download<br>Function generator paramet<br>Torse source type                                                                                                    | 700<br>100<br>2 - 5<br>10<br>10<br>0<br>0<br>0<br>0<br>0<br>0<br>0<br>0<br>0<br>0<br>0<br>0<br>0<br>0<br>0<br>0                                                                                                    |
| 0       0       0       0       0       0       0       0       0       0       0       0       0       0       0       0       0       0       0       0       0       0       0       0       0       0       0       0       0       0       0       0       0       0       0       0       0       0       0       0       0       0       0       0       0       0       0       0       0       0       0       0       0       0       0       0       0       0       0       0       0       0       0       0       0       0       0       0       0       0       0       0       0       0       0       0       0       0       0       0       0       0       0       0       0       0       0       0       0       0       0       0       0       0       0       0       0       0       0       0       0       0       0       0       0       0       0       0       0       0       0       0       0       0       0       0       0       0       0                                                                                                          | Application         Tool           Application         Tool           Other         Finor           Other         Cond           Operation         Cond           Operation         Cond                                                                                                    | Setting         Heb           &.5                                                                                                    |                                                                                                    |                                                                                                    |                                      | Controller parameters<br>Controller parameters<br>Content: box (x(0.001)<br>Content box (x(0.001)<br>Content (x(0.001))<br>Torforward/content (x(0.001))<br>Content (x(0.001))<br>Monte Source Spe<br>Content amplifue(A)<br>Doer source Spe                                                                                                    | 700<br>100<br>2 - 5<br>10<br>Downisa<br>Cers<br>1 - sc<br>0,000<br>0,000                                                                                                    |
| I ALIJAJA 0         I ALIJAJA 0                                                                                                    | Application         Tool           Bit of the second second sec                                                                                                    | Setting         Help           8.5                                                                                                    |                                                                                                    |                                                                                                    |                                      | Controller parameters<br>Current loop Ro(0.001)<br>Current loop Ro(0.001)<br>Freed Forward Net30<br>TorgweitReadContions<br>TorgweitReadContions<br>Functions generator parame<br>functions generator parame<br>function generator parame<br>function generator parame<br>function scare frequency(Ne)<br>there surve numers frequency(Ne)                                                                                                    | 700<br>100<br>2 - 5<br>500<br>0<br>0<br>0<br>0<br>0<br>0                                                                                                    |
|                                                                                                    | Application         Tool           Image: Exc org         Image: Exc org         Image: Exc org           Image: Image: Imag                                                                                                    | Setting         Help           4.3                                                                                                    |                                                                                                    |                                                                                                    |                                      | Controller parameters<br>Control too fo(0.001)<br>Content too fo(0.001)<br>Teofreeuref Confilment(0.001)<br>TeofreeurefConfilment(0.001)<br>Content Restances<br>Function generator parameters<br>Function generator parameters<br>Content amplitude(A)<br>Diver source foreeuro(He)<br>Diver source foreeuro(He)<br>Di                                                                                                    | 700<br>2 -1<br>500<br>10<br>Downla<br>ters<br>1 - sc<br>0.00<br>0<br>0<br>0<br>Stop                                                                                                    |
| 23         13         13         14         15         16         16         17         18         19         10         10         10         15         15         16         17         18         19         10         10         10         10         10         10         10         10         10         10         10         10         10         10         10         10         10         10         10         10         10         10         10         10         10         10         10         10         10         10         10         10         10         10         10         10                                                                                                    | Application         Tool           Image: Second Second                                                                                                    | Setting         Help           8.5         -           7.5         -           7.5         -           6.5         -           5         -           4.5         -           4.5         -           4.5         -           3.5         -                                                                                                    |                                                                                                    |                                                                                                    |                                      | Controller parameters<br>Current loop Re(0.001)<br>Current loop Re(0.001)<br>Freed Forward Network(0.001)<br>Torforward:Ref(0.001)<br>Automatically download<br>Farcticito generator paramet<br>Parametary and the second second second<br>Current analitative(1)<br>Danier source topourch(0)<br>Danier source topourch(0)<br>Danier source topourch(0)<br>Danier source number<br>Start<br>Elabed                                                                                                    | 700<br>2 - 500<br>10<br>Downlo<br>ters<br>1 - 9<br>0.00<br>0.00<br>0<br>Stop<br>Oscilosco                                                                                                    |
| intermed breed         0         1         1.3         2         2.0         5         3.3         4         4.5         5         6         6.3         7         7.5         6         6.5         9           Deptit 30 monter         0         6.5         1         3.3         2         2.0         5         3.3         4         4.5         9         6.6         7         7.5         6         6.5         9           Contrologic         Proger         Toppe Level                                                                                                    | Application         Tool           Second Control         Tool           Second Control         Second Control           Second Control         Second Control                                                                                                    | Settra         Heip           6.5         -           7         -           6.3         -           5.3         -           5.3         -           4.3         -           3.5         -           3.5         -                                                                                                    |                                                                                                    |                                                                                                    |                                      | Controller parameters<br>Control tops (26,001)<br>Control tops (26,001)<br>Tenforward Retrod<br>Traforward/Control 20<br>Traforward/Control 20<br>Traf                                                                                                    | 700<br>100<br>2 -<br>500<br>0 0<br>0 0<br>0 0<br>0 0<br>0 0<br>0 0<br>0 0<br>0 0<br>0 0                                                                                                    |
| Execution         1           0         -           0         -           0         -           0         -           0         -           0         -           0         -           0         -           0         -           0         -           0         -           0         -           0         -           0         -           0         -           0         -           0         -           0         -           0         -           0         -           0         -           0         -           0         -           0         -           0         -           0         -           0         -           0         -           0         -           0         -           0         -           0         -           0         -           0         -           0         -                                                                                                    | Application         Tool           application         Tool           application         Tool                                                                                                    | Setting         Heip           8.5                                                                                                    |                                                                                                    |                                                                                                    |                                      | Controller parameters<br>Control top (p(0.00))<br>Comm tops (p(0.00))<br>Comm tops (p(0.00))<br>Terrare/Ener((0.00))<br>Commission denoted<br>Function generator pare<br>Danser source types<br>Commet amptitude()<br>Dater source types<br>Source<br>Exabled                                                                                                    | 700<br>10<br>2-<br>10<br>0<br>0<br>0<br>0<br>0<br>0<br>0<br>0<br>0<br>0<br>0<br>0<br>0<br>0<br>0<br>0<br>0<br>0                                                                                                    |
| Optic 2D months         1         -         -         -         -         -         -         -         -         -         -         -         -         -         -         -         -         -         -         -         -         -         -         -         -         -         -         -         -         -         -         -         -         -         -         -         -         -         -         -         -         -         -         -         -         -         -         -         -         -         -         -         -         -         -         -         -         -         -         -         -         -         -         -         -         -         -         -         -         -         -         -         -         -         -         -         -         -         -         -         -         -         -         -         -         -         -         -         -         -         -         -         -         -         -         -         -         -         -         -         -         -         -         -         -                                                                                                    | Application         Tool           Participation         Tool           Status         Diago           Status         Diago           Diago         Diago           Diago         Diago           Diago         Diago                                                                                                    | Setting         Meb           43                                                                                                    |                                                                                                    |                                                                                                    |                                      | Controller parameters<br>Current toop (cpl.000)<br>Current toop (cpl.000)<br>Current toop (cpl.000)<br>TerdoreunderKendt, 000)<br>Carrent angleterkendt, 000)<br>Produces toops<br>Antomatode download<br>There is an annual fragment<br>Terdore generation and the second<br>Terdore and the second and the second<br>Terdore and the second and the second<br>Terdore and the second and the second and the<br>Terdore and the second and the second and the<br>Terdore and the second and the second and the<br>Terdore and the second and the second and the<br>Terdore and the second and the second and the<br>Terdore and the second and the second and the<br>Terdore and the second and the second and the<br>Terdore and the second and the second and the<br>Terdore and the second and the second and the<br>Terdore and the second and the second and the second and the<br>Terdore and the second and the second and the second and the<br>Terdore and the second and the second and the second and the<br>terdore and the second and the second and the second and the<br>terdore and the second and the second and the second and the<br>terdore and the second and the second and the second and the second and the<br>terdore and the second and the second and the second and the second and the<br>terdore and the second and the second and the sec                                                                                                    | 70<br>10<br>2-<br>11] 50<br>10<br>Downi<br>ters<br>1-<br>0.0<br>0.0<br>0<br>0.0<br>0<br>0.0<br>0<br>0.0<br>0<br>0.0<br>0<br>0.0<br>0<br>0.0<br>0<br>0.0<br>0<br>0.0<br>0<br>0.0<br>0<br>0.0<br>0<br>0.0<br>0<br>0.0<br>0.0<br>0<br>0.0<br>0.0<br>0<br>0.0<br>0.0<br>0<br>0.0<br>0.0<br>0.0<br>0.0<br>0<br>0.0<br>0.0<br>0.0<br>0.0<br>0.0<br>0.0<br>0.0<br>0.0<br>0.0<br>0.0<br>0.0<br>0.0<br>0.0<br>0.0<br>0.0<br>0.0<br>0.0<br>0.0<br>0.0<br>0.0<br>0<br>0.0<br>0.0<br>0.0<br>0.0<br>0.0<br>0.0<br>0.0<br>0<br>0.0<br>0.0<br>0<br>0.0<br>0<br>0.0<br>0<br>0.0<br>0<br>0.0<br>0<br>0.0<br>0<br>0.0<br>0<br>0.0<br>0<br>0.0<br>0<br>0.0<br>0<br>0.0<br>0<br>0<br>0<br>0<br>0<br>0<br>0<br>0<br>0<br>0<br>0<br>0<br>0<br>0<br>0<br>0<br>0<br>0<br>0 |
| Effect         Image: Transmission of the state of the state of                                                                                                    | ed paperation Tool<br>Tool Paperation Tool<br>Tool Paperation Tool<br>Colored Color Order<br>Colored Color Order<br>Colored Colored Colore                                                                                                    | Setting         Helic           6.3                                                                                                    |                                                                                                    |                                                                                                    |                                      | Controller parameters<br>Control too Kq8(a01)<br>Control too Kq8(a01)<br>Control too Kq8(a01)<br>Terforwar6ceff(a01)<br>Terforwar6ceff(a01)<br>Terforwar6ceff(a01)<br>Professore tope<br>Control employed(a)<br>Professore hubble<br>Sort<br>Example                                                                                                    | 70<br>10<br>2-<br>10<br>10<br>00<br>00<br>00<br>00<br>00<br>00<br>00<br>00                                                                                                    |
| Less<br>Dight20 month<br>No fade<br>                                                                                                    | en Asplation Tool                                                                                                    | Setting         Millio           1                                                                                                    |                                                                                                    |                                                                                                    |                                      | Controller parameters Control top Ry(0.001) Control top Ry(0.001) Control top Ry(0.001) Control top Ry(0.001) Torforward:Ref(0.001) Torquerit:Ref(0.001) Torquerit:Ref(0.001) Function generator pare Function generator pare Function generator pare Function generator pare Function Sect Exabled                                                                                                    | 70<br>10<br>2-<br>11] 50<br>Down<br>ters<br>ters<br>500<br>0.00<br>0.00<br>0.00<br>0.00<br>0.00<br>0.000<br>0.000000                                                                                                    |
| Organization         Organization         Operation         Operation                                                                                                    | en Application Tool<br>Tool Tool Tool<br>Tool Tool Tool<br>Tool Tool Tool<br>Tool Tool Tool<br>Tool Tool Tool<br>Tool Tool Tool<br>Tool Tool<br>Tool Tool<br>Tool Tool<br>Tool Tool<br>Tool Tool<br>Tool Tool<br>Tool Tool<br>Tool Tool<br>Tool Tool<br>Tool<br>Tool Tool<br>Tool<br>T | 5 Setting Metric<br>4 Setting Metric<br>4 Setting<br>5 Setting<br>5 Settin |                                                                                                    |                                                                                                    |                                      | Controller parameters<br>Controller parameters<br>Controller too pc (8,003)<br>Controller too pc (8,003)<br>Terretroscotter (8,003)<br>Automatical (8,003)<br>Automatical (8,003)<br>Part (8,003)<br>Part (8,003)<br>P | 700<br>100<br>300<br>100<br>100<br>100<br>100<br>100<br>0.00<br>0.00                                                                                                    |
| Initial         Image: Control initial initial initinitial initinitia initial initial initinitial initial initial init                                                                                                    | Comparison     Comparison     C                                                                                                    | Setting         Helic           4.3                                                                                                    |                                                                                                    |                                                                                                    |                                      | Controller parameters<br>Control too (5(0.01))<br>Control too (5(0.01))<br>Food Frowerd Herdd (5(0.01))<br>Control Herdd (5(0.01))<br>Control Herdd (5(0.01))<br>Control Herdd (5(0.01))<br>Fondong generator parametural<br>Function generator para<br>Control Hamblad(A)<br>Diver Source Topics<br>Control Hamblad(A)<br>Diver Source Topics<br>Control Hamblad(A)<br>Diver Source Topics<br>Source Topics                                                                                                    | 700<br>100<br>2 - 1<br>500<br>10<br>10<br>000<br>000<br>00<br>00<br>00<br>00<br>00<br>00<br>00<br>00                                                                                                    |
| i         6         6         1         1.3         2         2.3         3         3         4.5         5         5         6         6.5         7         7.3         8         6.5         9           *         Contrause         Traper         Traper         Traper         Compute                                                                                                    | Control 10     Control 10     C                                                                                                    | Setting         Meb           4.5                                                                                                    |                                                                                                    |                                                                                                    |                                      | Controller parameters<br>Current two pc(0.001)<br>Current two pc(0.001)<br>Terror and the control of the control of the control<br>Terror and the control of the control of the control                                                                                                    | 700<br>100<br>2 - 1<br>11<br>10<br>00<br>00<br>0<br>0<br>0<br>0<br>0<br>0<br>0<br>0<br>0<br>0<br>0<br>0<br>0                                                                                                    |
| Contruous Traper Troper Cannol Compute<br>Troper Level Connol Result Arage StartPart EndPort AX AY<br>Troper Earl<br>Troper Earl                                                                                                    | Control Control Contro Control Control Control Control Control Control Control Control Co                                                                                                    | Setting         Hell           6.3                                                                                                    |                                                                                                    |                                                                                                    |                                      | Controller parameters<br>Control too V(6):001]<br>Control too V(6):001]<br>Terforward-Control too<br>TergueRext(5):001]<br>Control and Control to Control<br>Function generator parameters<br>Sent Senters (Senter)<br>Data Senter TergueRext(S)<br>Data Senter Senter<br>Senter<br>Examples (Senter)                                                                                                    | 700<br>100<br>2 - 5 - 10<br>10<br>10<br>10<br>10<br>10<br>10<br>10<br>10<br>10<br>000<br>0.000<br>0.000<br>0.000<br>0.000<br>0.000<br>0.000<br>0.000<br>0.0000<br>0.000000                                                                                                    |
| V Topo Levi      V Topo Levi     V Topo Levi     V Topo                                                                                                    | Control Control Contro Control Control Control Control Control Control Control Control Co                                                                                                    | Setting         Hell           63                                                                                                    | S 1 15 2                                                                                                    |                                                                                                    |                                      | Controller parameters<br>Control top V(6):001]<br>Control top V(6):001]<br>Control top V(6):001]<br>Control topP(6):001]<br>Control topP(6):001]<br>Control topP(6):001]<br>Date source topped<br>Control topP(6):001<br>Date source topped<br>Control topP(6):001<br>Date source topped<br>Control topP(6):001<br>Date source topped<br>Control topP(6):001<br>Date source topped<br>Sout                                                                                                    | 700<br>100<br>2 - 1<br>10<br>10<br>10<br>10<br>10<br>10<br>10<br>0.00<br>0.00<br>0.00<br>0                                                                                                    |
| Image: Constraint of the state of the state of the st                                                                                                    | Control Control Contro Control Control Control Control Control Control Control Control Co                                                                                                    | Setting         Hell           63         -           7         -           63         -           63         -           63         -           7         -           63         -           7         -           63         -           13         -           13         -           14         -           15         -           16         -           17         -           18         -           19         -           10         -           11         -           12         -           13         -           14         -           15         -           16         -           17         -           18         -           19         -                                                                                                    | 5 1 15 2<br>Treer Treer Canad                                                                                                    | 23 3 23 4 43 5 25 6 45 7 73 8 45<br>X                                                                                        |                                      | Controller parameters<br>Control too Fq(2,001)<br>Control too Fq(2,001)<br>Forder Stand Relation<br>ToriqueRest(2,001)<br>Inforward Relation<br>Factors generation<br>Factors generations<br>factors and the standard standard<br>Information Standard Standard<br>Information Standard Standard<br>Information Standard Standard<br>Stant European<br>Stant European                                                                                                    | 700<br>100<br>2-1<br>11<br>10<br>00wnis<br>10<br>10<br>10<br>000<br>00<br>00<br>00<br>00<br>00<br>00<br>00<br>00<br>00                                                                                                    |
| Samp Find SS (a) Size Size                                                                                                    | Comparison Parallelle Terminology     Comparison Parallelle Terminology     Comparison Parallelle Terminology     Comparison Parallelle Terminology     Comparison Parallelle Terminology     Comparison Parallelle Terminology     Comparison Parallelle     Comparison Parallelle     Comparallelle     Comparison Parallellellellle     Comparison Parallell                                                                                                    | Setting         Hell           4.3                                                                                                    | 5 1 15 2<br>Topper Channel                                                                                                    | 25 3 3.5 4 4.5 5 5.5 6 6.5 7 7.5 8 4.5<br>X X Oriende<br>Compute<br>Menum Meanum Average Surfaure Endfaure AX                | 9<br>5                               | Controller parameters<br>Control top (5(0.01))<br>Control top (5(0.01))<br>Control top (5(0.01))<br>Control top (5(0.01))<br>Control top (5(0.01))<br>Control top (5(0.01))<br>Date source types<br>Date source types<br>Date source types<br>Source and the source types<br>Source and the source types<br>Source and the source types<br>Source and the source types<br>Source and the source types<br>Source and the source types<br>Source and the source types<br>Source and the source types<br>Source and the source types<br>Source and the source types<br>Source and the source types<br>Source and the source types<br>Source and the source types<br>Source and the source types of the source types<br>Source and the source types of the source types<br>Source and the source types of the source types of the sou                                                                                                    | 700<br>100<br>101<br>10<br>10<br>0<br>0<br>0<br>0<br>0<br>0<br>0<br>0<br>0<br>0<br>0                                                                                                    |
| Same Prod S00 pc Collection State                                                                                                    | Control Control Contro Control Control Control Control Control Control Control Control Co                                                                                                    | Settrag         Heit           43                                                                                                    | 3 1 13 2<br>Topor Council 1<br>Topor Council 1                                                                                                    | 23 3 33 4 43 5 53 4 53 7 73 8 53<br>2 Grande Manuel Hanuel Hanuel Averge Statfact Endfact ΔX                                 | ΔY                                   | Controller parameters<br>Controller parameters<br>Controller too pc (0.001)<br>Controller too pc (0.001)                                                                                                    | 700<br>100<br>2 - 5<br>500<br>500<br>0000<br>1 - 5<br>500<br>000<br>000<br>000<br>000<br>000<br>000<br>000<br>000<br>0                                                                                                    |
| Sample Trans 1 Abd + Office Save                                                                                                    | Control (Control (Contro) (Control (Control (Contro) (Control (Contro) (Control (Contro)                                                                                                    | Setting         Hell           43                                                                                                    | S I IS 2<br>Topper Conner                                                                                                    | 23 3 23 4 43 5 23 6 45 7 73 8 45<br>23 3 23 4 43 5 23 6 45 7 73 8 45<br>Compte<br>Compte<br>Compte                           | 9<br>                                | Controller parameters<br>Controller parameters<br>Control too N(2001)<br>Control too N(2001)<br>Terforward/Controll 60<br>Terforward/Controll 60<br>Terforward/Controll 60<br>Function generator parameters<br>Function generator parameters<br>Control termisular(2001)<br>Dires source fragment/prej<br>Dires source fragment/prej<br>Estat                                                                                                    | 700<br>10 00<br>2 - 1<br>11 3<br>10<br>0<br>0<br>0<br>0<br>0<br>0<br>0<br>0<br>0<br>0<br>0<br>0<br>0<br>0<br>0<br>0<br>0<br>0                                                                                                    |
|                                                                                                    | (a) A (b) (c) (c) (c) (c) (c) (c) (c) (c) (c) (c                                                                                                    | Settrag         Heig           4.5         -           7.7         -           4.5         -           7.7         -           4.5         -           5.5         -           1.5         -           2.3         -           3.5         -           3.5         -           3.5         -           3.5         -           3.5         -           3.5         -           3.5         -           3.5         -           3.6         -           0         -           0         -           0         -           0         -                                                                                                    | S 1 1 2 2<br>Treper → Treper Chineton<br>→ Treper Anarquer<br>→ Treper Chineton<br>→ Treper Chineton<br>→ Treper Chin | 23 3 23 4 43 5 53 6 53 7 73 8 53<br>24 X 5 53 6 53 7 73 8 53<br>Compda<br>Dannel Marum Nazarum Average StattFare: ExdPare AX | γ                                    | Controller parameters<br>Current too pc (0.001)<br>Current too pc (0.001)<br>Feed Forward Nethod<br>Torouwelf-RendfL 0.001<br>Actornatically download<br>Printers and the control of the control<br>Printers and the control of the control<br>Printers and the control of the control of the control<br>Printers and the control of the control of the control<br>Printers and the control of the control of the control o                                                                                                    | 700<br>100<br>2-1<br>11<br>10<br>000<br>000<br>000<br>000<br>000<br>000<br>000<br>000                                                                                                    |

munication Status/Not connected Drive State:Disabled Servo State:Stormal Armed Target:Armed Notion State:Stop Notion ModelUnknown User Right: Normal\_User Servo Type:EtherCAT

#### Figure 3-12 Current loop debugging interface

2. Adjust Kp.

**Main function:** to increase the bandwidth with the increase of Kp. If it is too large, the motor makes noise, and if it is too small, the bandwidth is lowered.

a. Set Ki to 0 and Kp to 100, and click "**Download**":

Generally, you only need to slightly adjust the default values.

| Controller parameters        |            |
|------------------------------|------------|
| Current loop Kp[0.001]       | 100 🗘      |
| Current loop Ki[0.001]       | 0 🗘        |
| Feed Forward Method          | 0 - None 🔻 |
| TorForwardCoefficient[0.001] | 500 🗘      |
| TorqueFilterRC[0.001]        | 10 🗘       |
| Automatically download       | Download   |

Figure 3-13 Control parameters of current loop

b. Set the function type to sine wave, current amplitude to 25% of the motor rated current (the following takes 1 A as an example) and frequency to 1500 Hz.

| Function generator parameters |                 |  |  |
|-------------------------------|-----------------|--|--|
| Inner source type             | 2 - sine-wave 🔻 |  |  |
| Current amplitude[A]          | 1.000 🗘         |  |  |
| Inner source frequency[Hz]    | 1500.000 🗘      |  |  |
| Inner source number           | 0               |  |  |
| Start                         | Stop            |  |  |
| Enabled                       | Oscilloscope    |  |  |

Figure 3-14 Function generator parameters of current loop

c. Turn on oscilloscope again, set the sampling channel to Id/Iq reference (current given value) and Id/Iq feedback (current feedback value), set the sampling period to 50 us, and check continuous sampling.

| Continuous      | Trigger    | Trigger Channel   | 1 ~                |
|-----------------|------------|-------------------|--------------------|
| Id reference    | e v        | Trigger Level[mA] | 0                  |
| Id feedback     | . v        | Pretrigger        | 0 ~                |
|                 | ~          | Trigger Edge      | Rising-edge $\sim$ |
|                 |            | Start             | Stop               |
| Sample Period 2 | 00 µs 🛛 🗸  | Offina            | Carro              |
| Sample Time 0.  | .819 s 🛛 🗸 | Online            | Save               |

Figure 3-15 Oscilloscope sampling parameters of current loop

- d. Enable the servo, start function generator, and click "Start Acquisition".
- e. Keep increasing Kp until the amplitude of Id/Iq feedback is between (0.707~1) of the amplitude of Id/Iq reference and the phase lag does not exceed 90°:

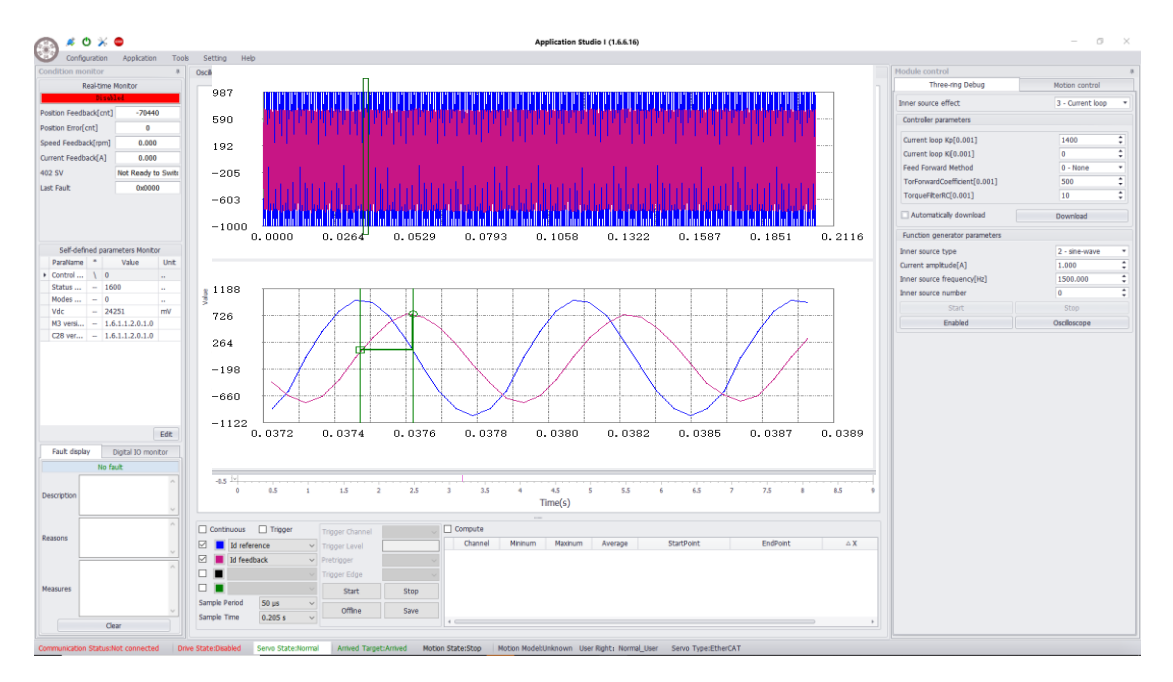

Figure 3-16 Current sampling waveform after adjusting Kp

#### 3. Adjust Ki.

**Main function:** to eliminate the steady-state error. If it is too large, it will lead to overshoot and the motor will make noise.

a. Set the function type to square wave, current amplitude to 25% of the motor rated current (the following takes 1 A as an example) and frequency to 10 Hz.

| Function generator parameters |                   |
|-------------------------------|-------------------|
| Inner source type             | 1 - square-wave 🔻 |
| Current amplitude[A]          | 1.000 🗘           |
| Inner source frequency[Hz]    | 10.000 🗘          |
| Inner source number           | 0 🗘               |

Figure 3-17 Function generator parameters of current loop

b. Gradually increase Ki, (generally increase 100 each time), and repeat step c and d of adjusting Kp until the steady-state error is eliminated, the waveform of Id/Iq feedback almost coincides with that of Id/Iq reference waveforms, and the overshoot is within 5%:

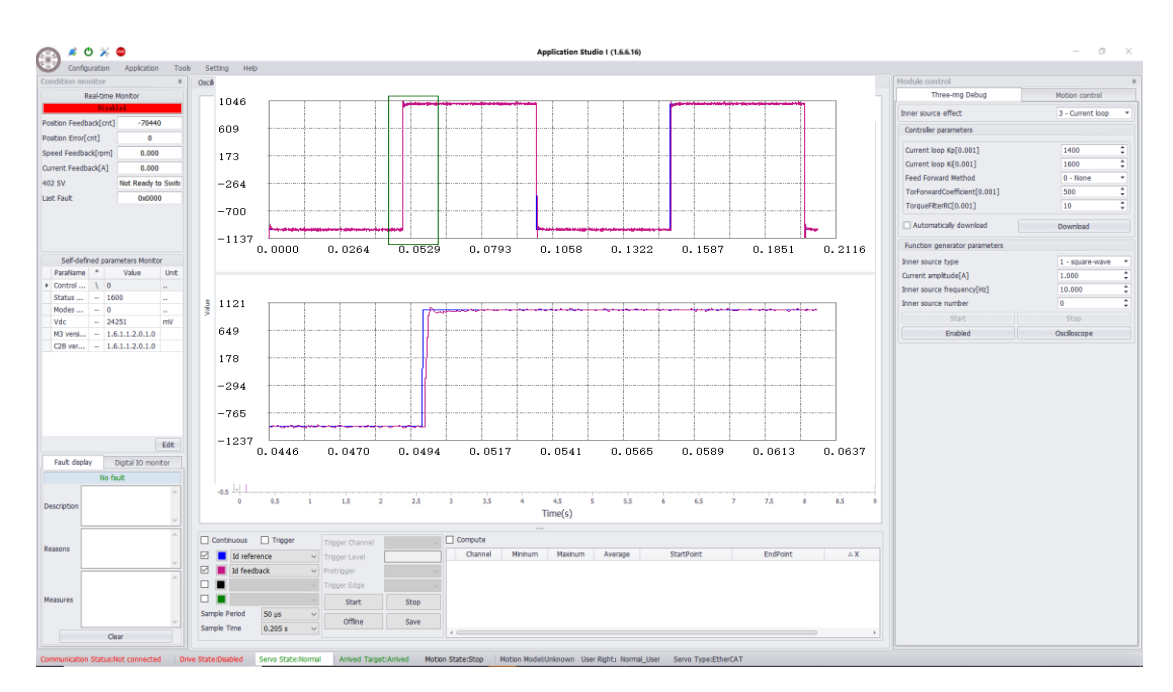

Figure 3-18 Current sampling waveform after adjusting Ki

**Note:** When adjusting the current loop, if the motor is a rotary brushless/linear motor, please select id for adjustment, and if the motor is DC brush/voice coil motor, please select iq for adjustment.

#### 3.4.2 Velocity Loop

The second debugging is for the velocity loop.

Select "Velocity Loop". The debugging interface of the velocity loop shows as in Figure 3-19:

| 🔊 🐐 o 🗙 👄                        | Application Studie I (1.6.6.16)                       |                               | - 0            |
|----------------------------------|-------------------------------------------------------|-------------------------------|----------------|
| Configuration Application To     | s Setting Help                                        |                               |                |
| ndition monitor #                | Osciloscope[Stop]                                     | Module control                |                |
| Real-time Monitor                | Training Market                                       | Three-ring Debug              | Motion control |
| Disalet                          | - 10 reference - 31 feedback                          | Inner source effect           | 2 - Speed loop |
| ition Feedback[cnt] -70440       | 13 M                                                  | Controller parameters         |                |
| stion Error[cnt] 0               | 0.45                                                  | Schudidha                     | 0 - Napa       |
| ed Feedback[rpm] 0.000           | 64                                                    |                               |                |
| rent Feedback[A] 0.000           |                                                       | Velocity loop Kp[0.001]       | 240            |
| SV Not Ready to Swite            |                                                       | Velocity loop Ki[0.001]       | 0              |
| Fault 0x0000                     |                                                       | Feed Forward Method           | 0 - None       |
|                                  | 0.25                                                  | VelForwardCoefficient[0.001]  | 800            |
|                                  | 62 ·                                                  | SpeedFilterRC[0.001]          | 20             |
|                                  |                                                       | [Speed feedback filter]       |                |
| Self-defined parameters Monitor  | 0.0                                                   | [Speed error fiter]           |                |
| ParaName * Value Unit            | 1.0                                                   | [Speed error filter 2]        |                |
| Control \ 0                      | 0.05                                                  | Automatically download        | Download       |
| Status 1600                      |                                                       |                               |                |
| Vdr 24251 mV                     |                                                       | Function generator parameters |                |
| M3 versi 1.6.1.1.2.0.1.0         | -0.05                                                 | Inner source type             | 3 - step-wave  |
| C28 ver 1.6.1.1.2.0.1.0          | 41                                                    | Speed amplitude(rpm)          | 300.000        |
|                                  | 0.15                                                  | Inner source time[ms]         | 500            |
|                                  |                                                       | Start                         | Stop           |
|                                  | 74                                                    | Enabled                       | Osciloscope    |
|                                  | 0.3                                                   |                               |                |
|                                  | -43                                                   |                               |                |
|                                  | 0.35                                                  |                               |                |
| Edit                             | 44                                                    |                               |                |
| Fault display Digital 30 monitor |                                                       |                               |                |
| No fault                         |                                                       |                               |                |
|                                  |                                                       |                               |                |
| scription                        |                                                       |                               |                |
|                                  |                                                       | 1                             |                |
|                                  | Continuous Trigger Trigger Connel 1 Compute           |                               |                |
| asons                            | Kannel Minimum Haxinum Average StartPoint EndPoint △X |                               |                |
| ×                                | 🖂 🖬 Id feedback 🗸 Pretrigger 0                        |                               |                |
|                                  | Tripper Edge Raing-edge                               |                               |                |
| sasures                          | Crut Drm                                              |                               |                |
|                                  | Sample Period 200 us                                  |                               |                |
|                                  | Sample Time 0.819 s V Offine Save                     |                               |                |
|                                  |                                                       |                               |                |

Figure 3-19 Velocity loop debugging interface

- Do the following preparation works:
- a. Set the inertia ratio to 0X2422.
- b. Set the following parameters to 0:
  - ✓ 0x2020:01 Filter type of measured speed
  - ✓ 0x2021:01 Filter type of speed error filter
  - ✓ 2022:01 Filter type of speed error second filter
  - ✓ 2006 Feed forward method
- 3. Adjust Kp.

2.

a. Set Ki to 0 and Kp to 10, and click "Download":

| Controller parameters        |            |
|------------------------------|------------|
| Scheduling                   | 0 - None 🔻 |
| Velocity loop Kp[0.001]      | 10 ‡       |
| Velocity loop Ki[0.001]      | 0 🗘        |
| Feed Forward Method          | 0 - None 🔻 |
| VelForwardCoefficient[0.001] | 800 🗘      |
| SpeedFilterRC[0.001]         | 20 🗘       |

Figure 3-20 Control parameters of velocity loop

b. Set the function type to step signal and velocity amplitude to 300 rpm, and set the duration according to the limit of running distance, i.e 500 ms.

| Function generator parameters |                 |
|-------------------------------|-----------------|
| Inner source type             | 3 - step-wave 🔻 |
| Speed amplitude[rpm]          | 300.000 🗘       |
| Inner source time[ms]         | 500 ‡           |

Figure 3-21 Function generator parameters of velocity loop

c. Turn oscilloscope again, set the sampling channel to velocity loop reference (speed given value) and velocity loop feedback (velocity feedback value), set the sampling period to 200 us, check "Trigger Acquisition", set the trigger edge to rising edge, set trigger channel to velocity loop reference, set trigger level to 10 rpm, and set pretrigger to 20%.

| Continuous    | 🗹 Trigger |        | Trigger Channel   | 1           | ~      |
|---------------|-----------|--------|-------------------|-------------|--------|
| Id refere     | nce       | ~      | Trigger Level[mA] | 0           |        |
| Id feedb      | ack       | ~      | Pretrigger        | 0           | $\sim$ |
|               |           | $\sim$ | Trigger Edge      | Rising-edge | $\sim$ |
|               |           | $\sim$ | Start             | Stop        |        |
| Sample Period | 50 µs     | ~      | Offling           | Covo        |        |
| Sample Time   | 0.205 s   | ~      | Online            | Save        |        |

Figure 3-22 Oscilloscope sampling parameters of velocity loop

- d. Enable the servo, start function generator, and click "Start Acquisition".When the function type is set to step signal, there will be a delay of 4 5 seconds, to make sure that there is enough time for the oscilloscope to start acquisition.
- e. Keep increasing Kp (generally increase 10 digits each time) and observe the waveform of velocity loop reference (speed given value) and velocity loop feedback (speed feedback value) until the critical oscillation shows in the velocity waveform:

| ja 🛎 🗸 🗸 🗕                                                                                                    | Application Studio 1 (1.6.6.16)                                                                                                    |                               | - 0            |
|----------------------------------------------------------------------------------------------------|----------------------------------------------------------------------------------------------------|-------------------------------|----------------|
| Configuration Application To                                                                                                    | e Setting Help                                                                                                    |                               |                |
| ndition monitor                                                                                                    | 0sci                                                                                                    | Module control                |                |
| Real-time Monitor                                                                                                    | 350.2                                                                                                    | Three-ring Debug              | Motion control |
| tion Feedback(cot) -20440                                                                                                    |                                                                                                    | Inner source effect           | 2 - Speed loop |
| tion Freedback(cnt) -70440                                                                                                    | 269.2                                                                                                    | Controller parameters         |                |
| ed Feedback(mm) 0.000                                                                                                    |                                                                                                    | Scheduling                    | 0 - None       |
| ant Feedback[A] 0.000                                                                                                    | 188.1                                                                                                    | Velocity Inco Ko[0,001]       | 240            |
| W Not Ready to Switz                                                                                                    | 107, 1                                                                                                    | Velocity loop K[0.001]        | 0              |
| ault 0x0000                                                                                                    |                                                                                                    | Feed Forward Method           | 0 - None       |
|                                                                                                    | 26.1                                                                                                    | VelForwardCoefficient[0.001]  | 800            |
|                                                                                                    |                                                                                                    | SpeedFilterRC[0.001]          | 20             |
|                                                                                                    | -54.9                                                                                                    | [Sneed feedback fiter]        |                |
| Self-defined narameters Monitor                                                                                                    | 0.0000 0.1057 0.2113 0.3170 0.4228 0.5283 0.6339 0.7398 0.8452                                                                                                    | [Speed error filter]          |                |
| araName * Value Unit                                                                                                    |                                                                                                    | [Speed error filter 2]        |                |
| lortro                                                                                                    |                                                                                                    | Automatically download        | Download       |
| tatus 1600                                                                                                    | 350.2                                                                                                    |                               | DOWINDBU       |
| odes 0                                                                                                    |                                                                                                    | Function generator parameters |                |
| 3 versi 1.6.1.1.2.0.1.0                                                                                                    | 276.1                                                                                                    | Inner source type             | 3 - step-wave  |
| 28 ver 1.6.1.1.2.0.1.0                                                                                                    |                                                                                                    | Speed amplitude(rpm)          | 300.000        |
|                                                                                                    | 202.0                                                                                                    | Inner source time[ms]         | 500            |
|                                                                                                    |                                                                                                    | Start                         |                |
|                                                                                                    | 120.0                                                                                                    | Enabled                       | Oscilloscope   |
|                                                                                                    | 53.9                                                                                                    |                               |                |
|                                                                                                    |                                                                                                    |                               |                |
| 64                                                                                                    | -20.2                                                                                                    |                               |                |
| EUL                                                                                                    | 0.1464 0.1550 0.1635 0.1721 0.1807 0.1892 0.1978 0.2064 0.2150                                                                                                    |                               |                |
| the department of the second second sec                                                                                                    |                                                                                                    |                               |                |
| Digital to monitor                                                                                                    |                                                                                                    |                               |                |
| No fault                                                                                                    | N                                                                                                    |                               |                |
| No fault                                                                                                    | -a5 <sup>1</sup> 2<br>→ 45 1 15 2 25 3 35 4 45 5 55 6 65 7 75 8 45 9                                                                                                    |                               |                |
| No fault                                                                                                    | 45 <sup>[1]</sup><br>0 85 1 85 2 25 3 25 4 45 5 55 6 65 7 75 8 85 9<br>Time(s)                                                                                                    |                               |                |
| No fault                                                                                                    | 43 1<br>8 43 1 13 2 23 3 23 4 45 5 53 6 43 7 73 8 45 9<br>The(s)                                                                                                    |                               |                |
| No fault                                                                                                    | 4.5 1 − − − − − − − − − − − − − − − − − −                                                                                                    |                               |                |
| No fault                                                                                                    | 43 H<br>0 55 1 153 2 25 3 35 4 55 53 6 65 7 75 8 65 9<br>Time(s)<br>Controved □ Pager Carried 1 0 0 0 0 0 0 0 0 0 0 0 0 0 0 0 0 0 0                                                                                                    |                               |                |
| bit days Dogta p montor                                                                                                    | 4.5<br>0<br>1<br>1<br>1<br>1<br>1<br>1<br>1<br>1<br>1<br>1                                                                                                    |                               |                |
| No fault - Super London Control - Super London Control - Super London Control - Super London Control - Super London - Super London - Super Lo | 4.3                                                                                                    |                               |                |
| No fault of monitorial potential and the second second sec | 43 1<br>0 43 1 15 2 23 3 33 4 45 5 53 6 6.5 7 73 8 45 9<br>Time(s) 55 6 6.5 7 73 8 45 9<br>Continues Trapper Trapper Care(m) 0<br>Continues Trapper Care(m) 0<br>0 10 feedback → Protoger 0<br>7 Top Care(m) 0<br>0 Carell Manum Manum Average StartPort EndPort X |                               |                |
| Like Group         Digitar jo monitorio           No fault         ^           rpppon         ^           Jres         ^           Jres         ~                                                                                                    | 4.3                                                                                                    |                               |                |

Figure 3-23 Velocity sampling waveform after adjusting Kp

- f. Take 70% 80% of the value of Kp, and stop the oscilloscope acquisition and function generator.
- 4. Adjust Ki.

Gradually increase Ki, and repeat step **c** and **d** of adjusting Kp until the steady-state error of velocity loop feedback is eliminated and the overshoot is within 30%:

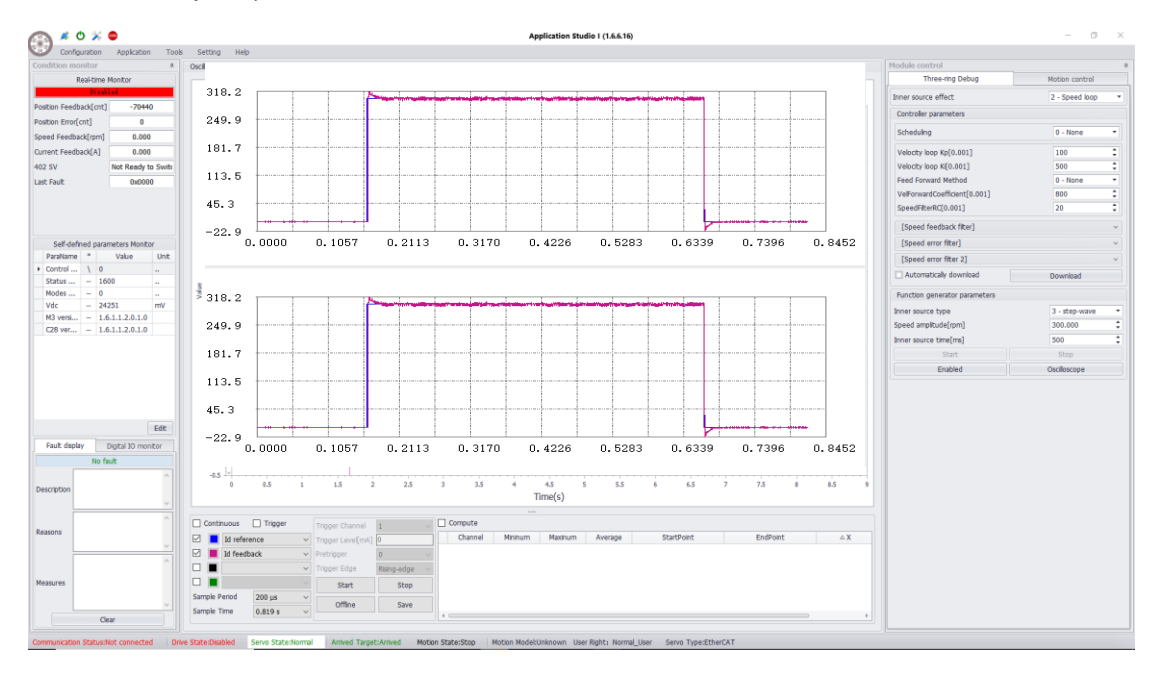

Figure 3-24 Velocity sampling waveform after adjusting Ki

To reduce the velocity deviation during acceleration, you can do debugging for torque feed forward as follows:

- 1. To enable the feed forward function, set 2006 to 2.
- 2. Set 2019 Torque feed forward time constant to a fixed value, and keep increasing 2016 Speed feed forward coefficient until a good result of velocity feed forward shows at a certain value.
- 3. Repeatedly adjust 2019 and 2016 to find a balance.

**Note:** Improper debugging will cause system oscillation. If oscillation or mechanical resonance occurs during debugging, you can set 0x2021 / 0x2022 Filter type of speed error filter to eliminate the oscillation frequency:

| Parameter                                    | Description                                 |
|----------------------------------------------|---------------------------------------------|
| 200C:01 Measured speed filter                | The filter value of measured speed          |
| 200F:01 Speed error filter                   | The filter value of speed error             |
| 2010:01 Speed error second filter            | The filter value 2 of speed error           |
| 2020:01 Filter type of measured speed filter | The filter type of measured speed           |
| 2020:02 Frequency of measured speed filter   | The filter frequency of measured speed      |
| 2020:03 Quality factor of measured speed     | The filter quality factor of measured speed |
| filter                                       |                                             |
| 2021:01 Filter type of speed error filter    | The filter type 1 of measured speed         |
| 2021:02 Frequency of speed error filter      | The filter frequency 1 of measured speed    |
| 2021:03 Quality factor of speed error second | The filter quality factor 1 of measured     |
| filter                                       | speed                                       |
| 2022:01 Filter type of speed error filter    | The filter type 2 of measured speed         |
| 2022:02 Frequency of speed error filter      | The filter frequency 2 of measured speed    |
| 2022:03 Quality factor of speed error second | The filter quality factor 2 of measured     |
| filter                                       | speed                                       |
| 2421 Velocity Average Filtering              | Velocity average filter (internal use)      |

#### 3.4.3 Position Loop

The third debugging is for position loop.

1. Select **"Position Loop"**. The debugging interface of the position loop shows as in Figure 3-25.

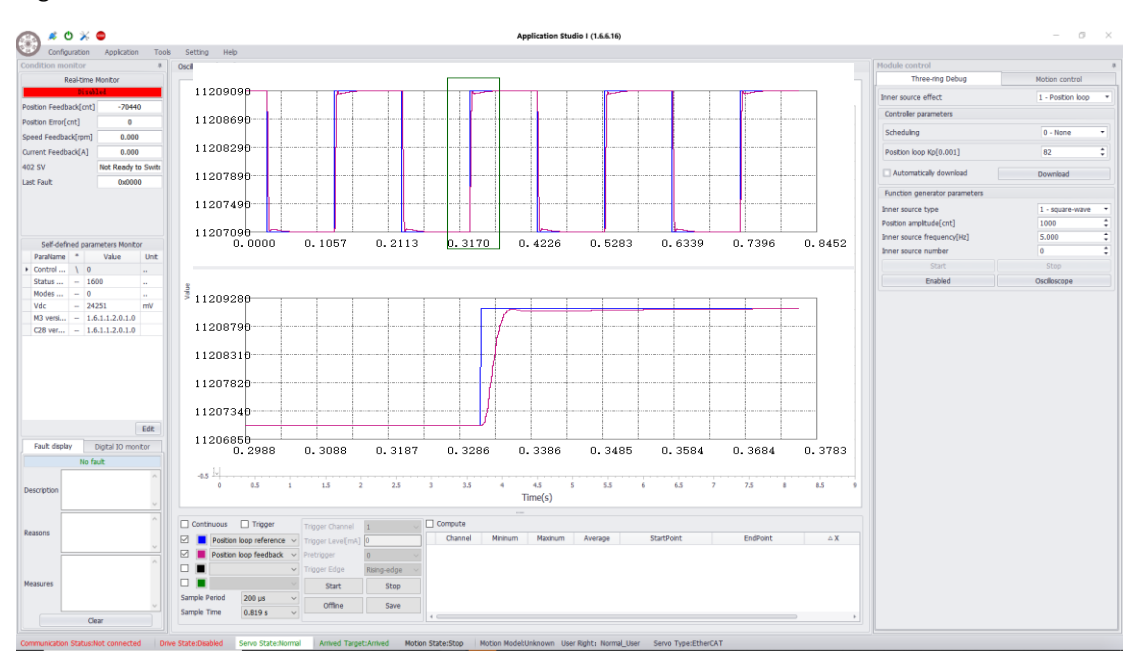

Figure 3-2 5 Debugging interface of position loop

- 2. Adjust Kp.
  - a. Set Kp, and click "Download".

It is recommended to use the default value 10 at first, and modify it after obtain the position curve.

| Controller parameters   |            |
|-------------------------|------------|
| Scheduling              | 0 - None 🔻 |
| Position loop Kp[0.001] | 10         |
| Automatically download  | Download   |

Figure 3-26 Control parameters of position loop

b. Set the function type to square wave signal, position amplitude to 1000 cnt (the current position is zero, the motion amplitude is 1000 cnt. Please pay attention to the mechanical stroke), and signal frequency to 5 Hz.

| Function generator parameters |                   |
|-------------------------------|-------------------|
| Inner source type             | 1 - square-wave 🔻 |
| Position amplitude[cnt]       | 1000 🗘            |
| Inner source frequency[Hz]    | 5.000 🗘           |
| Inner source number           | 0 🗘               |

Figure 3-27 Function generator parameters of position loop

c. Turn on oscilloscope, set the sampling channel to position loop reference (position given value) and position loop feedback (position feedback value), set the sampling period and duration to proper values, and check continuous acquisition.

| Continuous 🗌 Trigger    |        | Trigger Channel   | 1 ~                |
|-------------------------|--------|-------------------|--------------------|
| Position loop reference | ~      | Trigger Level[mA] | 0                  |
| Position loop feedback  | ~      | Pretrigger        | 0 ~                |
|                         | $\sim$ | Trigger Edge      | Rising-edge $\sim$ |
|                         | $\sim$ | Start             | Stop               |
| Sample Period 200 µs    | $\sim$ | Offina            | Cauc               |
| Sample Time 0.819 s     | ~      | Online            | Save               |

Figure 3-28 Oscilloscope sampling parameters of position loop

- d. Observe the waveform of position loop reference (position given value) and position loop feedback (position feedback value), and adjust Kp as follows until the result of waveform is good with unsaturated current:
  - $\checkmark$  Increase Kp when the position follow-up error is large or the response is slow.

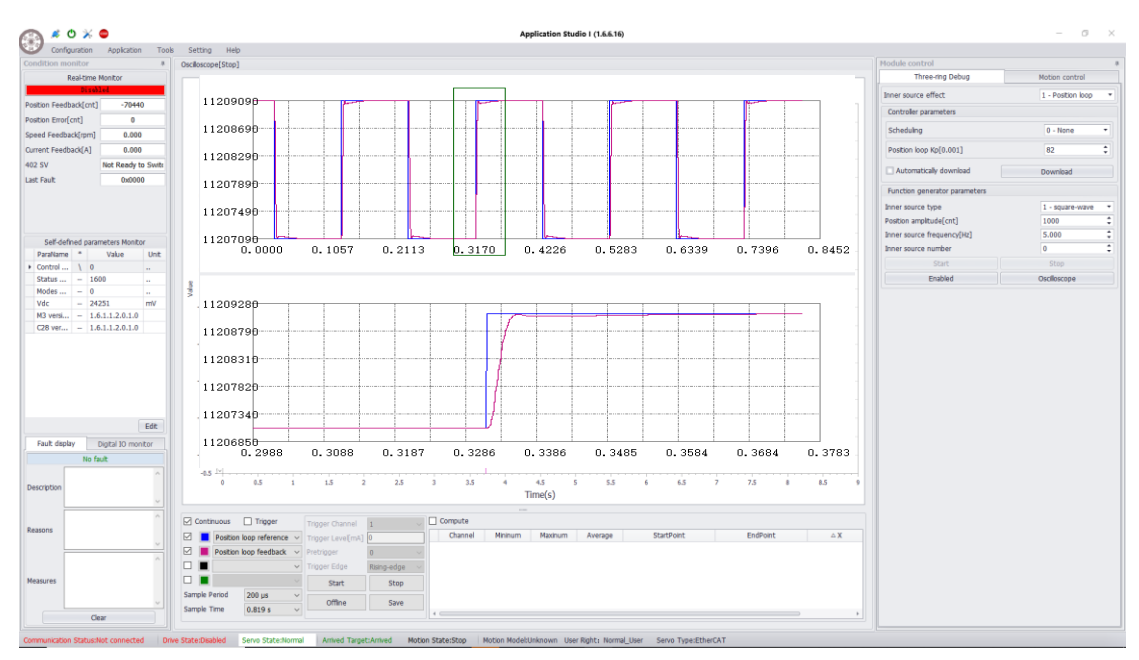

 $\checkmark$  Reduce Kp when the position overshoot or jitter occurs.

Figure 3-29 Position sampling waveform after adjusting Kp

In actual application, if not satisfied with the position follow-up error, you can carry out debugging for torque feed forward and speed feed forward as follows:

- 1. To enable the feed forward function, set 0x2006 to 2.
- 2. Set 0x2019 Torque feed forward time constant to a fixed value, and keep increasing 2016 velocity feed forward coefficient until a good result of velocity feed forward shows at a certain value.
- 3. Repeatedly adjust 0x2019 and 0x2016 to find a balance.

After adjusting the position loop gain, the motor makes low-frequency audible noise in the

enabled but not running state, which will reduce the velocity loop Kp or the current loop Kp. If the value of position loop Kp is too small, the rigidity is weak.

#### 3.4.4 Grouping Gain

Grouping gain can be set in the situation where the inertia load changes and a group of fixed gain parameters of velocity loop and position loop cannot satisfy high, medium and low speed. Its principle is as follows:

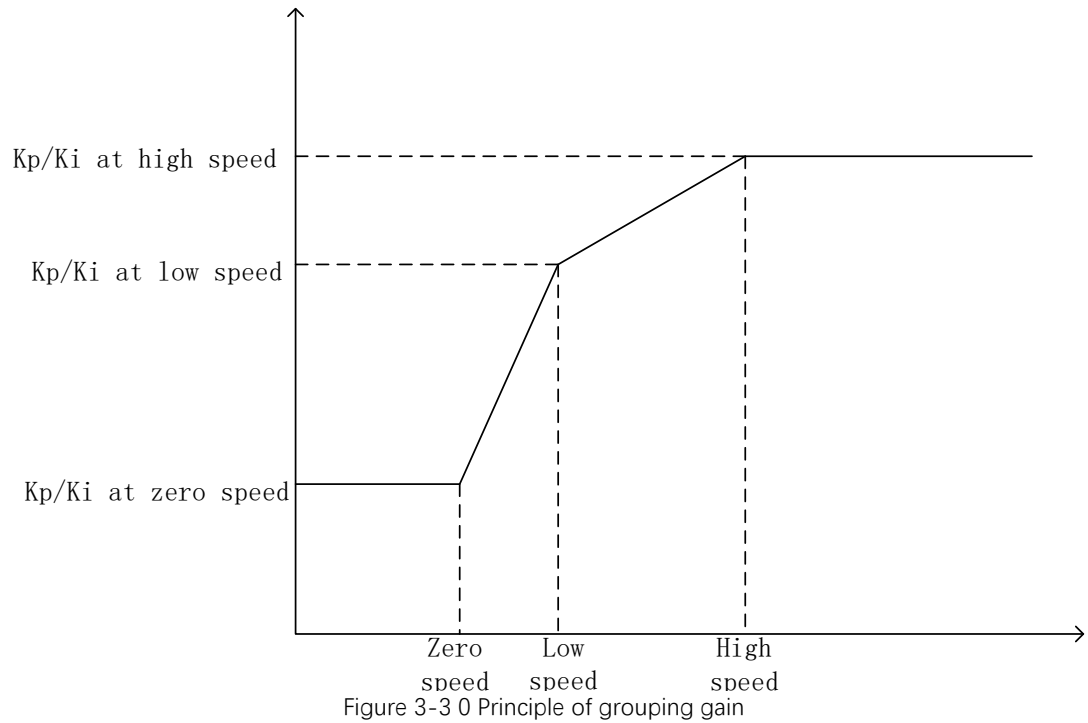

Take the velocity loop as an example: when setting the grouping gain, you can set the actual speed or the given speed:

| Actual Speed / Given Speed: | Gain Parameter                                          |  |  |  |  |
|-----------------------------|---------------------------------------------------------|--|--|--|--|
| 0 - zero speed              | Kp and Ki at zero speed                                 |  |  |  |  |
| Zero speed - low speed      | • Kp increases with the slope (Kp at low speed - Kp at  |  |  |  |  |
|                             | zero speed) / (low speed - zero speed).                 |  |  |  |  |
|                             | • Ki increases with the slope (Ki at low speed - Ki at  |  |  |  |  |
|                             | zero speed) / (low speed - zero speed)                  |  |  |  |  |
| Low speed - high speed      | • Kp increases with the slope (Kp at high speed - Kp    |  |  |  |  |
|                             | at low speed) / (high speed - low speed).               |  |  |  |  |
|                             | • Ki increases with the slope (Ki at high speed - Ki at |  |  |  |  |
|                             | low speed) / (high speed - low speed)                   |  |  |  |  |
| > High speed                | Kp and Ki at high speed                                 |  |  |  |  |

#### 3.5 Motion Control

After setting motor parameters, encoder parameters and control parameters, the motor can be simply driven. The modes that the software controls the servo drive to drive the motor include the following:

- Position mode
- Speed mode
- Homing mode

#### • Torque mode

#### 3.5.1 Position Control Mode

The process of motion control in position mode is as follows:

1. Click "**Motion**" in the main menu, and click "**Position Mode**". The interface of motion control in position mode shows as in Figure 4-31.

| Module control                 |           |                | д                |  |
|--------------------------------|-----------|----------------|------------------|--|
| Three-ring Debug               |           | Motion control |                  |  |
| Move Model                     | Positio   | Position Model |                  |  |
| Position Model                 |           |                |                  |  |
| Reciprocate                    |           |                |                  |  |
| Target position[cnt]           | 0         |                |                  |  |
| Profile velocity[rpm]          | 0.000     |                | ÷                |  |
| Profile acceleration[rpm/s]    | 16670     | .000           | <b>‡</b>         |  |
| Profile deceleration[rpm/s]    | 16670.000 |                |                  |  |
| Quick stop deceleration[rpm/s] | 50000.000 |                |                  |  |
| Order Type                     | absolute  |                |                  |  |
| Motion profile type            | 0 - Lin   | ear ramp       | •                |  |
|                                |           | (              | Download         |  |
|                                | Start     |                | Start+Collecting |  |
|                                | Enable    | d              | Stop             |  |

Figure 3-31 Interface of motion control in position mode

- 2. Set the following parameters:
  - Motion mode: to set the position motion as unidirectional motion or reciprocating motion.
  - ✓ Target position: to control the distance of motor movement. When the motion mode is set to reciprocating motion, you need to set two target positions.
  - ✓ Speed: the movement speed of the motor.
  - ✓ Acceleration: the acceleration to start the motor.
  - $\checkmark$  Deceleration: the deceleration to stop the motor.
  - ✓ Deceleration for quick stop: the deceleration to stop the motor when the motor is directly disabled.
  - Command type: absolute, to start movement with zero point of the encoder as the start point; relative, to start movement with current position of the encoder as zero point.
  - ✓ Curve type: including linear ramp (straight line) and Jerk-limited ramp (S-shaped curve).
  - ✓ Waiting time: the waiting delay time for the arrival of the target position when the motion mode is set to reciprocating motion.
  - $\checkmark$  Cycle times: the number of reciprocating cycles when the motion mode is set to

reciprocating motion. Infinite cycle means cycle will continue all the time.

- 3. To enable the servo drive, click "Enable".
- 4. To start motion control in position mode and start acquisition oscilloscope, click "**Start**" and **"Start Acquisition**".

#### 3.5.2 Velocity Control Mode

The process of motion control in position mode is as follows:

1. Select **"Velocity Mode".** The interface of motion control in velocity mode shows as in Figure 3-32.

| 🔊 🔌 Q 💥 🖨                                                                                                    |                   | Application Studio I (1.6.6.16)                                                                                                    |                                  |               | - 0              |
|----------------------------------------------------------------------------------------------------|-------------------|----------------------------------------------------------------------------------------------------|----------------------------------|---------------|------------------|
| Configuration Application Tools                                                                                                    | Setting Help      |                                                                                                    |                                  |               |                  |
| ondition monitor #                                                                                                    | Osciloscope[Stop] |                                                                                                    | Module control                   |               |                  |
| Real-time Monitor                                                                                                    |                   |                                                                                                    | Three-ring Debug                 | Mot           | ion control      |
| Directed and the second second | 1006              |                                                                                                    | Move Model P                     | osition Model |                  |
| sition Feedback[ont] -70440                                                                                                    |                   |                                                                                                    | Position Model S                 | ipeed Model   |                  |
| osition Error[cnt] 0                                                                                                    | 1004              |                                                                                                    | Reciprocate                      | roming Model  |                  |
| peed Feedback(rpm) 0.000                                                                                                    |                   | NATES A SECTION AND REAL ADEA OF A REAL AND A REAL OF A DEALER A LEAD AND A REAL AND A DEALER AND A REAL AND A REAL AND | Target position[cnt]             | orque Houer   |                  |
| irrent Feedback[A] 0.000                                                                                                    | 1001              | and shared in the real case that and the share that the share of a station of the share-                                                                                                    | Profile velocity[rpm] 0          | .000          |                  |
| 2 SV Not Ready to Swite                                                                                                    |                   |                                                                                                    | Profile acceleration[rpm/s] 1    | 6670.000      |                  |
| ist Fault 0x0000                                                                                                    | 999               | ht a bhaile 116 116 116 116 117 117 117 117 117 117                                                                                                    | Profile deceleration(rpm/s) 1    | 6670.000      |                  |
|                                                                                                    | 007               |                                                                                                    | Quick stop deceleration[rpm/s] 5 | 000.000       |                  |
|                                                                                                    | 001               | i a kao ara tao di mara na anta na anta na kao kao kao kao kao kao kao kao kao ka                                                                                                    | Order Type a                     | bsolute       |                  |
|                                                                                                    | 995               |                                                                                                    | Motion prome type 0              | - Unear ramp  |                  |
| Self-defined parameters Monitor                                                                                                    |                   | 0.0000 0.2113 0.4226 0.6339 0.8452 1.0565 1.2678 1.4791 1.6904                                                                                                    |                                  |               | Download         |
| ParaName * Value Unit                                                                                                    |                   |                                                                                                    |                                  | Start         | Start+Collecting |
| Control \ 0                                                                                                    |                   |                                                                                                    | B                                | nabled        | Stop             |
| Modes 0                                                                                                    | 1006              |                                                                                                    |                                  |               |                  |
| Vdc – 24251 mV                                                                                                    | - 1000            |                                                                                                    |                                  |               |                  |
| M3 versi 1.6.1.1.2.0.1.0                                                                                                    | 1004              |                                                                                                    |                                  |               |                  |
| C28 ver 1.6.1.1.2.0.1.0                                                                                                    |                   | LINE EXAMPLE METRICE AND LINE AND A FEAD AND AND AND AND AND AND AND AND AND A                                                                                                    |                                  |               |                  |
|                                                                                                    | 1001              | in the product of the data and the data of the data of the data with the data with the data of the data of the                                                                                                    |                                  |               |                  |
|                                                                                                    |                   |                                                                                                    |                                  |               |                  |
|                                                                                                    | 999               |                                                                                                    |                                  |               |                  |
|                                                                                                    | 0.07              |                                                                                                    |                                  |               |                  |
|                                                                                                    | 997               | NA PATTERTY AL NEW YORK ALLAR ATTERTY AND AND AND AND AND AND AND AND AND AND                                                                                                    |                                  |               |                  |
| Edt                                                                                                    | 995               |                                                                                                    |                                  |               |                  |
| Full dealay Diated 10 measure                                                                                                    |                   | 0.0000 0.2113 0.4226 0.6339 0.8452 1.0565 1.2678 1.4791 1.6904                                                                                                    |                                  |               |                  |
| No fact                                                                                                    |                   |                                                                                                    |                                  |               |                  |
| no raoc                                                                                                    | as M              |                                                                                                    |                                  |               |                  |
| Description                                                                                                    | 0                 | 0.5 1 1.5 2 2.5 3 3.5 4 4.5 5 5.5 6 6.5 7 7.5 8 8.5 9                                                                                                    |                                  |               |                  |
|                                                                                                    |                   | Time(s)                                                                                                    |                                  |               |                  |
|                                                                                                    |                   |                                                                                                    |                                  |               |                  |
| leasons                                                                                                    | Continuous        | Trapper Trapper Channel 1 Computer                                                                                                    |                                  |               |                  |
|                                                                                                    | Position          | Oop reference         Trigger Leve[mk]         0         Channel         Minimum         Maxinum         Average         StartPoint         EndPoint         A X                                                                                                    |                                  |               |                  |
|                                                                                                    | Position          | oop feedback V Pretroper 0 V                                                                                                    |                                  |               |                  |
|                                                                                                    |                   | V Trigger Edge Rising-edge V                                                                                                    |                                  |               |                  |
| Jeasures                                                                                                    | Carrola Daviad    | Start Stop                                                                                                    |                                  |               |                  |
| ~                                                                                                    | Sample Penod      | Zou pa Offine Save                                                                                                    |                                  |               |                  |
|                                                                                                    | dample Time       | 0.019 5                                                                                                    |                                  |               |                  |

Figure 3-32 Interface of motion control in velocity mode

- 2. Set the following parameters:
  - ✓ Target speed: the movement speed of the motor.
  - $\checkmark$  Acceleration: the acceleration to start the motor.
  - $\checkmark$  Deceleration: the deceleration to stop the motor.
  - ✓ Deceleration for quick stop: the deceleration to stop the motor when the motor is directly disabled.
- 3. To enable the servo drive, click "Enable". Servo Enable shows in the interface.
- 4. To control the motor to move in the positive direction, click "**Forward**", to control the motor to move in the opposite direction, click "**Reverse**".
### 3.5.3 Homing Mode

The process of motion control in homing mode is as follows:

1. Select **"Homing Mode".** The interface of motion control in homing mode shows as in Figure 3-33.

| adition monitor                    | nyy case in roo                  | s Setting Help        |                                   |                                    |            |                             |                |                                                       |                       |
|------------------------------------|----------------------------------|-----------------------|-----------------------------------|------------------------------------|------------|-----------------------------|----------------|-------------------------------------------------------|-----------------------|
|                                    |                                  | Configuration with    | Motor&Feedback Limits&Protection  | ons Identification functions       |            |                             |                | Module control                                        |                       |
| Real-time I                        | Monitor                          | and the second second | Motor                             |                                    |            |                             |                | Three-ring Debug                                      | Motion control        |
| Disabled                           |                                  | MOTORAPEEGDACK        | Nator model                       |                                    | Land       | Imator                      | Cruce methor   | Move Model                                            | Homing Model          |
| ion Feedback[cnt]                  | -70440                           | Limits&Protections    | Hotor model                       | L. Batan Brukhar Makado            | Loso       | motor                       | Save motor     | Homing Model                                          | Position Model        |
| ion Error[cnt]                     | 0                                | <b>V</b>              | Motor type                        | 1 - Kocary Brushless Mocor/Se      | STVO MOCOF |                             |                | Homing method                                         | Homing Model          |
| f Feedback(rpm)                    | 0.000                            |                       | Motor rated power[Watt]           | 10                                 |            |                             |                | <ul> <li>Speed during search for switching</li> </ul> | am] 30.021            |
| nt Feedback[A]                     | 0.000                            | entification functio  | Kated Torque[Nm]                  | 0.010                              |            | Max Torque[N·m]             | 0.022          | <ul> <li>Speed during search for zero[rpn</li> </ul>  | 1 18.311              |
| V                                  | Not Ready to Swite               |                       | Torque coemcient(N-m/A)           | 0.018                              | -          | kotation inertia(kg·cm··2)  | 0.005          | Home offset[cnt]                                      | 0                     |
| ault                               | 0x0000                           |                       | Motor rated speed(rpm)            | 2000                               |            | Motor max speed(rpm)        | 5000           | <ul> <li>Homing acceleration[rpm/s]</li> </ul>        | 5000.000              |
|                                    |                                  |                       | Motor faced current[A]            | 0.670                              | •          | Motor max current[A]        | 1.300          | <ul> <li>ZokusPosErrimt[cnt]</li> </ul>               | 0                     |
|                                    |                                  |                       | Motor back EMF[mV/rpm]            | 0.100                              |            |                             | (              | · ·                                                   |                       |
|                                    |                                  |                       | Motor D axis inductance[mH]       | 0.530                              | •          | Motor Q axis inductance[mH] | 0.530          |                                                       |                       |
|                                    |                                  |                       | Motor stator phase resistance[[2] | 9.200                              |            |                             |                | ;                                                     |                       |
| ielf-defined parar                 | meters Monitor                   |                       | Hotor pole pars number            | 1                                  |            |                             |                | · )                                                   |                       |
| attame *                           | Value Unit                       | Encoder               |                                   |                                    |            |                             |                | 9                                                     |                       |
| tut - 16                           |                                  |                       | Encoder Type                      | 2 - Incremental Encoder-Orthotropy |            |                             |                |                                                       | <b>→</b>              |
| vies - 0                           |                                  |                       | Resolution[counts/rev]            | 65536                              |            |                             |                | :                                                     |                       |
| lc - 243                           | 251 mV                           |                       | HalModeSelect                     | 0 - None                           |            |                             |                |                                                       |                       |
| 3 versi 1.6                        | .1.1.2.0.1.0                     |                       |                                   |                                    |            |                             |                | Index Pulse                                           |                       |
| 28 ver 1.6                         | .1.1.2.0.1.0                     |                       |                                   |                                    | Download   |                             | Multitum Clear |                                                       |                       |
|                                    |                                  |                       |                                   |                                    |            |                             |                | E                                                     | Start<br>inabled Stop |
|                                    |                                  |                       |                                   |                                    |            |                             |                |                                                       |                       |
| ult display (                      | Edit<br>Digital IO monitor       |                       |                                   |                                    |            |                             |                |                                                       |                       |
| iult display 1<br>No fa            | Edit<br>Digital 10 monitor       |                       |                                   |                                    |            |                             |                |                                                       |                       |
| ault daplay []<br>No fa            | Edt<br>Digtal 10 monitor<br>ult  |                       |                                   |                                    |            |                             |                |                                                       |                       |
| ault display 0<br>No fa            | Edt<br>Digital 10 monitor<br>ult |                       |                                   |                                    |            |                             |                |                                                       |                       |
| No fa                              | Edt<br>Digtal 10 monitor<br>ult  |                       |                                   |                                    |            |                             |                |                                                       |                       |
| No fa                              | Edt<br>Digtal 10 montor          |                       |                                   |                                    |            |                             |                |                                                       |                       |
| ault display E<br>No fa<br>ription | Edit<br>Digital 10 montor<br>uit |                       |                                   |                                    |            |                             |                |                                                       |                       |

Figure 3-3 3 Interface of motion control in homing mode

- 2. Set the following parameters:
  - ✓ Homing method: there are 35 homing methods. When starting, the motor moves according to the selected homing method.
  - High speed for homing: when starting, the motor starts to find the zero point at high speed.
  - ✓ Low speed for homing: when starting, the motor moves to the zero point at low speed after it finds the zero point.
  - Zero offset: after setting the zero offset, the motor finally stops at the position behind the offset.
  - Acceleration and deceleration for homing: when starting, the acceleration and deceleration for homing.
- 3. To enable the servo drive, click "Enable". Servo Enable shows in the interface.
- 4. To make the motor move with the set homing method, click "**Start**", to stop the motor, click "**Stop**".

### Homing

### 1. Homing method

- ✓ When using an incremental encoder, and when the servo does not know the position of the motor when it is powered on, homing is required every time it is powered on.
- ✓ When using an absolute encoder or incremental + Hall signal, homing is required only when the servo is powered on for the first time.

**Note:** The zero point calibration is the initial angle identification of the motor. If the initial angle identification is not performed, the motor may reverse or even run away. When

using an incremental encoder, zero point calibration is required each time the power is on; when using an absolute encoder or incremental + Hall signal, zero point calibration is required only when the power is on for the first time.

### 2. Related concepts

### Origin and zero point

- Home position: machine origin, which can represent origin switch or motor Z signal.
- Zero position: the position after homing finishes.

During homing, the motor stops at the home position. If the position deviation 607C is set, the motor stops at the zero position.

Zero position = Home position + 607C Home offset:

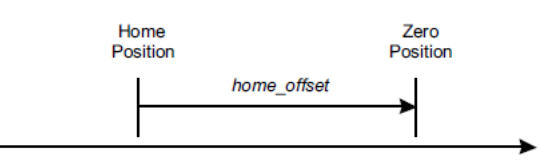

Figure 3-34 Relationship between origin and zero point

### Speed

- High speed: the speed during finding the limit switch (different according to the origin mode). (6099-01h).
- Low speed: the speed during finding the origin after finding the limit switch. (6099-02h).
- Acceleration and deceleration: acceleration and deceleration during homing. (609A).

### Direction

The direction in which the encoder value increases is the positive direction, and the direction in which the value decreases is the negative direction.

### 3.5.3.1 Homing Method

### Note:

1. The numbers in the figure correspond to the corresponding homing methods. The same

numbers indicates two ways of this homing method. For example, two ③ in the figure

of method 3 indicates two different ways of the homing method 3.

- 2. The index pulse is the Z signal.
- 3. The bold color indicates homing at high speed.

### 3.5.3.2 Method 1: Homing on negative limit switch (falling edge) and index pulse

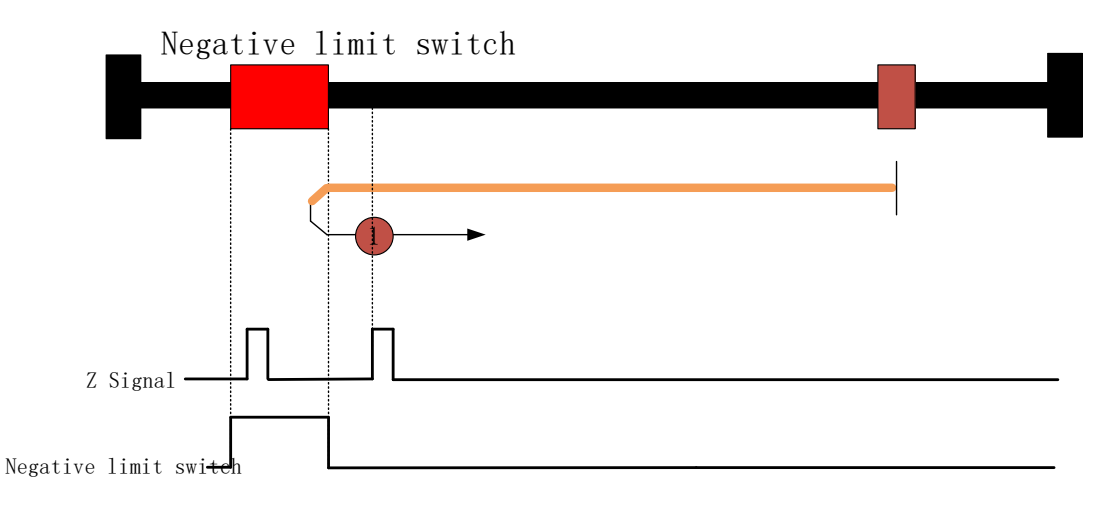

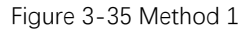

When homing starts, the motor moves at a high speed (6099-01) in the negative direction. When the negative limit switch signal becomes high level, the motor decelerates to 0 with the homing deceleration (609A), moves in the positive direction with the homing acceleration (609A) to accelerate to a low speed (6099-02), and keeps moving in the positive direction at the low speed. After the negative limit switch signal becomes low level and the first Z signal shows, the status word Homing attained is set to 1, and the motor starts to decelerate with the homing deceleration (609A). The status word Target reached is set to 1 when the motor stops.

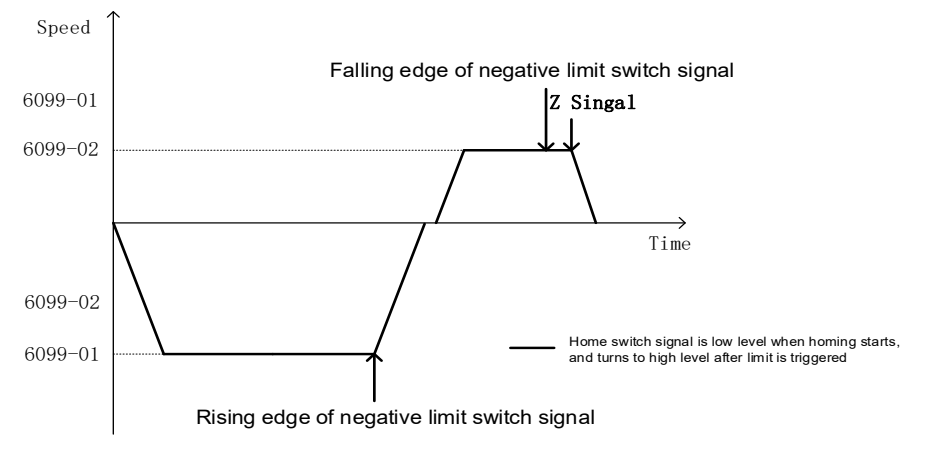

Figure 3-36 Speed-time curve of method 1

### 3.5.3.3 Method 2: Homing on positive limit switch (falling edge) and index pulse

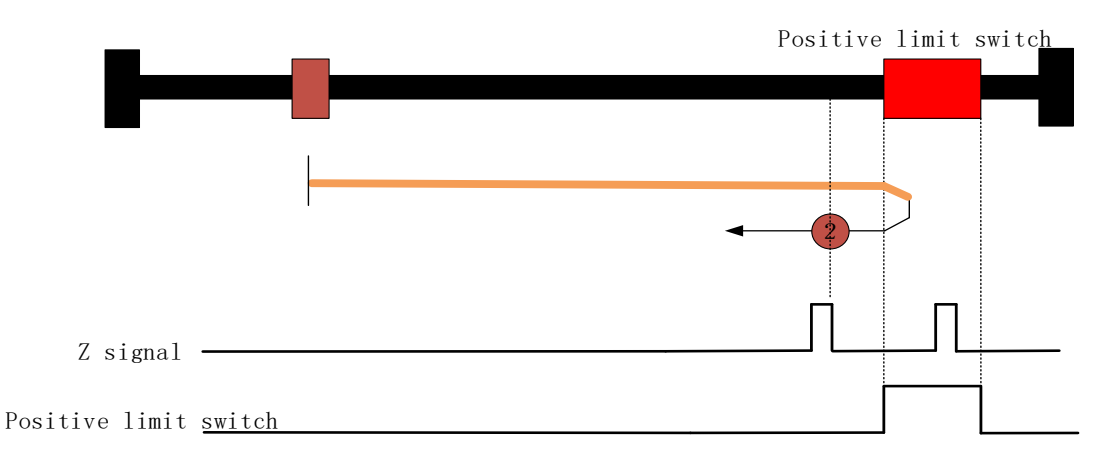

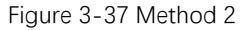

When homing starts, the motor moves at a high speed (6099-01) in the positive direction. When the positive limit switch signal becomes high level, the motor decelerates to 0 with the homing deceleration (609A), moves in the negative direction with the homing acceleration (609A) to accelerate to a low speed (6099-02), and keeps moving in the negative direction at the low speed. After the positive limit switch signal becomes low level and the first Z signal shows, the status word Homing attained is set to 1, and the motor starts to decelerate with the homing deceleration (609A). The status word Target reached is set to 1 when the motor stops.

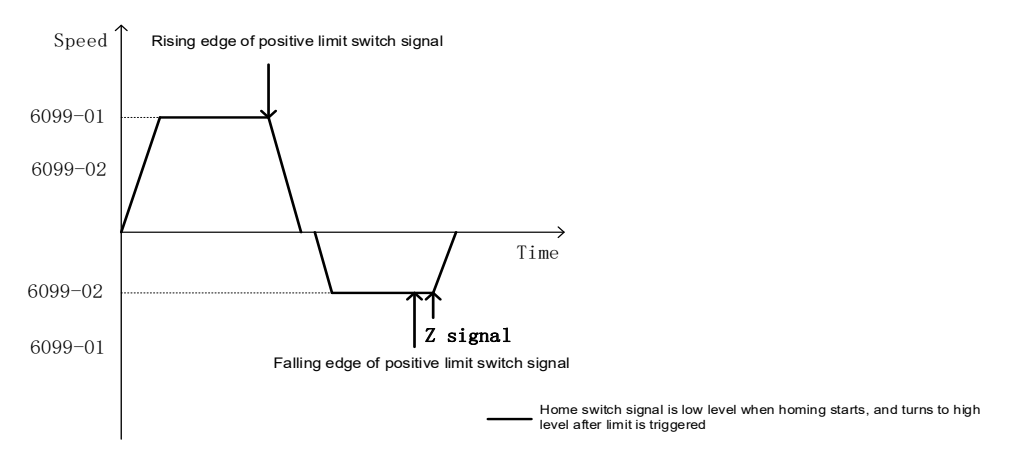

Figure 3-38 Speed-time curve of method 2

### 3.5.3.4 Method 3: Homing on positive home switch (falling edge) and index pulse

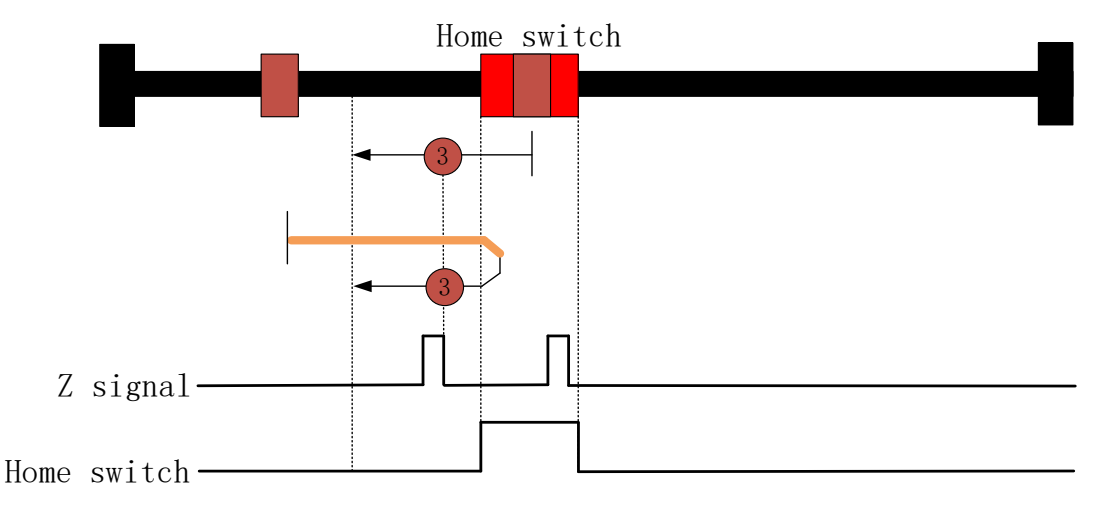

#### Figure 3-39 Method 3

- When homing starts, if the home switch signal is low level, the motor moves at a high speed (6099-01) in the positive direction. After the home switch signal becomes high level, the motor decelerates to 0 with the homing deceleration (609A), and moves in the negative direction with the homing acceleration (609A) to accelerate to a low speed (6099-02), and keeps moving in the negative direction at the low speed. After the positive home switch signal becomes low level and the first Z signal shows, the status word Homing attained is set to 1, and the motor starts to decelerate with the homing deceleration (609A). The status word Target reached is set to 1 when the motor stops.
- When homing starts, if the home switch signal is high level, the motor moves at a low speed (6099-02) in the negative direction. After the home switch signal becomes low level and the first Z signal shows, the status word Homing attained is set to 1, and the motor starts to decelerate with the homing deceleration (609A). The status word Target reached is set to 1 when the motor stops.

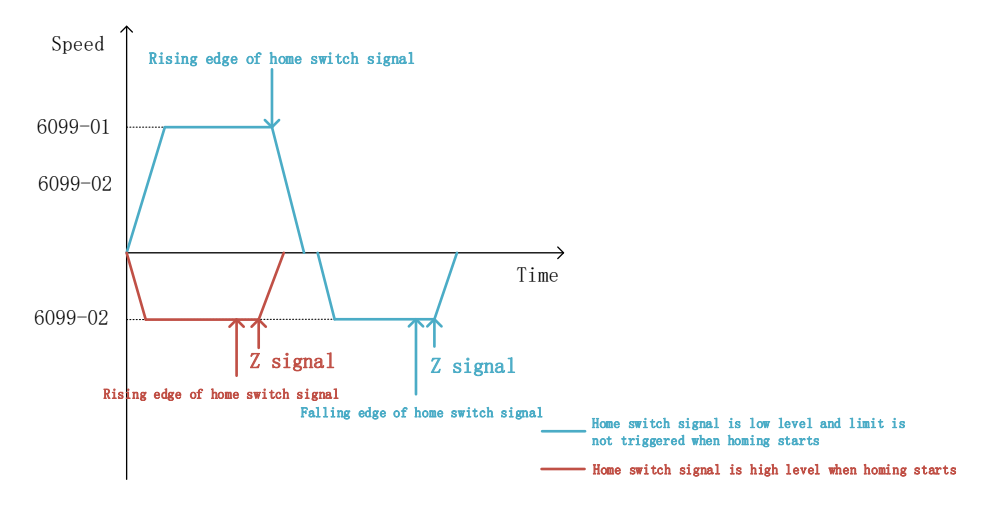

Figure 3-40 Speed-time curve of method 3

### 3.5.3.5 Method 4: Homing on positive home switch (rising edge) and index pulse

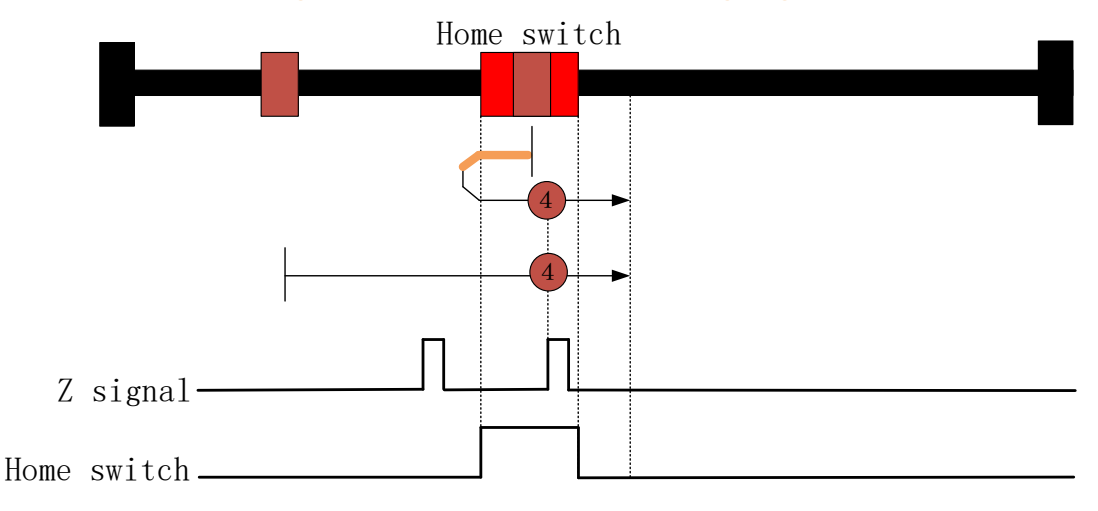

Figure 3-41 Method 4

## 原点开关: Home switch Z 信号: Z signal

- When homing starts, if the home switch signal is low level, the motor moves at a low speed (6099-02) in the positive direction. After the home switch signal becomes high level and the first Z signal shows, the status word Homing attained is set to 1, and the motor starts to decelerate with the homing deceleration (609A) and finally return to the Z pulse latch position. The status word Target reached is set to 1 when the motor stops.
- When homing starts, if the home switch signal is high level, the motor moves at a high speed (6099-01) in the negative direction. After the home switch signal becomes low level, the motor decelerates to 0 with the homing deceleration (609A), and moves in the positive direction with the homing acceleration (609A) to accelerate to a low speed (6099-02), and keeps moving in the positive direction at the low speed. After the home switch signal becomes high level and the first Z signal shows, the status word Homing attained is set to 1, and the motor starts to decelerate with the homing deceleration (609A) and finally return to the Z pulse latch position. The status word Target reached is set to 1 when the motor stops.

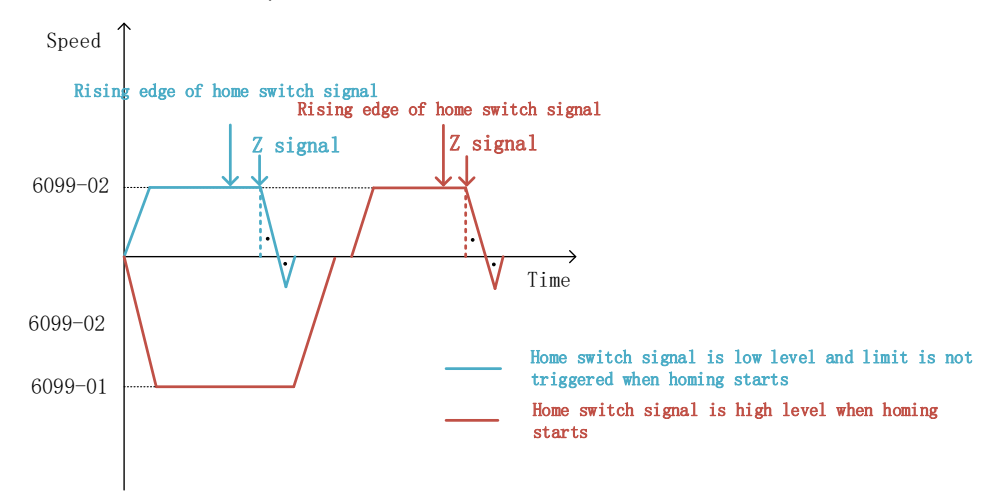

Figure 3-42 Speed-time curve of method 4

### 3.5.3.6 Method 5: Homing on negative home switch (falling edge) and index pulse

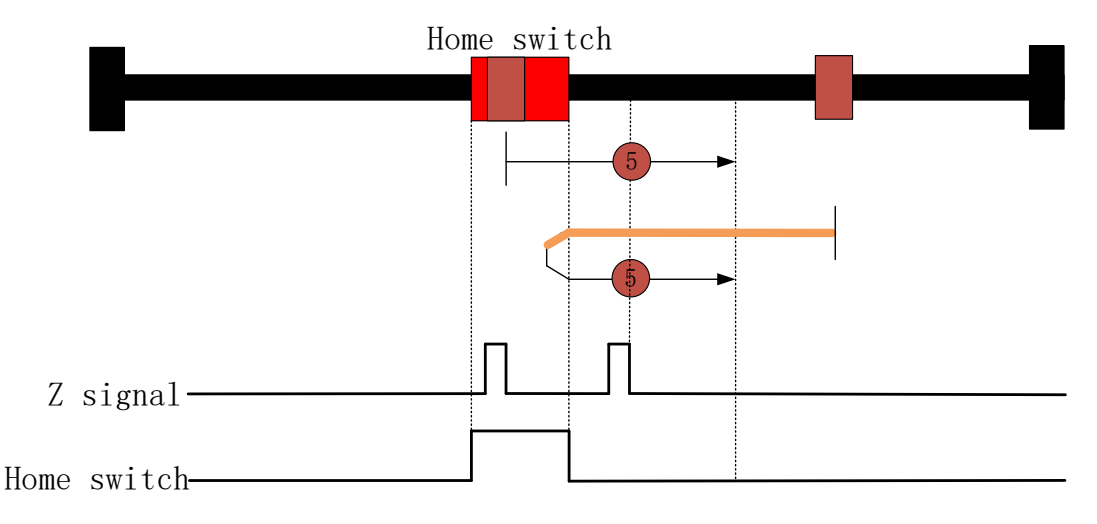

Figure 3-43 Method 5

- When homing starts, if the home switch signal is low level, the motor moves at a high speed (6099-01) in the negative direction. After the home switch signal becomes high level, the motor decelerates to 0 with the homing deceleration (609A), and moves in the positive direction with the homing acceleration (609A) to accelerate to a low speed (6099-02), and keeps moving in the positive direction at the low speed. After the home switch signal becomes low level and the first Z signal shows, the status word Homing attained is set to 1, and the motor starts to decelerate with the homing deceleration (609A) and finally returns to the Z pulse latch position. The status word Target reached is set to 1 when the motor stops.
- When homing starts, if the home switch signal is high level, the motor moves at a low speed (6099-02) in the positive direction. After the home switch signal becomes low level and the first Z signal shows, the status word Homing attained is set to 1, and the motor starts to decelerate with the homing deceleration (609A) and finally returns to the Z pulse latch position. The status word Target reached is set to 1 when the motor stops.

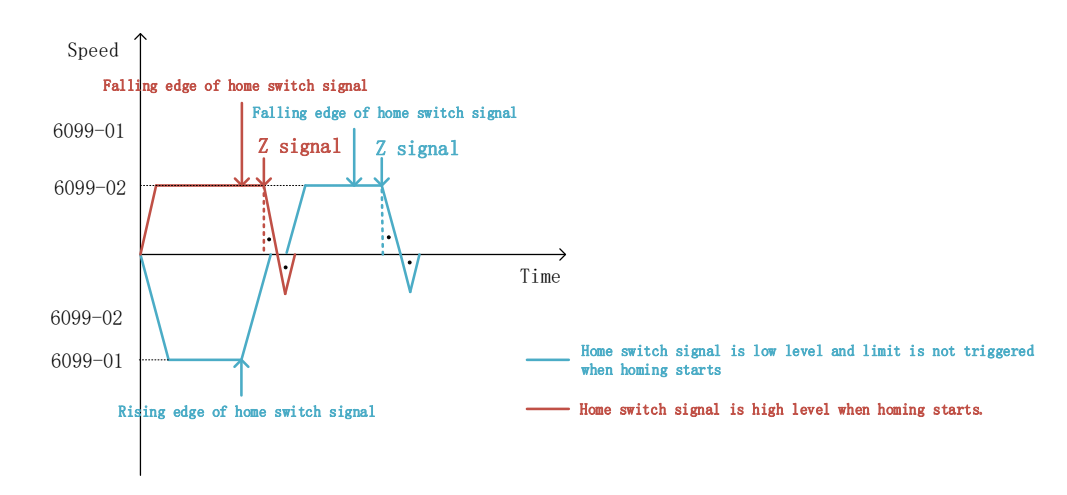

Figure 3-44 Speed-time curve of method 5

### 3.5.3.7 Method 6: Homing on negative home switch (rising edge) and index pulse

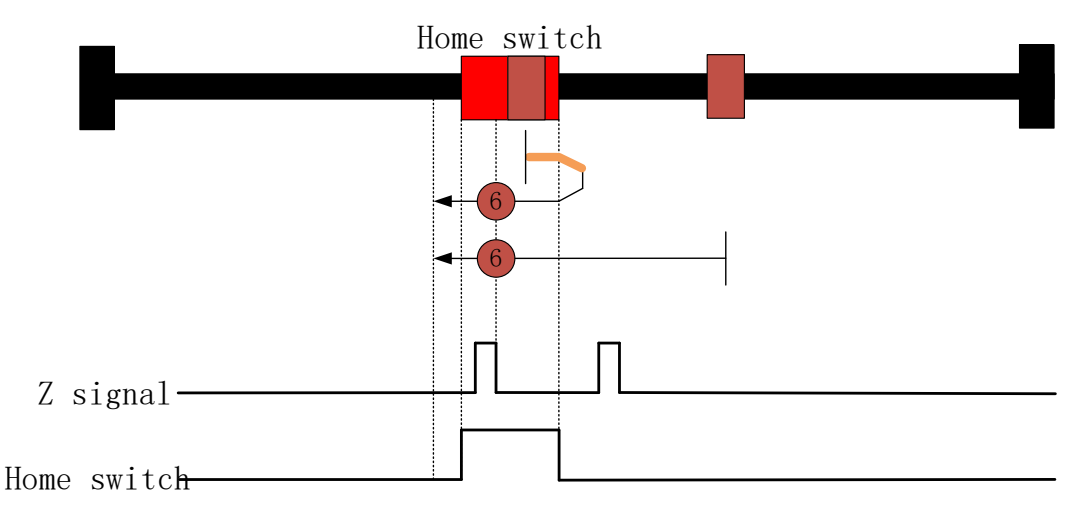

Figure 3-45 Method 6

- When homing starts, if the home switch signal is low level, the motor moves at a low speed (6099-02) in the negative direction. After the home switch signal becomes high level and the first Z signal shows, the status word Homing attained is set to 1, and the motor starts to decelerate with the homing deceleration (609A). The status word Target reached is set to 1 when the motor stops.
- When homing starts, if the home switch signal is high level, the motor moves at a high speed (6099-01) in the positive direction. After the home switch signal becomes low level, the motor decelerates to 0 with the homing deceleration (609A), and moves in the negative direction with the homing acceleration (609A) to accelerate to a low speed (6099-02), and keeps moving in the negative direction at the low speed. After the home switch signal becomes high level and the first Z signal shows, the status word Homing attained is set to 1, and the motor starts to decelerate with the homing deceleration (609A). The status word Target reached is set to 1 when the motor stops.

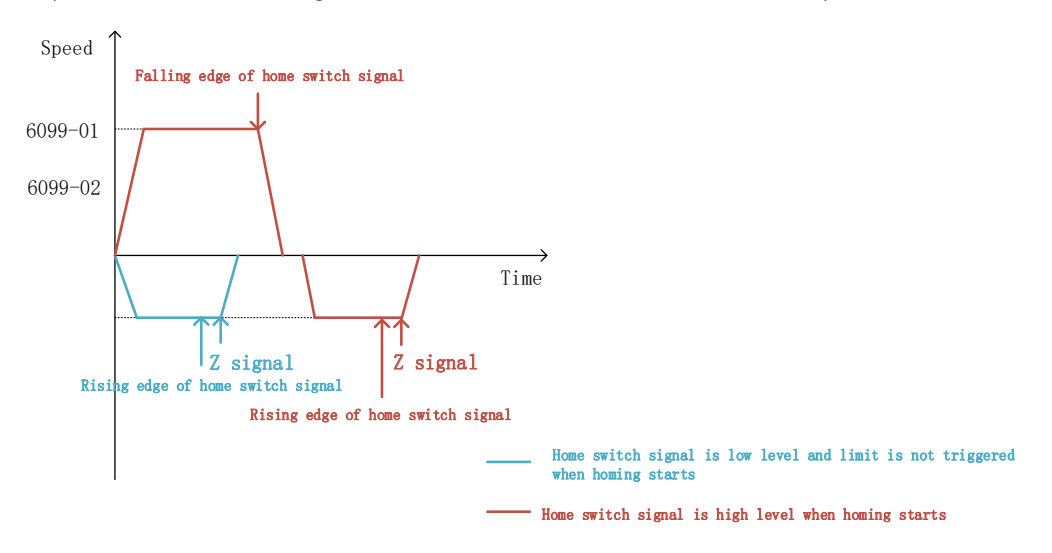

Figure 3-46 Speed-time curve of method 6

3.5.3.8 Method 7: Homing on negative home switch (falling edge) and index pulsepositive limit switch detection

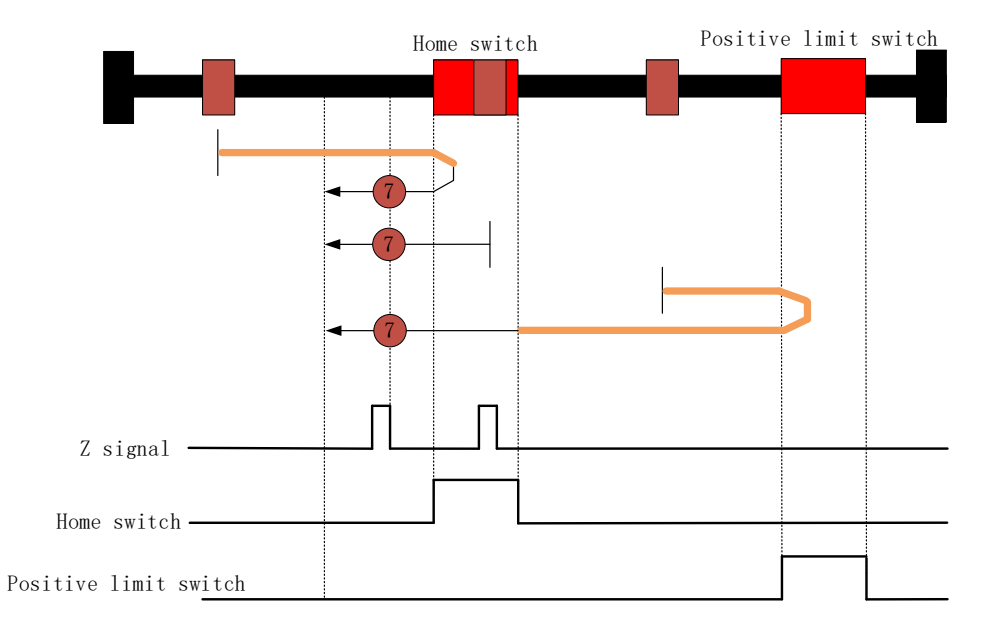

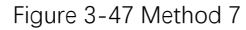

- When homing starts, if the home switch signal is low level, the motor moves at a high speed in the positive direction.
  - ✓ After the home switch signal becomes high level, the motor decelerates to 0 with the homing deceleration (609A), and moves in the negative direction with the homing acceleration (609A) to accelerate to a low speed (6099-02), and keeps moving in the negative direction at the low speed. After the home switch signal becomes low level and the first Z signal shows, the status word Homing attained is set to 1, and the motor starts to decelerate with the homing deceleration (609A). The status word Target reached is set to 1 when the motor stops.
  - ✓ After the positive limit switch signal becomes high level, the motor decelerates to 0 with the homing deceleration (609A), and moves in the negative direction with the homing acceleration (609A) to accelerate to a high speed (6099-01), and keeps moving in the negative direction at the high speed. After the home switch signal becomes high level, the motor decelerates with homing deceleration (609A) to a low speed (6099-02), and keeps moving in the negative direction at the low speed. After the home switch signal becomes low level and the first Z signal shows, the status word Homing attained is set to 1, and the motor starts to decelerate with the homing deceleration (609A). The status word Target reached is set to 1 when the motor stops.
- When homing starts, if the home switch signal is high level, the motor moves at a low speed (6099-02) in the negative direction. After the home switch signal becomes low level and the first Z signal shows, the status word Homing attained is set to 1, and the

motor starts to decelerate with the homing deceleration (609A). The status word Target reached is set to 1 when the motor stops.

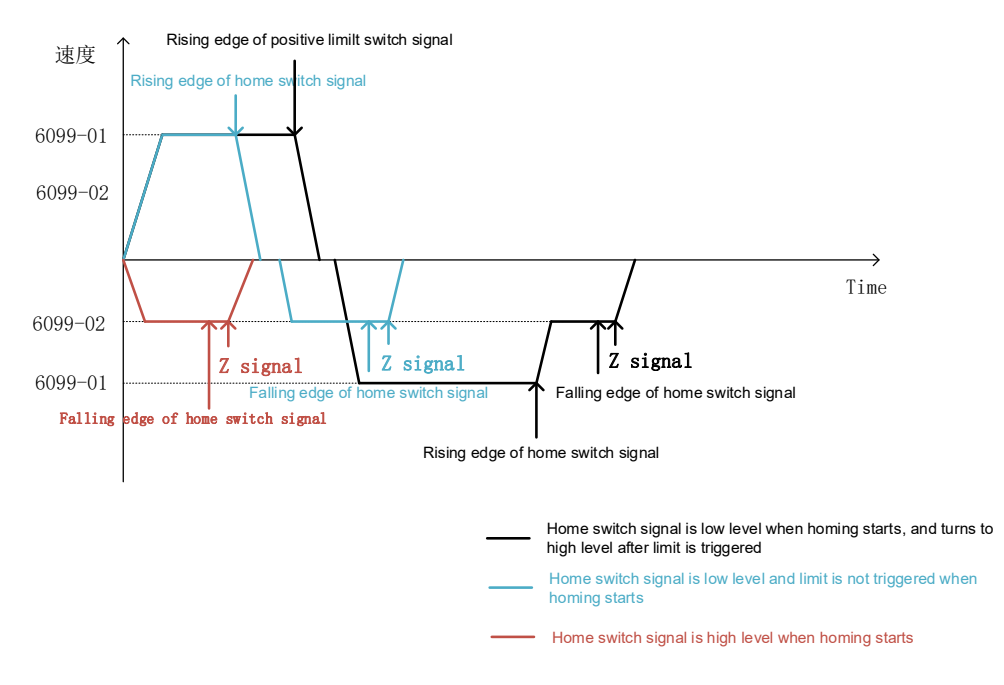

Figure 3-48 Speed-time curve of method 7

### 3.5.3.9 Method 8: Homing on positive home switch (rising edge) and index pulsepositive limit switch detection

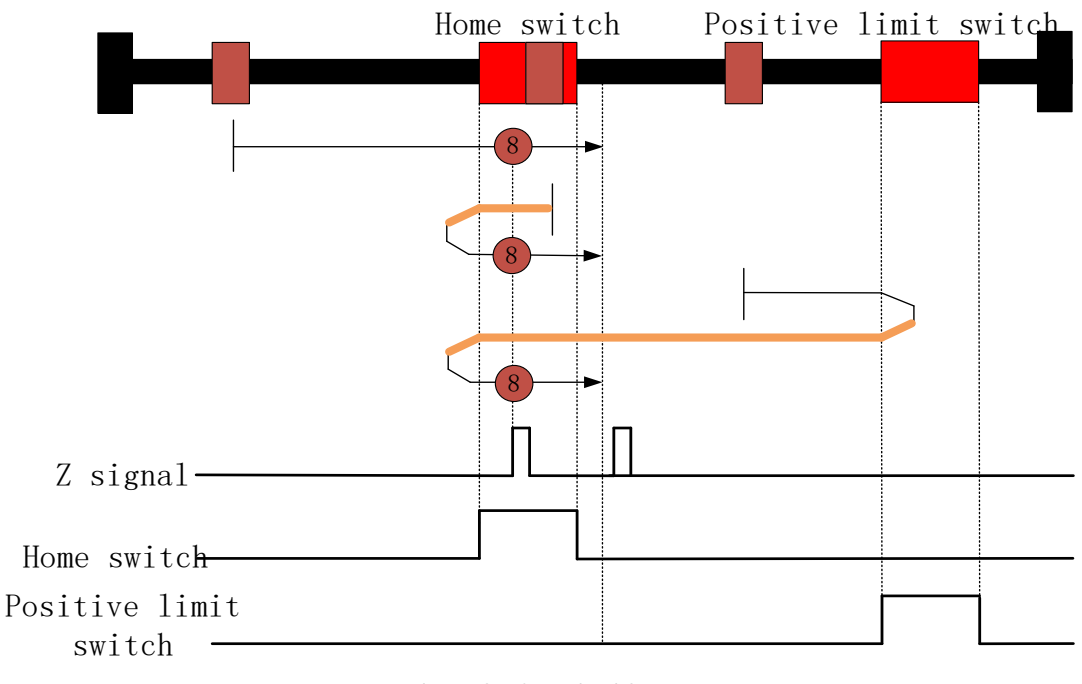

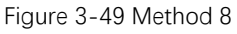

• When homing starts, if the home switch signal is low level, the motor moves at a low

speed (6099-02) in the positive direction.

- ✓ After the home switch signal becomes high level, the motor keeps moving at a low speed (6099-02) in the positive direction. After the home switch signal becomes high level and the first Z signal shows, the status word Homing attained is set to 1, and the motor starts to decelerate with the homing deceleration (609A). The status word Target reached is set to 1 when the motor stops.
- ✓ After the positive limit switch signal becomes high level, the motor decelerates to 0 with the homing deceleration (609A), and moves in the negative direction with the homing acceleration (609A) to accelerate to a high speed (6099-01), and keeps moving in the negative direction at the high speed. After the home switch signal becomes low level, the motor decelerates to 0 with the homing deceleration (609A), move in the positive direction to accelerate to a low speed (6099-02) with the homing acceleration (609A), and keeps moving in the positive direction at the low speed. After the home switch signal becomes high level and the first Z signal shows, the status word Homing attained is set to 1, and the motor starts to decelerate with the homing deceleration (609A). The status word Target reached is set to 1 when the motor stops.
- When homing starts, if the home switch signal is high level, the motor moves at a high speed (6099-01) in the negative direction. After the home switch signal becomes low level, the motor decelerates to 0 with the homing deceleration (609A), and moves in the positive direction with the homing acceleration (609A) to accelerate to a low speed (6099-02), and keeps moving in the positive direction at the low speed. After the home switch signal becomes high level and the first Z signal shows, the status word Homing attained is set to 1, and the motor starts to decelerate with the homing deceleration (609A). The status word Target reached is set to 1 when the motor stops.

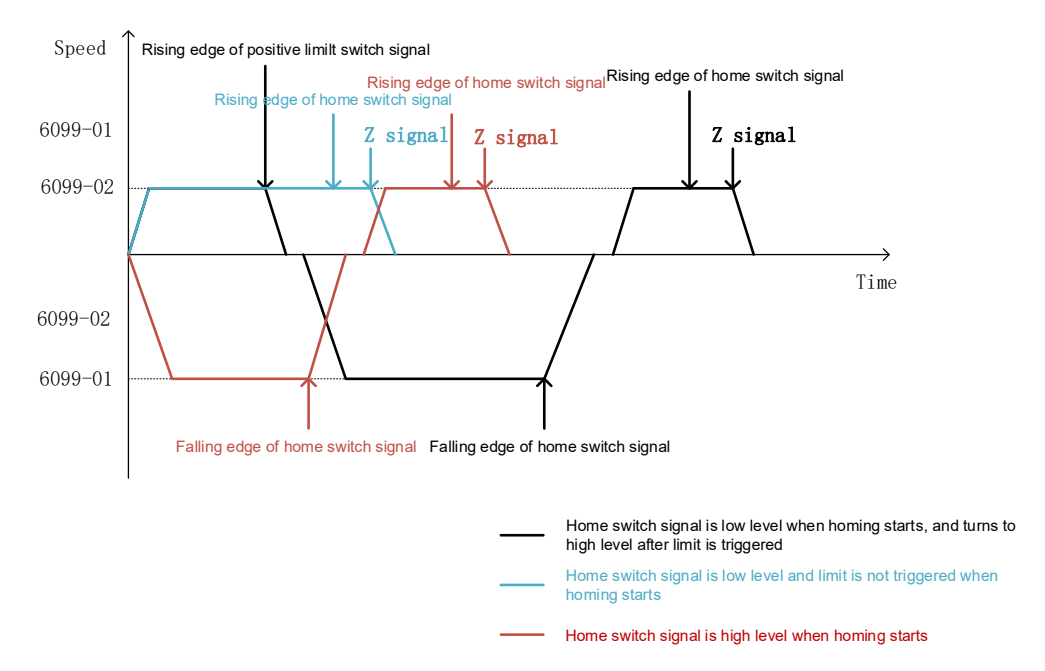

Figure 3-50 Speed-time curve of method 8

3.5.3.10 Method 9: Homing on negative home switch (rising edge) and index pulse-

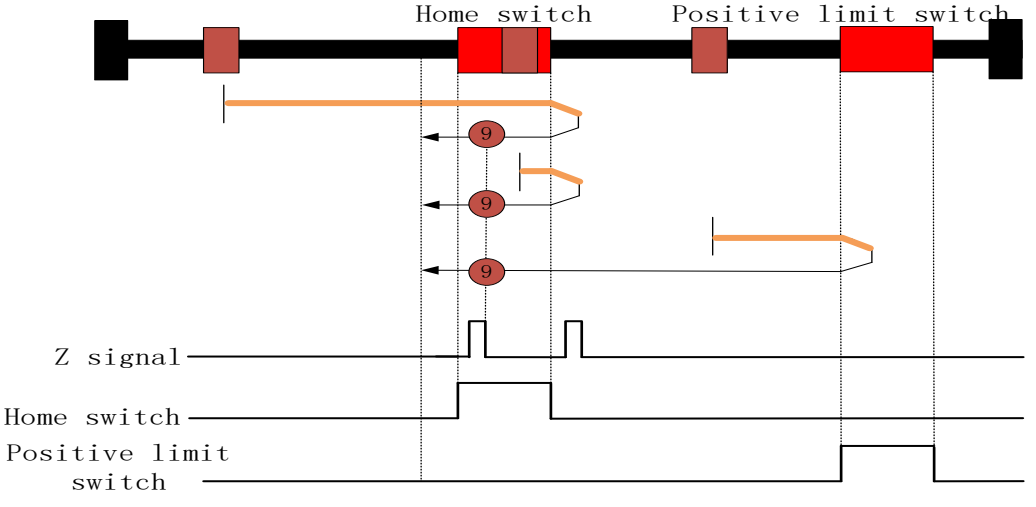

positive limit switch detection

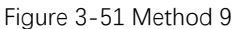

- When homing starts, if the home switch signal is low level, the motor moves at a high speed (6099-01) in the positive direction.
  - ✓ After the home switch signal becomes high level, the motor keeps moving at a high speed (6099-01) in the positive direction. After the home switch signal becomes low level, the motor decelerates to 0 with the homing deceleration (609A), and moves in the negative direction with the homing acceleration (609A) to accelerate to a low speed (6099-02), and keeps moving in the negative direction at the low speed. After the home switch signal changes from low level to high level and the first Z signal shows, the status word Homing attained is set to 1, and the motor starts to decelerate with the homing deceleration (609A). The status word Target reached is set to 1 when the motor stops.
  - ✓ After the positive limit switch signal becomes high level, the motor decelerates to 0 with the homing deceleration (609A), and moves in the negative direction with the homing acceleration (609A) to accelerate to a low speed (6099-02), and keeps moving in the negative direction at the low speed. After the home switch signal becomes high level and the first Z signal shows, the status word Homing attained is set to 1, and the motor starts to decelerate with the homing deceleration (609A). The status word Target reached is set to 1 when the motor stops.
- When homing starts, if the home switch signal is high level, the motor moves at a high speed (6099-01) in the positive direction. After the home switch signal becomes low level, the motor decelerates to 0 with the homing deceleration (609A), and moves in the negative direction with the homing acceleration (609A) to accelerate to a low speed (6099-02), and keeps moving in the negative direction at the low speed. After the home switch signal becomes high level and the first Z signal shows, the status word Homing

attained is set to 1, and the motor starts to decelerate with the homing deceleration (609A). The status word Target reached is set to 1 when the motor stops.

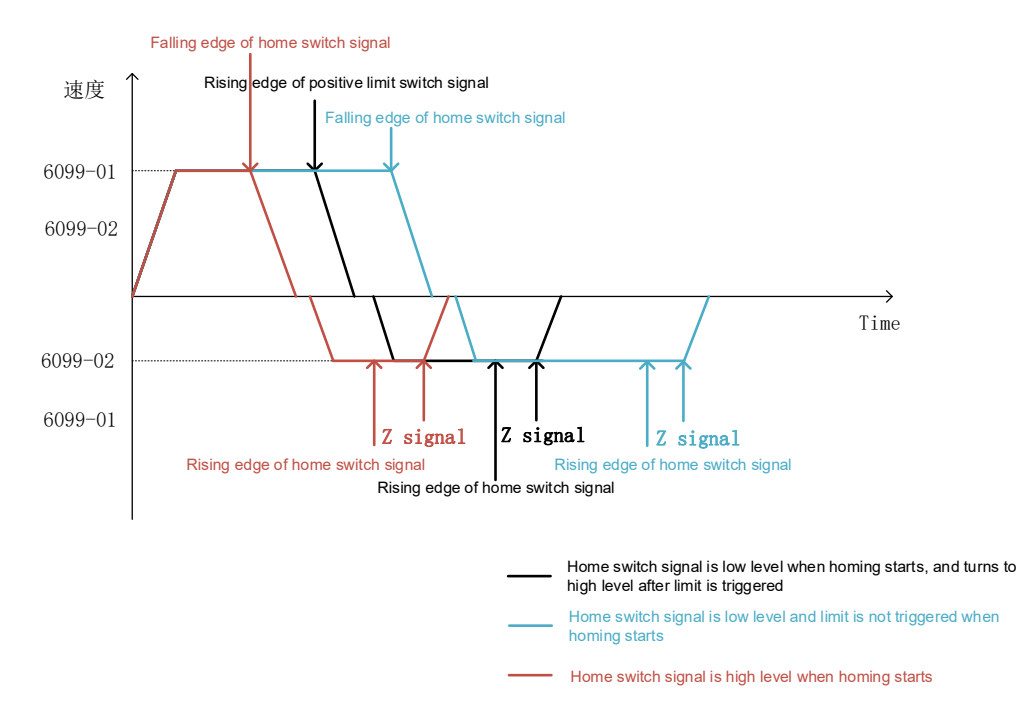

Figure 3-52 Speed-time curve of method 9

### 3.5.3.11 Method 10: Homing on positive home switch (falling edge) and index pulsepositive limit switch detection

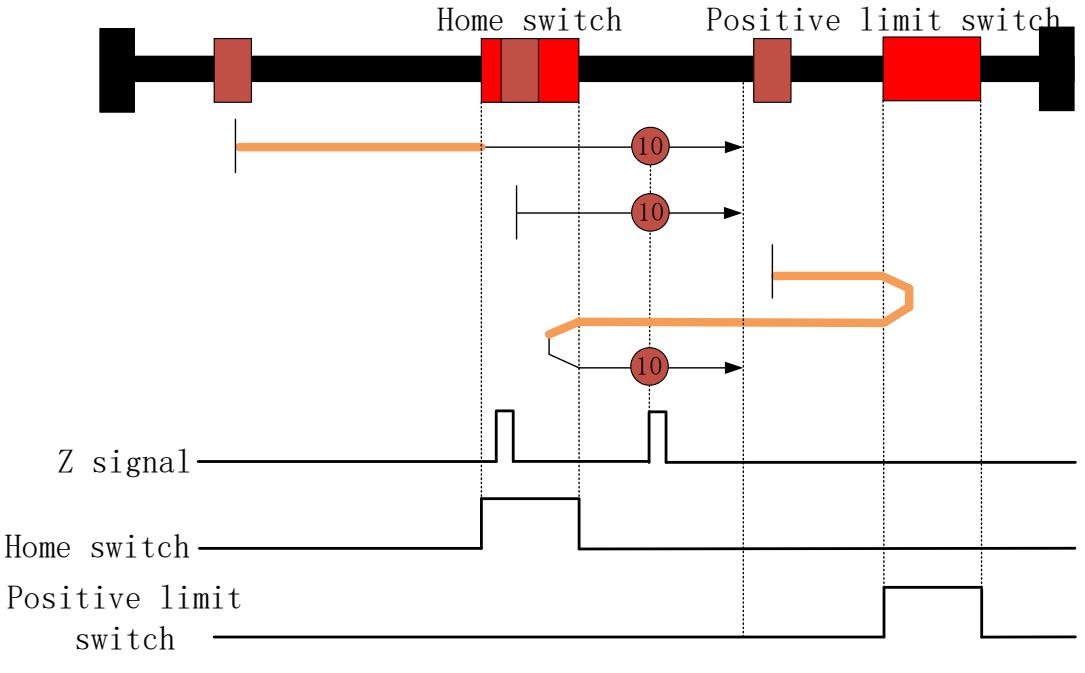

Figure 3-53 Method 10

• When homing starts, if the home switch signal is low level, the motor moves at a high speed (6099-01) in the positive direction.

- ✓ After the home switch signal becomes high level, the motor moves with the homing deceleration (609A) to decelerate to a low speed (6099-02), and keeps moving at the low speed in the positive direction. After the home switch signal becomes low level and the first Z signal shows, the status word Homing attained is set to 1, and the motor starts to decelerate with the homing deceleration (609A). The status word Target reached is set to 1 when the motor stops.
- ✓ After the positive limit switch signal becomes high level, the motor decelerates to 0 with the homing deceleration (609A), and moves in the negative direction with the homing acceleration (609A) to accelerate to a high speed (6099-01), and keeps moving in the negative direction at the high speed. After the home switch signal becomes high level, the motor decelerates to 0 with the homing deceleration (609A), move in the positive direction to accelerate to a low speed (6099-02) with the homing acceleration (609A), and keeps moving in the positive direction at the low speed. After the home switch signal becomes low level and the first Z signal shows, the status word Homing attained is set to 1, and the motor starts to decelerate with the homing deceleration (609A). The status word Target reached is set to 1 when the motor stops.
- When homing starts, if the home switch signal is high level, the motor moves at a low speed (6099-02) in the positive direction. After the home switch signal becomes low level and the first Z signal shows, the status word Homing attained is set to 1, and the motor starts to decelerate with the homing deceleration (609A). The status word Target reached is set to 1 when the motor stops.

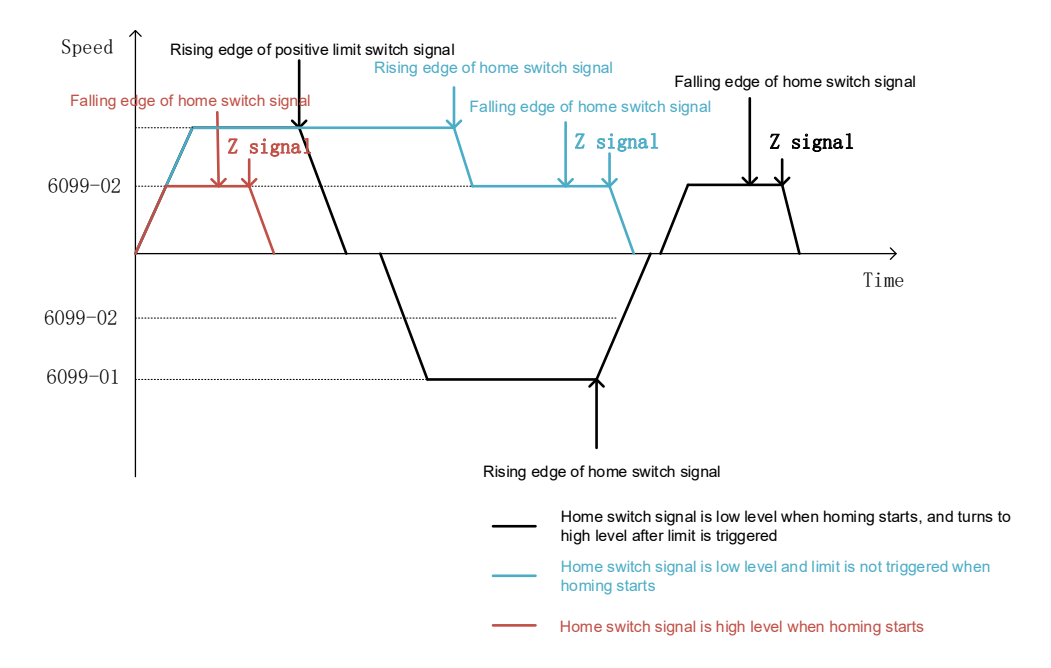

Figure 3-54 Speed-time curve of method 10

### 3.5.3.12 Method 11: Homing on positive home switch (falling edge) and index pulse-

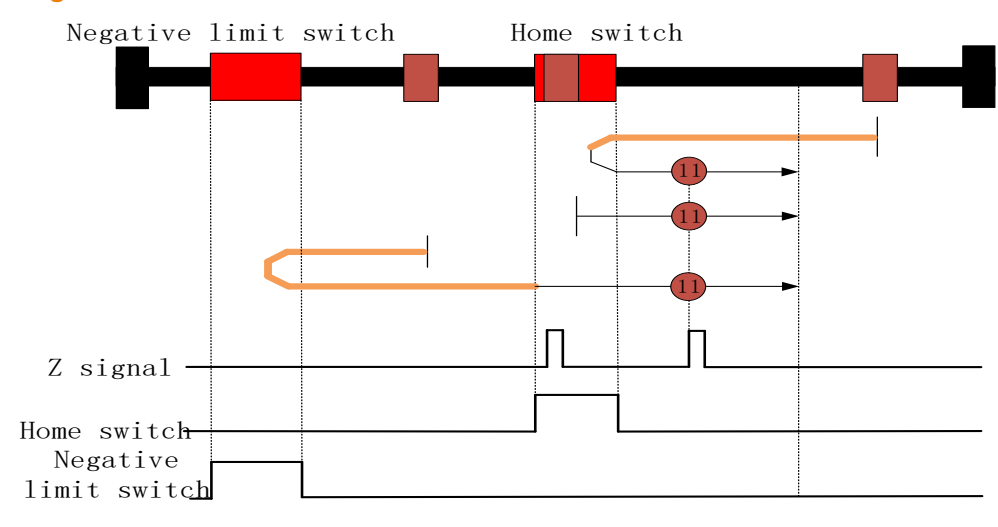

negative limit switch detection

Figure 3-55 Method 11

- When homing starts, if the home switch signal is low level, the motor moves at a high speed (6099-01) in the negative direction.
  - ✓ After the home switch signal becomes high level, the motor moves with the homing deceleration (609A) to decelerate to 0, and moves in the positive direction to accelerate to a low speed (6099-02) with the homing acceleration (609A), and keeps moving at the low speed in the positive direction. After the home switch signal becomes low level and the first Z signal shows, the status word Homing attained is set to 1, and the motor starts to decelerate with the homing deceleration (609A). The status word Target reached is set to 1 when the motor stops.
  - ✓ After the negative limit switch signal becomes high level, the motor decelerates to 0 with the homing deceleration (609A), and moves in the positive direction with the homing acceleration (609A) to accelerate to a high speed (6099-01), and keeps moving in the positive direction at the high speed. After the home switch signal becomes high level, the motor decelerates to a low speed (6099-02) with the homing deceleration (609A), and keeps moving in the positive direction at the low speed. After the home switch signal becomes low level and the first Z signal shows, the status word Homing attained is set to 1, and the motor starts to decelerate with the homing deceleration (609A). The status word Target reached is set to 1 when the motor stops.
- When homing starts, if the home switch signal is high level, the motor moves at a low speed (6099-02) in the positive direction. After the home switch signal becomes low level and the first Z signal shows, the status word Homing attained is set to 1, and the motor starts to decelerate with the homing deceleration (609A). The status word Target reached is set to 1 when the motor stops.

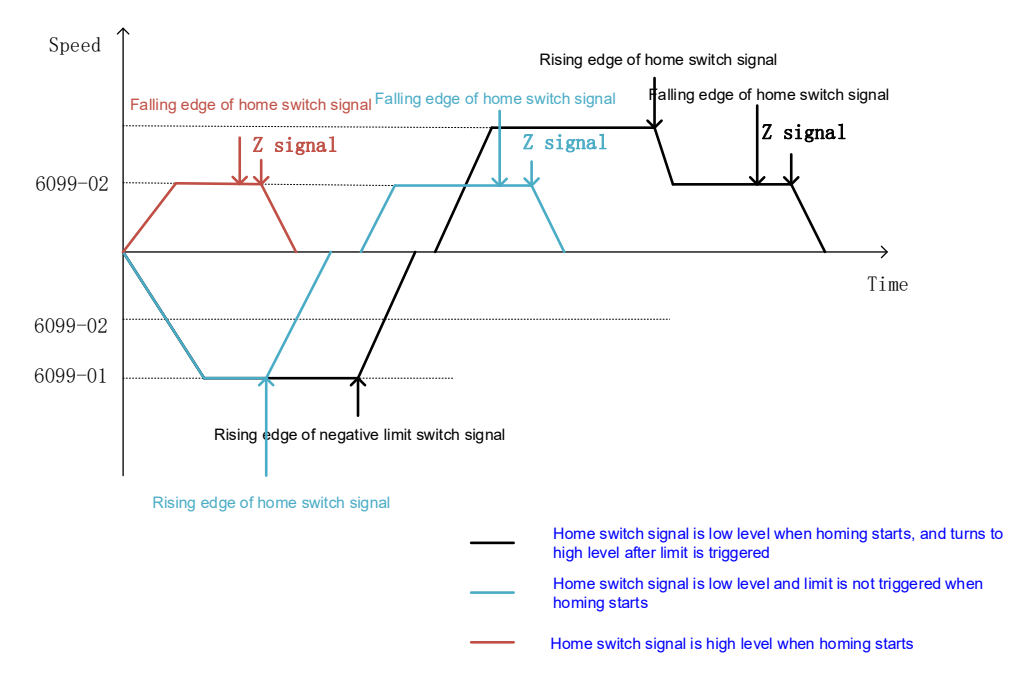

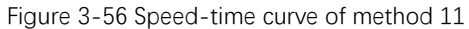

3.5.3.13 Method 12: Homing on negative home switch (rising edge) and index pulsenegative limit switch detection

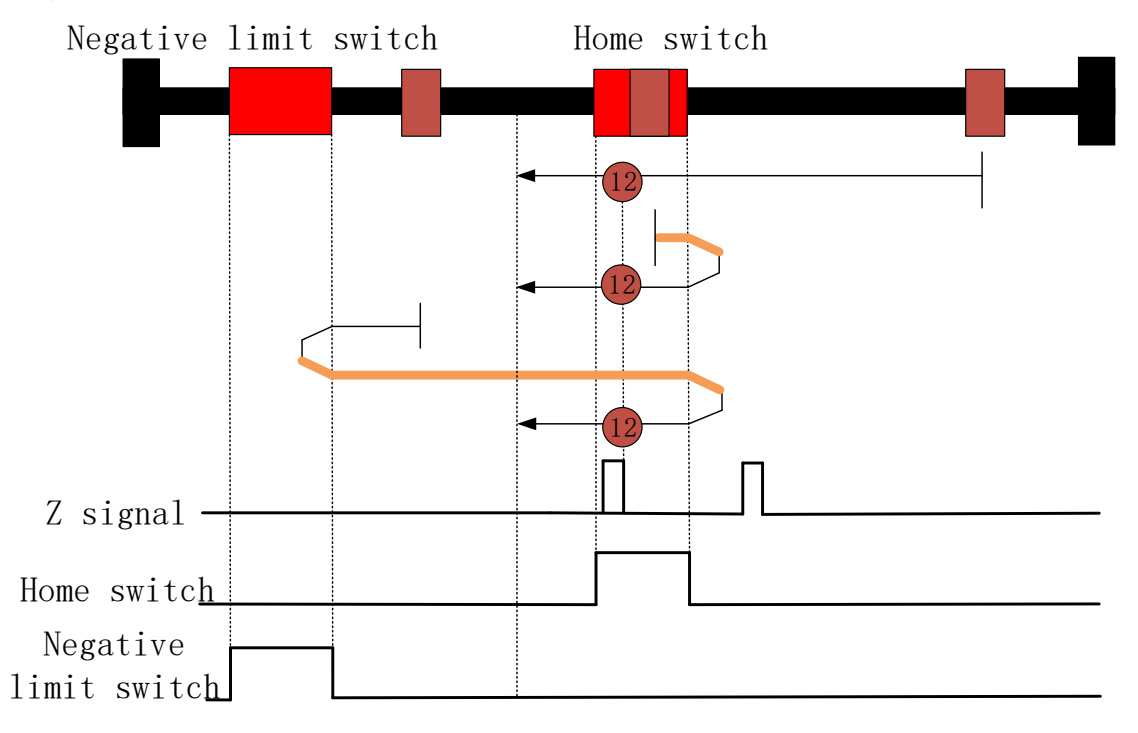

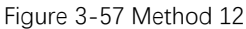

- When homing starts, if the home switch signal is low level, the motor moves at a low speed (6099-02) in the negative direction.
  - ✓ After the home switch signal becomes high level, the motor keeps moving in the negative direction at a low speed (6099-02). After the home switch signal becomes high level and the first Z signal shows, the status word Homing attained is set to 1, and the motor starts to decelerate with the homing deceleration (609A). The status

word Target reached is set to 1 when the motor stops.

- ✓ After the negative limit switch signal becomes high level, the motor decelerates to 0 with the homing deceleration (609A), and moves in the positive direction with the homing acceleration (609A) to accelerate to a high speed (6099-01), and keeps moving in the positive direction at the high speed. After the home switch signal becomes low level, the motor decelerates to 0 with the homing deceleration (609A), moves in the negative direction to accelerate to a low speed (6099-02) with the homing acceleration (609A), and keeps moving in the negative direction at the low speed. After the home switch signal becomes high level and the first Z signal shows, the status word Homing attained is set to 1, and the motor starts to decelerate with the homing deceleration (609A). The status word Target reached is set to 1 when the motor stops.
- When homing starts, if the home switch signal is high level, the motor moves at a high speed (6099-01) in the positive direction. After the home switch signal becomes low level, the motor decelerates to 0 with the homing deceleration (609A), and moves in the negative direction with the homing acceleration (609A) to accelerate to a low speed (6099-02), and keeps moving in the negative direction at the low speed. After the home switch signal becomes high level and the first Z signal shows, the status word Homing attained is set to 1, and the motor starts to decelerate with the homing deceleration (609A). The status word Target reached is set to 1 when the motor stops.

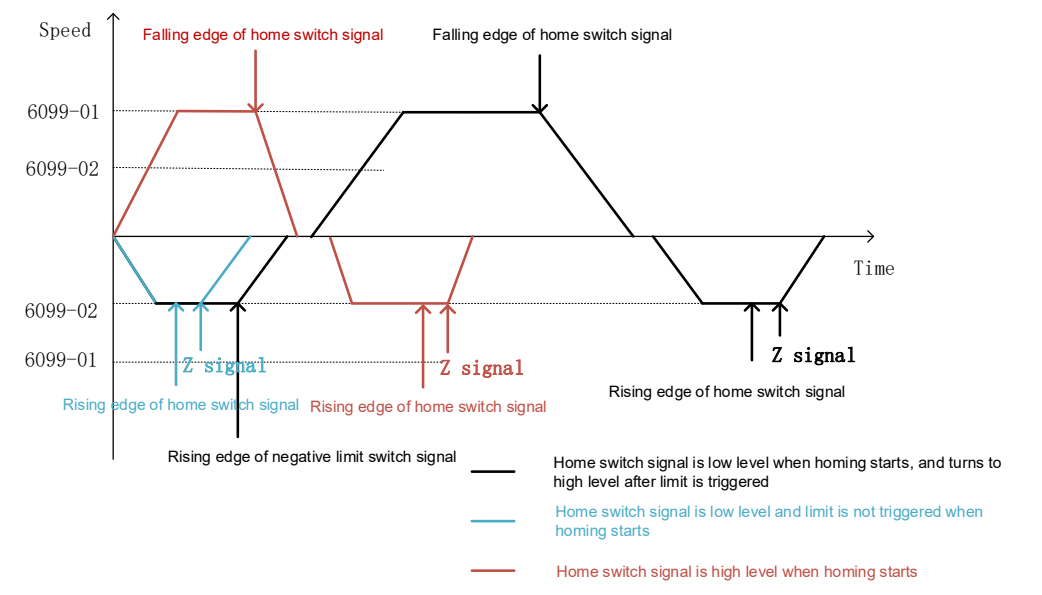

Figure 3-58 Speed-time curve of method 12

### 3.5.3.14 Method 13: Homing on positive home switch (rising edge) and index pulse-

### negative limit switch detection

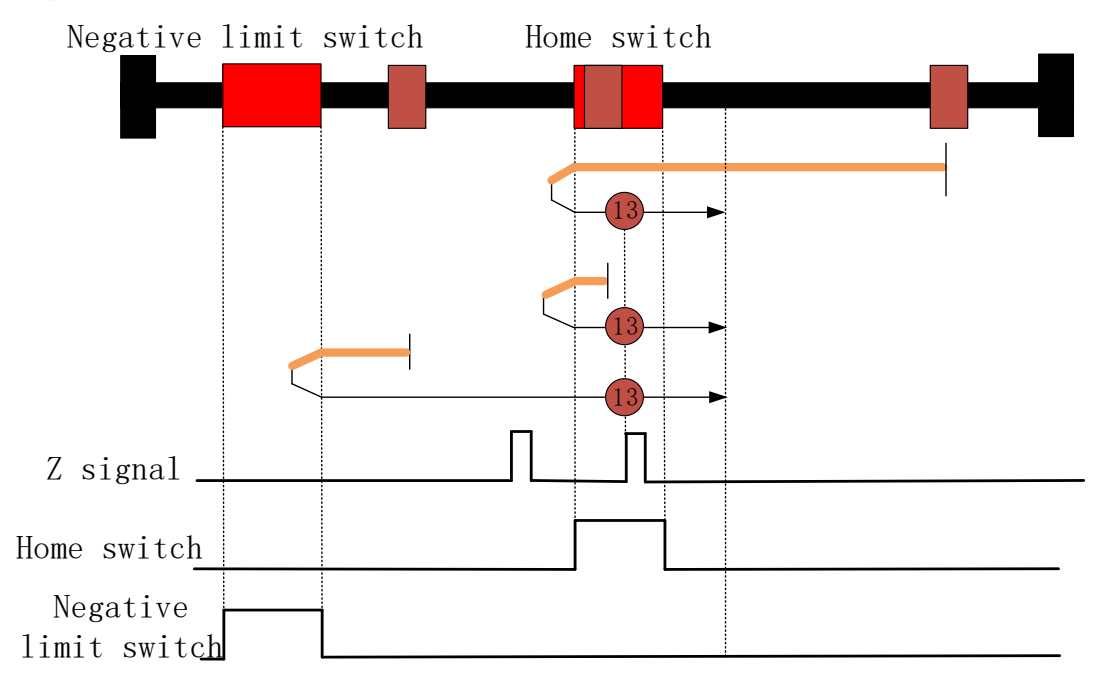

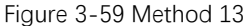

- When homing starts, if the home switch signal is low level, the motor moves at a high speed (6099-01) in the negative direction.
  - ✓ After the home switch signal becomes high level, the motor keeps moving in the negative direction at the high speed. After the home switch signal becomes low level, the motor moves with the homing deceleration (609A) to decelerate to 0, and moves in the positive direction to accelerate to a low speed (6099-02) with the homing acceleration (609A), and keeps moving at the low speed in the positive direction. After the home switch signal becomes high level and the first Z signal shows, the status word Homing attained is set to 1, and the motor starts to decelerate with the homing deceleration (609A). The status word Target reached is set to 1 when the motor stops.
  - ✓ After the negative limit switch signal becomes high level, the motor decelerates to 0 with the homing deceleration (609A), and moves in the positive direction with the homing acceleration (609A) to accelerate to a low speed (6099-02), and keeps moving in the positive direction at the low speed. After the home switch signal becomes high level and the first Z signal shows, the status word Homing attained is set to 1, and the motor starts to decelerate with the homing deceleration (609A). The status word Target reached is set to 1 when the motor stops.
- When homing starts, if the home switch signal is high level, the motor moves at a high speed (6099-01) in the negative direction. After the home switch signal becomes low level, the motor decelerates to 0 with the homing deceleration (609A), and moves in the positive direction with the homing acceleration (609A) to accelerate to a low speed (6099-02), and keeps moving in the positive direction at the low speed. After the home switch signal becomes high level and the first Z signal shows, the status word Homing

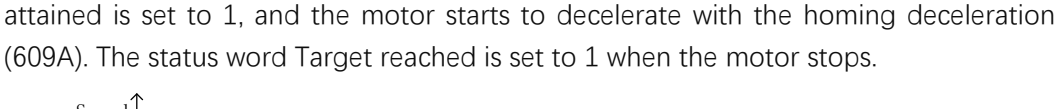

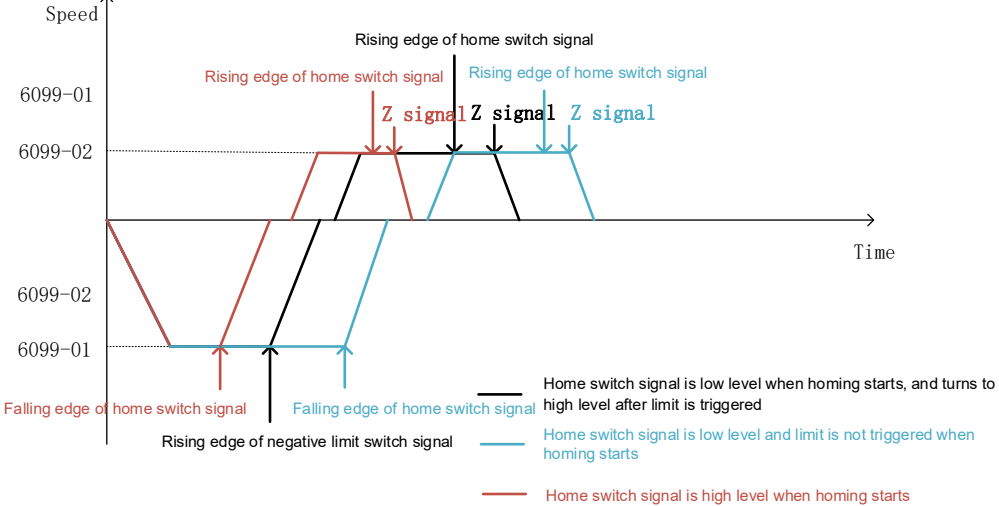

Figure 3-60 Speed-time curve of method 13

### 3.5.3.15 Method 14: Homing on negative home switch (falling edge) and index pulsenegative limit switch detection

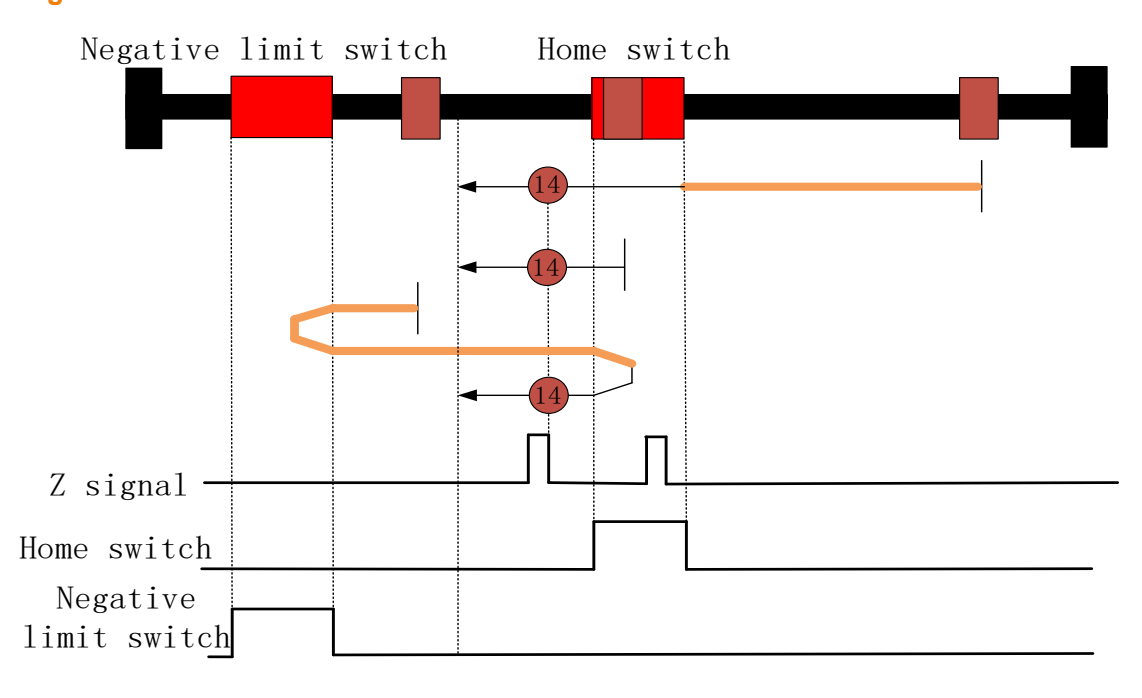

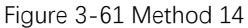

- When homing starts, if the home switch signal is low level, the motor moves at a high speed (6099-02) in the negative direction.
  - ✓ After the home switch signal becomes high level, the motor moves with the homing deceleration (609A) to decelerate to a low speed (6099-02), and keeps moving in the negative direction at a low speed. After the home switch signal becomes low level and the first Z signal shows, the status word Homing attained is set to 1, and the motor starts to decelerate with the homing deceleration (609A). The status word Target reached is set to 1 when the motor stops.

- ✓ After the negative limit switch signal becomes high level, the motor decelerates to 0 with the homing deceleration (609A), and moves in the positive direction with the homing acceleration (609A) to accelerate to a high speed (6099-01), and keeps moving in the positive direction at the high speed. After the home switch signal becomes high level, the motor decelerates to 0 with the homing deceleration (609A), moves in the negative direction to accelerate to a low speed (6099-02) with the homing acceleration (609A), and keeps moving in the negative direction at the low speed. After the home switch signal becomes low level and the first Z signal shows, the status word Homing attained is set to 1, and the motor starts to decelerate with the homing deceleration (609A). The status word Target reached is set to 1 when the motor stops.
- When homing starts, if the home switch signal is high level, the motor moves at a low speed (6099-01) in the negative direction. After the home switch signal becomes low level and the first Z signal shows, the status word Homing attained is set to 1, and the motor starts to decelerate with the homing deceleration (609A). The status word Target reached is set to 1 when the motor stops.

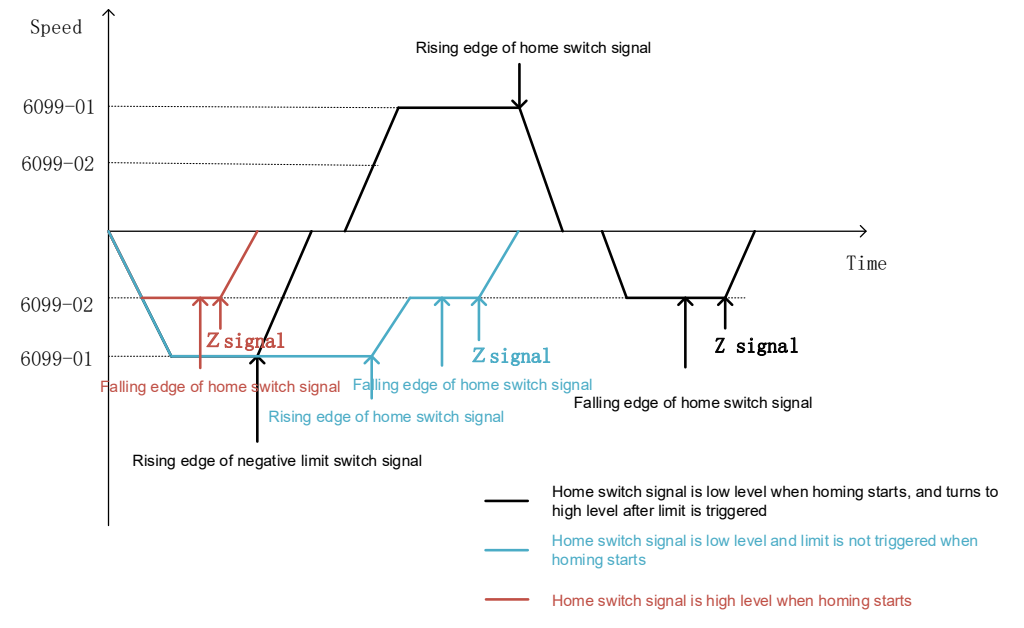

Figure 3-62 Speed-time curve of method 14

### 3.5.3.16 Method 15: Reserved

### 3.5.3.17 Method 16: Reserved

### 3.5.3.18 Method 17: Homing on negative limit switch (falling edge)

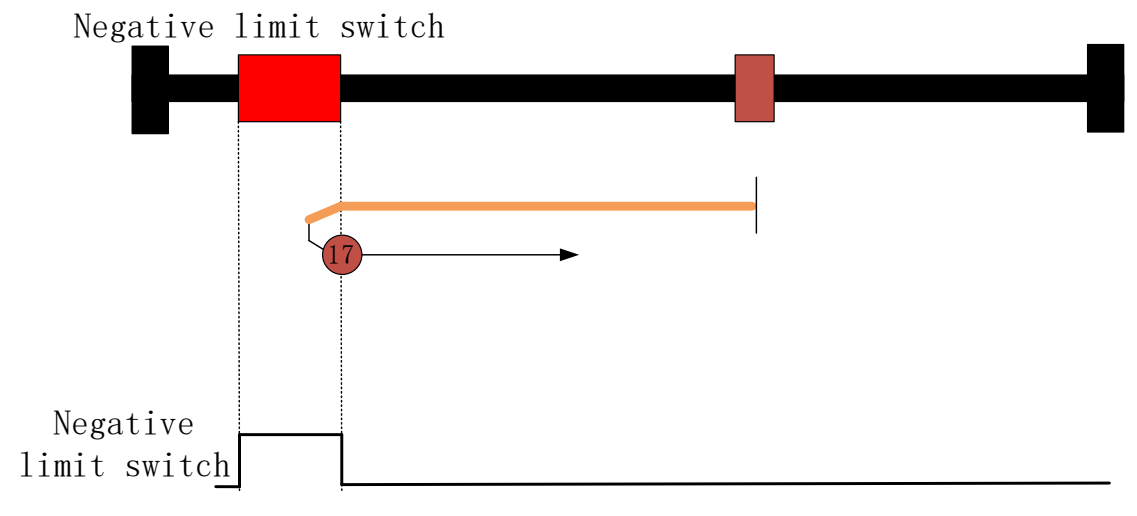

#### Figure 3-63 Method 17

When homing starts, the motor moves at a high speed (6099-01) in the negative direction. When the negative limit switch signal becomes high level, the motor decelerates to 0 with the homing deceleration (609A), moves in the positive direction with the homing acceleration (609A) to accelerate to a low speed (6099-02), and keeps moving in the positive direction at the low speed. After the negative limit switch signal becomes low level, the status word Homing attained is set to 1, and the motor starts to decelerate with the homing deceleration (609A). The status word Target reached is set to 1 when the motor stops.

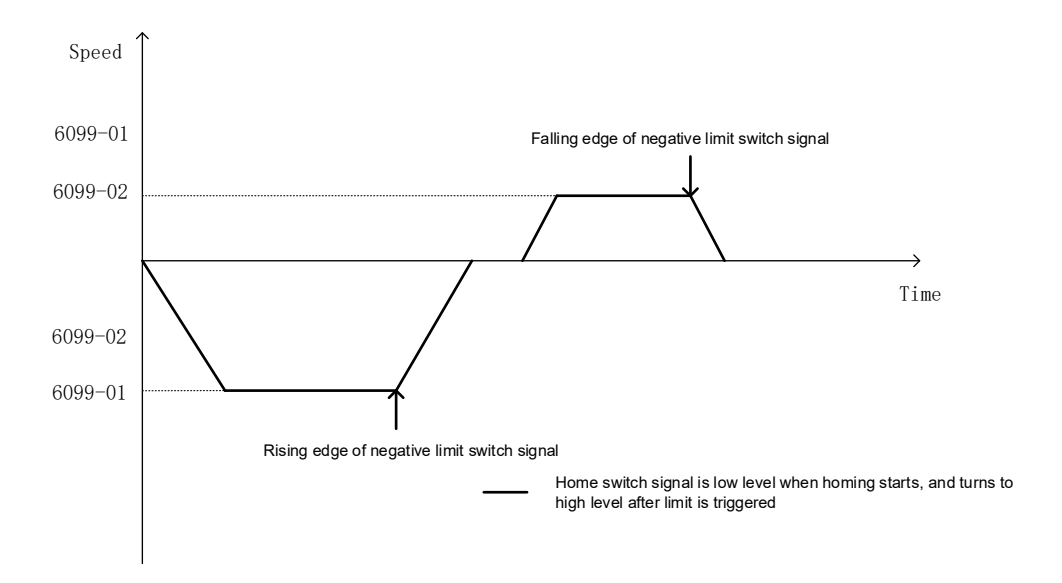

Figure 3-64 Speed-time curve of method 17

### 3.5.3.19 Method 18: Homing on positive limit switch (falling edge)

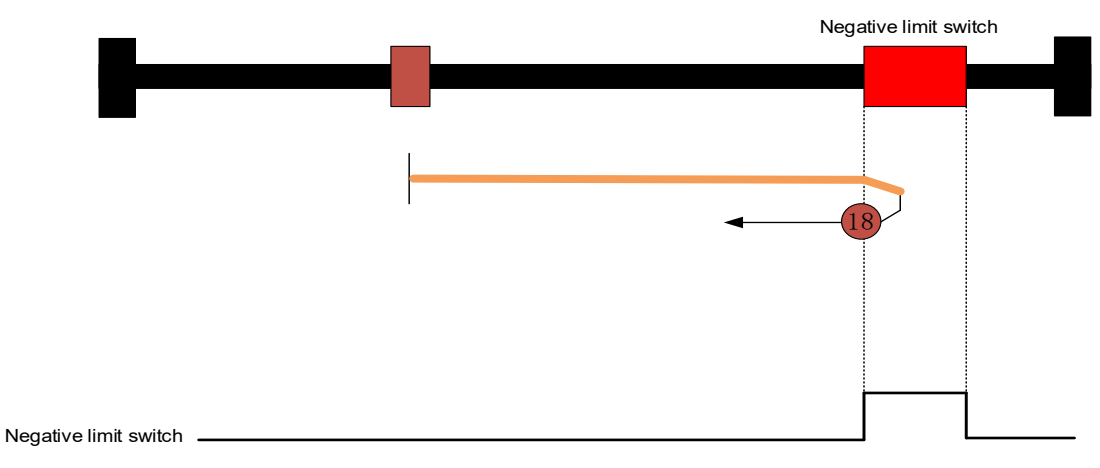

Figure 3-65 Method 18

When homing starts, the motor moves at a high speed (6099-01) in the positive direction. When the positive limit switch signal becomes high level, the motor decelerates to 0 with the homing deceleration (609A), moves in the negative direction with the homing acceleration (609A) to accelerate to a low speed (6099-02), and keeps moving in the negative direction at the low speed. After the positive limit switch signal becomes low level, the status word Homing attained is set to 1, and the motor starts to decelerate with the homing deceleration (609A). The status word Target reached is set to 1 when the motor stops.

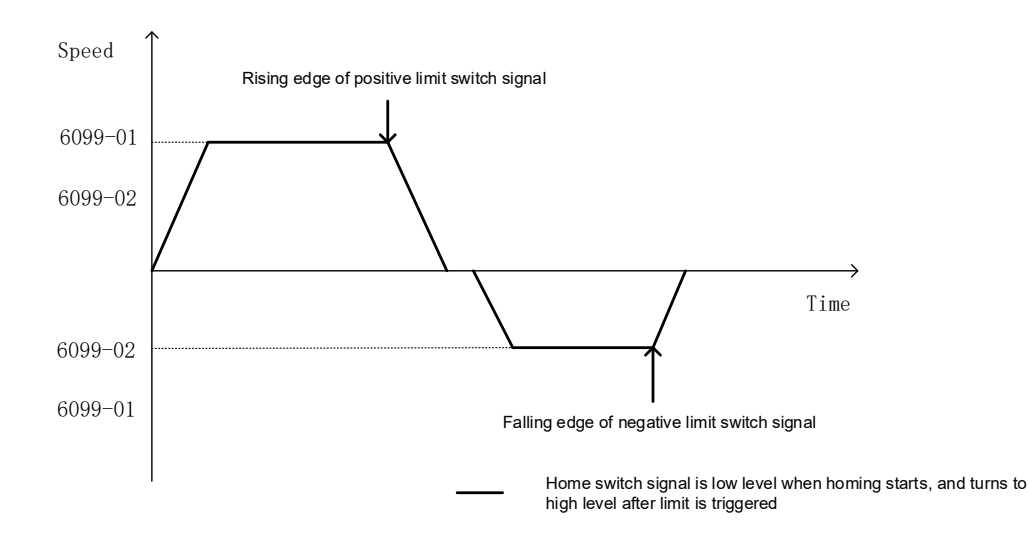

Figure 3-66 Speed-time curve of method 18

### 3.5.3.20 Method 19: Homing on negative home switch (falling edge)

Home switch

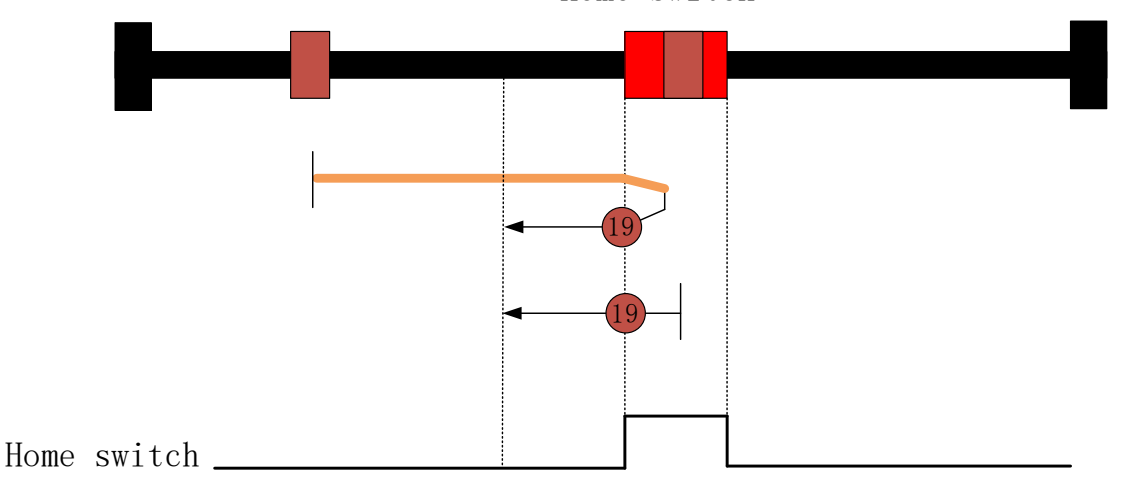

Figure 3-67 Method 19

- When homing starts, if the home switch signal is low level, the motor moves at a high speed (6099-01) in the positive direction. After the positive home switch signal becomes high level, the motor decelerates to 0 with the homing deceleration (609A), and moves in the negative direction with the homing acceleration (609A) to accelerate to a low speed (6099-02), and keeps moving in the negative direction at the low speed. After the positive home switch signal becomes low level, the status word Homing attained is set to 1, and the motor starts to decelerate with the homing deceleration (609A). The status word Target reached is set to 1 when the motor stops.
- When homing starts, if the home switch signal is high level, the motor moves at a low speed (6099-02) in the negative direction. After the home switch signal becomes low level, the status word Homing attained is set to 1, and the motor starts to decelerate with the homing deceleration (609A). The status word Target reached is set to 1 when the motor stops.

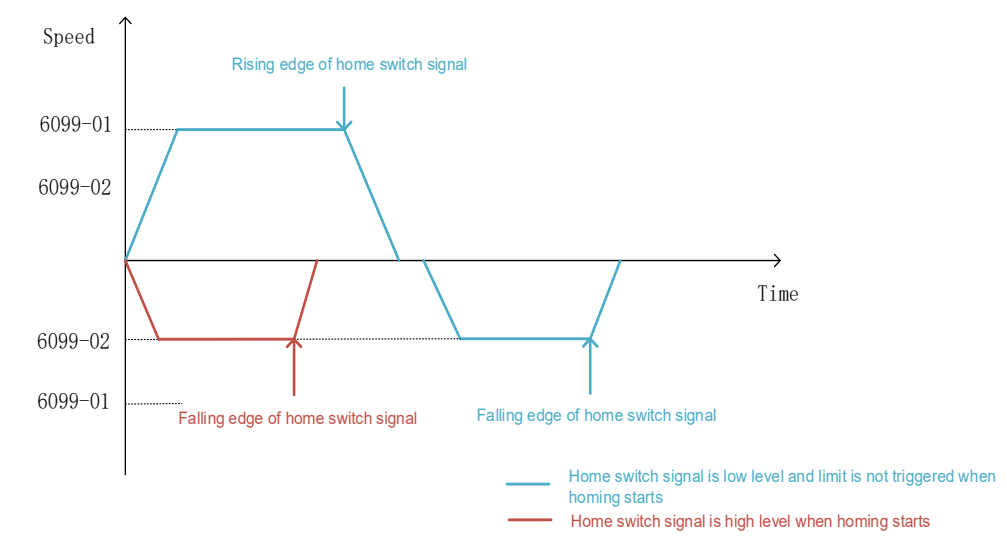

Figure 3-68 Speed-time curve of method 19

### 3.5.3.21 Method 20: Homing on positive limit switch (rising edge)

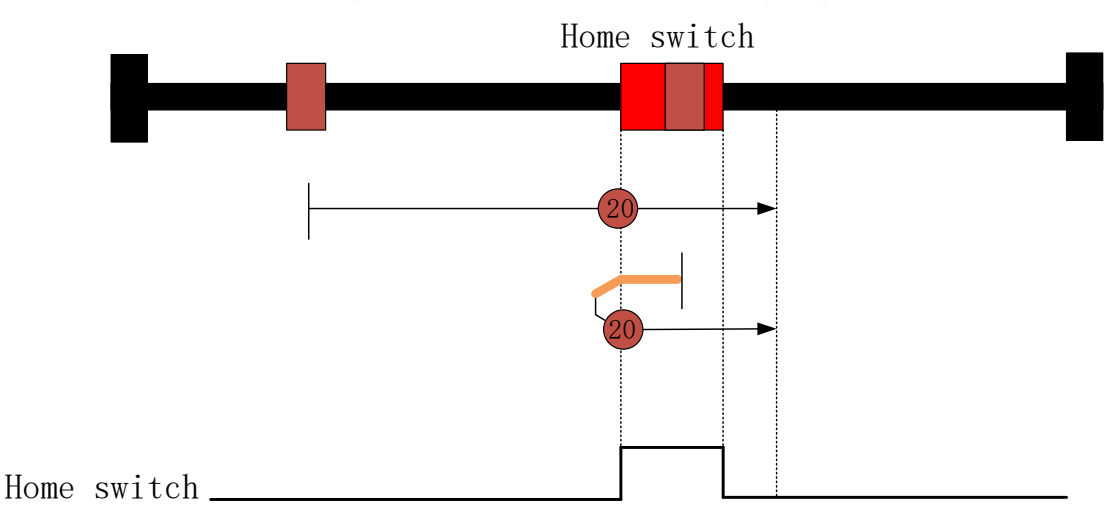

Figure 3-69 Method 20

- When homing starts, if the positive home switch signal is low level, the motor moves at a low speed (6099-02) in the positive direction. After the positive home switch signal becomes high level, the status word Homing attained is set to 1, and the motor starts to decelerate with the homing deceleration (609A). The status word Target reached is set to 1 when the motor stops.
- When homing starts, if the positive home switch signal is high level, the motor moves at a high speed (6099-01) in the negative direction. After the positive home switch signal becomes low level, the motor decelerates to 0 with the homing deceleration (609A), and moves in the positive direction with the homing acceleration (609A) to accelerate to a low speed (6099-02), and keeps moving in the positive direction at the low speed. After the positive home switch signal becomes high level, the status word Homing attained is set to 1, and the motor starts to decelerate with the homing deceleration (609A). The status word Target reached is set to 1 when the motor stops.

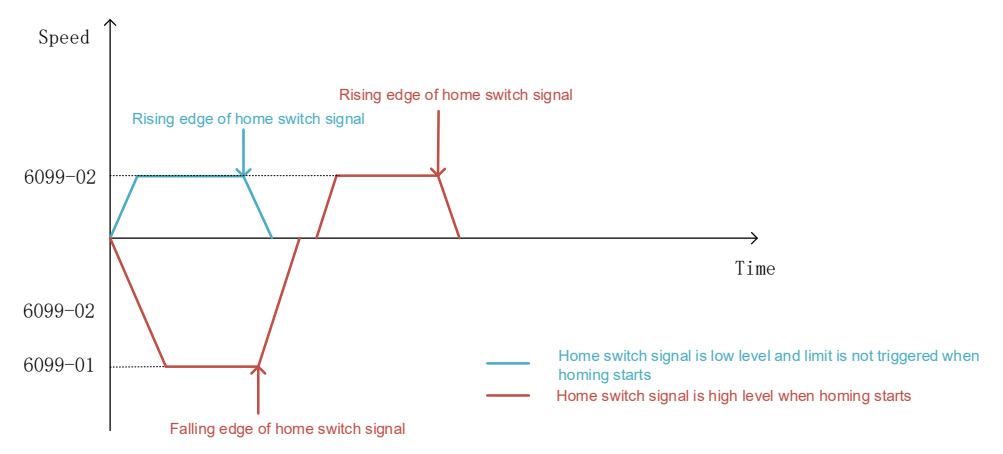

Figure 3-70 Speed-time curve of method 20

### 3.5.3.22 Method 21: Homing on negative home switch (falling edge)

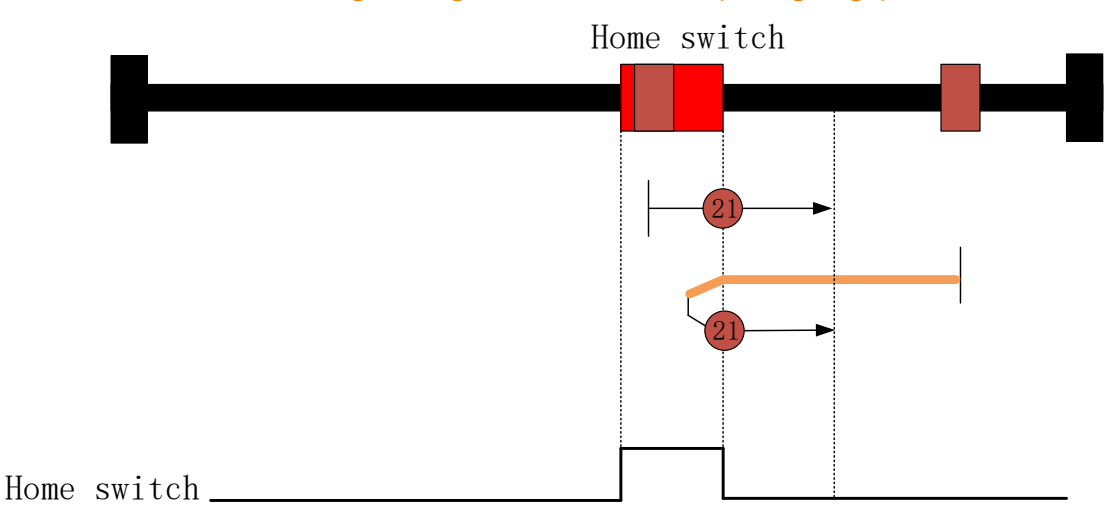

Figure 3-71 Method 21

- When homing starts, if the home switch signal is low level, the motor moves at a high speed (6099-01) in the negative direction. After the home switch signal becomes high level, the motor decelerates to 0 with the homing deceleration (609A), and moves in the positive direction with the homing acceleration (609A) to accelerate to a low speed (6099-02), and keeps moving in the positive direction at the low speed. After the home switch signal becomes low level, the status word Homing attained is set to 1, and the motor starts to decelerate with the homing deceleration (609A). The status word Target reached is set to 1 when the motor stops.
- When homing starts, if the home switch signal is high level, the motor moves at a low speed (6099-02) in the positive direction. After the home switch signal becomes low level, the status word Homing attained is set to 1, and the motor starts to decelerate with the homing deceleration (609A). The status word Target reached is set to 1 when the motor stops.

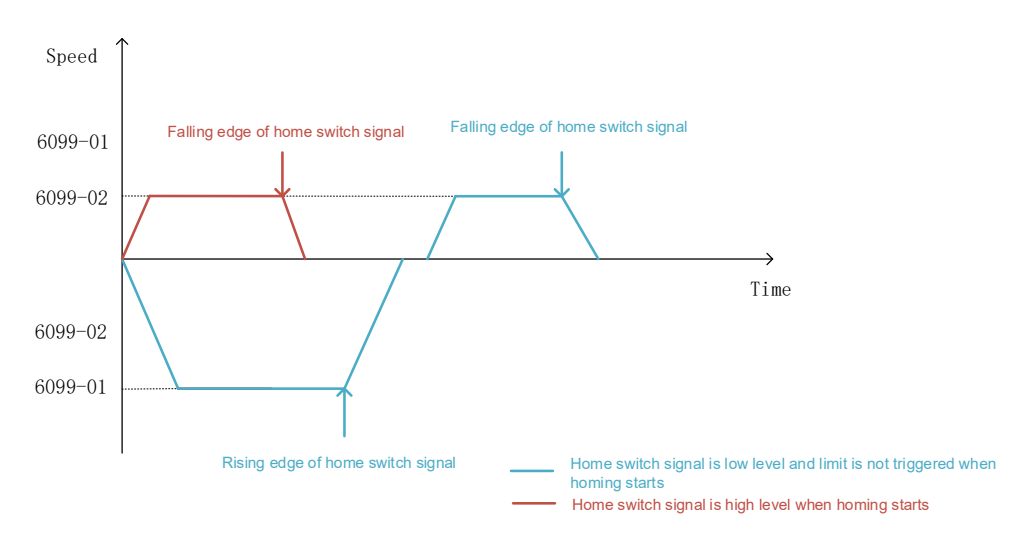

Figure 3-72 Speed-time curve of method 21

### 3.5.3.23Method 22: Homing on negative home switch (rising edge)

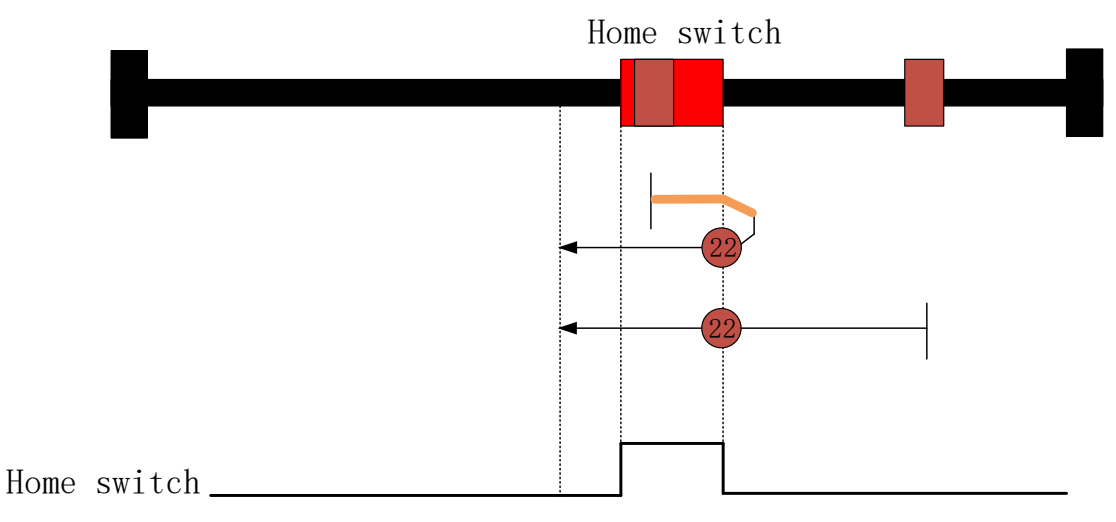

Figure 3-73 Method 22

- When homing starts, if the home switch signal is low level, the motor moves at a low speed (6099-02) in the negative direction. After the home switch signal becomes high level, the status word Homing attained is set to 1, and the motor starts to decelerate with the homing deceleration (609A). The status word Target reached is set to 1 when the motor stops.
- When homing starts, if the home switch signal is high level, the motor moves at a high speed (6099-01) in the positive direction. After the home switch signal becomes low level, the motor decelerates to 0 with the homing deceleration (609A), and moves in the negative direction with the homing acceleration (609A) to accelerate to a low speed (6099-02), and keeps moving in the negative direction at the low speed. After the home switch signal becomes high level, the status word Homing attained is set to 1, and the motor starts to decelerate with the homing deceleration (609A). The status word Target reached is set to 1 when the motor stops.

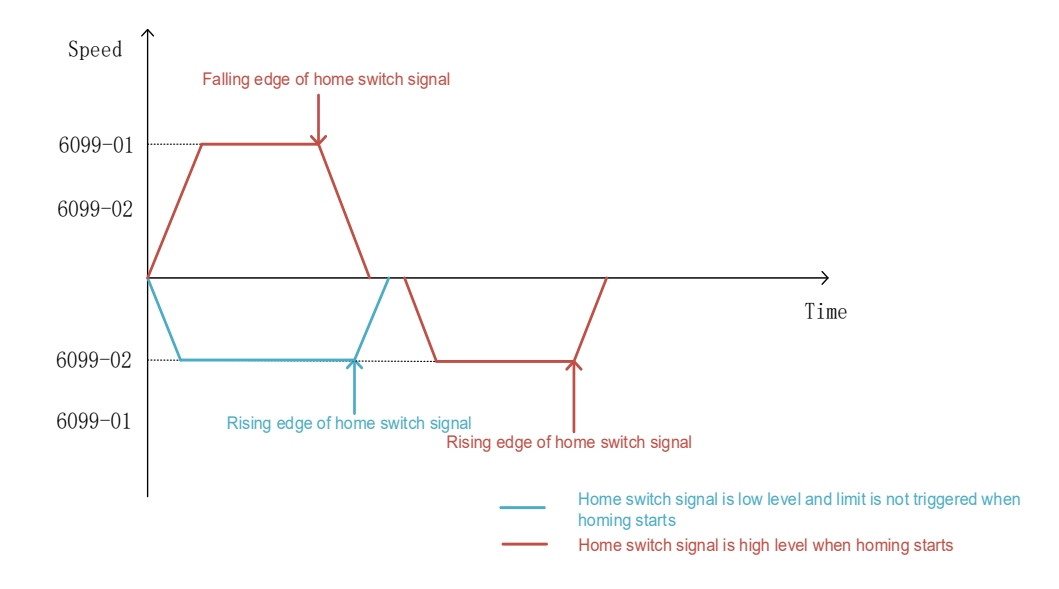

Figure 3-74 Speed-time curve of method 22

3.5.3.24 Method 23: Homing on negative home switch (falling edge) -positive limit switch detection

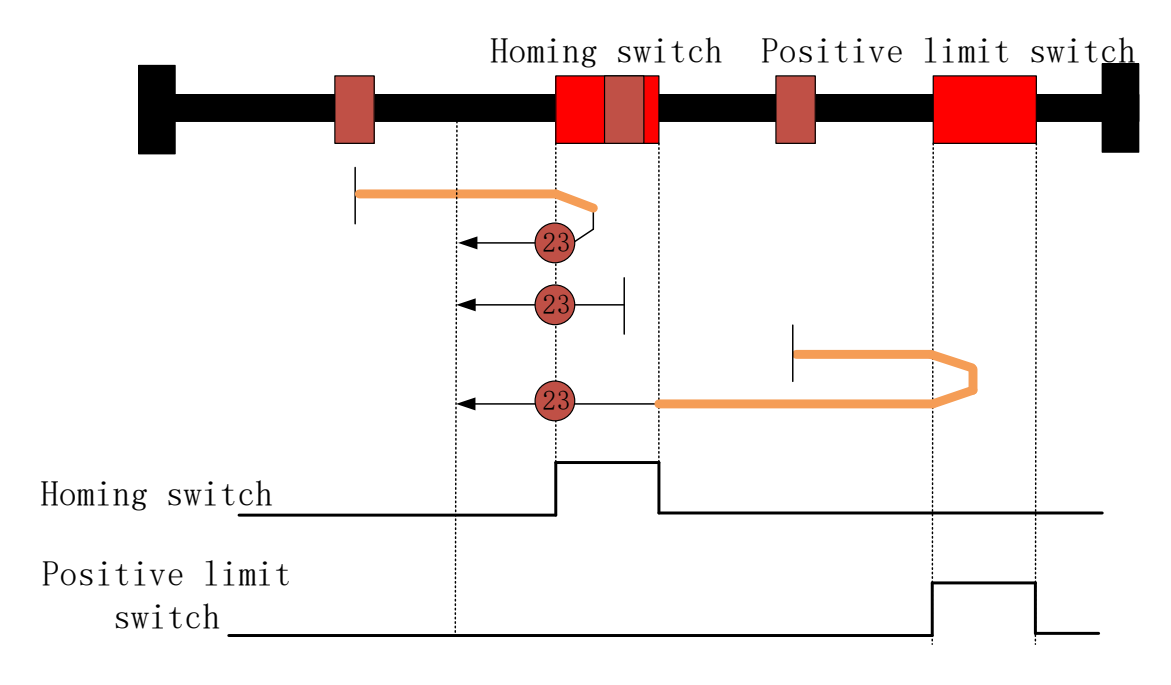

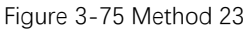

- When homing starts, if the home switch signal is low level, the motor moves at a high speed (6099-01) in the positive direction.
  - ✓ After the home switch signal becomes high level, the motor decelerates to 0 with the homing deceleration (609A), and moves in the negative direction with the homing acceleration (609A) to accelerate to a low speed (6099-02), and keeps moving in the negative direction at the low speed. After the home switch signal becomes low level, the status word Homing attained is set to 1, and the motor starts to decelerate with the homing deceleration (609A). The status word Target reached is set to 1 when the motor stops.
  - ✓ After the positive limit switch signal becomes high level, the motor decelerates to 0 with the homing deceleration (609A), and moves in the negative direction with the homing acceleration (609A) to accelerate to a high speed (6099-01), and keeps moving in the negative direction at the high speed. After the home switch signal becomes high level, the motor decelerates to a low speed (6099-01) with the homing deceleration (609A), and keeps moving in the negative direction at the low speed. After the home switch becomes low level, the status word Homing attained is set to 1, and the motor starts to decelerate with the homing deceleration (609A). The status word Target reached is set to 1 when the motor stops.
- When homing starts, if the home switch signal is high level, the motor moves at a low speed (6099-02) in the negative direction. After the home switch signal becomes low level, the status word Homing attained is set to 1, and the motor starts to decelerate with the homing deceleration (609A). The status word Target reached is set to 1 when the motor stops.

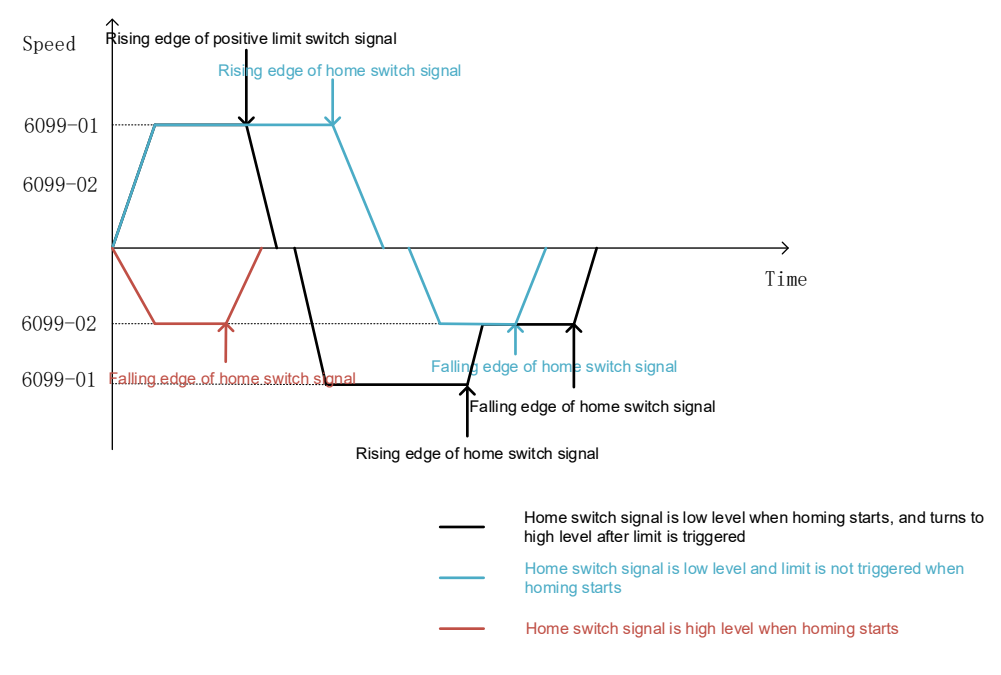

Figure 3-76 Speed-time curve of method 23

## 3.5.3.25 Method 24: Homing on positive home switch (rising edge)-positive limit switch detection

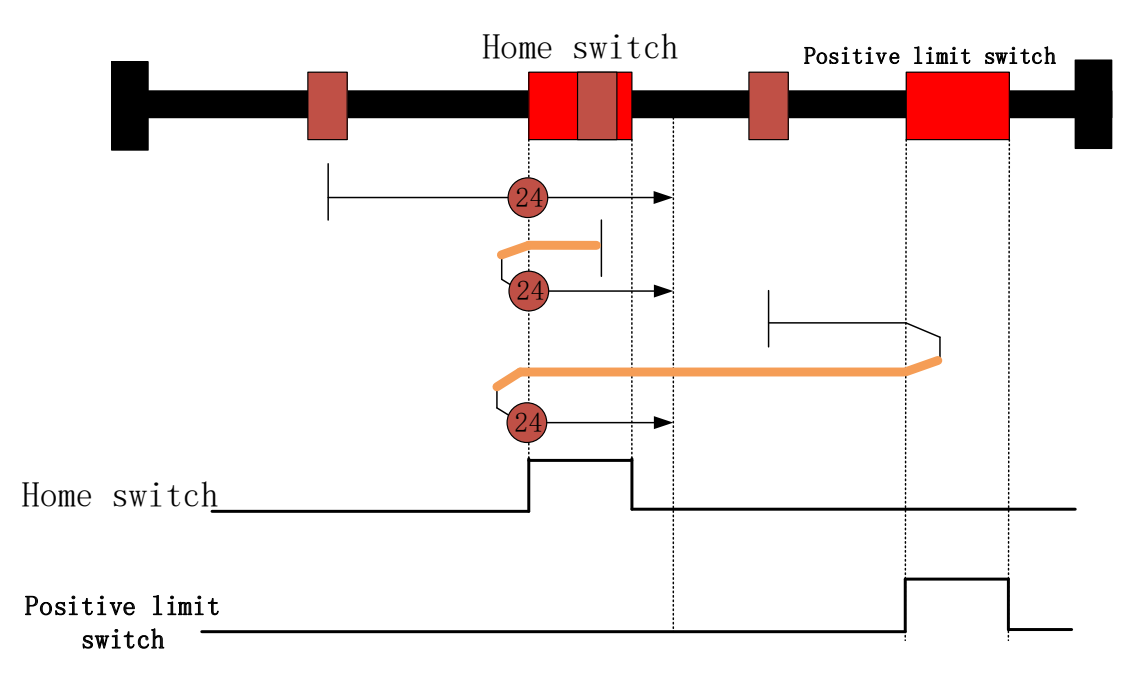

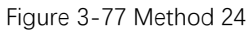

- When homing starts, if the home switch signal is low level, the motor moves at a low speed (6099-02) in the positive direction.
  - ✓ After the home switch signal becomes high level, the status word Homing attained is set to 1, and the motor starts to decelerate with the homing deceleration (609A). The status word Target reached is set to 1 when the motor stops.

- ✓ After the positive limit switch signal becomes high level, the motor decelerates to 0 with the homing deceleration (609A), and moves in the negative direction with the homing acceleration (609A) to accelerate to a high speed (6099-01), and keeps moving in the negative direction at the high speed. After the home switch signal becomes low level, the motor decelerates to 0 with the homing acceleration (609A), and moves in the positive direction with the homing acceleration (609A), and moves in the positive direction with the homing acceleration (609A), and moves in the positive direction with the homing acceleration (609A) to accelerate to a low speed (6099-02), and keeps moving in the positive direction at the low speed. After the home switch signal becomes high level, the status word Homing attained is set to 1, and the motor starts to decelerate with the homing deceleration (609A). The status word Target reached is set to 1 when the motor stops.
- When homing starts, if the home switch signal is high level, the motor moves at a high speed (6099-01) in the negative direction. After the home switch signal becomes low level, the motor decelerates to 0 with the homing deceleration (609A), and moves in the positive direction with the homing acceleration (609A) to accelerate to a low speed (6099-02), and keeps moving in the positive direction at the low speed. After the home switch signal becomes high level, the status word Homing attained is set to 1, and the motor starts to decelerate with the homing deceleration (609A). The status word Target reached is set to 1 when the motor stops.

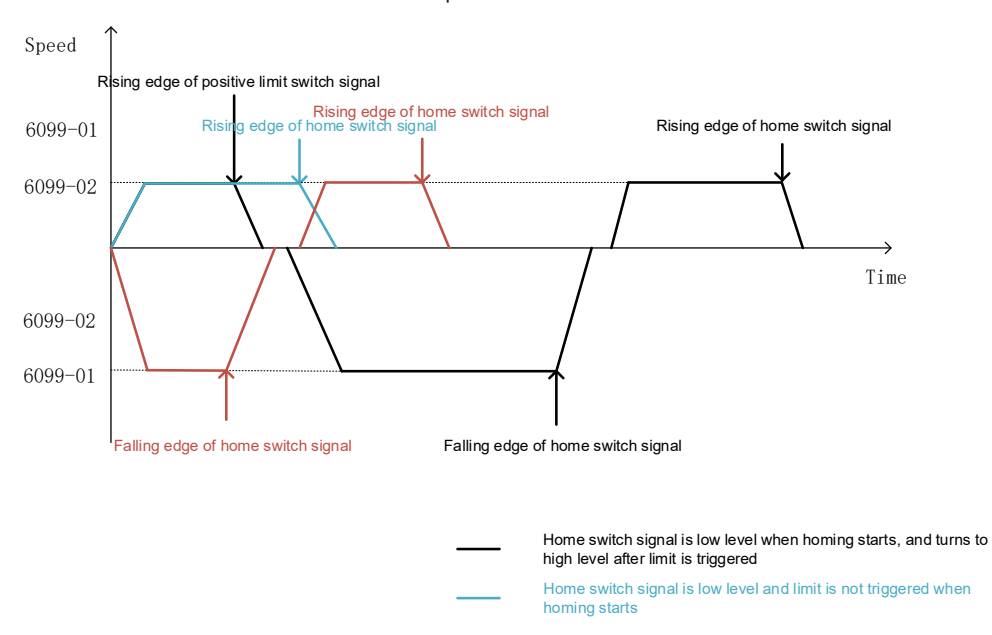

Home switch signal is high level when homing starts

Figure 3-78 Speed-time curve of method 24

# 3.5.3.26 Method 25: Homing on negative home switch (rising edge)-positive limit switch detection

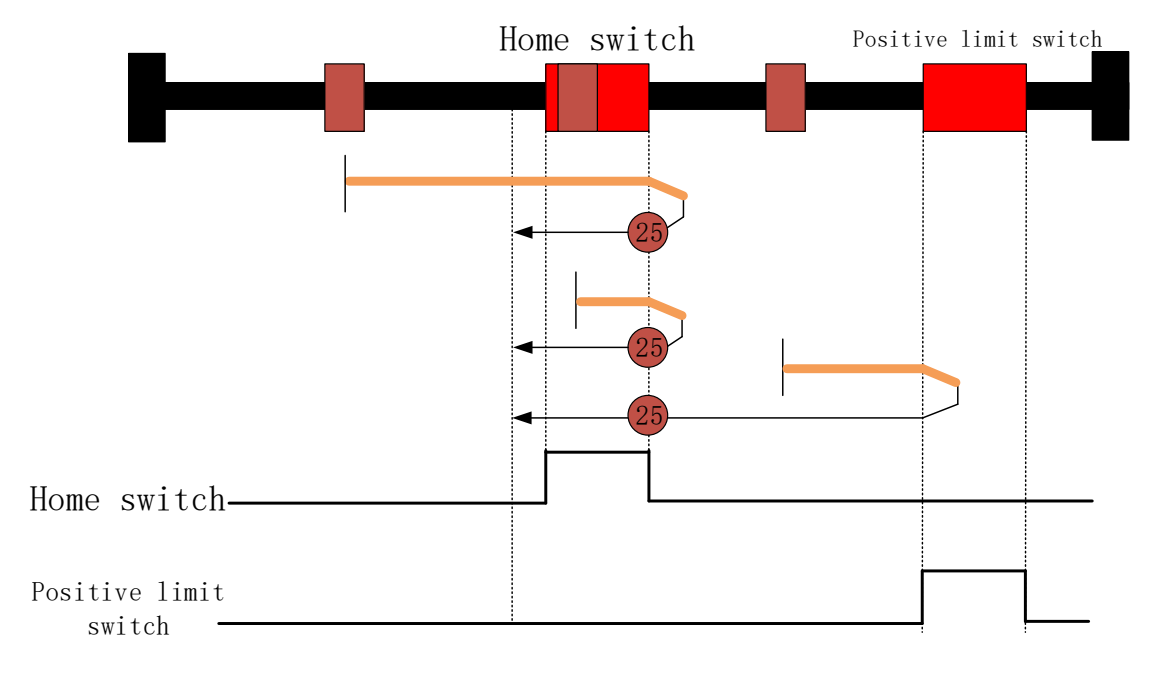

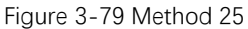

Regardless of the high level or low level of the home switch signal, the motor moves in the positive direction.

When homing starts, the motor moves in the positive direction at a high speed (6099-01). After the home switch signal becomes low level or the positive limit switch becomes high level, the motor decelerates to 0 with the homing deceleration (609A), and moves in the negative direction with the homing acceleration (609A) to accelerate to a low speed (6099-02), and keeps moving in the negative direction at the low speed. After the home switch signal becomes high level, the status word Homing attained is set to 1, and the motor starts to

decelerate with the homing deceleration (609A). The status word Target reached is set to 1 when the motor stops.

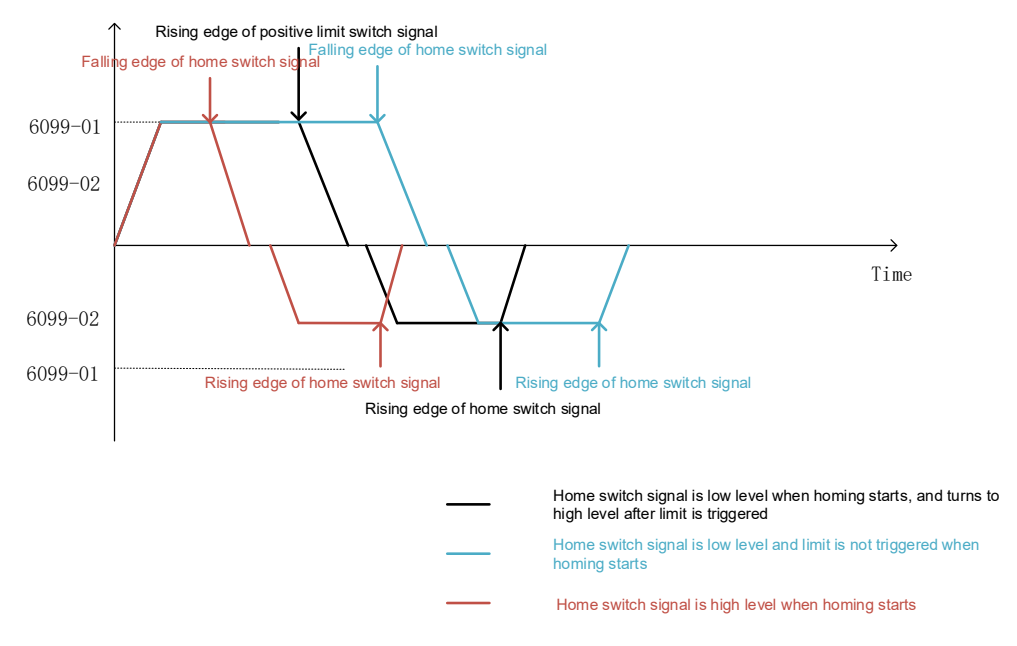

Figure 3-80 Speed-time curve of method 25

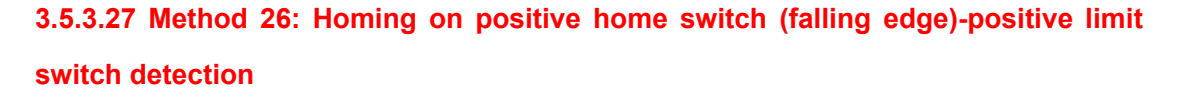

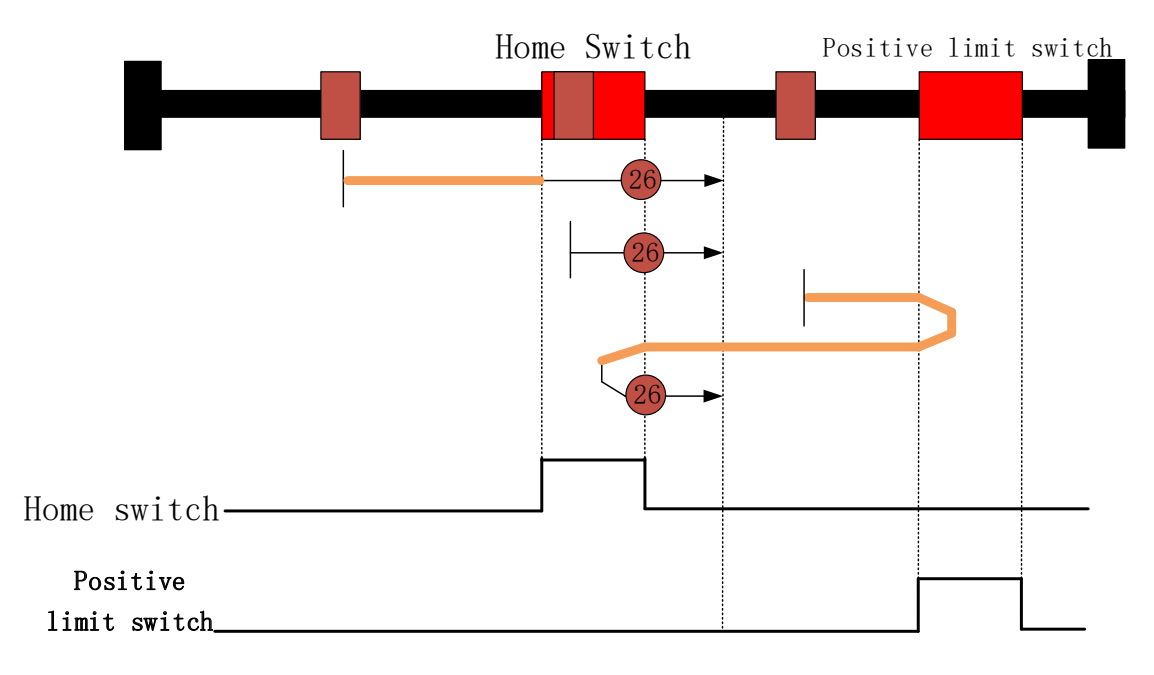

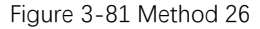

- When homing starts, if the home switch signal is low level, the motor moves at a high speed (6099-01) in the positive direction.
  - ✓ After the home switch signal becomes high level, the motor decelerates to a low speed (6099-02) with the homing deceleration (609A), and keeps moving in the

positive direction at the low speed (6099-02). After the home switch signal becomes low level, the status word Homing attained is set to 1, and the motor starts to decelerate with the homing deceleration (609A). The status word Target reached is set to 1 when the motor stops.

- ✓ After the positive limit switch signal becomes high level, the motor decelerates to 0 with the homing deceleration (609A), and moves in the negative direction with the homing acceleration (609A) to accelerate to a high speed (6099-01), and keeps moving in the negative direction at the high speed. After the home switch signal becomes high level, the motor decelerates to 0 with the homing deceleration (609A), and moves in the positive direction with the homing acceleration (609A), and moves in the positive direction with the homing acceleration (609A), and moves in the positive direction with the homing acceleration (609A) to accelerate to a low speed (6099-02), and keeps moving in the positive direction at the low speed. After the home switch signal becomes low level, the status word Homing attained is set to 1, and the motor starts to decelerate with the homing deceleration (609A). The status word Target reached is set to 1 when the motor stops.
- When homing starts, if the home switch signal is high level, the motor moves at a low speed (6099-02) in the positive direction. After the home switch signal becomes low level, the status word Homing attained is set to 1, and the motor starts to decelerate with the homing deceleration (609A). The status word Target reached is set to 1 when the motor stops.

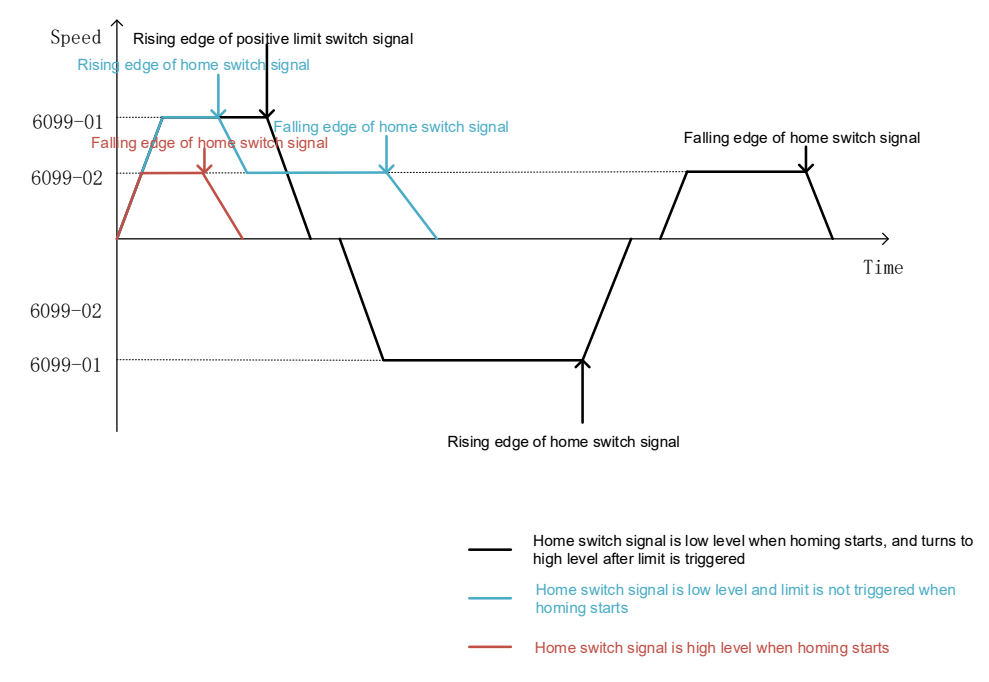

Figure 3-82 Speed-time curve of method 26

3.5.3.28 Method 27: Homing on positive home switch (falling edge)-negative limit switch detection

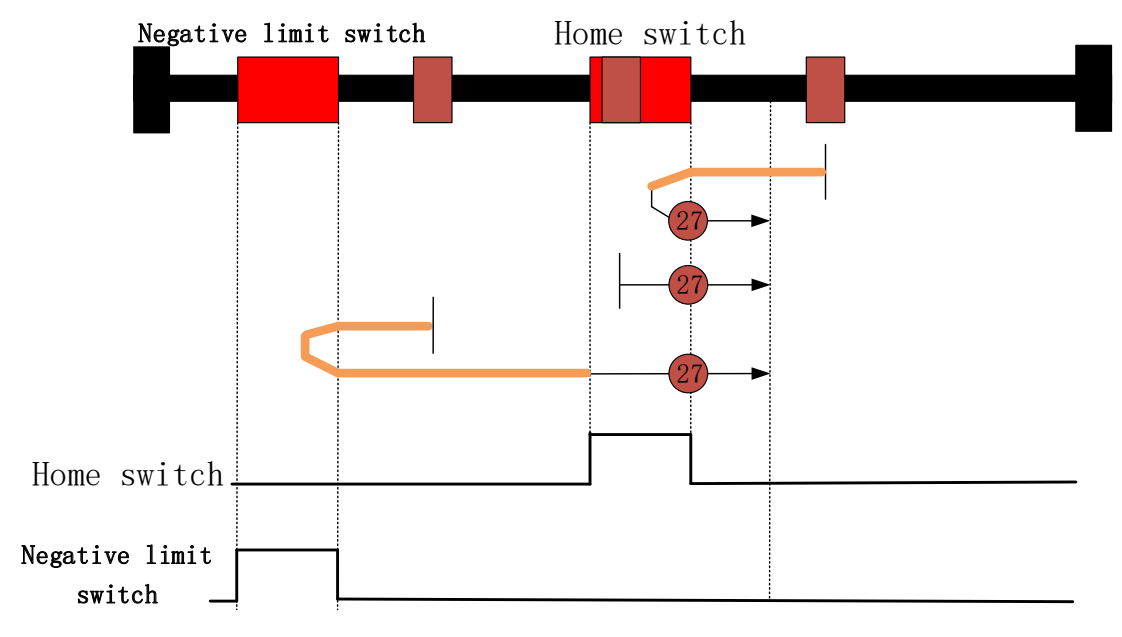

Figure 3-83 Method 27

- When homing starts, if the home switch signal is low level, the motor moves at a high speed (6099-01) in the negative direction.
  - ✓ After the home switch signal becomes high level, the motor decelerates to 0 with the homing deceleration (609A), moves in the positive direction with the homing acceleration to accelerate to a low speed (6099-02), and keeps moving in the positive direction at the low speed (6099-02). After the home switch signal becomes low level, the status word Homing attained is set to 1, and the motor starts to decelerate with the homing deceleration (609A). The status word Target reached is set to 1 when the motor stops.
  - ✓ After the negative limit switch signal becomes high level, the motor decelerates to 0 with the homing deceleration (609A), and moves in the positive direction with the homing acceleration (609A) to accelerate to a high speed (6099-01), and keeps moving in the positive direction at the high speed. After the home switch signal becomes high level, the motor moves in the positive direction with the homing acceleration (609A) to accelerate to a low speed (6099-02), and keeps moving in the positive direction at the low speed. After the home switch signal becomes low level, the status word Homing attained is set to 1, and the motor starts to decelerate with the homing deceleration (609A). The status word Target reached is set to 1 when the motor stops.
- When homing starts, if the home switch signal is high level, the motor moves at a low speed (6099-02) in the positive direction. After the home switch signal becomes low level, the status word Homing attained is set to 1, and the motor starts to decelerate with the homing deceleration (609A). The status word Target reached is set to 1 when the motor stops.

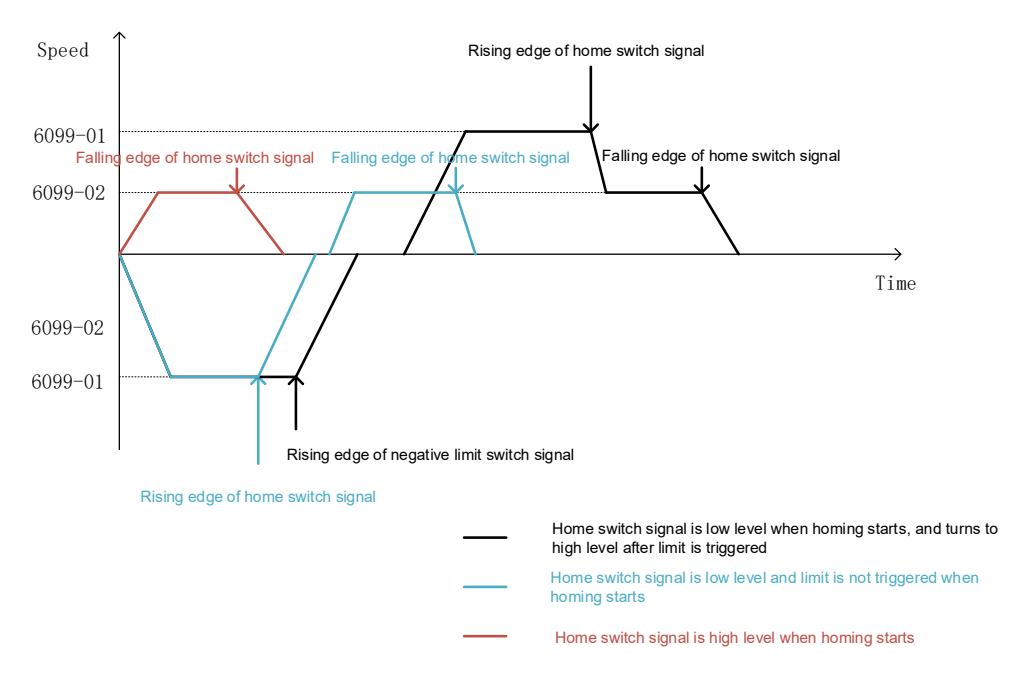

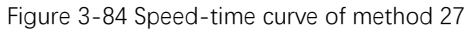

3.5.3.29 Method 28: Homing on negative home switch(rising edge)-negative limit switch detection

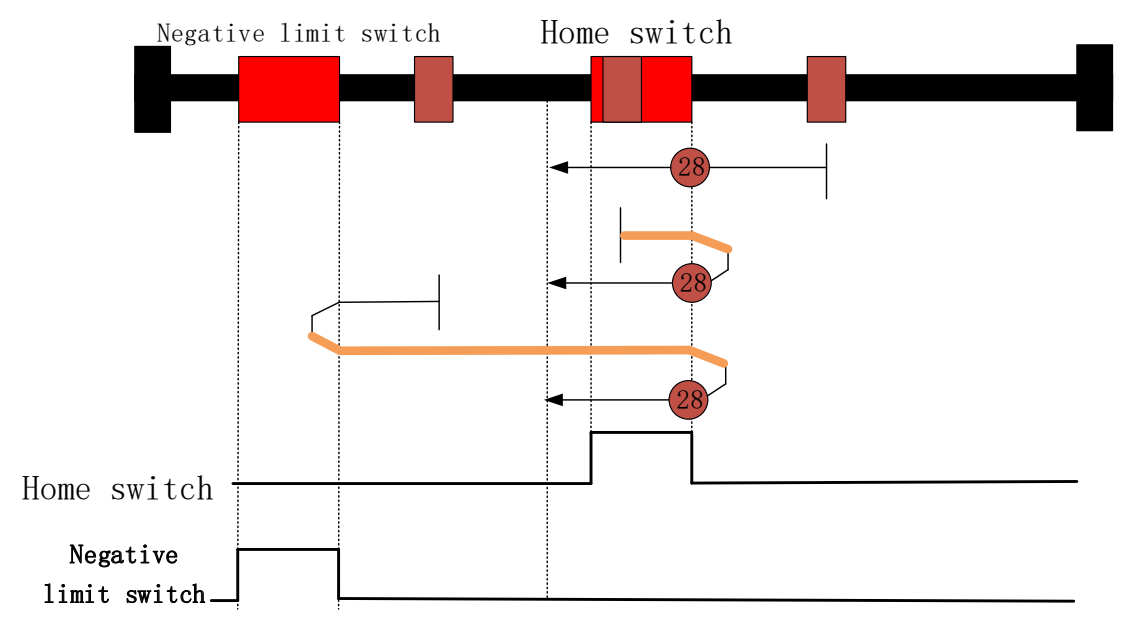

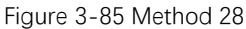

- When homing starts, if the home switch signal is low level, the motor moves at a low speed (6099-02) in the negative direction.
  - After the home switch signal becomes high level, the status word Homing attained is set to 1, and the motor starts to decelerate with the homing deceleration (609A). The status word Target reached is set to 1 when the motor stops.
  - ✓ After the negative limit switch signal becomes high level, the motor decelerates to 0 with the homing deceleration (609A), and moves in the positive direction with the homing acceleration (609A) to accelerate to a high speed (6099-01), and keeps

moving in the positive direction at the high speed. After the home switch signal becomes low level, the motor decelerates to 0 with the homing deceleration (609A), and moves in the negative direction with the homing acceleration (609A) to accelerate to a low speed (6099-02), and keeps moving in the negative direction at the low speed. After the home switch signal becomes high level, the status word Homing attained is set to 1, and the motor starts to decelerate with the homing deceleration (609A). The status word Target reached is set to 1 when the motor stops.

• When homing starts, if the home switch signal is high level, the motor moves at a high speed (6099-01) in the positive direction. After the home switch signal becomes low level, the motor decelerates to 0 with the homing deceleration (609A), and moves in the negative direction with the homing acceleration (609A) to accelerate to a low speed (6099-02), and keeps moving in the negative direction at the low speed. After the home switch signal becomes high level, the status word Homing attained is set to 1, and the motor starts to decelerate with the homing deceleration (609A). The status word Target reached is set to 1 when the motor stops.

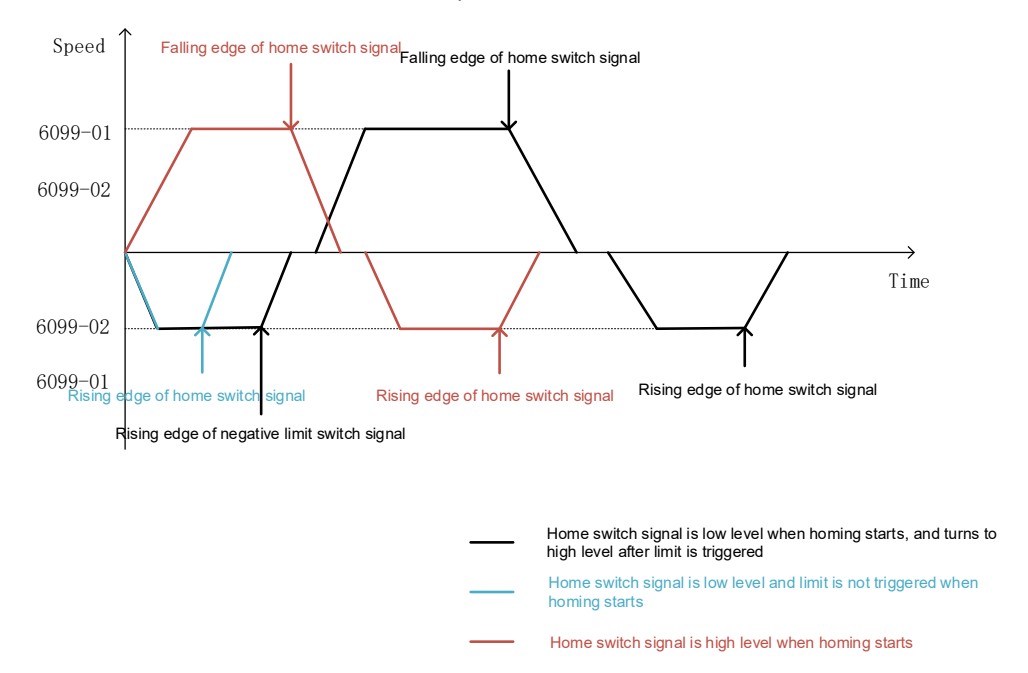

Figure 3-86 Speed-time curve of method 28

3.5.3.30 Method 29: Homing on positive home switch(rising edge)-negative limit switch detection

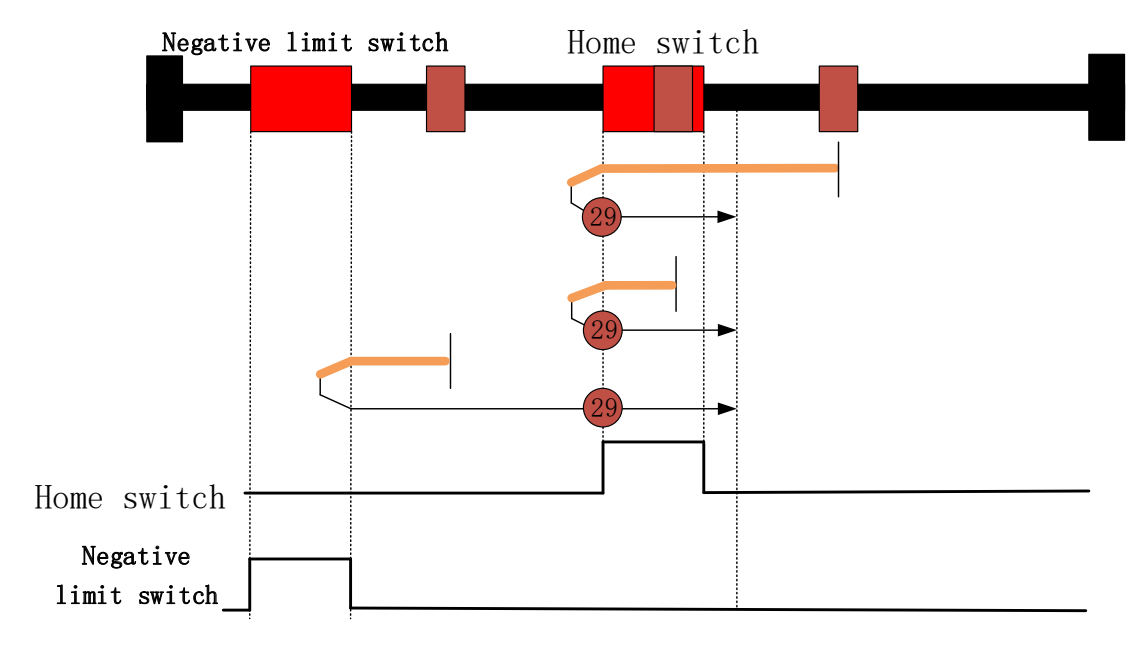

Figure 3-87 Method 29

Regardless of the high level or low level of the home switch signal, the motor moves in the negative direction.

When homing starts, the motor moves in the negative direction at a high speed (6099-01). After the home switch signal becomes low level or the negative limit switch becomes high level, the motor decelerates to 0 with the homing deceleration (609A), and moves in the positive direction with the homing acceleration (609A) to accelerate to a low speed (6099-02), and keeps moving in the positive direction at the low speed. After the home switch signal becomes high level, the status word Homing attained is set to 1, and the motor starts to decelerate with the homing deceleration (609A). The status word Target reached is set to 1 when the motor stops.

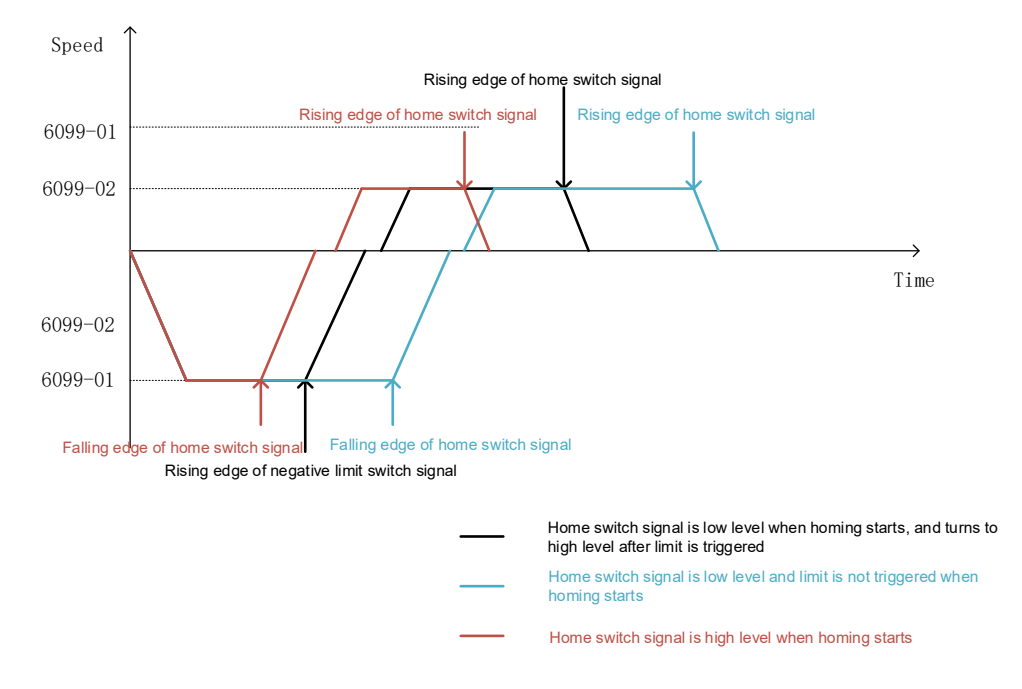
# 3.5.3.31 Method 30: Homing on negative home switch (falling edge)-negative limit switch detection

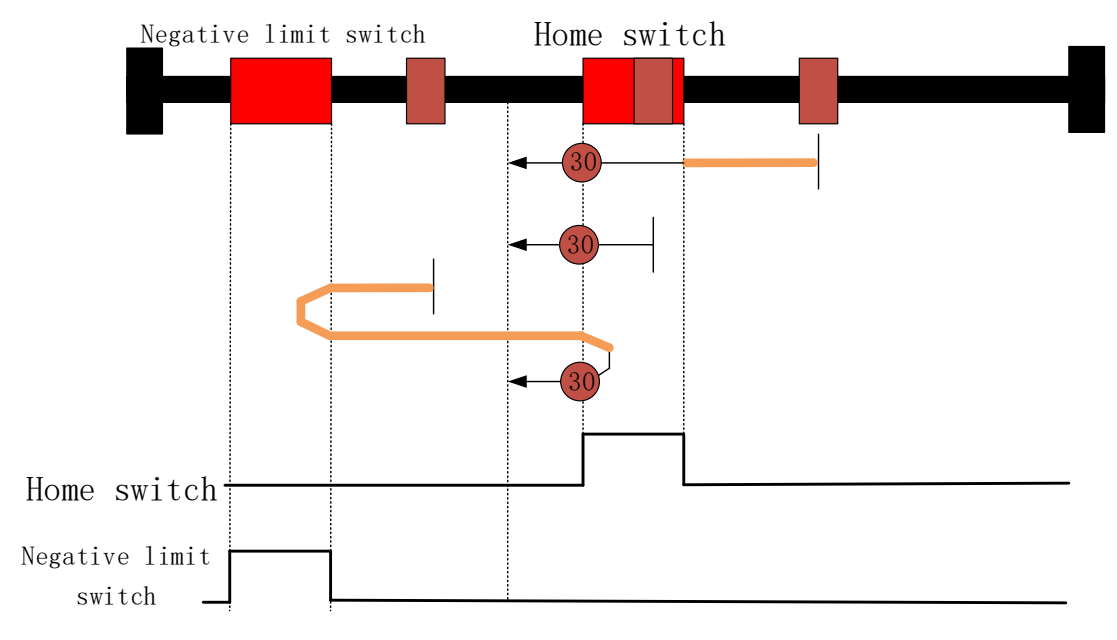

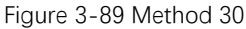

- When homing starts, if the home switch signal is low level, the motor moves at a high speed (6099-01) in the negative direction.
  - ✓ After the home switch signal becomes high level, the motor moves with the homing deceleration (609A) to decelerate to a low speed (6099-02), and keeps moving in the negative direction at the high speed. After the home switch signal becomes low level, the status word Homing attained is set to 1, and the motor starts to decelerate with the homing deceleration (609A). The status word Target reached is set to 1 when the motor stops.
  - ✓ After the negative limit switch signal becomes high level, the motor decelerates to 0 with the homing deceleration (609A), and moves in the positive direction with the homing acceleration (609A) to accelerate to a high speed (6099-01), and keeps moving in the positive direction at the high speed. After the home switch signal becomes high level, the motor decelerates to 0 with the homing acceleration (609A), and moves in the negative direction with the homing acceleration (609A), and moves in the negative direction with the homing acceleration (609A), and moves in the negative direction with the homing acceleration (609A) to accelerate to a low speed (6099-02), and keeps moving in the negative direction at the low speed. After the home switch signal becomes low level, the status word Homing attained is set to 1, and the motor starts to decelerate with the homing deceleration (609A). The status word Target reached is set to 1 when the motor stops.
- When homing starts, if the home switch signal is high level, the motor moves at a low speed (6099-02) in the negative direction. After the home switch signal becomes low level, the status word Homing attained is set to 1, and the motor starts to decelerate with the homing deceleration (609A). The status word Target reached is set to 1 when the motor stops.

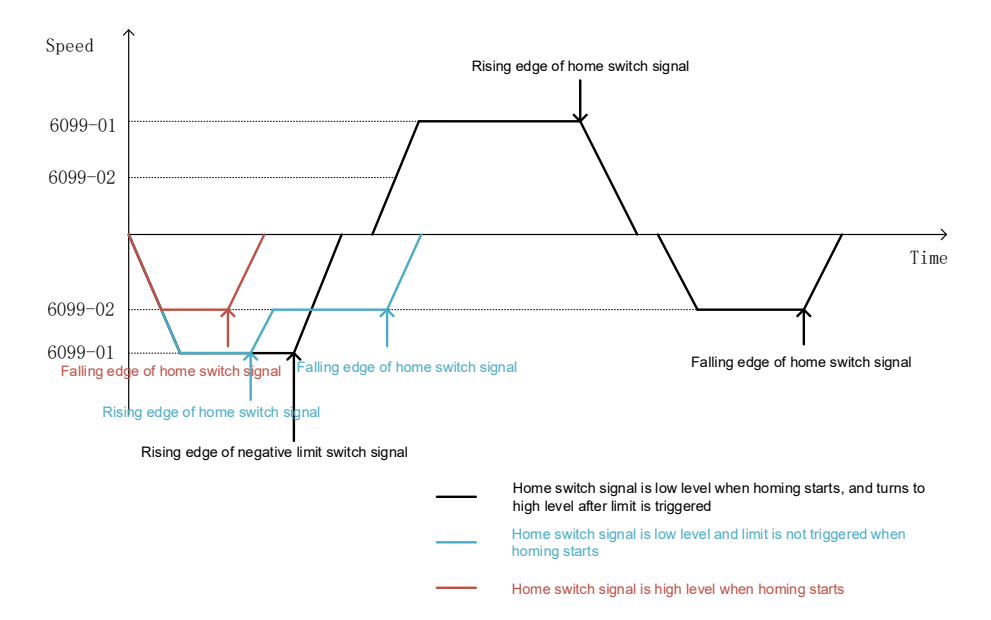

Figure 3-90 Speed-time curve of method 30

3.5.3.32 Method 31: Reserved

#### 3.5.3.33 Method 32: Reserved

#### 3.5.3.34 Method 33: Homing on index pulse in negative direction

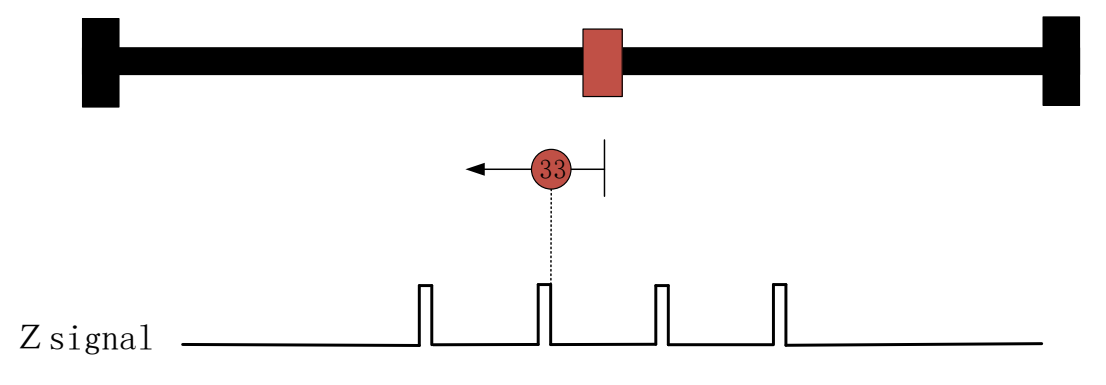

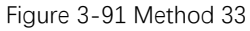

When homing starts, the motor moves at a low speed (6099-02) in the negative direction. After the first Z signal shows, the status word Homing attained is set to 1, and the motor starts to decelerate with the homing deceleration (609A). The status word Target reached is set to 1 when the motor stops.

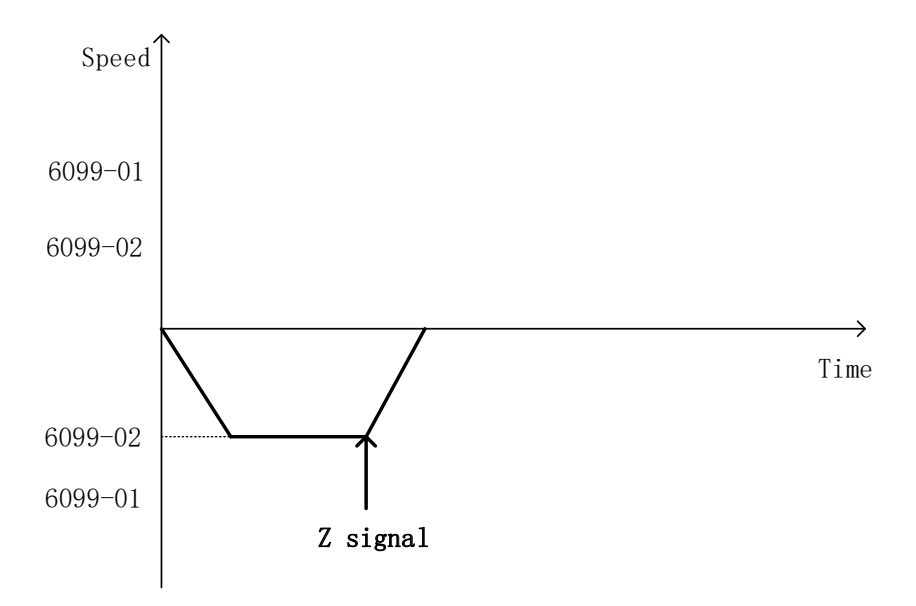

Figure 3-92 Speed-time curve of method 33

#### 3.5.3.35 Method 34: Homing in index pulse in positive direction

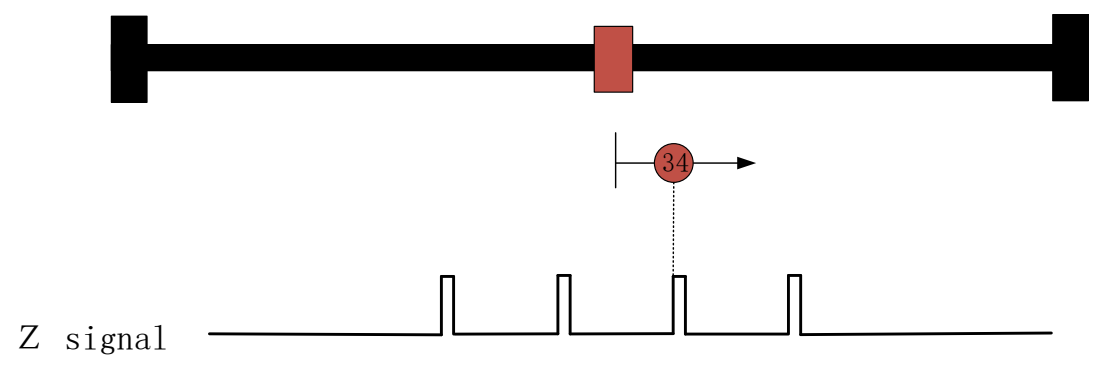

Figure 3-93 Method 34

When homing starts, the motor moves at a low speed (6099-02) in the positive direction. After the first Z signal shows, the status word Homing attained is set to 1, and the motor starts to decelerate with the homing deceleration (609A). The status word Target reached is set to 1 when the motor stops.

#### 3.5.3.36 Method 35: Current position

In this method, the current position shall be taken to the home position.

#### 3.5.3.37 Method -1: Guard position as home point in negative direction

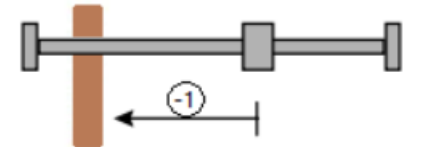

When homing starts, the motor moves in the negative direction, and the locked rotor torque reaches the set value of 0x2138 when the guard is touched. The motor stops after the time set by 0x2137:

 $\checkmark$  If the retraction distance is not set, the current position is set as the home point.

✓ If the retraction distance is set, the motor will retract the corresponding distance and set the current position as the home point.

#### 3.5.3.38 Method -2: Guard position as home point in positive direction

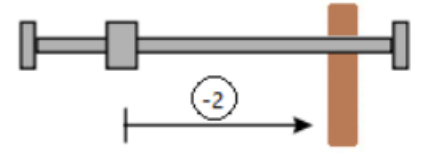

When homing starts, the motor moves in the positive direction, and the locked rotor torque reaches the set value of 0x2138 when the guard is touched. The motor stops after the time set by 0x2137:

- $\checkmark$  If the retraction distance is not set, the current position is set as the home point.
- ✓ If the retraction distance is set, the motor will retract the corresponding distance and set the current position as the home point.

#### 3.5.3.39 Method -3: C pulse as home point after guard is touched in negative

#### direction

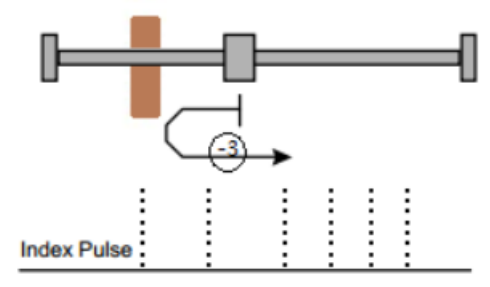

When homing starts, the motor moves in the negative direction, and the locked rotor torque reaches the set value of 0x2138 when the guard is touched. After the time set by 0x2137, the motor moves in the positive direction. The first C pulse is home point.

3.5.3.40 Method -4: C pulse as home point after guard is touched in positive direction

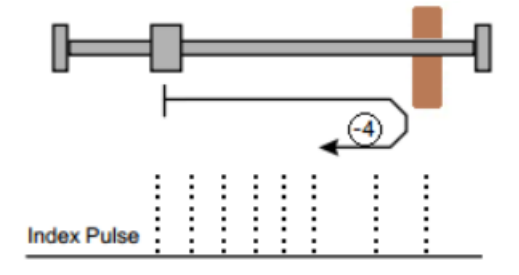

When homing starts, the motor moves in the positive direction, and the locked rotor torque reaches the set value of 0x2138 when the guard is touched. After the time set by 0x2137, the motor moves in the negative direction. The first C pulse is home point.

# 3.5.4 Torque Control Mode

Torque mode is generally used for servo to act as loading.

The process of motion control in torque mode is as follows:

1. Select **"Torque Mode".** The interface of motion control in torque mode shows as in Figure 3-96.

|                                 | Approxime seaso i (Loco re)                                                                      |                                                                                                    | - 0             |
|---------------------------------|--------------------------------------------------------------------------------------------------|----------------------------------------------------------------------------------------------------|-----------------|
| Configuration Application Tools | Setting Heb                                                                                      |                                                                                                    |                 |
| andition monitor *              | Osciloscope(Stop)                                                                                | Module control                                                                                                    |                 |
| Real-time Monitor               |                                                                                                  | Three-ring Debug                                                                                                    | Motion control  |
| linkled                         | <ul> <li>Position loop reference</li> <li>Position loop feedback</li> </ul>                      | Nove Model                                                                                                    | Torque Model    |
| stion Feedback[cnt] -70440      | 85 P                                                                                             | Yourse Madel                                                                                                    | Position Model  |
| stion Error[cnt] 0              | 2.65                                                                                             | Target Incous[11-]                                                                                                    | Speed Model     |
| eed Feedback(rpm) 0.000         |                                                                                                  | Target (and an (and all (a))                                                                                                    | Torque Model    |
| ment Feedback[A] 0.000          | 5A -                                                                                             | Torque superiaces (as a final as a final as a final as a final last in the final as a final last in the final as a final last in the final as a final last in the final sector (final sector) as a final sector (final sector) as a final sector (final sector) as a final sector (final sector) as a final sector (final sector) as a final sector (final sector) as a final sector (final sector) as a final sector (final sector) as a final sector (final sector) as a final sector) as a final sector (final sector) as a final sector (final sector) as a final sector) as a final sector (final sector) as a final sector (final sector) as | 1000            |
| SV Net Beady to Switz           | 9.35                                                                                             | Trai angli gila bia indirate di                                                                                                    | 1000            |
| Ex.(2 0x0000                    | 43                                                                                               | Indrochweit versuit (racepres)                                                                                                    | 1000            |
|                                 |                                                                                                  |                                                                                                    | Download        |
|                                 | 1.0                                                                                              | Corol                                                                                                    | cation Rollback |
|                                 | 12                                                                                               | Dre                                                                                                    | bled Stop       |
|                                 | 0.35                                                                                             |                                                                                                    |                 |
| Self-defined parameters Monitor |                                                                                                  |                                                                                                    |                 |
| ParaName * Value Unit           | 44                                                                                               |                                                                                                    |                 |
| Control \ 0                     | 0.05                                                                                             |                                                                                                    |                 |
| Status 1600                     |                                                                                                  |                                                                                                    |                 |
| 1005                            | 3 · · ·                                                                                          |                                                                                                    |                 |
| H3 yers 1.6.1.1.2.0.1.0         | -4.65                                                                                            |                                                                                                    |                 |
| C28 ver 1.6.1.1.2.0.1.0         | 41                                                                                               |                                                                                                    |                 |
|                                 | 415                                                                                              |                                                                                                    |                 |
|                                 |                                                                                                  |                                                                                                    |                 |
|                                 | 42                                                                                               |                                                                                                    |                 |
|                                 | 423                                                                                              |                                                                                                    |                 |
|                                 | 43                                                                                               |                                                                                                    |                 |
|                                 |                                                                                                  |                                                                                                    |                 |
| 62                              | 4.35                                                                                             |                                                                                                    |                 |
| a h darka                       | 44                                                                                               |                                                                                                    |                 |
| Hauk separy Digital ID monitor  | 46                                                                                               |                                                                                                    |                 |
| No fault                        |                                                                                                  |                                                                                                    |                 |
|                                 | 45 <sup>12</sup><br>0 65 1 15 2 25 3 35 4 45 5 55 6 45 7 25 8 85 9                               |                                                                                                    |                 |
| acription                       | Time(s)                                                                                          |                                                                                                    |                 |
| ¥                               |                                                                                                  |                                                                                                    |                 |
|                                 | Continuous Traper Traper Channel 1 Compute                                                       |                                                                                                    |                 |
| asons                           | Poston loop reference v Troppi Levelmal 0 Ohannel Minium Naxinum Average StartPoint EndPoint 4-X |                                                                                                    |                 |
|                                 | Posten koe feddack - Potrioser n                                                                 |                                                                                                    |                 |
|                                 | Wina after Bina after                                                                            |                                                                                                    |                 |
|                                 |                                                                                                  |                                                                                                    |                 |
|                                 | Scart Step                                                                                       |                                                                                                    |                 |
|                                 | Denicy Provo                                                                                     |                                                                                                    |                 |
|                                 | Sample rine 0.819 5                                                                              |                                                                                                    |                 |
| Cear                            |                                                                                                  |                                                                                                    |                 |

Figure 4-96 Interface of motion control in torque mode

- 2. Set the following parameters:
  - ✓ Target torque: the torque output by the motor. (unit: permillage of rated torque)
  - ✓ Torque Ramp: The acceleration when the motor starts to output torque. (unit: permillage of rated torque / second)
- 3. To enable the servo drive, click "Enable". Servo Enable shows in the interface.
- 4. To control the motor to move with a positive given torque, click "**Forward**", to control the motor to move with a negative given torque, click "**Reverse**".

## 3.5.5 Pulse Control Mode

## • External wiring of the servo drive

Currently Diamond Plus series is supported only with CANopen communication mode. You can control it in one of the following pulse modes:

- 1. A/B-phase quadrature pulse control: respectively connect pulse signal A/B to J2 (3, 4, 5, 6) of the incremental encoder.
- 2. Direction + pulse control: connect direction signal to J2 (5, 6) of the incremental encoder and the position pulse signal to J2 (3, 4).

| Encoder_2A+ | PULSE+                                                   |
|-------------|----------------------------------------------------------|
| Encoder_2A- | PULSE-                                                   |
| Encoder_2B+ | SIGN+                                                    |
| Encoder_28- | SIGN-                                                    |
|             | Encoder_2A+<br>Encoder_2A-<br>Encoder_2B+<br>Encoder_2B- |

**Note:** The voltage of differential pulse input signal is  $\pm 5$  V. Due to the best anti-noise ability of this signal transmission method, it is recommended to use this connection method first; if the upper unit is 24 V output, it needs to be converted to 5 V input with a conversion module.

# • Configuration of the upper computer

To configure the upper computer, do the following:

- 1. Correctly set the motor and encoder parameters.
- 2. Carry out debugging for the motor and PID parameters. Please refer to the relevant debugging manual for details.
- Open the upper computer, click "Tools" → "Parameter Editor" → "AI, pulse control parameters", and set the following parameters:

| No     | Name                   | Description                                                                                                    | Set   |
|--------|------------------------|----------------------------------------------------------------------------------------------------|-------|
| 110.   | Nume                   | Description                                                                                                    | Value |
| 0x2023 | PulseControlEnable     | Pulse control enable                                                                                                    | 1     |
| 0x2024 | InputResolution        | <ul> <li>Input resolution:</li> <li>✓ Rotary motors: it corresponds<br/>to one rotation of the motor.</li> <li>✓ Linear / voice coil motors: it<br/>corresponds to a magnetic<br/>pole pitch.</li> </ul> | 1000  |
| 0x2025 | PositionControlLPFFreq | -                                                                                                    | 0     |
| 0x2026 | PulseControlMode       | <ul> <li>Selection of pulse control mode:</li> <li>✓ 1: A/B-phase quadrature pulse control.</li> <li>✓ 2: Direction + pulse control</li> <li>✓ 3: not support.</li> </ul>                                | 1     |

After the above parameters are set and the motor debugging is finished, it can directly receive the pulse input signal for position control.

# 3.5.6 Analog Control Mode

The servo drive supports receiving analog quantities to control the position, speed and current of the motor. The relevant parameters are as follows:

| No.     | Name                             | Description                                |  |
|---------|----------------------------------|--------------------------------------------|--|
|         |                                  | <ul> <li>✓ 0: not used</li> </ul>          |  |
|         |                                  | <ul> <li>✓ 1: position control</li> </ul>  |  |
|         |                                  | <ul> <li>✓ 2: velocity control</li> </ul>  |  |
| 0x201B  | Analog control mode              | <ul> <li>✓ 3: current control</li> </ul>   |  |
|         |                                  | <ul> <li>✓ 4: position feedback</li> </ul> |  |
|         |                                  | ✓ 5: speed feedback                        |  |
|         |                                  | <ul> <li>✓ 6: current feedback</li> </ul>  |  |
| 0x 201C | Analog input offset              | Set according to the initial 0 drift       |  |
| 0x201D  | Al 1 input dead-time             | Default: 0                                 |  |
| 0x201E  | All input low-pass filter cutoff | Default: 3000                              |  |
|         |                                  | Unit: position-cnt/V, speed-rpm/V,         |  |
| 0x201F  | Al1 control gain                 | current-mA/V. (Please set it               |  |
|         |                                  | according to specific control range.)      |  |
| 0,2112  |                                  | Unit: mv (Currently this group is used     |  |
| UXZ413  |                                  | by default)                                |  |
| 0x2414  | AI2 analog input value           | Unit: mv (Reserved)                        |  |

Please refer to the relevant documents of analog control for details.

### 3.6 Troubleshooting

If an error occurs during debugging, please troubleshoot the error by following the error description, possible causes and troubleshooting methods displayed by the upper computer software, as shown in Figure 3-98.

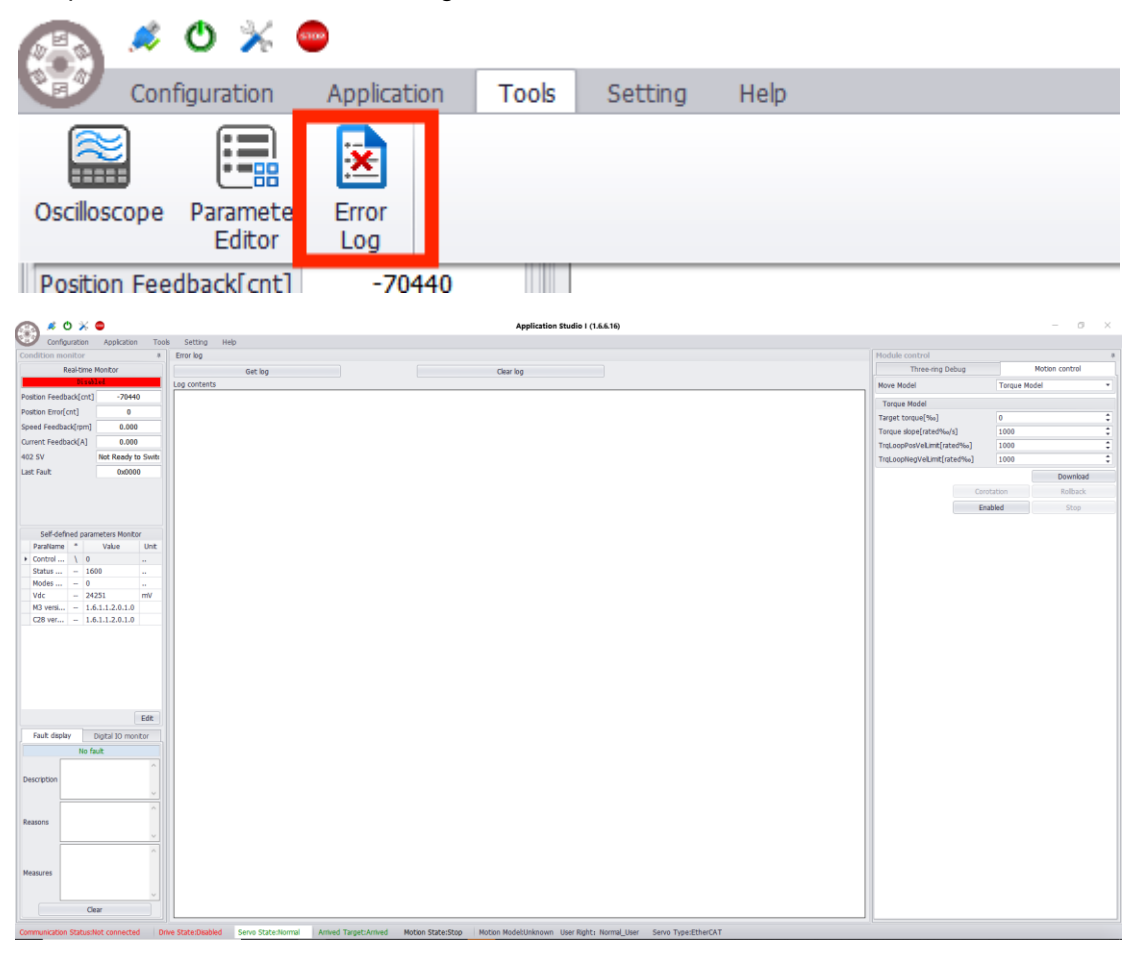

Figure 3-96 Fault Display

After the error is successfully troubleshooted, click "Clear Alarm" in the toolbar.

#### Debugging can be continued after the system shows no error.

**Note:** If you have any questions during debugging, please seek technical support. Please do not arbitrarily modify the parameters, so as to avoid damages to personnel and property.

# 4 Troubleshooting

When an error occurs, the LED on the Diamond Plus servo panel will flash red in rhythm. After connecting the upper computer software, the error code based on the CiA402 standard will be displayed in the error handling interface.

When the servo alarms, please refer to the following table to check the servo, and solve the servo error according to the corresponding solution.

| Error<br>Code | Name                   | Cause                                                                                                    | Solution                                                                                                    |
|---------------|------------------------|----------------------------------------------------------------------------------------------------|----------------------------------------------------------------------------------------------------|
| 0x2230        | Bus<br>overcurrent     | <ol> <li>DC bus with<br/>excessive voltage.</li> <li>Short circuit at<br/>periphery.</li> <li>Encoder failure.</li> <li>Internal<br/>components of the<br/>servo are<br/>damaged.</li> </ol>                               | <ol> <li>Check power supply and whether high<br/>inertia loads leads to rapid stop without<br/>dynamic braking.</li> <li>Check whether the servo and the output<br/>wiring are short circuit, whether earthing is<br/>short circuit, and whether the braking<br/>resistor is short circuit.</li> <li>Check whether the encoder is damaged<br/>or the wiring is correct; check whether the<br/>shielding layer of the encoder cable is well<br/>grounded, and whether there is strong<br/>interference near the cable.</li> </ol> |
| 0x2310        | U-phase<br>overcurrent | <ol> <li>U-phase output<br/>is short circuit.</li> <li>High load.</li> <li>Cable insulation<br/>is damaged.</li> <li>Poor motor<br/>insulation.</li> <li>Failure of U-<br/>phase current<br/>detecting circuit.</li> </ol> | <ol> <li>Check U-phase wiring.</li> <li>Lower the load.</li> <li>Check U-phase cable and replace it if necessary.</li> <li>Measure the motor insulation, repair and replace it if necessary;</li> <li>Repair or replace the drive.</li> </ol>                                                                                                    |
| 0x2311        | V-phase<br>overcurrent | <ol> <li>V-phase output<br/>is short circuit;</li> <li>High load.</li> <li>Cable insulation<br/>is damaged.</li> <li>Poor motor<br/>insulation.</li> <li>Failure of V-<br/>phase current<br/>detecting circuit.</li> </ol> | <ol> <li>Check V-phase wiring.</li> <li>Lower the load.</li> <li>Check V-phase cable and replace it if<br/>necessary.</li> <li>Measure the motor insulation, repair<br/>and replace it if necessary.</li> <li>Repair or replace the drive.</li> </ol>                                                                                                    |

Table 4-1 Fault description

| Error<br>Code | Name                                  | Cause                                                                                                    | Solution                                                                                                    |
|---------------|---------------------------------------|----------------------------------------------------------------------------------------------------|----------------------------------------------------------------------------------------------------|
| 0x2320        | Hardware<br>short circuit             | <ol> <li>DC bus with<br/>excessive voltage.</li> <li>Short circuit at<br/>periphery.</li> <li>Encoder failure.</li> <li>Internal<br/>components of the<br/>servo are<br/>damaged.</li> </ol>                                                                                              | <ol> <li>Check power supply and whether high<br/>inertia loads leads to rapid stop without<br/>dynamic braking.</li> <li>Check whether the servo and the output<br/>wiring are short circuit, whether earthing is<br/>short circuit, and whether the braking<br/>resistor is short circuit.</li> <li>Check whether the encoder is damaged<br/>or the wiring is correct; check whether the<br/>shielding layer of the encoder cable is well<br/>grounded, and whether there is strong<br/>interference near the cable.</li> </ol> |
| 0x3220        | Servo<br>undervoltage                 | <ol> <li>Low input voltage<br/>of the power circuit.</li> <li>Poor insulation of<br/>DC bus.</li> <li>High load.</li> <li>Poor insulation of<br/>the driver cable.</li> <li>Failure of DC bus<br/>undervoltage<br/>detecting circuit.</li> <li>Basic power<br/>module failure.</li> </ol> | <ol> <li>Check the power circuit.</li> <li>Check the DC bus insulation.</li> <li>Lower the load.</li> <li>Check the drive cable.</li> <li>Repair or replace the drive.</li> <li>Repair or replace the basic power module.</li> </ol>                                                                                                    |
| 0x3210        | Servo<br>overvoltage                  | <ol> <li>Insufficient<br/>capacity<br/>of brake<br/>circuit.</li> <li>Insufficient<br/>capacity of braking<br/>resistor.</li> <li>Basic power<br/>module failure</li> </ol>                                                                                                    | <ol> <li>Reduce the start-stop frequency;<br/>increase the acceleration/deceleration<br/>time constant; lower the load inertia;<br/>increase the drive and motor capacity.</li> <li>Increase the power of the braking<br/>resistor.</li> <li>Repair or replace the basic power<br/>module;</li> </ol>                                                                                                    |
| 0x4110        | Ambient<br>temperature<br>overheating | <ul> <li>1.High ambient</li> <li>temperature.</li> <li>2.Abnormal</li> <li>cooling system.</li> <li>3.Temperature</li> <li>detecting circuit</li> <li>failure.</li> </ul>                                                                                                    | <ol> <li>Lower the ambient temperature and<br/>strengthen ventilation and heat<br/>dissipation.</li> <li>Check the cooling fan speed and air<br/>volume. If they are abnormal, replace the<br/>fan with the same model.</li> <li>Check whether the servo cooling<br/>channel is blocked by foreign objects.</li> </ol>                                                                                                    |
| 0x4120        | Ambient                               | 1.Low ambient                                                                                                    | 1. Check whether the ambient                                                                                                    |

| Error<br>Code | Name                           | Cause                                                                                                    | Solution                                                                                                    |
|---------------|--------------------------------|----------------------------------------------------------------------------------------------------|----------------------------------------------------------------------------------------------------|
|               | temperature<br>underheating    | temperature.<br>2.Temperature<br>detecting circuit<br>failure.                                                                                                    | temperature is too low;<br>2. Check the value of parameter minimum<br>ambient temperature.                                                                                                    |
| 0x4310        | Power<br>module<br>overheating | <ol> <li>High<br/>ambient<br/>temperat<br/>ure.</li> <li>Abnormal<br/>cooling<br/>system.</li> <li>Temperature<br/>detecting circuit<br/>failure.</li> </ol>                                              | <ol> <li>Lower the ambient temperature and<br/>strengthen ventilation and heat<br/>dissipation.</li> <li>Check the cooling fan speed and air<br/>volume. If they are abnormal, replace the<br/>fan with the same model.</li> <li>Check whether the servo cooling<br/>channel is blocked by foreign objects.</li> </ol>                                                                                                    |
| 0x8482        | Exceed<br>maximum<br>speed     | <ol> <li>Motor run away.</li> <li>Wrong encoder<br/>parameters.</li> <li>Encoder failure</li> <li>Instruction error</li> <li>Load mutation</li> </ol>                                                     | <ol> <li>Check the phase sequence of the motor<br/>power cable.</li> <li>Check the settings of encoder<br/>parameter.</li> <li>Check whether the encoder is damaged<br/>or the wiring is correct; check whether the<br/>shielding layer of the encoder cable is well<br/>grounded, and whether there is strong<br/>interference near the cable.</li> <li>Check the position / speed / torque<br/>command.</li> <li>Check whether the load is mutated and<br/>related cause.</li> <li>Correct the phase zero again.</li> <li>Adjust PID parameters.</li> </ol> |
| 0x8483        | Large speed<br>tracking error  | <ol> <li>The encoder<br/>wiring is wrong or<br/>the connector is in<br/>poor contact.</li> <li>The gain does not<br/>match.</li> <li>Large external<br/>load fluctuations or<br/>interference.</li> </ol> | <ol> <li>Check the encoder wiring;</li> <li>Adjust the servo gain again.</li> <li>Increase anti-interference measures.</li> </ol>                                                                                                    |

| Error<br>Code | Name                                   | Cause                                                                                                    | Solution                                                                                                    |
|---------------|----------------------------------------|----------------------------------------------------------------------------------------------------|----------------------------------------------------------------------------------------------------|
| 0x8611        | Large<br>position<br>deviation         | <ol> <li>The encoder<br/>wiring is wrong or<br/>the connector is in<br/>poor contact.</li> <li>The gain does<br/>not match.</li> <li>Large external<br/>load fluctuations or<br/>interference.</li> </ol>         | <ol> <li>Check the encoder wiring;</li> <li>Adjust the servo gain again.</li> <li>Increase anti-interference measures.</li> </ol>                                                                                                    |
| 0x7380        | Encoder<br>connection<br>error         | <ol> <li>Wrong encoder<br/>parameters.</li> <li>Encoder cable<br/>failure.</li> <li>The encoder<br/>cable is not<br/>connected.</li> <li>The internal<br/>components of the<br/>servo are<br/>damaged.</li> </ol> | <ol> <li>Check the settings of encoder<br/>parameters.</li> <li>Check the line sequence of encoder<br/>cable.</li> <li>Connect the encoder cable.</li> </ol>                                                                                                    |
| 0x7383        | Encoder<br>multi-turn<br>info error    | Internal encoder<br>error.                                                                                                    | Power off and restart the servo. If the fault cannot be cleared, replace the encoder.                                                                                                    |
| 0x7385        | Encoder<br>count error                 | Internal encoder error.                                                                                                    | Power off and restart the servo. If the fault cannot be cleared, replace the encoder.                                                                                                    |
| 0x7389        | Encoder<br>count<br>overflow<br>error  | Internal encoder<br>error.                                                                                                    | Clear the encoder multi-turn value, power<br>off and restart the servo. If the fault cannot<br>be cleared, replace the encoder.                                                                                                    |
| 0x738A        | Encoder<br>communicati<br>on CRC error | 1.Wrong encoder<br>parameters.<br>2.Encoder cable<br>failure.                                                                                                    | <ol> <li>Check the settings of encoder<br/>parameters.</li> <li>Check whether the encoder is damaged<br/>or the wiring is correct; check whether the<br/>shielding layer of the encoder cable is well<br/>grounded, and whether there is strong<br/>interference near the cable.</li> </ol> |
| 0x738B        | Encoder<br>delimiter<br>error          | Internal encoder<br>error.                                                                                                    | Power off and restart the servo. If the fault cannot be cleared, replace the encoder.                                                                                                    |
| 0x3221        | PWM drive<br>abnormal                  | PWM drive +15 V<br>undervoltage.                                                                                                    | Check whether the control power +24V is connected properly.                                                                                                    |
| 0x8612        | Exceed                                 | Given position or                                                                                                    | 1.Check the setting of limit position.                                                                                                    |

| Error<br>Code | Name                                  | Cause                                                                                                    | Solution                                                                                                    |
|---------------|---------------------------------------|----------------------------------------------------------------------------------------------------|----------------------------------------------------------------------------------------------------|
|               | position limit                        | actual position<br>exceeds position<br>limit.                                                                                                    | <ul><li>2.Check the settings of given position.</li><li>3.Check whether the limit switch is triggered.</li></ul>                                                                                                    |
| 0x7384        | Encoder<br>overheating                | The working<br>temperature of the<br>encoder exceeds<br>95℃.                                                                                              | <ol> <li>Test again after the motor has cooled<br/>down.</li> <li>Improve the heat dissipation conditions<br/>and check whether the motor overheats<br/>during running.</li> <li>Internal encoder error.</li> </ol>                                         |
| 0x6280        | Wrong<br>profile value                | There is a zero<br>value in the set<br>value of the profile<br>track, which makes<br>the planned track<br>unsuccessful.                                   | <ol> <li>Make sure the set speed is not zero.</li> <li>Make sure the set acceleration is not zero.</li> </ol>                                                                                                    |
| 0x6281        | Termination<br>speed setting<br>error | The termination<br>speed is greater<br>than the profile<br>speed, which<br>makes the planned<br>track unsuccessful.                                       | 1. The set termination speed must be less than or equal to the profile speed.                                                                                                    |
| 0x6282        | Termination<br>speed setting<br>error | The target position<br>is too close to the<br>current position to<br>reach the<br>termination speed.                                                      | 1. Check whether the set termination speed is too large.                                                                                                    |
| 0x6283        | Software limit<br>setting error       | When the minimum / maximum software limit is not set to 0, the minimum value is greater than or equal to the maximum value; or exceed the position limit. | <ol> <li>Set the minimum value greater than<br/>the maximum when the minimum /<br/>maximum software limit is not set to 0.</li> <li>Check whether the maximum value is<br/>too large.</li> <li>Check whether the minimum value is<br/>too small.</li> </ol> |
| 0x6284        | Wrong<br>position limit               | When the<br>minimum /<br>maximum position<br>limit is not set to<br>0, the minimum<br>value is greater                                                    | 1. Set the minimum value greater than the maximum when the minimum / maximum position limit is not set to 0.                                                                                                    |

| Error<br>Code | Name                                                                  | Cause                                                                                         | Solution                                                                                                    |
|---------------|-----------------------------------------------------------------------|-----------------------------------------------------------------------------------------------|----------------------------------------------------------------------------------------------------|
|               |                                                                       | than or equal to the maximum value.                                                           |                                                                                                    |
| 0x6285        | Wrong<br>planned<br>curve type                                        | The set planned<br>curve type is not<br>supported.                                            | 1. Set the planned curve type to 0 (Linear ramp)                                                                  |
| 0x6286        | Wrong<br>planned<br>curve type                                        | The set planned<br>curve type is not<br>supported.                                            | 1. Set the planned curve type to 0 (Linear ramp) or 3 (Jerk-limited ramp).                                        |
| 0x6287        | Wrong<br>planned<br>torque curve                                      | The set planned<br>torque type is not<br>supported.                                           | 1. Set the planned torque curve type to 0 (Linear ramp).                                                          |
| 0x6288        | Wrong<br>homing<br>method                                             | The limit switch was accidentally triggered.                                                  | 1. Start homing again after setting a suitable homing method.                                                     |
| 0x6289        | Wrong<br>homing<br>method                                             | The set homing<br>method is not<br>supported.                                                 | 1. Start homing again after setting a suitable homing method.                                                     |
| 0x628B        | Homing<br>process<br>timed out                                        | The zero point was<br>not found during<br>homing.                                             | <ol> <li>Check the lower limit switch or the origin<br/>switch.</li> <li>Set a suitable homing method.</li> </ol> |
| 0x628C        | Initial speed<br>not zero<br>when<br>planning<br>Jerk-limited<br>ramp | When the planned<br>curve type is Jerk-<br>limited ramp, the<br>initial speed is not<br>zero. | 1. Make sure the motor is still before<br>enabling the curve planning of the Jerk-<br>limited ramp.               |
| 0x6180        | Execution<br>time of<br>planned<br>curve less<br>than 0               | The settings of position, speed, or acceleration / deceleration are incorrect.                | Reset position, speed, acceleration and deceleration.                                                             |

| Error<br>Code | Name                                                                                                    | Cause                                                                                                    | Solution                                                                                                    |
|---------------|----------------------------------------------------------------------------------------------------|----------------------------------------------------------------------------------------------------|----------------------------------------------------------------------------------------------------|
| 0x6181        | Stop speed<br>greater than<br>initial speed                                                                                | Stop speed is not<br>set to 0                                                                                                    | Set stop speed to 0.                                                                                                    |
| 0x6182        | Position,<br>speed,<br>acceleration<br>and<br>deceleration<br>not set for<br>continuous<br>motion of<br>multiple<br>points | The position,<br>speed, acceleration<br>and deceleration<br>are not set for<br>continuous motion<br>of multiple points                                                                                                    | Reset the target position, speed, acceleration and deceleration.                                                                                                    |
| 0x6184        | Internal state<br>transition<br>error in<br>homing                                                                         | Jump exception of<br>the internal homing<br>state.                                                                                                    | Execute homing again.                                                                                                    |
| 0x7124        | Motor<br>overtheating                                                                                                    | The motor<br>temperature is<br>detected by the<br>external<br>temperature sensor<br>and then<br>connected to the<br>servo through the<br>DI port, and its<br>upper limit is<br>determined by the<br>external<br>temperature<br>sensor. | <ol> <li>High load.</li> <li>Lack of phase.</li> <li>Fault related to motor machinery,<br/>including lack of lubricating grease,<br/>improper assembly of bearings and end<br/>caps, eccentricity of inner holes, etc.</li> </ol> |

| Error<br>Code | Name                                                                                   | Cause                                                                                          | Solution                                                                                                    |
|---------------|----------------------------------------------------------------------------------------|------------------------------------------------------------------------------------------------|----------------------------------------------------------------------------------------------------|
| 0x3130        | Lack of phase                                                                          | UVW phases have open circuit.                                                                  | Check the wiring of UVW phases.                                                                                                    |
| 0x8700        | Sync error                                                                             | Bus<br>synchronization<br>error.                                                               | Restart the servo.                                                                                                    |
| 0x738C        | Hall error                                                                             | Hall signal is disconnected.                                                                   | Check the wring of Hall.                                                                                                    |
| 0x6551        | Wrong target<br>speed                                                                  | The target speed is<br>0 in position<br>control.                                               | Check the value of 0x6081 and make sure it is not 0.                                                                                                    |
| 0x6552        | Wrong<br>acceleration<br>and<br>deceleration<br>in position<br>and velocity<br>control | The track planning<br>is unsuccessful<br>when acceleration<br>and deceleration is<br>set to 0. | Make sure acceleration or deceleration is not 0.                                                                                                    |
| 0x6553        | Wrong<br>position track<br>planning<br>period                                          | The position track planning is set to 0.                                                       | Make sure the set period is not 0.                                                                                                    |
| 0x7320        | Z pulse<br>repetition<br>positioning<br>position error                                 | The difference of adjacent Z pulses exceeds 0x2001.                                            | <ol> <li>Check the scale installation or<br/>accuracy.</li> <li>Check the Z pulse positioning<br/>deviation.</li> </ol>                                                                                                    |
| 0x8620        | Failed to<br>enable auto<br>calibration                                                | Failed to enable<br>automatic<br>calibration.                                                  | <ol> <li>Check whether the motion control<br/>mode is 0.</li> <li>Check whether the device is stuck, the<br/>frictional resistance increases or the load is<br/>abnormal, etc.</li> <li>Check whether there is an open circuit<br/>or short circuit in the three-phase wiring.</li> <li>Check whether the settings of 0x2105<br/>and 0x2402 are proper.</li> <li>Check whether the phase sequence of<br/>the UVW wiring and the setting of 0x2002<br/>are correct.</li> <li>Check the encoder wiring.</li> </ol> |

| Error<br>Code | Name                                                                                        | Cause                                                                                                    | Solution                                                                                                    |
|---------------|---------------------------------------------------------------------------------------------|----------------------------------------------------------------------------------------------------|----------------------------------------------------------------------------------------------------|
| 0x6542        | Planned<br>deceleration<br>or quick stop<br>deceleration<br>in the<br>position<br>mode is 0 | The planned<br>deceleration or<br>quick stop<br>deceleration in the<br>position mode is 0.                                   | Check the deceleration or quick stop deceleration and make sure it is not 0.                                                                                                    |
| 0x6572        | Planned<br>deceleration<br>or quick stop<br>deceleration<br>in the<br>position<br>mode is 0 | The planned<br>deceleration or<br>quick stop<br>deceleration in the<br>position mode is 0.                                   | Check the deceleration or quick stop deceleration and make sure it is not 0.                                                                                                    |
| 0x9100        | DI external<br>input alarm                                                                  | DI external input<br>condition triggers<br>an alarm.                                                                         | Check the external input conditions.                                                                                                    |
| 0x8900        | l2T<br>protection<br>alarm                                                                  | Exceed the I2T<br>setting threshold                                                                                          | <ol> <li>Adjust limiter protection peak<br/>current.</li> <li>Adjust limiter protection peak<br/>current duration.</li> <li>Note: The alarm takes effect when 0x2017<br/>bit1 is set to 1.</li> </ol> |
| 0x8901        | Alarm of no calibration                                                                     | Operation is<br>enabled without<br>performing angle<br>identification.                                                       | Enable operation after If Hall is connected and angle identification is finished.                                                                                                    |
| 0xB010        | Position<br>feedback<br>jitter during<br>angle<br>identification                            | Wrong encoder<br>wiring. Abnormal<br>load or external<br>disturbance.                                                        | Check the encoder wiring.<br>Check the load or external disturbance.                                                                                                    |
| 0xB020        | Rotor not<br>moving<br>during angle<br>identification                                       | Parameter settings<br>such as current are<br>incorrect.<br>High load.<br>The machine is<br>stuck, or the wiring<br>is wrong. | Set appropriate parameter values.<br>Check device, load and wiring.                                                                                                    |

| Error<br>Code | Name                                                             | Cause                                                                                                    | Solution                                                                                                    |
|---------------|------------------------------------------------------------------|----------------------------------------------------------------------------------------------------|----------------------------------------------------------------------------------------------------|
| 0xB030        | Large action<br>of angle<br>identification                       | Large setting of<br>current.<br>Fault, including<br>device, load, wiring<br>(phase sequence),<br>etc.                                                         | Set appropriate parameter values.<br>Check device, load and wiring (phase<br>sequence).                              |
| 0xB040        | Angle<br>identification<br>timed out                             | Software exception                                                                                                    | Check the upper computer software, M3<br>and C28.<br>Check each parameter setting.<br>Check device, load and wiring. |
| 0xB102        | Motor hardly<br>rotates<br>during phase<br>sequence<br>detection | Wrong encoder<br>wiring.<br>High load or<br>friction.<br>Problem with<br>current loop<br>configuration<br>The commutation<br>current ratio 1 is<br>too small. | Check the encoder wiring.<br>Increase commutation current ratio 1.                                                   |
| 0xB104        | Hall status<br>feedback<br>abnormal                              | Wrong wiring of<br>Hall sensor.<br>Wrong Hall mode.                                                                                                    | Check the wring of Hall Sensor.<br>Make sure 0x2103 is set to 0.                                                     |

# **5 Debugging Software ISMC**

Stone Motion Control (ISMC) is a servo debugging software independently developed by our company. Through USB serial communication, you can configure and modify servo parameters, debug controller parameters, realize motion control, monitor system status in real time, diagnose faults, check error logs, and realize update and maintenance.

This chapter only focuses on software download and setup. For software operations, please refer to "*Servo Debugging Software ISMC User Manual*'.

### 5.1 Software Download

#### 5.1.1 System Requirements

System environment requirements:

- Memory: 1 GB or more (1.5 GB or more for running on a virtual machine)
- Display: above 800x600
- System type: 32-bit or 64-bit Windows 7 / Windows 8 / Windows 10
- Processor: above 1.6 GHZ

#### 5.1.2 Software Installation

The setup process of SMC is as follows:

- 1. Download the setup package from the official website.
- 2. Double click the .exe application file, and wait for the decompression. After decompression, the setup wizard pops up, as shown in Figure 6-1.

| Stone Motion Control V1.00 InstallShield Wizard |                                                                                                    |  |  |  |
|-------------------------------------------------|----------------------------------------------------------------------------------------------------|--|--|--|
| ع.                                              | Welcome to Stone Motion Control InstallShield Wizard                                                             |  |  |  |
|                                                 | The InstallShield(R) Wizard will install StoneMotion Control V1.00 on your<br>computer. To continue, click Next. |  |  |  |
|                                                 |                                                                                                    |  |  |  |
|                                                 | Warning: This program is protected by copyright<br>laws and international treaties.                              |  |  |  |
|                                                 |                                                                                                    |  |  |  |
|                                                 | < previous The next step N > cancel                                                                              |  |  |  |

Figure 5-1 SMC installation wizard

3. Click "Next". The agreement dialog box pops up, as shown in Figure 5-2.

| 🛃 Stone Motion Control V1.00 InstallShield Wizard                                                                                                    | ×                      |  |  |  |
|----------------------------------------------------------------------------------------------------|------------------------|--|--|--|
| License Agreement<br>Please read the license agreement below carefully.                                                                                                    | と                      |  |  |  |
| To add your own license text to this dialog, specify your license agreement file in the                                                                                                    | Dialog editor.         |  |  |  |
| 1. Navigate to the User Interface view.     2. Select the LicenseAgreement dialog.     3. Choose to edit the dialog layout.     Once in the Dialog editor, select the Memo ScrolableText control.     5. Set FileName to the name of your license agreement RTF file.     After you build your release, your icense text will be displayed in the License Agreement dialog. |                        |  |  |  |
| <ul> <li>I accept the terms of this license agreement (A)∘ I de<br/>the terms of this license agreement (D)</li> </ul>                                                                                                    | o not accept Print (P) |  |  |  |
| InstallShield <                                                                                                    | t step (N) > cancel    |  |  |  |

Figure 5- 2 Installation agreement

4. Select "I Agree", click "Next" and enter the user information, as shown in Figure 5-3.

| Stone Motion Control V1.00 InstallShield<br>Wizard User information<br>Please enter your information. | ×                    |
|----------------------------------------------------------------------------------------------------|----------------------|
| User name U: David                                                                                    | _                    |
| Unit (O) : test                                                                                       | -                    |
| InstallShield                                                                                         | next step N > cancel |

Figure 5-3 User information

 Click "Next", and select the setup type, as shown in Figure 5-4. Generally, please use the default type.

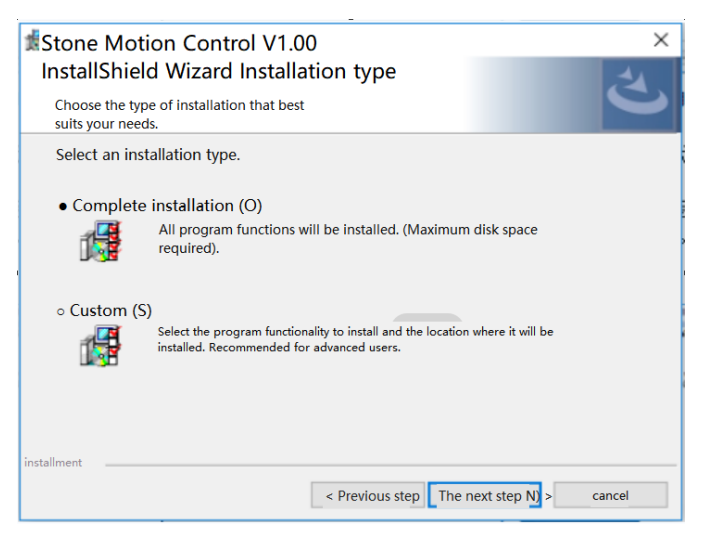

Figure 5-4 Setup type

6. Click "**Next**", and click "**Finish**" after the setup is finished to exit the setup interface and complete the setup, as shown in Figure 6-5.

| Stone Motion Control V1.00 InstallShield Wizard<br>Stone Motion Control V1.00 is<br>installing the program features of<br>your choice |                                                                                                    | -              | -          | Ì        | ×            |
|----------------------------------------------------------------------------------------------------|----------------------------------------------------------------------------------------------------|----------------|------------|----------|--------------|
|                                                                                                    | InstalShield WizardE please wait while Stone Motion Control V<br>minutes.<br>Status:<br>New documents are being<br>made in summer | '1.00 is insta | alled. Thi | s should | I take a few |
| InstallShield                                                                                                    | < previous step. The r                                                                                                    | next step (    | (N) >      | cance    | el           |

Figure 5-5 Installing

- After setup, check the shortcut of SMC software by accessing "Desktop" → "Start" → "All Programs" on your computer, as shown in Figure 5-6.
  - Stone Motion Control v1.00 最近添加 Stone Motion Control 最近添加 Figure 5-6 Start menu

### 5.2 Driver Installation

When using USB communication for the first time, you need to install the USB driver.

**Note:** The driver will be automatically installed on Windows 10 after connecting the USB data cable.

Taking Windows 7 as an example, the process of driver installation is as follows:

1. Connect the upper computer and the servo drive via the USB data cable. A prompt that the driver cannot be installed automatically, as shown in Figure 6-7.

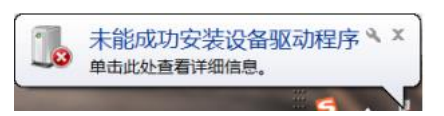

Figure 5-7 Failed to install the driver

2. Open the Windows main menu, and right click "Computer".

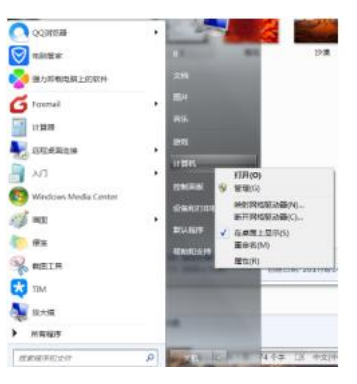

Figure 5-8 Windows main menu

3. To open the computer management, click "Manage":

| ★ 計算初差理<br>文件(F) 操作(A) 塗着(V,<br>中中 □ → 目 □                                                                                                    | 将战(H)                                            |                                         | × |
|----------------------------------------------------------------------------------------------------|--------------------------------------------------|-----------------------------------------|---|
| 新計算程度第二元回<br>前、用作工具<br>(○ 4月51138日年<br>) 総 単有量価値<br>) 総 単有量価値<br>) 総 単有量価値<br>) 総 単有量価値<br>(○ 4月51138日年<br>) 総 単有量価値<br>(○ 4月51138日年<br>) 総 単有量価値<br>(○ 4月51138日年<br>) 総 単有量価値<br>(○ 4月51138日年<br>) 総 単一型(○ 4月51138日年<br>) 総 単一型(○ 4月51138日年<br>) 総 単 単 第(○ 4月51138日年<br>) 総 単 単 第(○ 4月51138日年<br>) 総 単 単 第(○ 4月51138日年<br>) 総 単 単 第(○ 4月51138日年<br>) 総 単 単 (○ 4月51138日年<br>) 総 単 (○ 4月51138日年<br>) 総 単) 総 単 (○ 4月51138日年<br>) 総 単) 総 単 (○ 4月51138日年<br>) 総 単) 総 単) 総 単) 総 単 (○ 4月51138日年<br>) 総 単) 総 単) 総 単) 総 単) 総 単) 総 (○ 4月51138日年<br>) 総 単) 総 単) 総 (○ 4月51138日年<br>) 総 単) 総 (○ 4月51138日年<br>) 総 (○ 4月51138日年) (○ 4月51138日年) (○ 4月51138日年) (○ 4月511381) (○ 4月511381) (○ | Re<br>INALE<br>BAR<br>Defactor<br>Click "Manage" | (1) 2013年(王元)<br>王(1) 2411<br>王(1) 2411 |   |

Figure 5-9 Computer management window

4. Select "Device Manager" → "Others", and find the unrecognized device Virtual COM Port.

| 唐 计算机管理(本地)                                                                                                    | 4 BJZ                                                                                                    | 12/5    |
|----------------------------------------------------------------------------------------------------|----------------------------------------------------------------------------------------------------|---------|
| * [] 系统工具                                                                                                    | Bluetooth 无线电投发器                                                                                                    | 设备被理器   |
| <ul> <li>基本的名称量</li> <li>基本的图片的组</li> <li>基本的图片的组</li> <li>管理</li> <li>基礎常常</li> <li>基礎常常</li> <li>基礎考問</li> <li>基礎考問</li> <li>基礎考問</li> </ul> | Constant Constant<br>Constant Constant<br>Constant<br>Constant<br>Constant | 2.516rs |

Figure 5-10 Device manager

5. Right click "Virtual COM Port", and select "Update Driver Software".

| ◆ ↔   2 (() () () () () () () () () () () () ()                                                                  | 0 980(H)<br>] 전 (고 전 전                                                                                                    |                         |
|----------------------------------------------------------------------------------------------------|----------------------------------------------------------------------------------------------------|-------------------------|
| <ul> <li>計算机管理(本地)</li> <li>第60工具</li> <li>任务计划程序</li> <li>日 事件音看器</li> <li>前 共享文件夫</li> <li>香 本地用户和组</li> </ul> | ▲                                                                                                    | 操作<br>初编量理题 —<br>更多地作 ) |
| <ul> <li>○ 代規<br/>高学経電理測</li> <li>▲ 25 伊坡<br/>副: 宣言推測</li> <li>副: 宣言推測</li> <li>■ 服务和应用程序</li> </ul>             | · 计算机           · 计算机           · 世校           · 世校           · 世校           · 世校           · 世校           · サバロシ           · サバロシ           · ・            · ・            · ・            · ・            · ・            · ・            · ・            · ・            · ・ | Update Driver Software  |

Figure 5-11 Update driver software

6. Select "Browse my computer for driver software".

| 80  | 1 2 8 5                                                                  | ×             |
|-----|--------------------------------------------------------------------------|---------------|
| • ۱ | 更新驱动程序软件 · Virtual COM Port                                              |               |
| 您想  | 如何搜索驱动程序软件?                                                              |               |
| •   | 自动搜索更新的驱动程序软件(S)<br>Windows 將在鄉計算明目 Internet 上查找用于相关。<br>非在设备安装设备中就用点功能。 | 会員的最新版力程序软件,除 |
| *   | 浏览计算机以查找驱动程序软件(R)<br>手应直进用会等驱动框件软件。                                      |               |
|     | Browse the computer                                                      |               |
|     | driver software                                                          | 取消            |

Figure 5-12 Find driver software

7. Click **"Browse"**, find and select the driver folder **"windows\_drivers"** in the SMC installation directory.

Default path: C:\Program Files(x86)\SMC\Files\windows\_drivers.

| 🚱 🔯 更新驱动程序软件 - TI USB serial port (COM3)                                             | × |
|--------------------------------------------------------------------------------------|---|
| 浏览计算机上的驱动程序文件                                                                        |   |
| 在以下位置援委援动程序软件:<br>CNProgram Files (x80)(CSC)Files)windcows_drivers  ・<br>図 包括子文件夫(1) |   |
| → 从计算机的设备被动程序列表中选择(L)<br>此列表#显示与该设备着自的已安装的范却图字软件,以及与该设备处于同一类别下的<br>所有驱动图字软件。         |   |
| 下一步(N) 取                                                                             | 清 |

Figure 5-13 Browse the driver installation path

8. Click "Next" to start installation, and select "Always install this driver software" in the pop-up security warning window.

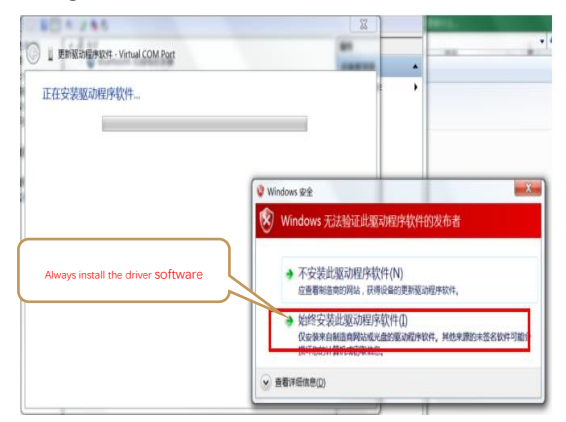

Figure 5-14 Security warning pop-up

9. Finish driver installation.

| 更新能动型体软件 - TLUSB serial port (COM3)                |                         |
|----------------------------------------------------|-------------------------|
| Windows 已经成功地更新威动程序文件<br>Windows 已经完成安装武设备的策动程序软件: |                         |
| TI USB serial port                                 | Successful Installation |
|                                                    |                         |
|                                                    | TERICO                  |
|                                                    | 关闭(C)                   |

Figure 5-15 Finish driver installation

Note: If the driver fails to be installed successfully, please contact the technician.

# 5.3 Firmware Upgrade

You can burn and upgrade the M3 and C28 files in the servo through SMC. The process of firmware upgrade is as follows:

1. Select "Setting" in the main menu, and click "Firmware Updata" to open the firmware upgrade interface, as shown in Figure 5-16.

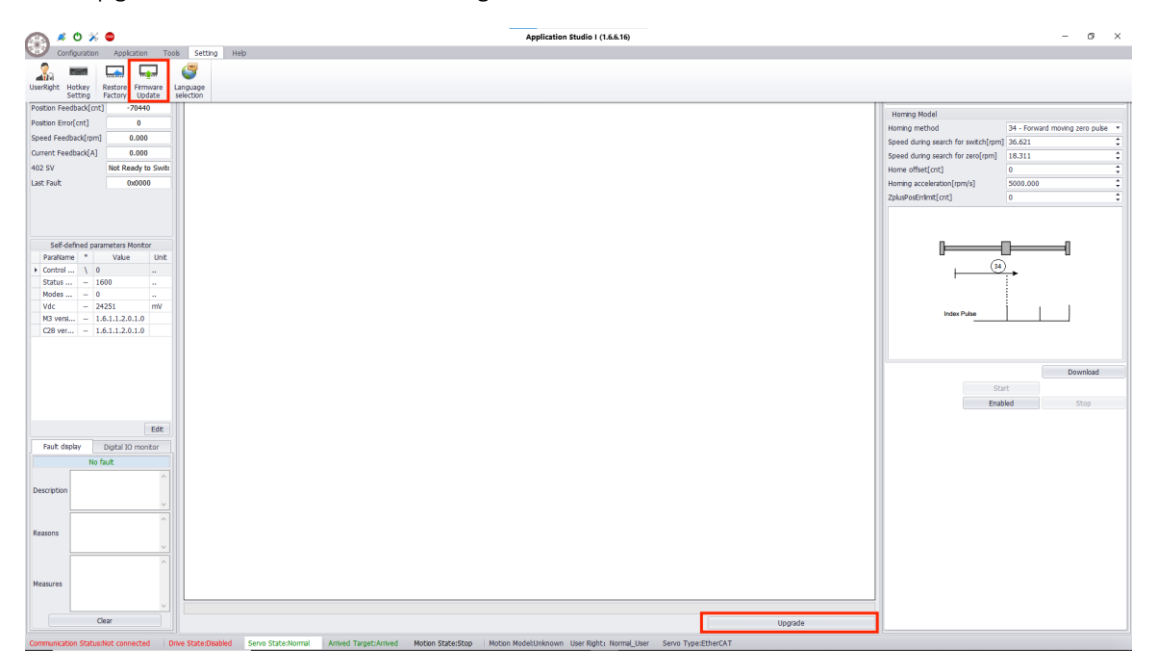

Figure 5-16 Firmware upgrade

- 2. Click "Select File" to open the folder and select the M3 or C28 file to be upgraded.
- 3. Click **"Upgrade"** to start upgrading. After the upgrade is successful, SMC software and the servo are restarted.
- 4. After reconnecting, repeat the above steps to upgrade the next program until all programs are upgraded.

#### Note:

- 1. For firmware upgrade, please contact our technical team.
- 2. Servo DC+/DC- power supply is required when upgrading, and 24 V power supply is recommended.
- 3. The names of the upgraded files are fixed, i.e. C28-APP.bin and M3-APP.bin.
- 4. For the first time, please flash M3-APP.bin first, and then flash C28-APP.bin.

# 6 Communication

# 6.1 EtherCAT Communication

## 6.1.1 Principle

# 6.1.1.1 CoE reference model

The internal CANopen over EtherCAT (CoE) network model of Stone servo is shown in Figure 7-30.

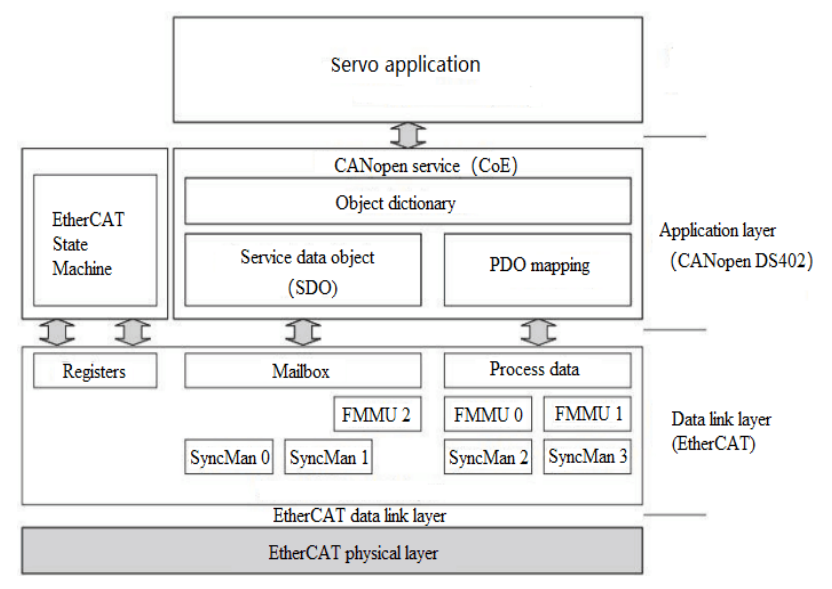

Figure 6-30 COE reference model

The EtherCAT (CoE) network model consists of two parts:

• Data link: mainly responsible for EtherCAT communication protocol

• Application: it embeds the CANopen drive Profile (DS402) communication protocol.

The object dictionary in CoE includes parameters, application data, and PDO mapping information.

Process data object (PDO) consists of objects in the object dictionary that can do PDO mapping, and the content in PDO data is defined by PDO mapping. The read and write of PDO data is periodic with no need to look up the object dictionary; while the mailbox communication (SDO) is non-periodic communication with a need to look up the object dictionary.

### 6.1.1.2 EtherCAT slave information

The EtherCAT slave information file (XML file) is read by the master and used to construct the configuration of the master and slave. The XML file contains the necessary information for EtherCAT communication. STONE provides the "Stone\_E XML.xml" file for the servo drive to construct the configuration of the master and slave.

## 6.1.1.3 EtherCAT State Machine

It is used to describe the states and state changes of the slave. The state change request is usually initiated by the master and the slave responds. The details is shown in Figure 6-31.

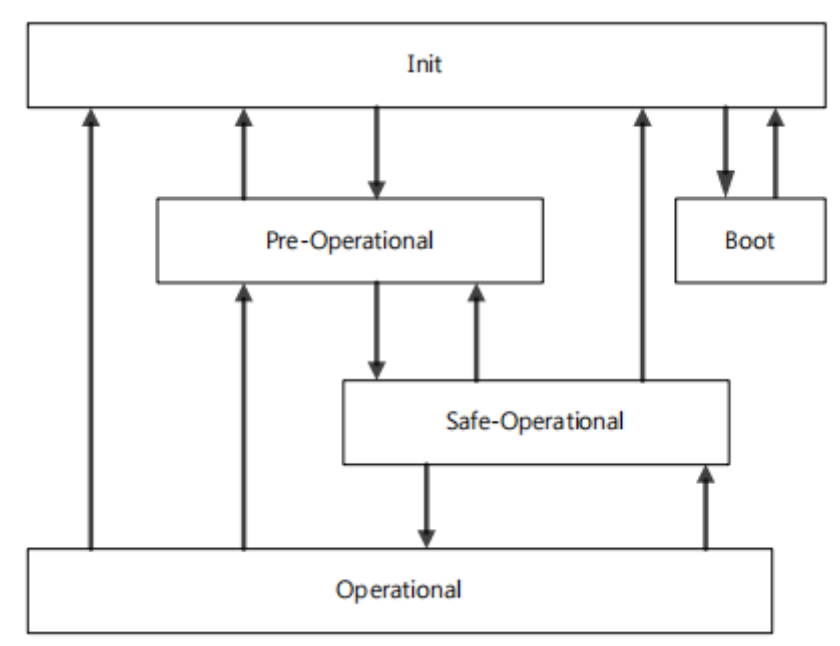

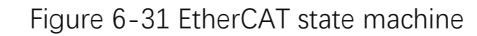

The status of state machine is shown in Table 6-31.

| Status          | Description                                                           |
|-----------------|-----------------------------------------------------------------------|
| Deet            | ♦ Firmware update.                                                    |
| ROOL            | <ul> <li>Drive can transit to Init state.</li> </ul>                  |
| loit            | Initialize the communication.                                         |
| ITTIL           | <ul> <li>Unable to communicate with SDO and PDO.</li> </ul>           |
|                 | • The master configures the link address and SM channel to start      |
|                 | mailbox communication.                                                |
| Init > Dro OD   | <ul> <li>The master initializes DC clock synchronization.</li> </ul>  |
| Init->Pre-OP    | • The master requests a transition to the Pre-Op state.               |
|                 | • The master sets the AL control register.                            |
|                 | • The slave checks if mailbox is normally initialized.                |
|                 | <ul> <li>Mailbox communication is activated.</li> </ul>               |
| PIE-OP          | <ul> <li>Unable to communicate with PDO.</li> </ul>                   |
|                 | • The master configures the Sync Manager channel and FMMU             |
|                 | channel for PDO.                                                      |
|                 | • The master configures PDO data mapping and Sync Manager             |
| Dro OD Safo OD  | PDO parameters through SDO.                                           |
| FIE-OF->Jale-OF | <ul> <li>The master requests transition to Safe-Op state.</li> </ul>  |
|                 | • The slave checks if the Sync Manager responsible for the PDO        |
|                 | data is correctly configured, and check the distributed clock         |
|                 | when the slave sends a request to start synchronization.              |
|                 | • The slave application will transfer the actual input data and will  |
| Safe-OP         | not respond to the output.                                            |
|                 | <ul> <li>Output is set to "safe state".</li> </ul>                    |
| Safa OD SOD     | <ul> <li>The master sends valid output data.</li> </ul>               |
| Sale-OP-2OP     | <ul> <li>The master requests a transition to the Op state.</li> </ul> |
|                 | Mailbox communication is available.                                   |
| UP              | <ul> <li>PDO communication is available.</li> </ul>                   |

Table 6-31 Status

### 6.1.1.4 PDO mapping

ISD-A5-E-01 servo has 4 configurable PDOs, including 2 RxPDOs (0x1600 and 0x1601) and 2 TxPDOs (0x1A00 and 0x1A01). When you need to change the default PDO mapping, you can change the xml file and configure it into the servo.

**Note:** When using EtherCAT communication, it is necessary to set the communication cycle of the upper computer to be the same as that of the lower servo (default: 4 ms).

The default PDO mapping of STONE servo is as follows: RxPDO

| (sub) index | Name                     | Object Type | Default                   |
|-------------|--------------------------|-------------|---------------------------|
|             |                          | REC         |                           |
| 0x1600      | 1st Receive PDO          | Data type   | -                         |
|             |                          | -           |                           |
| 0x00        | Number of mapped objects | UINT8       | 10                        |
| 0x01        | Mapped object 1          | UINT 16     | 0x6040 Control word       |
| 0x02        | Mapped object 2          | UINT32      | 0x607A Target position    |
| 0x03        | Mapped object 3          | UINT32      | 0x60B1 Velocity offset    |
| 0x04        | Mapped object 4          | UINT 16     | 0x60B2 Torque offset      |
| 0x05        | Mapped object 5          | UINT32      | 0x60FF Target velocity    |
| 0x06        | Mapped object 6          | UINT 16     | 0x6071 Target torque      |
| 0x07        | Mapped object 7          | UINT 8      | 0x6060 Modes of operation |
| 0x08        | Mapped object 8          | UINT 8      | 0x0000                    |
| 0x09        | Mapped object 9          | UINT32      | 0x0000                    |
| 0x0A        | Mapped object 10         | UINT32      | 0x0000                    |

Table 6-32 RxPDO

Table 6-33 RxPDO

| (sub) index | Name                     | Object Type | Default |
|-------------|--------------------------|-------------|---------|
|             |                          | REC         |         |
| 0x1601      | 2st Receive PDO          | Data type   | -       |
|             |                          | -           |         |
| 0x00        | Number of mapped objects | UINT8       | 12      |
| 0x01        | Mapped object 1          | UINT32      | 0x0000  |
|             |                          | UINT32      | 0x0000  |
| 0x0C        | Mapped object 12         | UINT32      | 0x0000  |

# TxPDO

Table 6-34 TxPDO

| (sub) index | Name                     | Object Type | Default                       |
|-------------|--------------------------|-------------|-------------------------------|
|             |                          | REC         |                               |
| 0x1A00      | 1st Transmit PDO         | Data type   | -                             |
|             |                          | _           |                               |
| 0x00        | Number of mapped objects | UINT8       | 12                            |
| 0x01        | Mapped object 1          | UINT 16     | 0x6041 Statusword             |
| 0x02        | Mapped object 2          | UINT32      | 0x6064 Position actual value  |
| 0x03        | Mapped object 3          | UINT32      | 0x 606C Velocity actual value |
| 0x04        | Mapped object 4          | UINT 16     | 0x 6077 Torque actual value   |
| 0x05        | Mapped object 5          | UINT 8      | 0x 6061 Modes of operation    |

| (sub) index | Name             | Object Type | Default |
|-------------|------------------|-------------|---------|
|             |                  |             | display |
| 0x06        | Mapped object 6  | UINT 8      | 0x0000  |
| 0x07        | Mapped object 7  | UINT32      | 0x0000  |
| 0x08        | Mapped object 8  | UINT32      | 0x 0000 |
| 0x09        | Mapped object 9  | UINT32      | 0x0000  |
| 0x0A        | Mapped object 10 | UINT32      | 0x 0000 |
| 0x0B        | Mapped object 11 | UINT32      | 0x0000  |
| 0x0C        | Mapped object 12 | UINT32      | 0x0000  |

Table 6-35 TxPDO

| (sub) index | Name                        | Object Type | Default |
|-------------|-----------------------------|-------------|---------|
|             |                             | REC         |         |
| 0x1A01      | 2 <sup>st</sup> Receive PDO | Data type   | -       |
|             |                             | -           |         |
| 0x00        | Number of mapped objects    | UINT8       | 12      |
| 0x01        | Mapped object 1             | UINT32      | 0x0000  |
|             |                             | UINT32      | 0x0000  |
| 0x0C        | Mapped object 12            | UINT32      | 0x0000  |

Note: You can query detailed PDO mapping information in the xml file

#### 6.1.2 EtherCAT

#### 6.1.2.1 Communication Interface

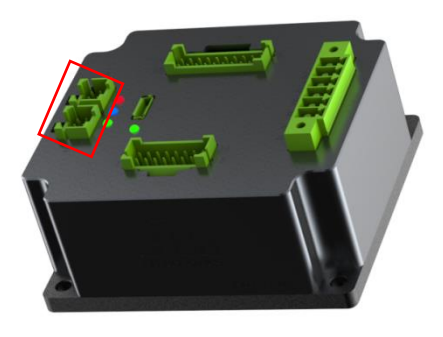

| Pin | Name | Definition    | Direction |
|-----|------|---------------|-----------|
| 1   | TX+  | Send data+    | Output    |
| 2   | TX-  | Send data-    | Output    |
| 3   | RX+  | Receive data+ | Input     |
| 4   | RX-  | Receive data- | Input     |
| 5   | PE   | Shield        | -         |

Figure 6-32 Definition of EtherCAT communication interface

# 6.1.2.2 Communication Wiring

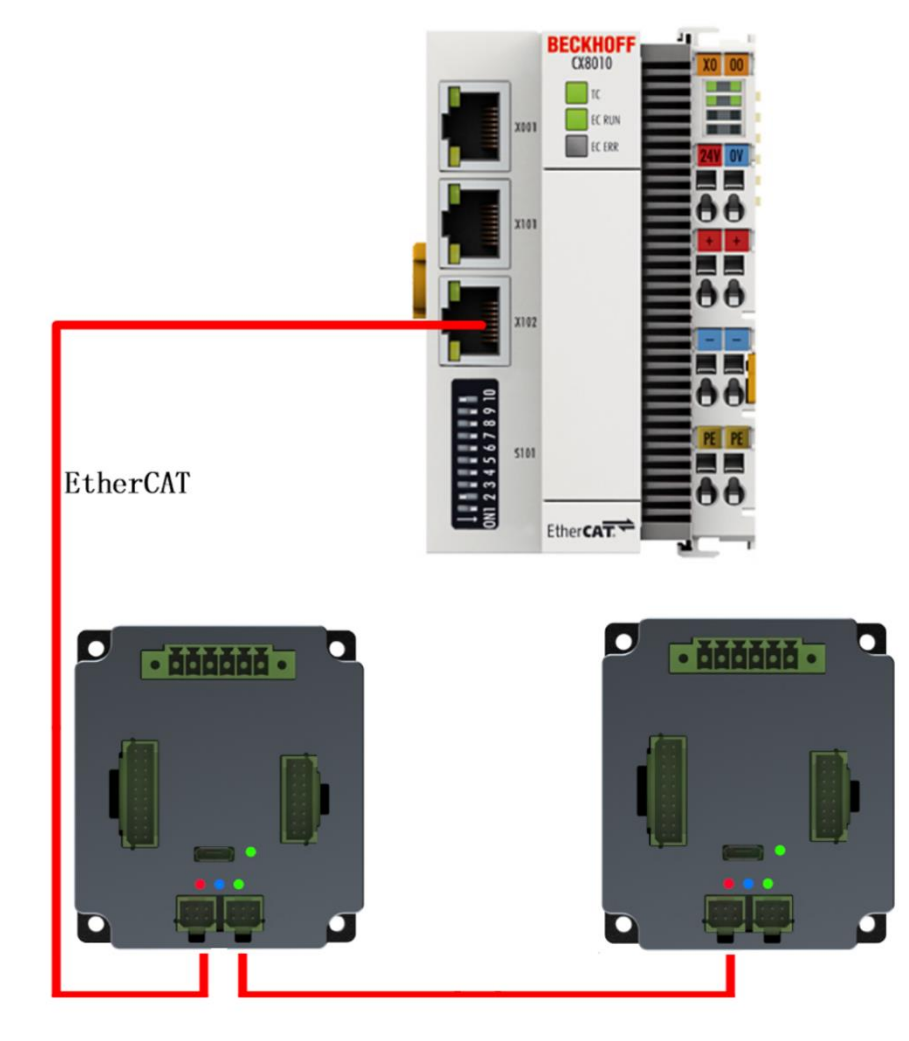

Figure 6-33 Communication wiring

# 6.1.2.3 Software Settings

1. Configure the motor parameters, and make sure that the servo motor can be operated normally with the ISMC software.

For the trial run, please refer to "Diamond Plus Servo User Manual".

- 2. Select master type (0x2005):
  - ✓ 0: support the 402 state machine of most masters, including Beckhoff.
  - ✓ 1: specially support the 6061 state machine of Omron PLC.

Set servo communication cycle, set 0x60C2 to 01.
 Communication cycle range is within 1 - 4 ms (default value: 4 ms).
 The communication cycle of controller and servo should be the same. Otherwise, a synchronization error will occur during running.

The master triggers DC mode in the CSP mode. Otherwise, it will not operate normally. **Note:** 

- 1. The transferring and receiving PDOs can be dynamically configured by the master, but the maximum number for each PDO parameter is 10. If the range is exceeded, the slave will be unable to enter the op state.
- 2. The sequence of network cables is  $IN \rightarrow OUT$ . Otherwise, some nodes may be unable to enter the op state.

### 6.1.3 Communication with Beckhoff PLC

#### 1. Connect hardware and check configuration

Refer to chapter 1 and 2 and complete the hardware and basic configuration between the servo and PLC.

# 2. Place the configuration file

Place file Stone\_E XML.xml under the TwinCAT directory as follows:

| * 个 - 此电脑 > Windows (C:) >  | TwinCAT > 3.1 > Cor | nfig > lo > | EtherCAT |
|-----------------------------|---------------------|-------------|----------|
| 名称 ^                        | 修改日期                | 英型          | 大小       |
| Beckhoff EPP2xxx            | 2017/4/4 13:07      | XML 文档      | 1,375 KB |
| Beckhoff EPP3xxx            | 2017/1/24 14:32     | XML 文档      | 1,840 KB |
| Beckhoff EPP4xxx            | 2016/12/22 11:57    | XML 文档      | 500 KB   |
| Beckhoff EPP5xxx            | 2016/12/22 11:57    | XML 文档      | 736 KB   |
| Beckhoff EPP6xxx            | 2017/4/5 15:46      | XML 文档      | 1,272 KB |
| Beckhoff EPP7xxx            | 2016/12/22 11:57    | XML 文档      | 1,466 KB |
| Beckhoff EQ1xxx             | 2015/11/12 15:24    | XML 文档      | 22 KB    |
| Beckhoff EQ2xxx             | 2016/11/23 11:42    | XML 文档      | 73 KB    |
| Beckhoff EQ3xxx             | 2016/11/22 12:22    | XML 文档      | 1,386 KB |
| Beckhoff ER1xxx             | 2016/11/21 16:46    | XML 文档      | 165 KB   |
| Beckhoff ER2xxx             | 2016/11/21 15:32    | XML 文档      | 259 KB   |
| Beckhoff ER3xxx             | 2017/1/24 14:32     | XML 文档      | 982 KB   |
| Beckhoff ER4xxx             | 2016/11/22 13:58    | XML 文档      | 318 KB   |
| Beckhoff ER5xxx             | 2016/3/14 12:52     | XML 文档      | 273 KB   |
| Beckhoff ER6xxx             | 2016/3/14 12:52     | XML 文档      | 494 KB   |
| Beckhoff ER7xxx             | 2016/11/22 13:14    | XML 文档      | 1,503 KB |
| Beckhoff ER8xxx             | 2016/3/14 12:52     | XML 文档      | 207 KB   |
| Beckhoff EtherCAT EvaBoard  | 2015/2/4 13:57      | XML 文档      | 72 KB    |
| Beckhoff EtherCAT Terminals | 2015/2/4 13:57      | XML 文档      | 53 KB    |
| Beckhoff FB1XXX             | 2017/5/24 13:26     | XML 文档      | 49 KB    |
| Beckhoff FCxxxx             | 2015/2/4 13:57      | XML 文档      | 21 KB    |
| Beckhoff ILxxxx-B110        | 2015/2/4 13:57      | XML文档       | 8 KB     |
| Stone -E XML_3.43(PC)       | 2019/2/27 6:54      | XML 文档      | 272 KB   |

Figure 6-34 Directory of file Stone\_E XML.xml

#### 3. Establish project and connection

Run TwinCAT software, create a project, modify the IP address of the computer and the controller in the same local area network, and select the target system to be connected:

| THE EDIT VIEW PROJECT                                                                                                    | BUILD DEBUG TWINCAT PLC TO                                                                                                    | DOLS SCOPE WINDOW HELP                                                                                                    |                                                 |
|----------------------------------------------------------------------------------------------------|----------------------------------------------------------------------------------------------------|----------------------------------------------------------------------------------------------------|-------------------------------------------------|
|                                                                                                    | a al al 9 - C - F Attach •                                                                                                    | Kelease +                                                                                                    | TwinCAT RT (x86) +                              |
| Solution Explorer<br>Search Solution Explorer (Ctrl+2)<br>Solution Test' (1 project)<br>Solution Test' (1 project)<br>Solu | CX-1370426         (5.19.212.38.1.1)           CX-1370426         (5.19.212.38.1.1)           CX-1370426         (5.19.212.38.1.1)           CX-1370426         (5.19.212.38.1.1)           CX-1370426         (5.19.212.38.1.1)           CX-1570518         (5.31.15.24.1.1)           CX-1570512         (169.254.1.1.1.1)           Choose Target System         3           Add Route Dialog            Enter Host Name         Connected           Visud-P-61053         192.16           Select Adapter(s)            VDU/501 Wrebes-N W.ANH Hof Man            TC389/H & UM(a) TL/3g/s | Refeath Status           ss         AMS Netd         TwirCAT         Q           81.18         192.168.131.65         211.2249         V           4 10.199.164.20         255.255.255.192         V           9 (Gigabri)         192.168.1.118         255.255.255.0           网卡选择,可以输小缆索范围<br>到TC2系统 | Broadcast Search<br>IS Version Comment<br>Yn XP |
|                                                                                                    | AmsN                                                                                                    | ОК                                                                                                    | Cancel                                          |
|                                                                                                    | Transport Type: ILP_IP<br>Address Info: VirtualXP-61053<br>Host Name   IP Address                                                                                                    | Static     Temporary                                                                                                    | <ul> <li>Static</li> <li>Temporary</li> </ul>   |
|                                                                                                    | Connection Timeout (s): 5                                                                                                    | A                                                                                                    |                                                 |

Figure 6-35 Modify IP address in TwinCAT

4. Scan the slave and automatically configure NC axis Right click on "I/O", select "Scan", scan EtherCAT slave, click "Scan boxes" after scanning the slave, and click "Automatically add NC axis".

| FILE EDIT VIE      | ew<br>T                        | PROJECT                                              | BUILD                   | DEBUG<br>合 ウ・ | TWINCAT | TWINSAFE | E PLC | TOOLS |
|--------------------|--------------------------------|------------------------------------------------------|-------------------------|---------------|---------|----------|-------|-------|
| Solution Explorer  | ā                              | ¥ -                                                  |                         | <b>→</b> ₽    | ×       |          |       |       |
| Search Solution ES | oplo<br>nCA<br>Proje<br>M<br>N | rer (Ctrl+;)<br>T Project81' (1<br>ect81             | project)                | ,             |         |          |       |       |
| *∎ D.<br>\$} M     |                                | Add New Iter<br>Add Existing<br>Export EAP C<br>Scan | n<br>Item<br>onfig File | Ins<br>Shif   | t+Alt+A |          |       |       |
|                    | 5                              | Paste<br>Paste with Lin                              | ks                      | Ctrl          | +V      |          |       |       |

Figure 6-36 Automatic scanning and configuration of slaves in TwinCAT

After scanning is successful, icon StoneLOGO appears as shown in the below, and the servo status is in the OP state.

| ELE       EDIT       VIEW       PROJECT       BUILD       DEBUG       TWINCAT       TWINCAT       PLC       IOOLS       SCOPE       WINDOW       HELP         Image: Solution Explorer       Image: Solution Explorer       Ima                                                                                                    | *   q |
|----------------------------------------------------------------------------------------------------|-------|
| Image: ControlWord         Image: ControlWord         Image: ControlWord         Image: ControlWord         Image: ControlWord         Image: ControlWord         Image: ControlWord         Solution Explorer         Image: ControlWord         Image: ControlWord         Solution Explorer         Image: ControlWord         Image: ControlWord         Image: Control         Image:                                                                                                    | - Q   |
| Solution Explorer       • • • • • • • • • • • • • • • • • • •                                                                                                    |       |
| Image: Control Explorer     Image: Control Project39     Image: Control Project39     Image: Control P                                                                                                    |       |
| Solution Explorer     • # ×       Construction TwincAT Project89     Process Data Startup CoE - Online Online       Search Solution TwincAT Project89     P     P       Solution TwincAT Project89     P     P       State Machine     Init     Bootstrap       P     SystEM     Pre-Op     Safe-Op       P NC Task 1 SAF     OP     OP       Op     Clear Error     OP                                                                                                    |       |
| Search Solution Explorer (Ctrl+:)       P         Solution TwinCAT Project89' (1 project)       F         Image: Solution TwinCAT Project89' (1 project)       State Machine         Image: Solution TwinCAT Project89' (1 project)       Image: State Machine         Image: Solution TwinCAT Project89' (1 project)       Image: State Machine                                                                                                    |       |
| Search Solution Explorer (Ctrl+:)<br>State Machine State Machine State Machine State Machine State Machine State Machine Init Bootstrap Current State: OP Pre-Op Safe-Op Requested State: OP Op Clear Error                                                                                                    |       |
| Image: Solution TwinCAT Project89' (1 project)     State Machine       Image: State Machine     Init       Image: State Machine     Init       Image: State Machine     Init       Image: State Machine     Init       Image: State Machine     Init       Image: State Machine     Init       Image: State Machine     Init       Image: State Machine     Init       Image: State Machine     Init       Image: State Machine     Init       Image: State Machine     Init       Image: State Machine     Image: State Machine       Image: State Machine     Image: State Machine       Image: State Machine     Image: State Machine       Image: State Machine     Image: State Machine       Image: State Machine     Image: State Machine       Image: State Machine     Image: State Machine       Image: State Machine     Image: State Machine       Image: State Machine     Image: State Machine       Image: State Machine     Image: State Machine       Image: State Machine     Image: State Machine       Image: State Machine     Image: State Machine       Image: State Machine     Image: State Machine       Image: State Machine     Image: State Machine       Image: State Machine     Image: State Machine       Image: State Machine                                                                                                    |       |
| Imit     Bootstrap       Imit     Bootstrap       Imit     Imit       Imit     Imit                                                                                                    |       |
| ▷ @ SYSTEM     Current State:     ○P       ▲ MOTION     Pre-Op     Safe-Op       ▷ M NC-Task 1 SAF     ○p     Clear Error       ○ SAFETY     ○p     Clear Error                                                                                                    |       |
| ▲ MOTION     Pre-Op Safe-Op Requested State:     OP     Op     Clear Error     SAFETY     Op     Clear Error                                                                                                    |       |
| >     Max     No.Task 1 SAF       Op     Clear Error       SAFETY                                                                                                    |       |
|                                                                                                    |       |
|                                                                                                    |       |
| DN L++                                                                                                    |       |
| A 📴 I/O                                                                                                    |       |
| Port A: Carrier / Open                                                                                                    |       |
| A Device 4 (EtherCAT) Port B: No Carrier / Closed                                                                                                    |       |
| inage                                                                                                    |       |
| Port C: No Carrier / Closed                                                                                                    |       |
| ▶ Since and the second second sec |       |
| Outputs                                                                                                    |       |
| InfoData                                                                                                    |       |
| Drive 1 (Sapphire - E)                                                                                                    |       |
| P GreedBack process data mapping Name Online Type Size >Add In/Out User Linked to                                                                                                    |       |
| P Statusword X 576 UINT 2.0 39.0 Input 0 nState1, nState2                                                                                                    |       |
| ▶ 👜 InfoData 🤔 Position actual X 0 DINT 4.0 41.0 Input 0 nDataIn1.In.Inputs                                                                                                    |       |
| A 🚰 Mappings 🚰 Velocity actual X 0 DINT 4.0 45.0 Input 0 nDataIn7. In . Inputs                                                                                                    |       |
| 📫 NC-Task 1 SAF - Device 4 (EtherCAT) 1 📑 Torque actual X -3 INT 2.0 49.0 input 0 nDatain3[0] . nDatain                                                                                                    |       |
| From List                                                                                                    |       |
| Error List Output                                                                                                    |       |

Figure 6-37 Successfully scan stone servo

Note: When scanning slave, please make sure TwinCat is in Config Mode.

# 5. Read COE data from Stone servo

As shown in Figure 7-39, you can read and write the data of the servo slave through SDO. Or you can call the COE command function module through the EtherCAT function library in the PLC program (Please refer to "TwinCat User Manual" for details). **Note:** If the data is configured as PDO, write is invalid. To check if read and write are successful, you can monitor and compare data through the SMC software.

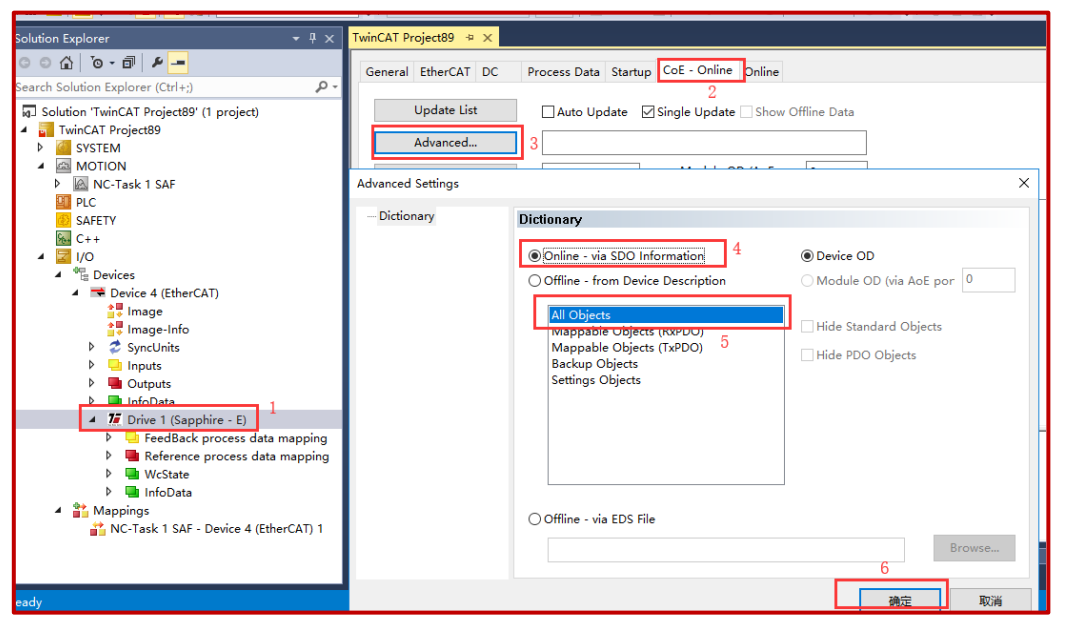

Figure 6-39 Configure SDO in TwinCAT

### 6. Read and configure PDO mapping

TwinCAT will automatically read the default PDO configuration of the lower computer when scanning the XML file of the slave. The default PDO mapping object and configuration are shown in Figure 7-40.

| C C G To - II - O C G C C C                                                                                                    | General EtherCAT DC Process Data Startup CoE - Online Online                             |                                                |  |  |  |  |  |
|----------------------------------------------------------------------------------------------------|------------------------------------------------------------------------------------------|------------------------------------------------|--|--|--|--|--|
| Search Solution Explorer (Ctrl+;)                                                                                                    |                                                                                          |                                                |  |  |  |  |  |
| 🔺 🗮 Device 4 (EtherCAT) 🔷                                                                                                    | Sync Manager: PDO List:                                                                  |                                                |  |  |  |  |  |
| 🛟 Image                                                                                                    | SM Size Type Flags Index Size Name Flags                                                 | SM SU                                          |  |  |  |  |  |
| 👯 Image-Info                                                                                                    | 0 128 Mbx 0x1400 14.0 FeedBack process data ma                                           | 3 0                                            |  |  |  |  |  |
| SyncUnits                                                                                                    | 1 128 Mbyln Ov1A01 0.0 FeedBack text signal                                              | 0                                              |  |  |  |  |  |
| Inputs                                                                                                    | 2 20 Outp                                                                                | 3 0                                            |  |  |  |  |  |
| Outputs                                                                                                    | 2 20 Outp Ox1000 200 Reference process data m                                            | 2 0                                            |  |  |  |  |  |
| InfoData                                                                                                    | 3 14 Inputs 0x1001 0.0 KXPdo1                                                            | 0                                              |  |  |  |  |  |
| Drive 1 (Sapphire - E)                                                                                                    |                                                                                          |                                                |  |  |  |  |  |
| <ul> <li>FeedBack process data mapping</li> </ul>                                                                                                    |                                                                                          |                                                |  |  |  |  |  |
| Statusword                                                                                                    |                                                                                          |                                                |  |  |  |  |  |
| Valasity actual value                                                                                                    |                                                                                          |                                                |  |  |  |  |  |
| Torque actual value                                                                                                    | PDO Assignment (0x1C12): PDO Content (0x1A00):                                           |                                                |  |  |  |  |  |
| Modes of operation display                                                                                                    | Index Size Offs Name                                                                     | Type Default (h                                |  |  |  |  |  |
| A 📑 Reference process data mapping                                                                                                    | 0x1601 0x6041 2.0 0.0 Statusword                                                         | UINT                                           |  |  |  |  |  |
| Secontrolword                                                                                                    | 0x6064 4.0 2.0 Position actual value                                                     | DINT                                           |  |  |  |  |  |
| Target position                                                                                                    | 0x606C 40 60 Velocity actual value                                                       | DINT                                           |  |  |  |  |  |
| Velocity offset                                                                                                    | 0x6077 2.0 10.0 Torous actual value                                                      | INT                                            |  |  |  |  |  |
| Torque offset                                                                                                    | aver fill 20 10.0 Torque actual value                                                    |                                                |  |  |  |  |  |
| 🗫 Target velocity                                                                                                    | Download Predefined PDO Assignment: (none)                                               |                                                |  |  |  |  |  |
| Target torque                                                                                                    | PDO Assignment                                                                           |                                                |  |  |  |  |  |
| Modes of operation                                                                                                    | Land DDO info from davies                                                                |                                                |  |  |  |  |  |
| Trive 1 (Sapphire - E)     GerdBack process data mapping     Statusword     Position actual value     Velocity actual value     Modes of operation display     Reference process data mapping     Forque position     Velocity offset     Torque offset     Torque velocity     Target velocity     Forque velocity     Forque ve | PDO Assignment (0x1C12):     PDO Content (0x1A00):       Index Size Offs Name     Ox6064 | Type Default (h<br>UINT<br>DINT<br>DINT<br>INT |  |  |  |  |  |

Figure 6-40 Configure PDO in TwinCAT

If the target PDO parameter is not in the default PDO configuration, you can add PDO parameter mapping through TWinCAT. For example, if you would like to add DI (0X2701) status when transferring PDO (1600):

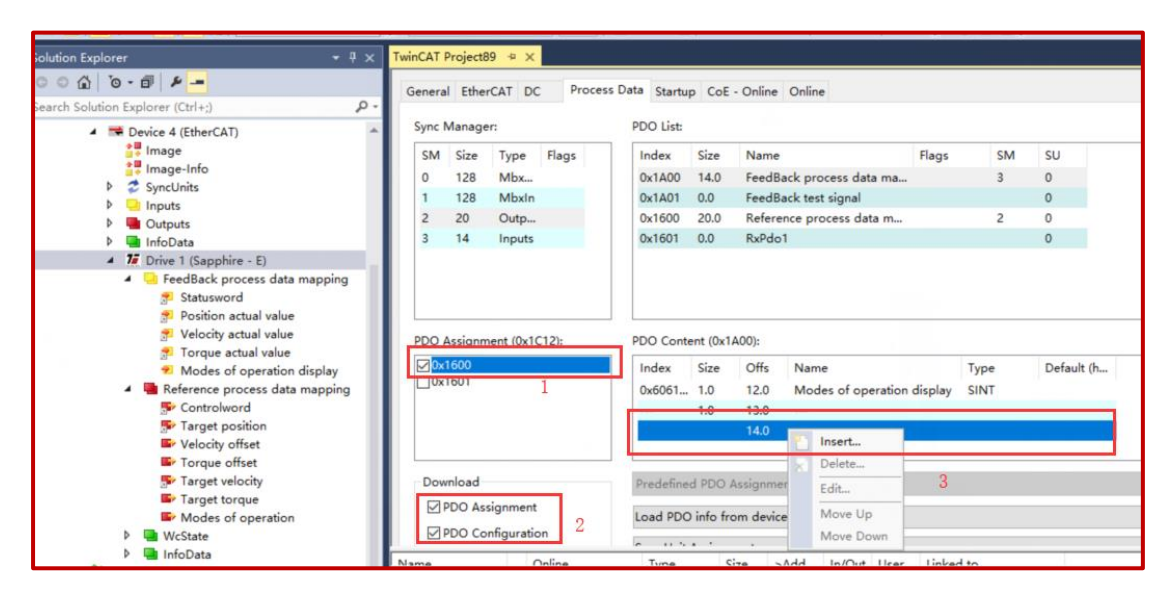

Figure 6-41 Add PDO parameters in TwinCAT

- 7. Configure NC control
  - Configure NC TASK cycle: set "Cycle ticks" in NC-Task 1 SAF to "4" (unit: ms). NC determines generation and calculation of position, velocity, acceleration and the direction.

| Solution Explorer 👻 🕂 🗄                                                                                                    | C TwinCAT Project83 ↔ ×                                                                                                  |                                                                              |
|----------------------------------------------------------------------------------------------------|----------------------------------------------------------------------------------------------------|------------------------------------------------------------------------------|
| ○ ○ ☆   <sup>™</sup> - ₱   <i>⊭</i> -                                                                                                    | Task Settings Online                                                                                                    |                                                                              |
| Search Solution Explorer (Ctrl+;)                                                                                                    | •                                                                                                    |                                                                              |
| Solution 'TwinCAT Project83' (1 project)  Solution 'TwinCAT Project83  MortioN  MortioN  Mor | Name: NC-Task 1 SAF<br>Auto start<br>Auto Priority Management<br>Priority: 4<br>Cycle ticks: 4<br>Start tick (modulo): 0 | Port: 501 ÷<br>Object Id: 0x05000010<br>Options<br>Disable<br>Create symbols |
| ▶ ﷺ Axes<br>9 PLC<br>3 SAFETY<br>5 C++<br>2 ] 2 ]/O                                                                                                    | Separate input update Pre ticks:          Warning by exceeding                                                           |                                                                              |
| <ul> <li>↓ Devices</li> <li>▶ ➡ Device 4 (EtherCAT)</li> <li>▲ Mappings</li> <li>▲ NC-Task 1 SAF - Device 4 (EtherCAT) 1</li> </ul>                                                                                                    | Message box<br>Watchdog Cycles: 0 👘                                                                                      |                                                                              |

Figure 6-42 a. Configure NC TASK cycle in TwinCAT

b. Configure the synchronization clock: enable distributed clock.
 Please note that the setting of Cycle Time should be the same with the synchronization period (4 ms) of the servo drive. Otherwise, the servo may vibrates during running.
Figure 6-43 Check synchronization clock in TwinCAT

| Advanced Settings |                                                  | ~ |
|-------------------|--------------------------------------------------|---|
|                   | Distributed Clock                                |   |
|                   | Cyclic Mode                                      |   |
|                   | Operation Mode: DC-Synchron V                    |   |
|                   | Enable Sync Unit Cycle (µs): 4000                |   |
|                   | SYNC 0                                           |   |
|                   | Cycle Time (µs):                                 |   |
|                   | ● Sync Unit Cycle x 1 ∨ User Defined 0           |   |
|                   | ○ User Defined + SYNC0 Cycle                     |   |
|                   | 4000 × 0 ~ 0                                     |   |
|                   | Based on Input Reference                         |   |
|                   | +                                                |   |
|                   | Enable SYNC 0 =                                  |   |
|                   | SYNC 1                                           |   |
|                   | O Sync Unit Cycle Cycle Time (μs):               |   |
|                   | SYNC 0 Cycle     x 1      Shift Time (μs):     0 |   |
|                   | ☑ Enable SYNC 1                                  |   |
|                   | Use as potential Reference Clock                 |   |

Figure 6-44 Set cycle time in TwinCAT

- c. Set the following in the NC axis:
  - Set Scaling Factor: the distance corresponding to the encoder pulse of each position feedback.

e.g. If one turn of the servo motor is 10000 pulses, and each turn is 1 mm, the scaling factor should be set to 1/10000 = 0.0001 mm/Inc; if the target position increases by 10 mm, the actual servo position should increase by 100000 INC. Generally,

• Set the speed of NC control. Otherwise, an alarm will occur.

| olution Explorer 🔹 म 🗙                            | er + + × TwinCAT Project89 + × |                                            |               |   |          |  |  |  |  |  |
|---------------------------------------------------|--------------------------------|--------------------------------------------|---------------|---|----------|--|--|--|--|--|
| ○ ○ 습 To - @ 🖌 💻                                  | Gener                          | al NC-Encoder Parameter Time Compensatio   | n Online      |   |          |  |  |  |  |  |
| earch Solution Explorer (Ctrl+;)                  | Control                        |                                            |               |   |          |  |  |  |  |  |
| 🛱 Routes 🔺                                        |                                |                                            |               |   | 1 Unit 📤 |  |  |  |  |  |
| Type System                                       | -                              | Encoder Evaluation:                        |               |   |          |  |  |  |  |  |
| TcCOM Objects                                     |                                | Invert Encoder Counting Direction          | FALSE         | 1 | E        |  |  |  |  |  |
| <ul> <li>Morrow</li> <li>NC-Task 1 SAF</li> </ul> |                                | Scaling Factor Numerator                   | 0.0001        |   | F mm/INC |  |  |  |  |  |
| 💼 NC-Task 1 SVB                                   |                                | Scaling Factor Denominator (default: 1.0)  | 1.0           |   | F        |  |  |  |  |  |
| Image                                             |                                | Position Bias                              | 0.0           |   | Fmm      |  |  |  |  |  |
| Objects                                           |                                | Modulo Factor (e.g. 360.0°)                | 360.0         |   | Fmm      |  |  |  |  |  |
| ⊿ ≩a Axes                                         |                                | Tolerance Window for Modulo Start          | 0.0           |   | Fmm      |  |  |  |  |  |
| A 🖨 Axis 1                                        |                                | Encoder Mask (maximum encoder value)       | OxFFFFFFF     |   | C        |  |  |  |  |  |
| P Inputs                                          |                                | Encoder Sub Mask (absolute range maximum v | . 0x000FFFFF  |   | C        |  |  |  |  |  |
| Outputs                                           |                                | Reference System                           | 'INCREMENTAL' |   | E        |  |  |  |  |  |
| ⊿ ⇒∥ Drive                                        | -                              | Limit Switches:                            |               |   |          |  |  |  |  |  |
| P 🔄 Inputs                                        |                                | Soft Position Limit Minimum Monitoring     | FALSE         |   | е        |  |  |  |  |  |
| ti⊾ Ctrl                                          |                                | Minimum Position                           | 0.0           |   | Fmm      |  |  |  |  |  |
| 🕨 🛄 Inputs                                        |                                | Soft Position Limit Maximum Monitoring     | FALSE         | ] | e        |  |  |  |  |  |
|                                                   |                                | Maximum Position                           | 0.0           |   | F mm     |  |  |  |  |  |

Figure 6-45 Set scaling factor in TwinCAT

d. To prevent the PLC from reporting a following error, set "Following Error Calculation" to "Extern".

| 🗄 🔛 🧧 🎜 🌾 🎯 🗽 🔍 <local> 🗸 🗸</local>                   | <b>.</b> | · · · · · · · · · · ·                | €  6.   | 6 c = 0   4 4 2 |   | ) . C C C |   |      |  |
|-------------------------------------------------------|----------|--------------------------------------|---------|-----------------|---|-----------|---|------|--|
| Solution Explorer 👻 👎 🗙                               | TwinCA   | AT Project89 👳 🗙                     |         |                 |   |           |   |      |  |
| C O G   で・副 / ター<br>Search Solution Explorer (Ctrl+;) | Gene     | ral NC-Drive Parameter Time Comper   | isation |                 |   |           |   |      |  |
| 🗟 Routes 🔺                                            |          |                                      |         |                 |   |           |   | Unit |  |
| Type System                                           | •        | Output Settings:                     |         |                 |   |           |   |      |  |
|                                                       |          | Invert Motor Polarity                |         | FALSE           | • |           | В |      |  |
| NC-Task 1 SAF                                         |          | Reference Velocity                   |         | 2200.0<br>1.0   |   |           | F | mm/s |  |
| NC-Task 1 SVB     Image     Image                     |          | at Output Ratio [0.0 1.0]            |         |                 |   | F         |   |      |  |
|                                                       | +        | + Position and Velocity Scaling:     |         |                 |   |           |   |      |  |
| Objects                                               | +        | Torque and Acceleration Scaling:     |         |                 |   |           |   |      |  |
| ⊿ anthe Axes                                          | +        | Optional Position Command Output Smo | oothing |                 |   |           |   |      |  |
| A 📑 Axis 1                                            | •        | Other Settings:                      |         |                 |   |           |   |      |  |
| ▶ ⇒ Unive                                             |          | Drive Mode                           |         | 'STANDARD'      | - |           | E |      |  |
| Ling Ctrl                                             |          | Drift Compensation (DAC-Offset)      |         | 0.0             |   |           | F | mm/s |  |
| Inputs                                                |          | Following Error Calculation          |         | 'Extern'        | - | [         | E |      |  |
| P U Outputs                                           |          |                                      |         |                 |   |           |   |      |  |
| SAFETY                                                |          |                                      |         |                 |   |           |   |      |  |
| 964 C++                                               |          |                                      |         |                 |   |           |   |      |  |
| 4 🖾 1/0                                               |          |                                      |         |                 |   |           |   |      |  |
| ▲ Devices ▲ T Device 4 (EtherCAT)                     |          |                                      |         |                 |   |           |   |      |  |
| t Image                                               |          |                                      |         |                 |   |           |   |      |  |

Figure 6-46 Set following error calculation in TwinCAT

e. To reverse the motor control polarity, set "Invert Encoder Counting Direction" to "TRUE" and "Invert Motor Polarity" to "TRUE".

| General NC-Encoder Parameter Time Compensation                                                                                                    | Online                                                                                                    |                                                                                                    |                                                                                                    |                                                                                                    |  |  |  |  |  |
|----------------------------------------------------------------------------------------------------|----------------------------------------------------------------------------------------------------|----------------------------------------------------------------------------------------------------|----------------------------------------------------------------------------------------------------|----------------------------------------------------------------------------------------------------|--|--|--|--|--|
|                                                                                                    | ral NC-Encoder Parameter Time Compensation Online                                                                                                    |                                                                                                    |                                                                                                    |                                                                                                    |  |  |  |  |  |
| Parameter     Encoder Evaluation:     Invert Encoder Counting Direction     Scaling Factor Numerator     Scaling Factor Numerator     Scaling Factor Chemoninator (default 1.0)     Position Bias     Modulo Factor (e.g. 360.0*)     Tolerance Window for Modulo Start     Encoder Mask (maximum encoder value)     Encoder Sub Mask (absolute range maximum v     Reference System     Limit Switches:     Soft Position Limit Minimum Monitoring     Minimum Position     Kaximum Position     Filter: | Offline Value           TRUE         ▼           0.0001         1           1.0         0.0           360.0         0           0.0         0.0           0.4FFFFFF         0.0000FFFF           'INCREMENTAL'         ▼           FALSE         ▼           0.0         0                                                                                                    | Online Value                                                                                                    | 1         Unit           8         F           9         F           9         F           9         F           9         F           9         F           10         F           11         F           12         F           13         F           14         F           15         F           16         F           17         F           18         F           19         F           10         F           10         F           11         F           12         F           14         F           15         F           16         F           17         F           18         F           19         F           10         F           10         F           10         F           10         F           10         F           10         F           10         F           10         F           < |                                                                                                    |  |  |  |  |  |
|                                                                                                    | Encoder Evaluation:     Invert Encoder Counting Direction     Scaling Factor Numerator     Scaling Factor Denominator (default 1.0)     Position Bias     Modulo Factor (e.g. 360.0*)     Tolerance Window for Modulo Start     Encoder Mask (maximum encoder value)     Encoder Sub Mask (absolute range maximum v     Reference System     Limit Switches:     Soft Position Limit Minimum Monitoring     Minimum Position     Soft Position     Imit Aximum Position     Filter: | Encoder Evaluation:     Invert Encoder Counting Direction     IRUE     Invert Encoder Counting Direction       Scaling Factor Numerator     0.0001       Scaling Factor Denominator (default: 1.0)     1.0       Position Bias     0.0       Modulo Factor (eg., 360.0°)     360.0       Tolerance Window for Modulo Start     0.0       Encoder Mask (maximum encoder value)     0xFFFFFFFF       Encoder Sub Mask (absolute range maximum v     0x000FFFF       Reference System     'INCREMENTAL'       V     Limit świtches:       Soft Position Limit Minimum Monitoring     FALSE       Minimum Position     0.0       Kosimu Limit Maximum Monitoring     FALSE       Maximum Position     0.0 | -     Encoder Evaluation:       Invert Encoder Counting Direction     TAUE       Scaling Factor Numerator     0.0001       Scaling Factor Denominator (default: 1.0)     1.0       Position Bias     0.0       Modulo Factor (eg. 360.0°)     360.0       Tolerance Window for Modulo Start     0.0       Encoder Sub Mask (maximum encoder value)     0xFFFFFF       Encoder Sub Mask (absolute range maximum v     0x000FFFFF       Reference System     'INCREMENTAL'       Limit Switches:                                                                                                    | -       Encoder Evaluation:       ■       ■       ■       ■         Invert Encoder Counting Direction       T       ■       ■       ■       ■       ■       ■       ■       ■       ■       ■       ■       ■       ■       ■       ■       ■       ■       ■       ■       ■       ■       ■       ■       ■       ■       ■       ■       ■       ■       ■       ■       ■       ■       ■       ■       ■       ■       ■       ■       ■       ■       ■       ■       ■       ■       ■       ■       ■       ■       ■       ■       ■       ■       ■       ■       ■       ■       ■       ■       ■       ■       ■       ■       ■       ■       ■       ■       ■       ■       ■       ■       ■       ■       ■       ■       ■       ■       ■       ■       ■       ■       ■       ■       ■       ■       ■       ■       ■       ■       ■       ■       ■       ■       ■       ■       ■       ■       ■       ■       ■       ■       ■       ■       ■       ■       ■       ■ |  |  |  |  |  |

Figure 6-47 Set invert encoder counting direction in TwinCAT

| Solution Explorer                 | <del>▼</del> ₽× Tw | winCAT | Project89 + ×                              |               |              |   |      |  |  |  |  |
|-----------------------------------|--------------------|--------|--------------------------------------------|---------------|--------------|---|------|--|--|--|--|
| ○ ○ 습 io - i ≠ -                  |                    | Gener  | eral NC-Drive Parameter Time Compensation  |               |              |   |      |  |  |  |  |
| Search Solution Explorer (Ctrl+;) | ρ- q.              |        |                                            |               |              |   |      |  |  |  |  |
| alla Routes                       | <b>^</b>           |        | Parameter                                  | Offline Value | Online Value |   | Unit |  |  |  |  |
| Type System                       |                    | -      | Output Settings:                           |               |              |   |      |  |  |  |  |
| MOTION                            |                    |        | Invert Motor Polarity                      | TRUE          | <b>▼</b>     | в |      |  |  |  |  |
| NC-Task 1 SAF                     |                    |        | Reference Velocity                         | 2200.0        |              | F | mm/s |  |  |  |  |
| DC-Task 1 SVB                     |                    |        | at Output Ratio [0.0 1.0]                  | 1.0           |              | F |      |  |  |  |  |
| i⊽ Image<br>Tables                |                    | +      | Position and Velocity Scaling:             |               |              |   |      |  |  |  |  |
| Objects                           |                    | +      | Torque and Acceleration Scaling:           |               |              |   |      |  |  |  |  |
| ⊿ ≝a Axes                         |                    | +      | Optional Position Command Output Smoothing |               |              |   |      |  |  |  |  |
| A Axis 1                          | - 11               | -      | Other Settings:                            |               |              |   |      |  |  |  |  |
| Þ ≇⊈ Drive                        |                    |        | Drive Mode                                 | 'STANDARD'    | •            | E |      |  |  |  |  |
| 🔤 Ctrl                            |                    |        | Drift Compensation (DAC-Offset)            | 0.0           |              | F | mm/s |  |  |  |  |
| Inputs                            |                    |        | Following Error Calculation                | 'Extern'      | <b>→</b>     | E |      |  |  |  |  |
| PLC<br>SAFETY<br>C++              |                    |        |                                            |               |              |   |      |  |  |  |  |

Figure 6-48 Set invert motor polarity in TwinCAT

f. Activate the configuration, control the servo working via the NC debugging interface, use Online function to simulate the servo working in the running mode (Make the servo lock the shaft, and click the button to make the servo run).

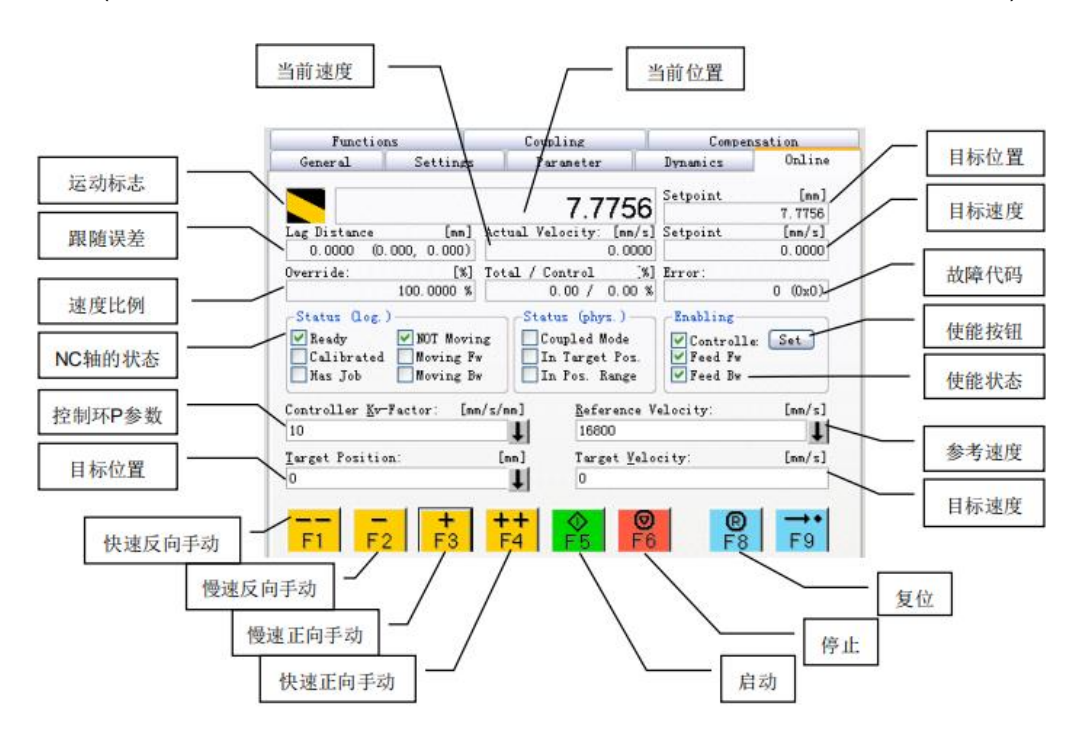

Figure 6-49 NC debugging interface in TwinCAT

当前速度: Current speed 当前位置: Current position 目标位置: Target position 目标速度: Target speed 故障代码: Error code 使能按钮: Enable button 使能状态: Enable button 使能状态: Enable status 参考速度: Reference speed 目标速度: Target speed 复位: Reset 停止: Stop 启动: Start 快速正向手动: Fast positive debugging 慢速正向手动: Slow positive debugging 快速反向手动: Fast negative debugging 目标位置: Target position 控制环 P 参数: Control loop P parameter NC 轴的状态: NC axis Status 速度比例: Speed rate 跟随误差: Follow-up error 运动标志: Movement sign

## 8. Create a PLC project

a. Create a new PLC project.

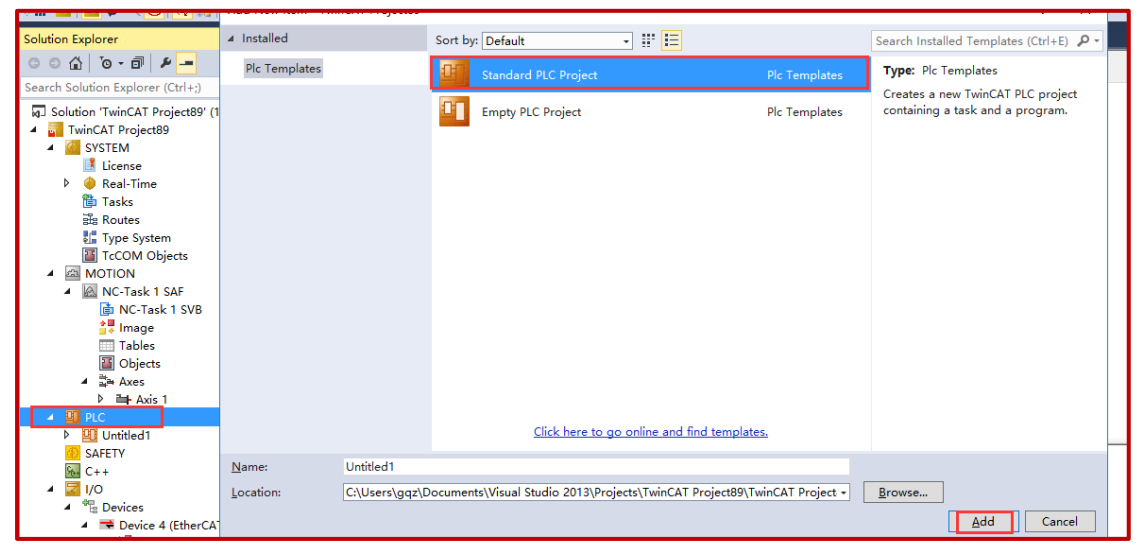

Figure 6-50 Create a new PLC project in TwinCAT

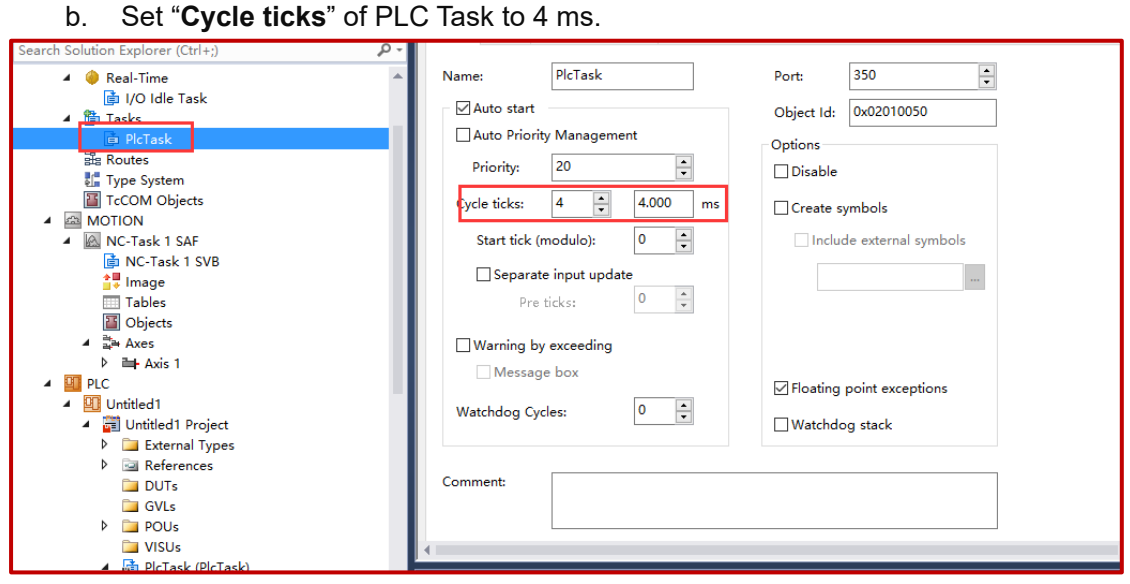

Figure 6-51 Set cycle ticks of PLC task in TwinCAT

## 9. Use of CoeSDO

CoeSDO is similar to SDO in CANOPEN. It can be used to read and write some objects whose exchange is not frequent or that are not supported by PDO communication. The steps are as follows:

a. Add "Tc2\_EtherCAT.lib" in TwinCAT PLC library manager.

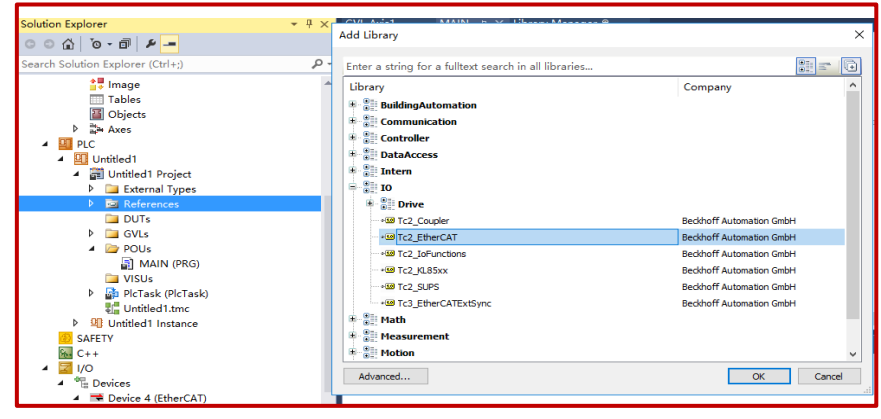

Figure 6-52 Add "Tc2\_EtherCAT.lib" to the TwinCAT PLC library manager

 After adding, declare the CoeSDO read and write in the program.
 Taking read of status word 60410010 and write of homing mode 60980008 as examples, both of which have no symbols.

| 1   | PROGRAM MAIN                                             |
|-----|----------------------------------------------------------|
| ⊒ 2 | VAR                                                      |
| 3   | <pre>sNetId : T_AmsNetId := '169.254.110.127.5.1';</pre> |
| 4   | <pre>bExecute : BOOL:=FALSE;</pre>                       |
| 5   | bExe : BOOL:=FALSE;                                      |
| e   | nSlaveAddr : UINT := 1001;                               |
| 7   | nIndex : WORD := 16#6041;                                |
| 8   | nSubIndex : BYTE :=0;                                    |
| 9   | nIndex1 : WORD := 16#6098;                               |
| 10  | nSubIndex1 : BYTE :=0;                                   |
| 11  | bError : BOOL;                                           |
| 12  | nErrId : UDINT;                                          |
| 13  | fbSdoRead : FB_EcCoESdoRead;                             |
| 14  | fbSdoWrite : FB_EcCoESdoWrite;                           |
| 15  | statuword: UINT;                                         |
| 16  | <pre>Homing_mode: INT:= 7;</pre>                         |
| 17  |                                                          |
| 18  | END VAR                                                  |
| 19  | -                                                        |

Figure 6-53 Add CoeSDO function to program in TwinCAT

c. Set the T\_AmsNetId of the EtherCAT master.

| olution Explorer                                                                                                 | • • × | IVIAIIN | T WIT      | ICAT Projectes           | 7 ^    |         |                     |                          |                     |           |
|----------------------------------------------------------------------------------------------------|-------|---------|------------|--------------------------|--------|---------|---------------------|--------------------------|---------------------|-----------|
| ວ ວ ຝ   ວັ - ฮิ   ዶ 🗕<br>earch Solution Explorer (Ctrl+;)                                                        | - م   | General | Adapte     | r EtherCAT (             | Online | CoE - O | nline               |                          |                     |           |
| <ul> <li>itest Project</li> <li>image: External Types</li> <li>image: References</li> <li>image: DUTs</li> </ul> | ^     | NetId:  |            | 169.254.110.1            | 27.5.1 |         | A.<br>Expo          | dvanced Set              | tings<br>ation File |           |
| GVLs<br>▲ ➢ POUs<br>圖 MAIN (PRG)<br>■ VISUs<br>▷  PIcTask (PIcTask)                                              |       |         |            |                          |        |         | Syr                 | nc Unit Assig<br>Topolog | gnment<br>y         |           |
| test.tmc                                                                                                    | - 11  | Fra     | Cmd        | Addr                     | Len    | WC      | Sync Unit           | Cycle (                  | Utilization (       | Size / Du |
| SAFETY                                                                                                    | - 1   |         | LRD<br>LRW | 0x09000000<br>0x01000000 | 1 20   | 3       | <default></default> | 4.000<br>4.000           |                     |           |
|                                                                                                    | -1    | o       | BRD        | 0x0000 0x0               | 2      | 1       |                     | 4.000                    | 0.20<br>0.20        | 75 / 7.92 |

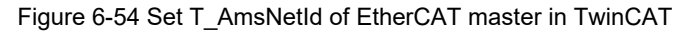

d. Set the slave's address SlaveAddr.

|                                                                                                    | General EtherCAT    | DC     | Process Data   | Startup | CoE - Onlin | e Online   | NC: Or | nline N | IC: Fu |
|----------------------------------------------------------------------------------------------------|---------------------|--------|----------------|---------|-------------|------------|--------|---------|--------|
| arch Solution Explorer (Ctrl+;)                                                                                                    |                     | _      |                |         |             |            |        |         |        |
| MAIN (PRG)                                                                                                    | Type:               | Sap    | ohire EtherCAT | Drive   |             |            |        |         |        |
| 🗀 VISUs<br>▷ 뤍 PlcTask (PlcTask)                                                                                                    | Product/Revision:   | 3745   | 58 / 1         |         |             |            |        |         |        |
| test.tmc                                                                                                    | Auto Inc Addr:      | 0      |                |         |             |            |        |         |        |
| SAFETY                                                                                                    | therCAT Addr:       | ] 1001 |                |         | Advar       | nced Setti | ngs    |         |        |
| ₩ C++<br>▲ ☑ I/O                                                                                                    | Identification      | 0      | •              |         |             |            |        |         |        |
|                                                                                                    | Previous Port:      | Mas    | ter            |         |             |            |        | $\sim$  |        |
|                                                                                                    |                     |        |                |         |             |            |        |         |        |
| Inputs                                                                                                    | Name                | Onli   | ne             | Туре    | Size        | >Add       | In/Out | User    | Lin    |
| Outputs                                                                                                    | 📌 Statusword        | 545    |                | UINT    | 2.0         | 39.0       | Input  | 0       | nSt    |
| 🕨 🛄 InfoData                                                                                                    | 📌 Position actual 🕽 | 0      |                | DINT    | 4.0         | 41.0       | Input  | 0       | nDa    |
| Interpretation of the second second secon | 🛃 Velocity actual 🕽 | ( 0    |                | DINT    | 4.0         | 45.0       | Input  | 0       | nDa    |

Figure 6-55 Set slave's address SlaveAddr in TwinCAT

e. Call the read and write function in the program, e.g. trigger read 0X6041 status word as 545, and write homing mode 0X6098 as 7.

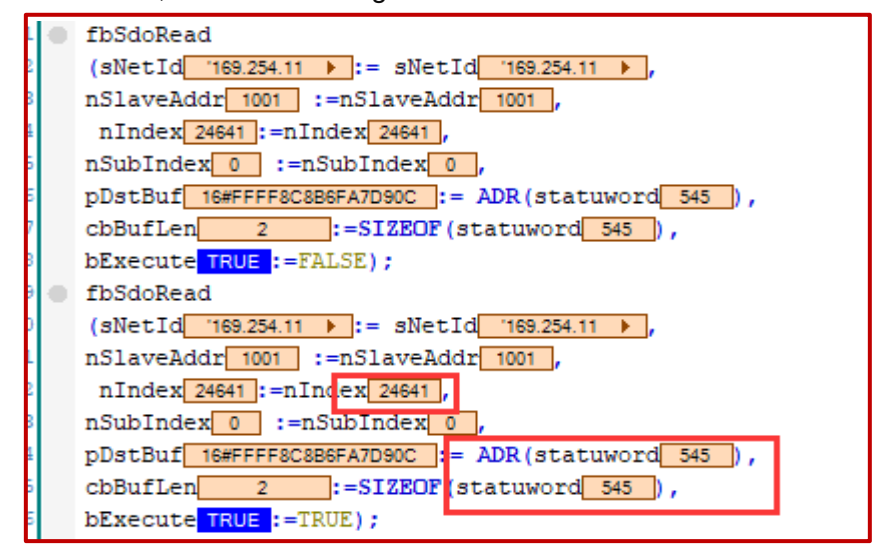

Figure 6-56 Trigger read of 0X6041 as 545 in TwinCAT

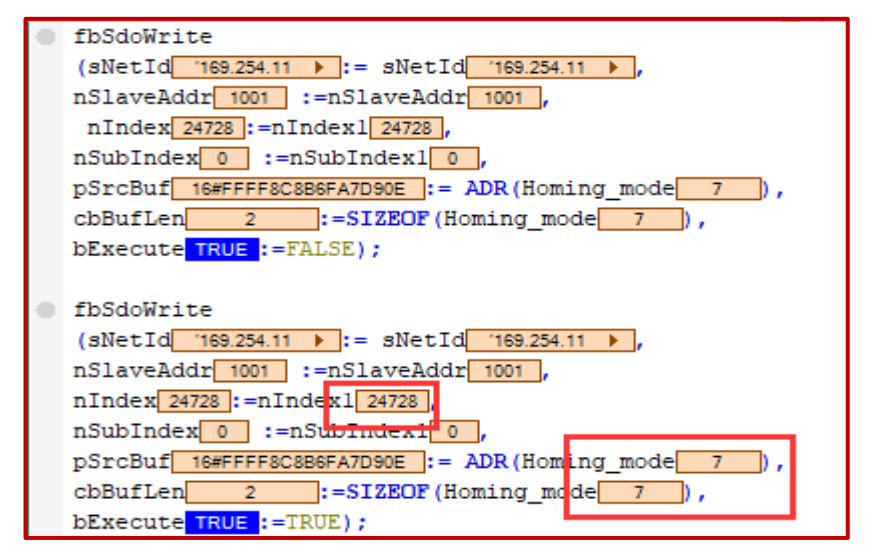

Figure 6-57 Trigger write of homing mode 0X6098 as 7 in TwinCAT

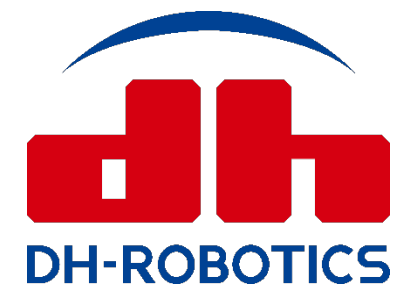

en.dh-robotics.com info@dh-robotics.com DH-Robotics Technology Co.,Ltd A507, Industrialization building, Yuexing 3rd Road, Nanshan district, Shenzhen, China, 518063